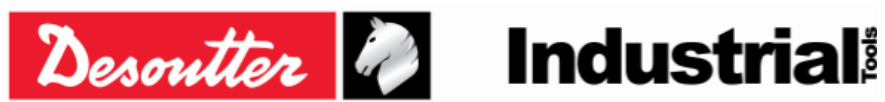

Part Number 6159937790 Issue 17 Date 11/2019 Page 1 / 192

### **DELTA WRENCH – User Guide**

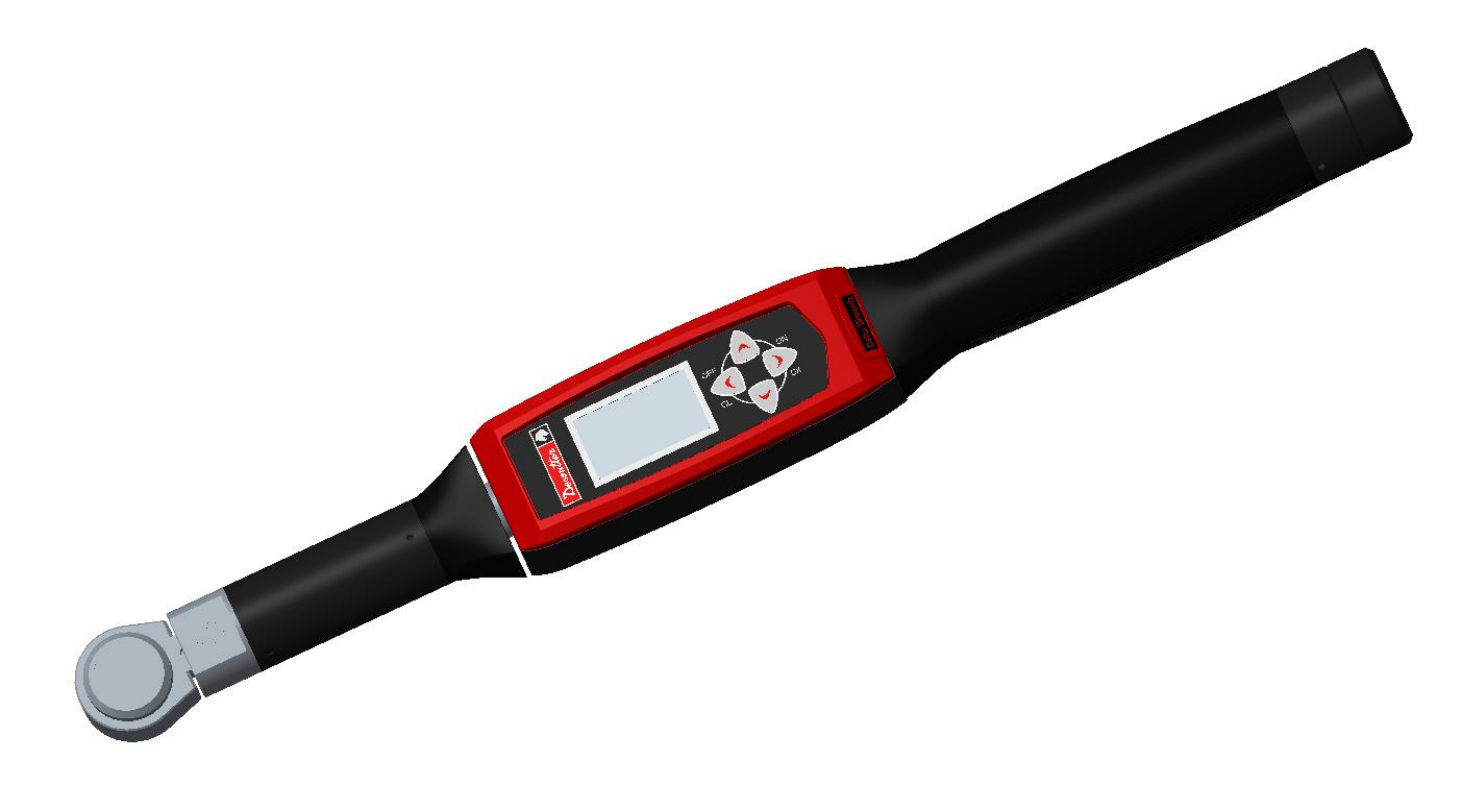

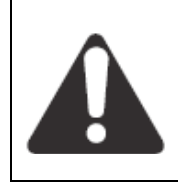

prior notice.

WARNING

To reduce the risk of injury, before using or servicing tool, read and understand the following information. The features and descriptions of our products are subject to change without

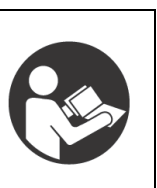

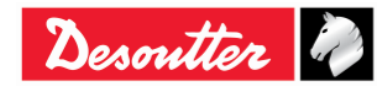

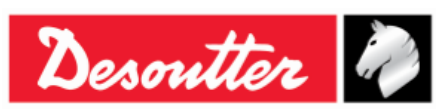

# **Revision history**

| Issue | Date                 | Description                                                                                                    | Delta<br>Wrench<br>Firmware<br>version | DeltaQC<br>minimum<br>software<br>version |
|-------|----------------------|----------------------------------------------------------------------------------------------------|----------------------------------------|-------------------------------------------|
| 01    | 02 May 2012          | First issue                                                                                                    | 1.0x                                   | 2.0.x                                     |
| 02    | 25 May 2012          | Curves viewer added                                                                                                    | 1.1x                                   | 2.1.x                                     |
| 03    | 13 May 2013          | Residual torque/angle automatic strategy added (par. 6.7.2.1), Settings updated (par. 8.2), Curves viewer updated (par. 11), Pset execution updated (par. 6)                                                                                                    | 1.2x                                   | 2.4.x                                     |
| 04    | 21 January 2014      | Rechargeable battery added, RFID TAG management<br>in end fitting tool added, WLAN radio module added,<br>Product name changed                                                                                                    | 2.0x                                   | 2.6.x                                     |
| 05    | 20 October 2014      | Statistics added (par. 9), WLAN program source added                                                                                                    | 2.1x                                   | 3.0.x                                     |
| 06    | 28 May 2015          | About this document updated (par. 1.1), Specifications<br>updated (par. 1.2), Getting Started with Delta Wrench<br>updated (par. 4), Manual Zero Adjustment added (par.<br>4.1), WLAN Communication Protocol updated (chapter<br>12)                                                                                                    | 2.2x                                   | 3.2.x                                     |
| 07    | 27 August 2015       | General User Guide update, ZIGBEE Radio Module<br>added (par. 2.5), ElitBox added (par. 8.1.4), Open<br>Protocol settings added (par. 8.2.5), Working with<br>Open Protocol added (chapter 13)                                                                                                    | 2.3x                                   | 3.4.x                                     |
| 08    | 13 May 2016          | Specifications updated (par. 1.2), Software Installation<br>updated (par. 4.1), Executing a Demo Test updated<br>(par. 5.2), Residual Torque/Angle Automatic added<br>(par. 5.2.5), Pset updated (chapter 6), Options updated<br>(par. 6.5), Residual Torque/Angle Automatic updated<br>(par. 6.7.2.1), Create a Route updated (par. 7.1),<br>Configuration updated (par. 8.2.1), Tag Identifier<br>updated (par. 8.2.1.10), WLAN/Open Protocol: number<br>of results before wrench lock added (par. 8.2.1.11),<br>Curves Viewer updated (chapter 11), View one curve<br>updated (par. 11.1), Curves comparison updated (par.<br>11.3), WLAN Communication Protocol updated<br>(chapter 12), Working with Open Protocol updated<br>(chapter 13) | 2.4x                                   | 3.5.x                                     |
| 09    | 30 September<br>2016 | General User Guide update, Menu list updated (par. 4.2.2), Real Time option added (par. 4.6), Working with open Protocol updated (chapter 13)                                                                                                    | 2.5x                                   | 3.6.x                                     |
| 10    | 03 October 2017      | Specifications updated (par. 1.2), Models updated (par. 2.1), Getting started with Delta Wrench updated (chapter 5), Tightening updated (par. 5.2.3), Residual Torque/Angle updated (par. 5.2.4), Residual Torque/Angle Automatic updated (par. 5.2.5), VDI-VDE 2648 strategy added (par. 5.2.6), Configuration updated (par. 8.2.1), Tag identifier updated (par. 8.2.1.11), Results viewer updated (chapter 10), Delta Wrench diagnostic updated (par. 15.1)                                                                                                    | 2.7x                                   | 3.7.x                                     |

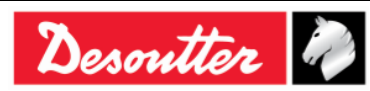

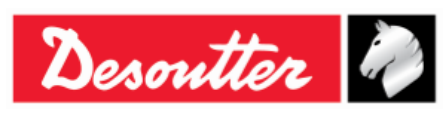

 Part Number
 6159937790

 Issue
 17

 Date
 11/2019

 Page
 3 / 192

| Issue | Date                | Description                                                                                                    | Delta<br>Wrench<br>Firmware<br>version | DeltaQC<br>minimum<br>software<br>version |
|-------|---------------------|----------------------------------------------------------------------------------------------------|----------------------------------------|-------------------------------------------|
| 11    | 23 November<br>2017 | Models updated (par. 2.1), Tightening updated (par. 5.2.3), Residual Torque/Angle updated (par. 5.2.4), Residual Torque/Angle Automatic updated (par. 5.2.5), Vibration parameter added (par. 6.3), Delta Wrench Diagnostic updated (par. 15.1)                                                                                                    | 2.6x                                   | 3.8.x                                     |
| 12    | 21 March 2018       | General User Guide update, Torque Parameters<br>added (par. 6.1), Angle Parameters added (par. 0),<br>Vibration Parameter added (par. 6.3), Options updated<br>(par. 6.6), Running a Pset updated (par. 0), Torque<br>Time strategy updated (par. 6.8.1.1), Torque & Angle<br>strategy updated (par. 6.8.1.2), Torque + Angle<br>strategy updated (par. 6.8.1.3), Prevailing Torque<br>Automatic Compensation strategy added (par. 6.8.1.4),<br>Residual Torque/Angle updated (par. 6.8.2.2),<br>Configuration updated (par. 8.2.1), Change Screw<br>Check updated (par. 8.2.1.12), Power Off [minutes]<br>updated (par. 0), Results Viewer updated (chapter 10),<br>View One Curve updated (par. 11.1)                                                                                                    | 2.8x                                   | 3.9.x                                     |
| 13    | 29 June 2018        | Software Installation updated (par. 4.1), Menu list<br>updated (par. 4.2.2), Connecting to the Delta Wrench<br>updated (par. 4.4), Database backup (par. 4.6),<br>Residual Torque/Angle updated (par. 5.2.4), Residual<br>Torque/Angle Automatic updated (par. 5.2.5), Running<br>a Pset updated (par. 0), Configuration updated (par.<br>8.2.1), Results confirmation options updated (par.<br>8.2.1.4), Curves confirmation options added (par.<br>8.2.1.5), Batches running mode updated (par. 8.2.1.7),<br>Gyroscope overspeed updated (par. 8.2.1.8), Results<br>Viewer updated (par. 10), View One Curve updated<br>(par. 11.1)                                                                                                    | 2.9x                                   | 4.0.x                                     |
| 14    | 5 September<br>2018 | Specifications updated (par. 1.2), Display updated (par. 3.1), Running a Pset updated (par. 0), WLAN Communication Protocol updated (chapter 12)                                                                                                    | 2.10x                                  | 4.1.x                                     |
| 15    | 30 November<br>2018 | Specifications updated (par. 1.2), DeltaQC Overview<br>updated (par. 4.2), Search function updated (par.<br>4.2.1), Online mode updated (par. 4.2.5), Delta<br>Wrench transducer information updated (par. 4.2.5.2),<br>Connecting to the Delta Wrench updated (par. 4.4),<br>Real Time option updated (par. 4.7), GETTING<br>STARTED WITH DELTA WRENCH updated (chapter<br>5), Tightening updated (par. 5.2.3), PSET updated<br>(chapter 6), Torque Parameters updated (par. 6.1),<br>Angle Parameters updated (par. ), Vibration parameter<br>updated (par. 6.3), Drag Torque added (par. 6.8.2.4),<br>Running a Pset updated (par. 6.7), OFFLINE MODE<br>updated (chapter 7), Create a Route updated (par.<br>7.1), Configuration updated (par. 8.2.1), Tag identifier<br>updated (par. 8.2.1.11), Delta Wrench display switch<br>off [minutes] added (par. 8.2.1.14), STATISTICS<br>updated (chapter 9), RESULTS VIEWER updated<br>(chapter 10), WORKING WITH OPEN PROTOCOL |                                        | 4.1.x                                     |

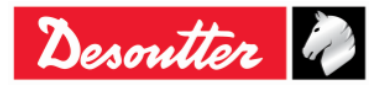

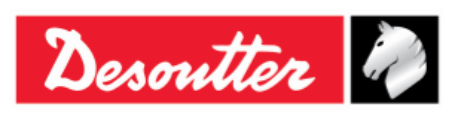

Part Number6159937790Issue17Date11/2019Page4 / 192

| Issue | Date         | Description                                                                                                    | Delta<br>Wrench<br>Firmware<br>version | DeltaQC<br>minimum<br>software<br>version |
|-------|--------------|----------------------------------------------------------------------------------------------------|----------------------------------------|-------------------------------------------|
|       |              | (chapter 13), APPENDIX B – DELTA WRENCH<br>FACTORY SETTINGS updated (chapter 17)                                                                                                  |                                        |                                           |
| 16    | 12 July 2019 | Torque Parameters updated (par. 6.1), Vibration parameter updated (par. 6.3), Yield Point strategy added (par. 6.8.2.5), Residual Loose and Tighten strategy added (par. 6.8.2.6) | 2.12x                                  | 4.3.x                                     |
| 17    | 19 November  | Yield Point (par. 6.8.2.5), Residual Loose and Tighten (par. 6.8.2.6)                                                                                                    | 2.12x                                  | 4.3.x                                     |

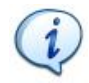

**NOTE**: The programming software DeltaQC may be updated with no changes regarding the Delta Wrench functionalities.

The minimum version indicated here is required for the reference firmware version.

# **Table of Contents**

| Table | e of C | contents                                                       | 4  |
|-------|--------|----------------------------------------------------------------|----|
|       | SAF    | ETY INFORMATION                                                | 7  |
|       | BAT    | TERIES INFORMATION according to European regulation 2006/66/EC | 8  |
| 1     | INTR   | RODUCTION                                                      | 9  |
|       | 1.1    | About this document                                            | 9  |
|       | 1.2    | Specifications                                                 | 10 |
|       | 1.3    | EC Declaration of Conformity                                   | 13 |
| 2     | DEL.   |                                                                | 14 |
|       | 2.1    | Models                                                         | 14 |
|       | 2.2    | Battery                                                        | 16 |
|       | 2.3    | Battery charger                                                | 17 |
|       | 2.4    | WLAN Radio Module                                              | 18 |
|       | 2.5    | ZIGBEE Radio Module                                            | 18 |
|       | 2.6    | End fitting tools                                              | 19 |
| 3     | USE    | R INTERFACES                                                   | 20 |
|       | 3.1    | Display                                                        | 20 |
|       | 3.2    | Keyboard                                                       | 21 |
|       | 3.3    | Buzzer                                                         | 21 |
|       | 3.4    | Mini USB Port                                                  | 21 |
| 4     | WOF    | RKING WITH "DELTA QC" SOFTWARE                                 | 22 |
|       | 4.1    | Software Installation                                          | 22 |
|       |        | 4.1.1 Software registration                                    | 32 |
|       |        | 4.1.2 DeltaQC "Evaluation version"                             | 37 |
|       |        | 4.1.3 DeltaQC "Free version"                                   | 37 |
|       |        | 4.1.4 DeltaQC Licensed and Advanced versions                   | 38 |
|       |        | 4.1.5 DeltaQC software upgrade                                 | 38 |
|       | 4.2    | DeltaQC Overview                                               | 39 |
|       |        | 4.2.1 Search function                                          | 41 |
|       |        | 4.2.2 Menu list                                                | 42 |

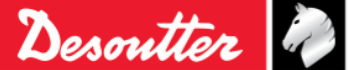

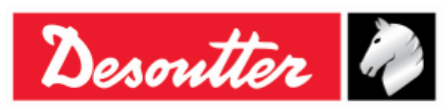

|   |              | 4.2.3 Toolbar                                        | 43       |
|---|--------------|------------------------------------------------------|----------|
|   |              | 4.2.4 Status bar                                     | 44       |
|   |              | 4.2.5 Unline mode                                    | 44<br>45 |
|   |              | 4.2.5.1 I ransfer online data to the database        | 45<br>47 |
|   | 13           | 4.2.5.2 Delta Wiench transducer information          | 47<br>10 |
|   | 4.5          | Connecting to the Delte Wrench                       | +0<br>40 |
|   | 4.4          | Delta Wrench LOC Viewer                              | +9<br>50 |
|   | 4.0          |                                                      | 52       |
|   | 4.0          | Dalabase backup                                      | 53       |
| - | 4./          |                                                      | 20       |
| 5 | GEII         | Manual Zara Adjustment                               | 00       |
|   | 5.I          | Executing a Dama Test                                | 57       |
|   | 5.Z          | Executing a Demo Test                                | 29<br>CO |
|   |              | 5.2.1 Frack                                          | 09<br>70 |
|   |              | 5.2.2 Feak                                           | 70       |
|   |              | 5.2.5 Fightening                                     | 72       |
|   |              | 5.2.5 Residual Torque/Angle Automatic                | 73       |
|   |              | 5.2.6 VDI-VDE 2648                                   | 74       |
| 6 | <b>PSE</b> 1 | -                                                    | 75       |
|   | 6.1          | Torque Parameters                                    | 82       |
|   | 6.2          | Angle Parameters                                     | 84       |
|   | 6.3          | Vibration parameter                                  | 85       |
|   | 6.4          | Time                                                 | 87       |
|   | 6.5          | Batch Parameters                                     | 88       |
|   | 6.6          | Options                                              | 89       |
|   | 6.7          | Running a Pset                                       | 90       |
|   | 6.8          | Tightening strategies                                | 93       |
|   |              | 6.8.1 Production strategies                          | 93       |
|   |              | 6.8.1.1 Torque Time                                  | 95       |
|   |              | 6.8.1.2 Torque & Angle                               | 96       |
|   |              | 6.8.1.3 Torque + Angle                               | 97       |
|   |              | 6.8.1.4 Prevailing Forque Automatic Compensation     | 99       |
|   |              | 6.8.2 Quality Control Strategies                     | 01       |
|   |              | 6.8.2.2 Residual Torque/Angle Automatic              | 01       |
|   |              | 6.8.2.3 Residual Peak/Torgue                         | 03       |
|   |              | 6.8.2.4 Drag Torque                                  | 04       |
|   |              | 6.8.2.5 Yield Point 10                               | 06       |
| _ |              | 6.8.2.6 Residual Loose and Tighten                   | 80       |
| 7 | OFFL         | INE MODE11                                           | 11       |
|   | 7.1          | Create a Route                                       | 12       |
| _ | 7.2          | Transfer a <i>Route</i> to the Delta Wrench11        | 17       |
| 8 | DELT         | A WRENCH SETTINGS11                                  | 18       |
|   | 8.1          | Settings Menu on Delta Wrench11                      | 18       |
|   |              | 8.1.1 Language                                       | 18       |
|   |              | 8.1.2 Date - time                                    | 18       |
|   |              | 8.1.3 Demo mode unit                                 | 19       |
|   |              | 0.1.4 EIIIDUX / WIFI                                 | 19       |
|   |              | 8 1 4 2 WiFi (for models with WI AN radio module) 12 | 19<br>20 |
|   |              | 8.1.5 Diagnostic                                     | 20       |
|   |              | 8.1.6 Power off                                      | 20       |

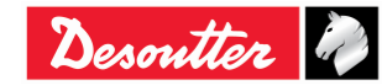

|    |             |        |            |                                                  | Part Number        | 6159937790 |
|----|-------------|--------|------------|--------------------------------------------------|--------------------|------------|
|    |             | mit    | ton        | 23                                               | Issue              | 17         |
|    | Jes         | um     | ne c       |                                                  | Date               | 11/2019    |
|    |             |        |            |                                                  | Page               | 6/192      |
|    | 8.2         | Dolta  | Wronch     | Controller Setup                                 |                    | 101        |
|    | 0.2         |        | Configure  | controller Setup                                 |                    | 121        |
|    |             | 0.2.1  |            | Dolta Wronch name                                |                    | 122        |
|    |             |        | 0.2.1.1    | Delta Wrench date and time                       |                    | 122        |
|    |             |        | 8213       | Delta Wrench display language                    |                    | 123        |
|    |             |        | 8214       | Results confirmation options                     |                    | 123        |
|    |             |        | 8215       | Curves confirmation options                      |                    | 123        |
|    |             |        | 8.2.1.6    | Batch increment condition                        |                    |            |
|    |             |        | 8.2.1.7    | Batches running mode                             |                    |            |
|    |             |        | 8.2.1.8    | Gyroscope overspeed                              |                    | 124        |
|    |             |        | 8.2.1.9    | Source type                                      |                    | 124        |
|    |             |        | 8.2.1.10   | Tag required                                     |                    | 125        |
|    |             |        | 8.2.1.11   | Tag identifier                                   |                    | 125        |
|    |             |        | 8.2.1.12   | Change screw check                               |                    | 125        |
|    |             |        | 8.2.1.13   | Delta Wrench power off [minutes]                 |                    | 126        |
|    |             |        | 8.2.1.14   | Delta Wrench display switch off [minutes]        |                    | 126        |
|    |             |        | 8.2.1.15   | WLAN/Open Protocol: number of results before     | wrench lock        | 126        |
|    |             | 8.2.2  | Informati  | on                                               |                    | 127        |
|    |             | 8.2.3  | Memory     |                                                  |                    | 128        |
|    |             | 8.2.4  | WLAN se    | ettings                                          |                    | 128        |
|    |             | 8.2.5  | Open Pro   | ptocol settings                                  |                    | 128        |
| 9  | STA         | TISTIC | CS         |                                                  |                    | 129        |
|    | 9.1         | Expo   | rting the  | Graph                                            |                    | 137        |
|    | 9.2         | Statis | stical Cor | nputation                                        |                    |            |
|    | -           | 9.2.1  | CNOMO      | standard E41.32.110N                             |                    |            |
|    |             | 9.2.2  | ISO stan   | dard                                             |                    |            |
|    |             | 923    | NF stand   | ard F 60-181                                     |                    | 141        |
|    |             | 924    | Normal F   | Distribution Test: Population under 50 measureme | ents (Shapiro-Will | (test) 141 |
|    |             | 9.2.5  | Normal E   | Distribution Test: Population under 50 measureme | ents (Chi-Squarec  | test)143   |
|    |             | 926    | 0544000    | )                                                |                    | 145        |
| 10 | RES         |        | VIEWER     | ,                                                |                    | 148        |
| 14 |             |        |            |                                                  |                    | 151        |
|    | 11 1        |        |            |                                                  |                    |            |
|    | 11.1        |        |            | ve                                               |                    |            |
|    | 11.2        | Expo   | rt a Curv  | e                                                |                    |            |
|    | 11.3        | Curve  | es Comp    |                                                  |                    |            |
| 12 | WLA         | N CO   | MMUNIC     | ATION PROTOCOL                                   |                    | 161        |
| 13 | WOF         | RKING  |            | PEN PROTOCOL                                     |                    | 169        |
| 14 | MAII        | NTEN   | ANCE       |                                                  |                    | 179        |
|    | 14.1        | Yearl  | ly Calibra | tion                                             |                    | 179        |
|    | 14.2        | Clear  | ,<br>nina  |                                                  |                    |            |
|    | 14.3        | Batte  | ry Pack I  | Maintenance                                      |                    | 179        |
| 15 |             |        | SHOOTI     |                                                  |                    | 180        |
| 15 | 15 1        |        | Wropoh     | Diagnostia                                       |                    |            |
| 16 | 10.1<br>APP |        |            |                                                  |                    | SIONS 183  |
| 10 | 16 1        | Tora   |            | tion Coofficient                                 |                    | 102        |
|    | 10.1        | Arrel  |            |                                                  |                    | 103        |
|    | 10.2        | Angle  |            |                                                  |                    |            |
|    | 16.3        | Corre  |            |                                                  |                    |            |
| 17 | APP         |        |            | LIA WRENCH FACTORY SETTINGS                      |                    |            |
| 18 | ABB         | REVIA  | ATIONS.    |                                                  |                    | 189        |

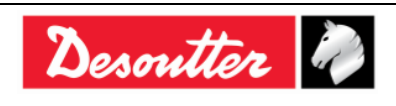

| <b>A</b> ++- | Part Number<br>Issue | 6159937790<br>17 |
|--------------|----------------------|------------------|
| Desouller    | Date                 | 11/2019          |
|              | Page                 | 7 / 192          |

### SAFETY INFORMATION

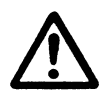

WARNING: PLEASE CAREFULLY READ THE DELTA WRENCH SAFETY INFORMATION (No. 6159920940) PRIOR TO USE THE PRODUCT AND PAY ATTENTION TO THE SAFETY INSTRUCTIONS PROVIDED.

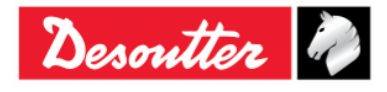

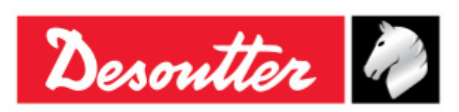

# BATTERIES INFORMATION according to European regulation 2006/66/EC

#### **BATTERY SPECIFICATION**

TYPE: CELL WEIGHT: Lithium-ion, 3.6 V, 2.9 Ah 50 g

Install the battery in the handle of the Delta Wrench (see the picture below):

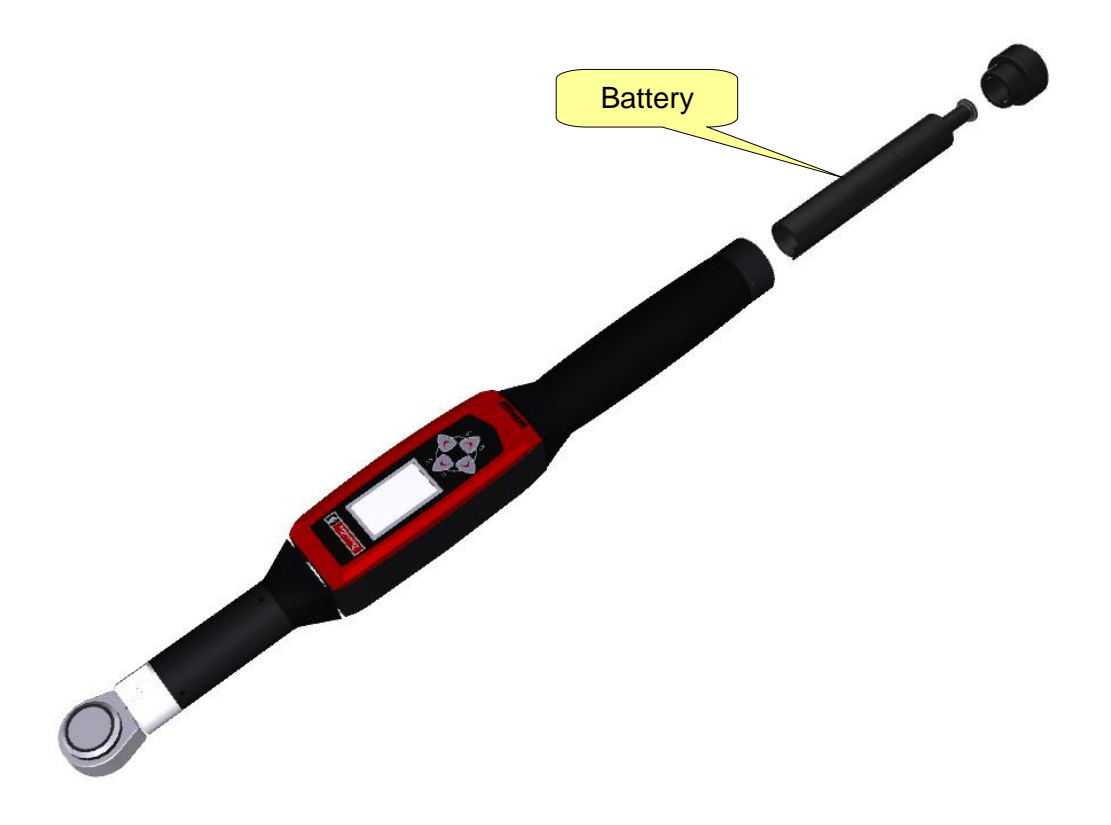

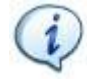

NOTE: Once removed, dismiss the wasted batteries depending on local regulations.

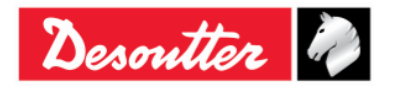

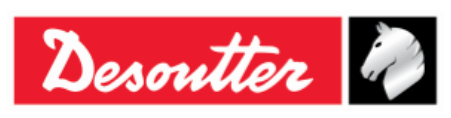

| Part Number | 6159937790 |
|-------------|------------|
| Issue       | 17         |
| Date        | 11/2019    |
| Page        | 9 / 192    |

### **1** INTRODUCTION

### **1.1** About this document

This document is a User Guide for the Delta Wrench. It has the main following parts:

| Part       | Name                                 | Description                                                                                                    |  |  |
|------------|--------------------------------------|----------------------------------------------------------------------------------------------------|--|--|
| Chapter 1  | Introduction                         | This part introduces this User Guide and provides the Delta Wrench technical specifications.                                     |  |  |
| Chapter 2  | Delta Wrench Overview                | This part introduces the Delta Wrench with its models and accessories.                                                           |  |  |
| Chapter 3  | User Interfaces                      | This part provides an overview of the user interfaces available on the Delta Wrench (Display, keyboard, ports, etc.).            |  |  |
| Chapter 4  | Working with DeltaQC<br>Software     | This part introduces the operations of the Delta Wrench management software.                                                     |  |  |
| Chapter 5  | Getting started with Delta<br>Wrench | This part explains to the operator how to perform the Manual Zero Adjustment and how to execute a Demo test.                     |  |  |
| Chapter 6  | Pset                                 | This part details all the parameters and tightening strategies available for a tightening or quality control program.            |  |  |
| Chapter 7  | Offline mode                         | This part describes how to create Psets offline, without a Delta Wrench connected to the PC.                                     |  |  |
| Chapter 8  | Delta Wrench settings                | This part leads the operator in all the settings of the Delta Wrench, in order to customize the product to the customer's needs. |  |  |
| Chapter 9  | Statistics                           | This part explains the statistics calculated after the tests and the formulas used.                                              |  |  |
| Chapter 10 | Results viewer                       | This part describes how to retrieve the results from the Delta Wrench to the DeltaQC.                                            |  |  |
| Chapter 11 | Curves viewer                        | This part describes how to retrieve the curves from the Delta Wrench to the DeltaQC.                                             |  |  |
| Chapter 12 | WLAN Communication<br>Protocol       | This part explains the operations of the optional WLAN radio module.                                                             |  |  |
| Chapter 13 | Working with Open Protocol           | This part explains the use of the Delta Wrench with the Open Protocol Interface.                                                 |  |  |

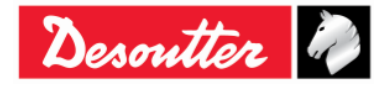

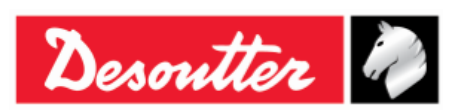

| Part Name Description |                                                                       |                                                                                 |
|-----------------------|-----------------------------------------------------------------------|---------------------------------------------------------------------------------|
| Chapter 14<br>and 15  | Maintenance and<br>Troubleshooting Guide                              | These chapters are dedicated to the instrument maintenance and troubleshooting. |
| Chapter 16            | Appendix A - Calculating<br>correction coefficients for<br>extensions | This part explains how to calculate the correction coefficients for extensions. |
| Chapter 17            | Appendix B – Delta Wrench<br>Factory settings                         | This part summarizes the default setting of the delta Wrench.                   |
| Chapter 18            | Abbreviations                                                         | Table of the abbreviations used in this User Guide.                             |

### 1.2 Specifications

### TECHNICAL

| <ul> <li>Operating torque range:</li> </ul>        | torque range: from 10% to 100% of the capacity                      |        |                        |       |                |               |       |
|----------------------------------------------------|---------------------------------------------------------------------|--------|------------------------|-------|----------------|---------------|-------|
| Torque static accuracy:                            | racy: 1% of torque reading ± 1 digit (within the oper torque range) |        |                        |       | oerati         | ng            |       |
| <ul> <li>Torque overload capacity:</li> </ul>      | 20% of                                                              | FSD    |                        |       |                |               |       |
| <ul> <li>Minimum angular speed:</li> </ul>         | 3 °/s                                                               |        |                        |       |                |               |       |
| <ul> <li>Angle measurement accuracy:</li> </ul>    | 3 °/s                                                               | ≤      | angular speed          | <     | 15 °/s         | $\rightarrow$ | 4,0 % |
|                                                    | 15 °/s                                                              | ≤      | angular speed          | ≤     | 30 °/s         | $\rightarrow$ | 1,5 % |
|                                                    | 30 °/s                                                              | <      | angular speed          | ≤     | 150 °/s        | $\rightarrow$ | 4,0 % |
| <ul> <li>Maximum angular speed:</li> </ul>         | 150 °/s                                                             |        |                        |       |                |               |       |
| • Stability of zero offset with temperature:       | ± 0.1% of FSD/°C                                                    |        |                        |       |                |               |       |
| <ul> <li>Results memory capacity:</li> </ul>       | 1000                                                                |        |                        |       |                |               |       |
| <ul> <li>Unit of measurement supported:</li> </ul> | N·m, kg                                                             | f∙m, ł | kgf∙cm, lbf•ft, lbf•in | , ozf | ∙ft, ozf∙in, l | ⟨p·m,         | dN∙m  |

#### BATTERIES

- Battery power supply: Rechargeable battery, Li-ion 3.6 V, 2.9 Ah
- Full charging time: 4 hours 30 minutes
- Battery life:
  - Delta Wrench without radio modules: 10 hours (typical)
  - Delta Wrench with WLAN radio module (<u>connected to CVI3</u>):
    - 5 hours (2,4 GHz)
    - 4 hours (5 GHz)

**NOTE**: In case of Delta Wrench with WLAN radio module, the battery life changes depending on the tool connected.

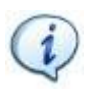

**NOTE**: In case the Delta Wrench is connected to a third-party application like *Open Protocol* or *WLAN Protocol*, the battery life may change depending on messages sent during connection.

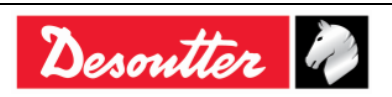

| Desoutter | Ì |
|-----------|---|
|-----------|---|

| Part Number | 6159937790 |
|-------------|------------|
| Issue       | 17         |
| Date        | 11/2019    |
| Page        | 11 / 192   |

#### DIMENSIONS AND WEIGHT

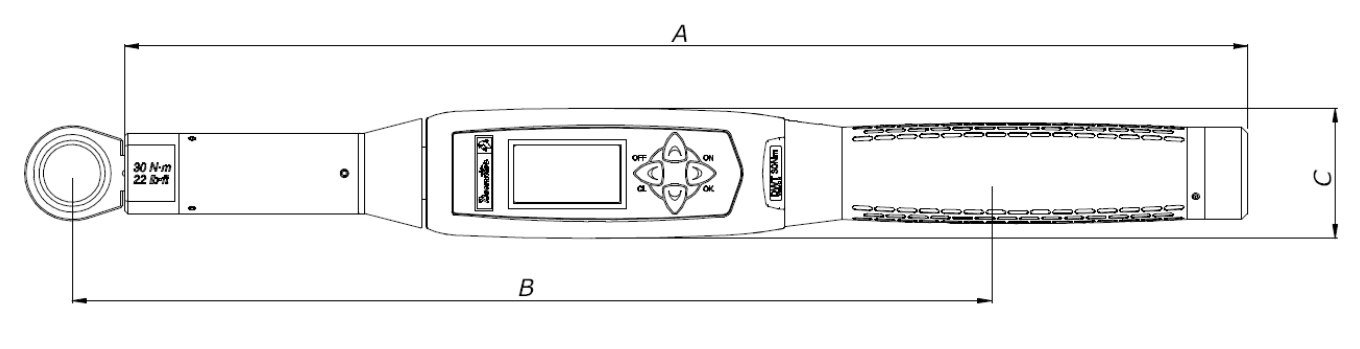

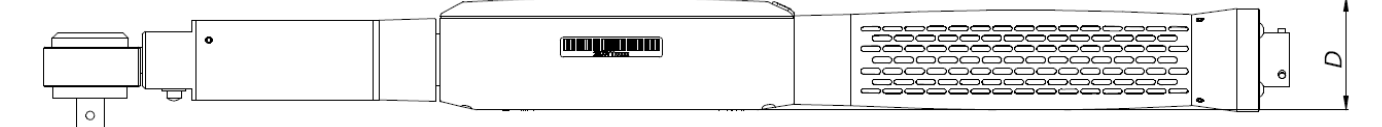

| 1<br><b>b</b> | DRIVE |
|---------------|-------|
|               |       |

11 (192)

| Model                     | Α      | B**    | C*   | D*   | Drive | Weight (kg) |
|---------------------------|--------|--------|------|------|-------|-------------|
| Delta Wrench 30 Nm        | 402.0  | 320.3  | 45.0 | 39.4 | 9×12  | 0.7         |
| Delta Wrench 150 Nm short | 418.0  | 342.5  | 45.0 | 39.4 | 14×18 | 0.8         |
| Delta Wrench 150 Nm       | 627.0  | 552.5  | 45.0 | 39.4 | 14×18 | 1.6         |
| Delta Wrench 200 Nm       | 625.0  | 550.5  | 45.0 | 39.4 | 14×18 | 1.6         |
| Delta Wrench 400 Nm       | 1028.0 | 953.5  | 45.0 | 39.4 | 14×18 | 2.7         |
| Delta Wrench 500 Nm       | 1137.0 | 1100.0 | 45.0 | 39.4 | 21×26 | 4.2         |
| Delta Wrench 800 Nm       | 1314.0 | 1362.0 | Ø 55 | Ø 55 | Ø 28  | 4.5         |

\* Dimension C and D are the maximum dimensions; for the Delta Wrench 800 Nm models, they correspond to the maximum diameter of the transducer.

\*\* Dimension B is the standard arm (measured at the center of the end-fitting tool); these data are used to calculate the torque correction coefficient when an extension is used. This dimension is calculated for the standard end-fitting tools; if a different end-fitting tool is used, this measure must be calculated again.
Refer to the "Appendix A – Calculating Correction Coefficient for Extension" for further.

Refer to the "Appendix A – Calculating Correction Coefficient for Extension" for further details.

Dimensions are expressed in millimeters (mm).

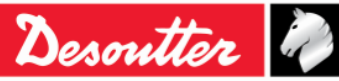

| Desoutter |  |
|-----------|--|
|-----------|--|

#### ENVIRONMENTAL

Obey the followings during operation:

- Internal Use only
- Environmental Class: II
- IP Grade according to EN IEC 60529 (except connector): IP40
- Ambient Temperature: 5 to 40°C
- Operation to reduced specification over a temperature range of -10 to 60°C (Delta Wrench models only)
- Atmospheric humidity: 10% to 75% (non-condensing)
- Altitude: Up to 2000m

#### INTERFACES

- MiniUSB 2.0 port
- WLAN radio module (optional):
- Type: 802.11a/b/g/n
- Frequency: 2.412 2.484 GHz, channel 1 14, 5 MHz channel separation
   5.180 5.240 GHz, U-NII-1, channel 36, 40, 44, 48, 20 MHz
  - channel separation

5 GHz frequency band not available in the European Union.

- RF output power: 802.11b (DSSS): +20dBm (typ.)
   802.11g/n (OFDM): +17dBm (typ.)
   802.11a/n (OFDM): +15dBm (typ.)
- Receive input level (max): -10 dBm
- **ZigBee** radio module (optional):

| 0 | Туре:            | Based on the Ember EM351 or EM357 single chip ZigBee solutions |
|---|------------------|----------------------------------------------------------------|
| 0 | Frequency:       | 2.4 GHz ISM Band                                               |
|   |                  | 250 kbit/s over the air data rate                              |
|   |                  | 16 channels (IEEE802.15.4 Channel 11 to 26)                    |
| 0 | RF output power: | +3 dBm output power (+8 dBm in boost mode)                     |

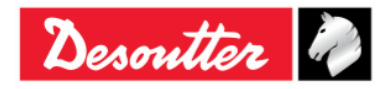

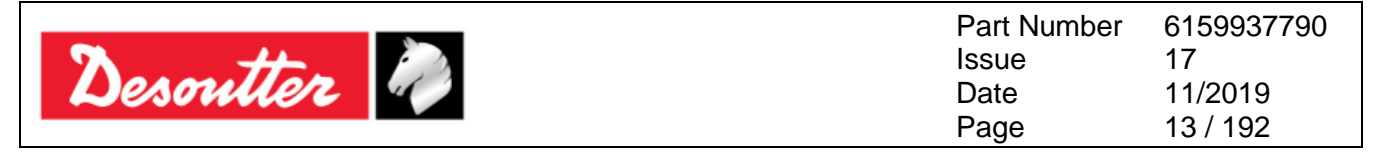

#### SYSTEM REQUIREMENTS

Below are the PC minimum requirements for installation of the management software DeltaQC:

- Processor: 800 MHz or above
- Memory: 256 Mb or above
- Hard disk space: 10 GB
- Display: 800 x 600, 256 colors (1024 x 768, High Color (16-bit) recommended)
- Operating Systems: Windows XP SP3, Windows 7, Windows 8, Windows 8.1, Windows 10
- Microsoft Excel (required to view the exported file with the tightening results)

#### **CALIBRATION CERTIFICATE**

Delta Wrench has a Desoutter factory calibration certificate.

### **1.3 EC Declaration of Conformity**

The Delta Wrench is in conformity with the requirements of the council Directives on 06/22/1998 on the approximation of the laws of the Member States relating:

- 2004/108/EC EMC Directive Electromagnetic Compatibility
- 2011/65/EC ROHS Directive Risk Of Hazardous Substances
- 1999/05/EC R&TTE Directive Radio and Telecommunications Terminal Equipment

The Delta Wrench complies with the following normative:

• EN61010-1:2010 Safety Requirements for Electrical Equipment for Measurement, Control and Laboratory Use – Part 1: General Requirements.

The Delta Wrench is marked with the following symbol:

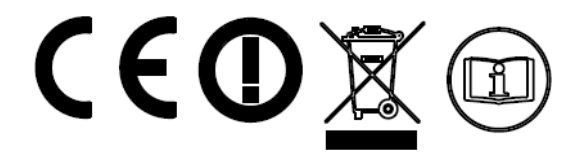

The Delta Wrench may be operated in the following countries:

| Country           | ISO 3166<br>2 letter<br>code | Country    | ISO 3166<br>2 letter<br>code | Country     | ISO 3166<br>2 letter<br>code | Country           | ISO 3166<br>2 letter<br>code |
|-------------------|------------------------------|------------|------------------------------|-------------|------------------------------|-------------------|------------------------------|
| Austria           | AT                           | Germany    | DE                           | Malta       | MT                           | United<br>Kingdom | GB                           |
| Belgium           | BE                           | Greece     | GR                           | Netherlands | NL                           | Iceland           | IS                           |
| Cyprus            | CY                           | Hungary    | HU                           | Poland      | PL                           | Liechtenstein     | LI                           |
| Czech<br>Republic | CZ                           | Ireland    | IE                           | Portugal    | PT                           | Norway            | NO                           |
| Denmark           | DK                           | Italy      | IT                           | Slovakia    | SK                           | Switzerland       | СН                           |
| Estonia           | EE                           | Latvia     | LV                           | Slovenia    | SI                           | Bulgaria          | BG                           |
| Finland           | FI                           | Lithuania  | LT                           | Spain       | ES                           | Romania           | RO                           |
| France            | FR                           | Luxembourg | LU                           | Sweden      | SE                           | Turkey            | TR                           |

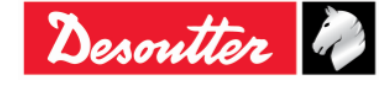

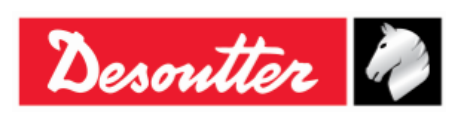

## 2 DELTA WRENCH OVERVIEW

The Delta Wrenches are electronic wrenches designed for optimal operation in:

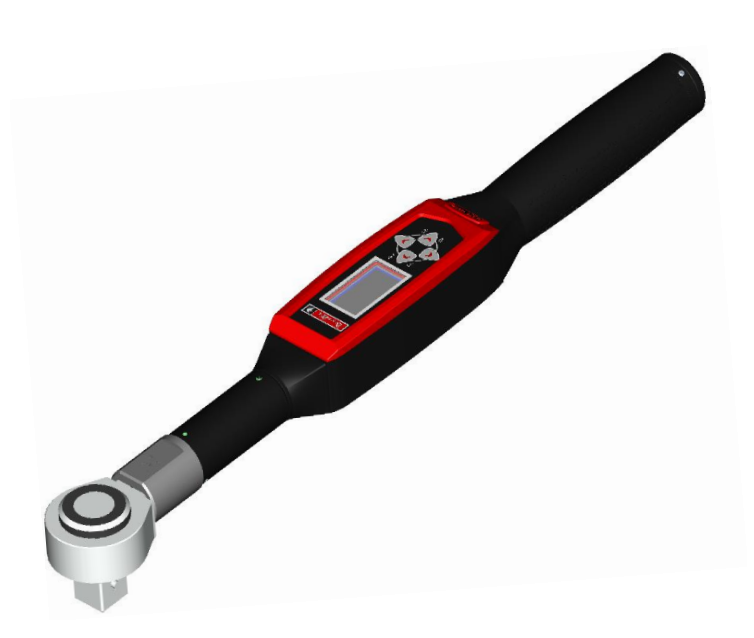

- *Tightening operations in production*: The Delta Wrench performs tightenings by offering a wide variety of tightening strategies. The test results can be retrieved by the Delta Wrench management software (DeltaQC), exported in Microsoft Excel and then printed (according to the customer's needs).
- **Quality control**: The Delta Wrench offers a set of methods to evaluate the residual torque; this makes higher the quality of the tightening operations on a production line under control. The test results can be retrieved by the Delta Wrench management software (DeltaQC), exported to Microsoft Excel and then printed (according to the customer needs).

### 2.1 Models

The Delta Wrench is an instrument designed to execute tightening operations and quality control test on joints.

The Delta Wrench torque/angle models feature a gyroscope to provide also angle measurement and thus providing a wider set of tightening and quality control strategies.

Powered by batteries, these instruments work as stand-alone devices; a specific software (DeltaQC) has been developed to program the instruments, to retrieve the test results and generated detailed statistics to monitor the quality of the tightening process.

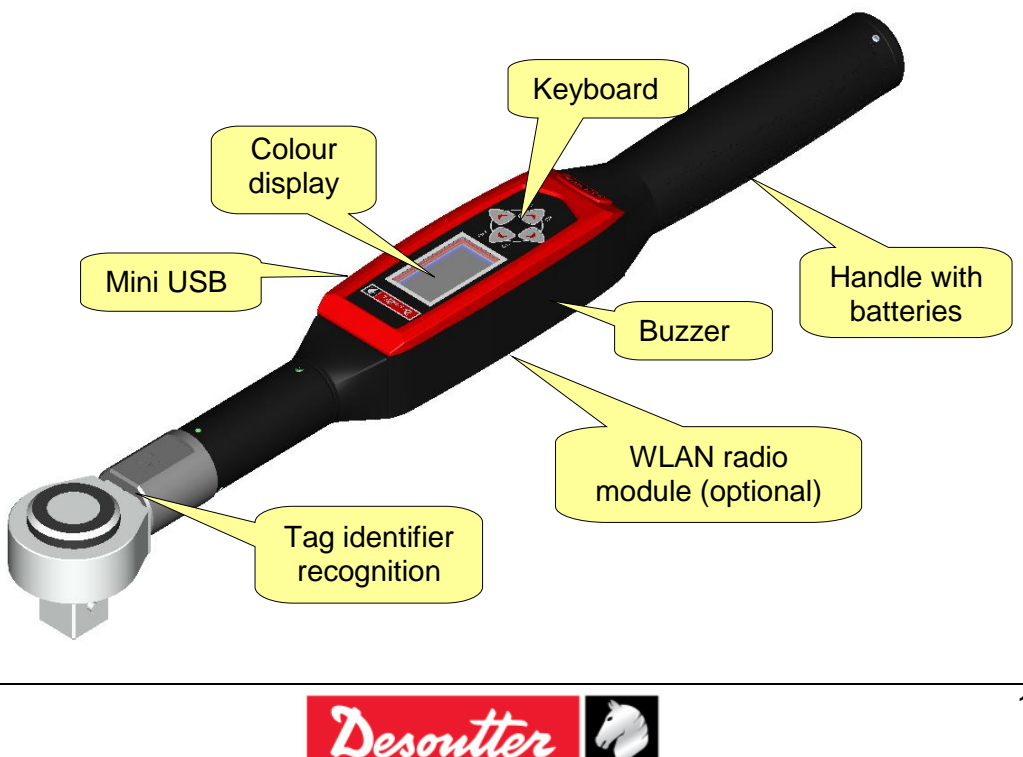

| Desoutter | Part Number<br>Issue<br>Date<br>Page | 6159937790<br>17<br>11/2019<br>15 / 192 |
|-----------|--------------------------------------|-----------------------------------------|
|           | i aye                                | 137 132                                 |

Below are the available Delta Wrench models:

#### **TORQUE MODELS**

| <ul> <li>Delta Wrench 30</li> <li>Delta Wrench 150</li> <li>Delta Wrench 150 short</li> <li>Delta Wrench 400</li> <li>Delta Wrench 800</li> </ul>                                                                                                    | P/N 6151657710<br>P/N 6151657720<br>P/N 6151657570<br>P/N 6151657730<br>P/N 6151657740                                     |  |  |  |
|----------------------------------------------------------------------------------------------------|----------------------------------------------------------------------------------------------------|--|--|--|
| TORQUE/ANGLE MODELS                                                                                                    |                                                                                                    |  |  |  |
| <ul> <li>Delta Wrench 30-A</li> <li>Delta Wrench 150-A</li> <li>Delta Wrench 150-A short</li> <li>Delta Wrench 200-A</li> <li>Delta Wrench 400-A</li> <li>Delta Wrench 500-A</li> <li>Delta Wrench 800-A</li> </ul>                                    | P/N 6151657750<br>P/N 6151657760<br>P/N 6151657670<br>P/N 6151657970<br>P/N 6151657770<br>P/N 6151657980<br>P/N 6151657780 |  |  |  |
|                                                                                                    |                                                                                                    |  |  |  |
| <ul> <li>Delta Wrench 30 WLAN</li> <li>Delta Wrench 150 WLAN</li> <li>Delta Wrench 150 WLAN short</li> <li>Delta Wrench 400 WLAN</li> <li>Delta Wrench 800 WLAN</li> </ul>                                                                             | P/N 6151657810<br>P/N 6151657820<br>P/N 6151657590<br>P/N 6151657830<br>P/N 6151657840                                     |  |  |  |
| TORQUE/ANGLE MODELS WITH WLAN RAD                                                                                                    | IO MODULE                                                                                                    |  |  |  |
| <ul> <li>Delta Wrench 30-A WLAN</li> <li>Delta Wrench 150-A WLAN</li> <li>Delta Wrench 150-A WLAN short</li> <li>Delta Wrench 200-A WLAN</li> <li>Delta Wrench 400-A WLAN</li> <li>Delta Wrench 500-A WLAN</li> <li>Delta Wrench 800-A WLAN</li> </ul> | P/N 6151657850<br>P/N 6151657860<br>P/N 6151657890<br>P/N 6151657690<br>P/N 6151657870<br>P/N 6151657700<br>P/N 6151657880 |  |  |  |
| TORQUE MODELS WITH ZIGBEE RADIO MODULE                                                                                                    |                                                                                                    |  |  |  |
| <ul> <li>Delta Wrench 30 ZigBee</li> <li>Delta Wrench 150 ZigBee</li> <li>Delta Wrench 150 ZigBee short</li> <li>Delta Wrench 400 ZigBee</li> <li>Delta Wrench 800 ZigBee</li> </ul>                                                                   | P/N 6151658000<br>P/N 6151658010<br>P/N 6151658040<br>P/N 6151658020<br>P/N 6151658030                                     |  |  |  |

#### TORQUE/ANGLE MODELS WITH ZIGBEE RADIO MODULE

| - Delta Wrench 30-A ZigBee        | P/N 6151658050 |
|-----------------------------------|----------------|
| - Delta Wrench 150-A ZigBee       | P/N 6151658060 |
| - Delta Wrench 150-A ZigBee short | P/N 6151658100 |
| - Delta Wrench 400-A ZigBee       | P/N 6151658070 |
| - Delta Wrench 800-A ZigBee       | P/N 6151658080 |
| TORQUE/ANGLE MODELS WITH VIBRO    |                |

 - Delta Wrench 30-AV
 P/N 6159352300

 - Delta Wrench 150-AV short
 P/N 6159352310

 - Delta Wrench 200-AV
 P/N 6159352320

 - Delta Wrench 400-AV
 P/N 6159352330

 - Delta Wrench 500-AV
 P/N 6159352340

 - Delta Wrench 800-AV
 P/N 6159352350

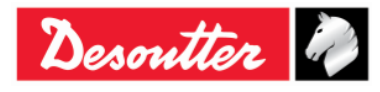

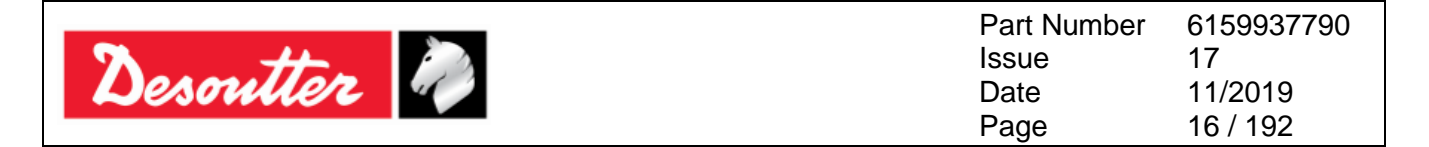

#### TORQUE/ANGLE MODELS WITH VIBRO AND WLAN RADIO MODULE

- Delta Wrench 30-AV WLAN
- Delta Wrench 150-AV short WLAN
- Delta Wrench 200-AV WLAN
- Delta Wrench 400-AV WLAN
- Delta Wrench 500-AV WLAN
- Delta Wrench 800-AV WLAN

P/N 6159352360 P/N 6159352370 P/N 6159352380 P/N 6159352390 P/N 6159352400 P/N 6159352410

**NOTE**: The number inside each model indicates the Delta Wrench torque capacity.

**NOTE**: For starting to work with the Delta Wrench immediately, refer to the paragraph *"Getting Started with Delta Wrench"*.

### 2.2 Battery

The Delta Wrench is powered by its battery.

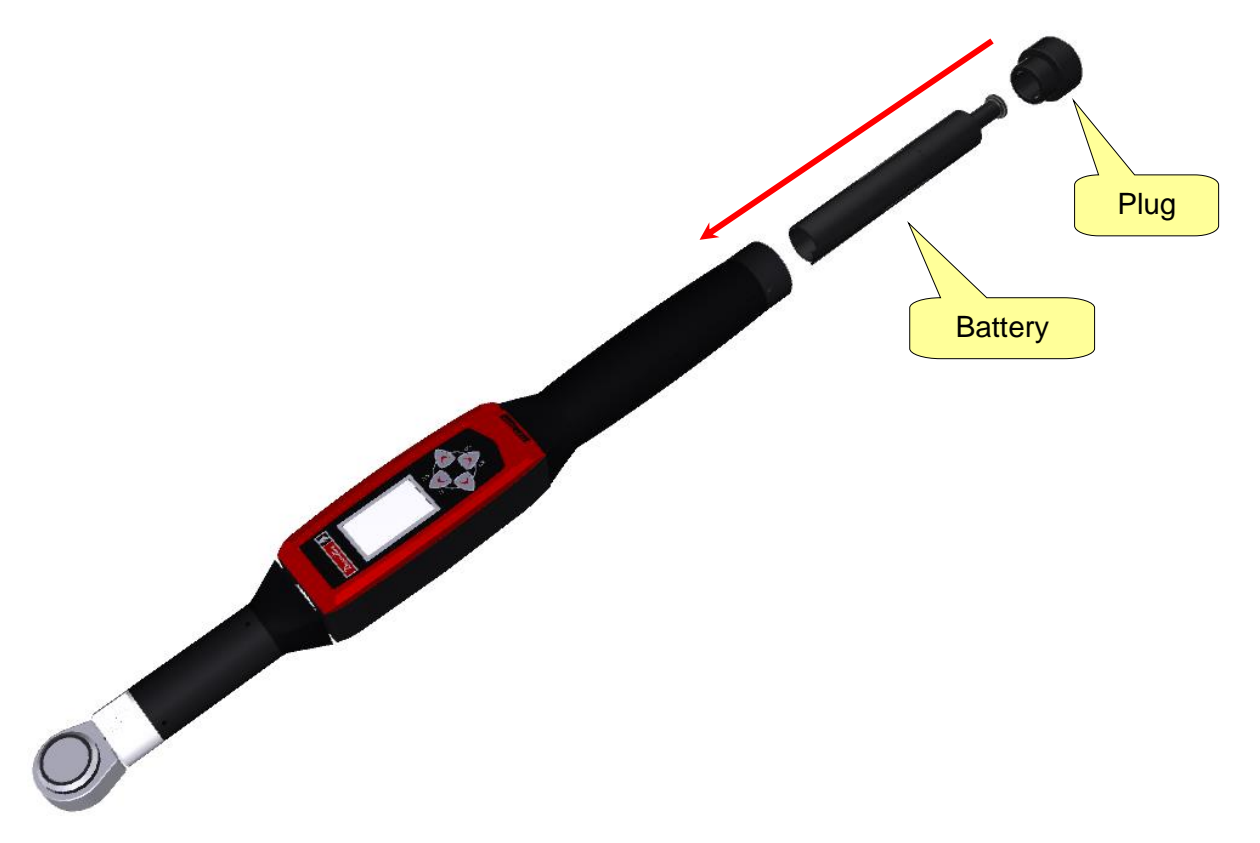

To install or replace the Delta Wrench battery, perform the following procedure:

- 1. Turn off the device.
- 2. Unscrew the plug.
- 3. Insert the battery.
- 4. Reinstall the plug.

The Delta Wrench battery model is the following:

Delta Wrench battery

P/N 6159361500

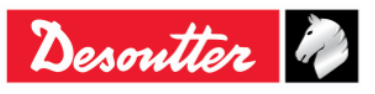

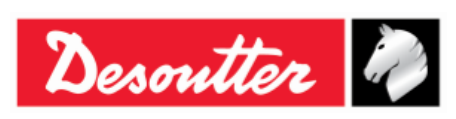

| Part Number | 6159937790 |
|-------------|------------|
| Issue       | 17         |
| Date        | 11/2019    |
| Page        | 17 / 192   |

### 2.3 Battery charger

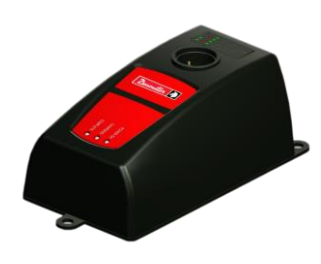

When the Delta Wrench battery level is low, remove the battery from the device and plug it on the battery charger.

Thus, connect the battery charger to the AC power line.

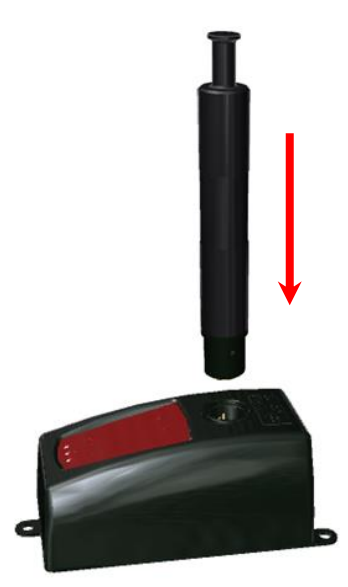

The three LEDs located on the Delta Wrench battery charger show the battery charge status:

| LED<br>Status        | POWER ON   | CHARGING | COMPLETE |
|----------------------|------------|----------|----------|
| Power on             | $\bigcirc$ |          |          |
| Charging in progress | 0          | •        |          |
| Charging complete    | 0          |          | 0        |
| Over<br>temperature  | 0          | Blinking |          |
| Error                | 0          | •        | 0        |

**NOTE**: In case of *Over temperature,* disconnect the Delta Wrench battery from the battery charger; then disconnect the battery charger from the AC power. Wait few minutes.

Thus, reconnect the battery charger to the AC power and the Delta Wrench battery to the battery charger, and check if the problem gets solved.

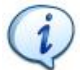

**NOTE**: In case of *Error*, disconnect and then reconnect the Delta Wrench battery to the battery charger and check if the problem gets solved.

The Delta Wrench battery charger model is the following:

Delta Wrench battery charger

P/N 6159361510

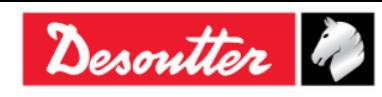

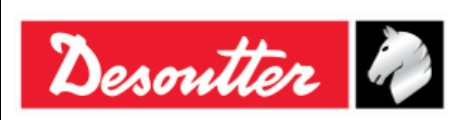

| Part Number | 6159937790 |
|-------------|------------|
| Issue       | 17         |
| Date        | 11/2019    |
| Page        | 18 / 192   |

### 2.4 WLAN Radio Module

The WLAN Radio Module is an optional module which provides a bidirectional communication with an external device:

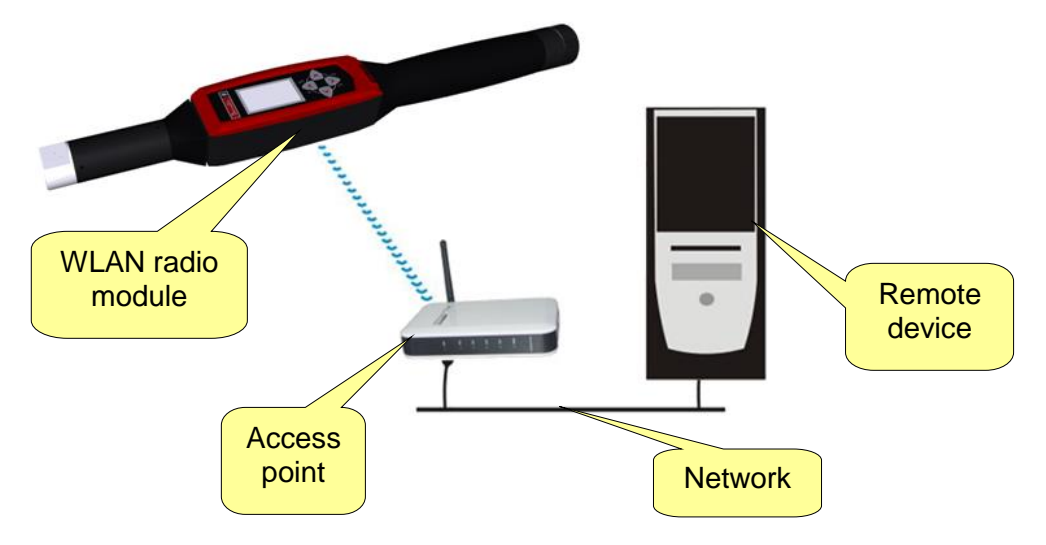

### 2.5 ZIGBEE Radio Module

The ZIGBEE Radio Module is an optional module that provides a bidirectional communication with an ELIT PC either by means of an ELITBOX or an ELITKEY (refer to the picture below):

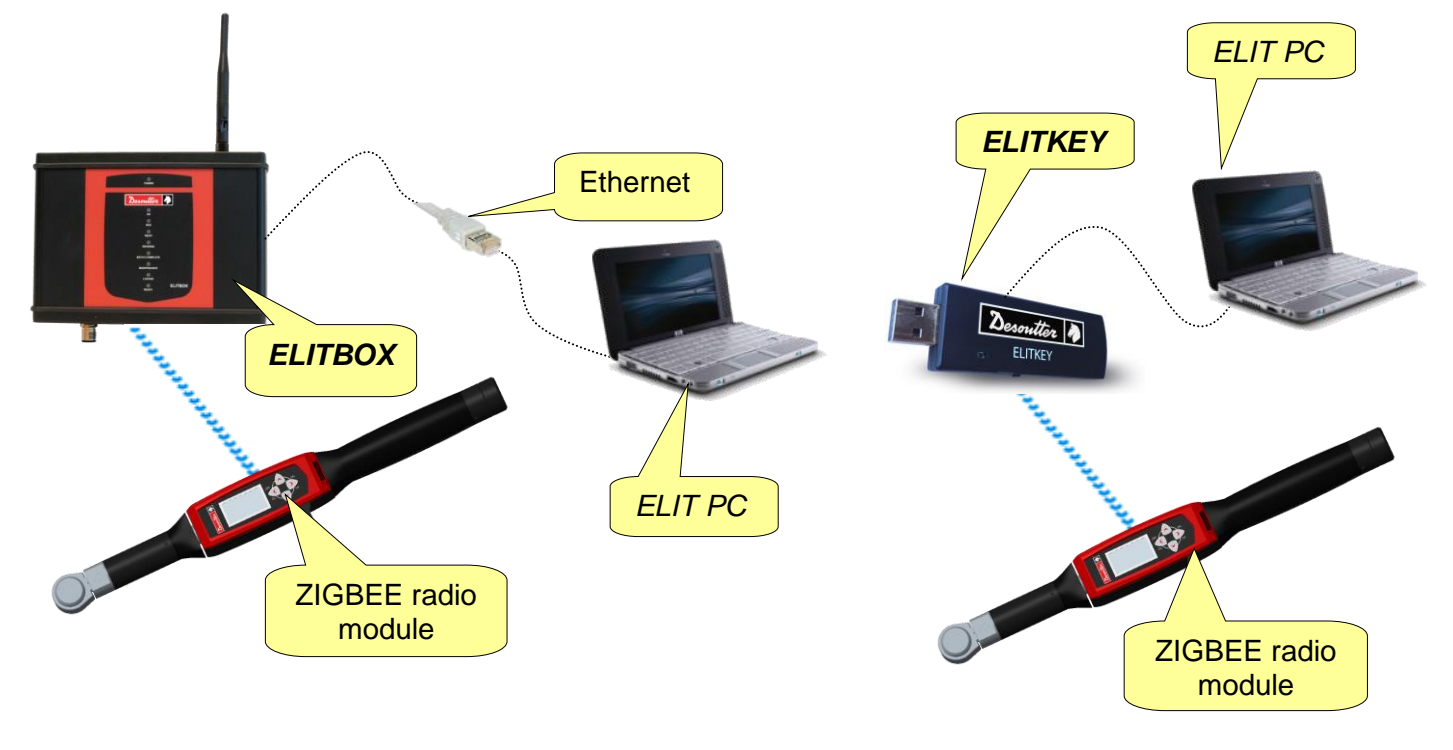

i

NOTE: For further details about the ZIGBEE settings refer to the paragraph "ElitBox".

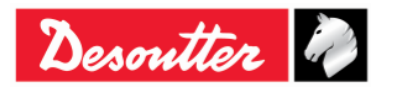

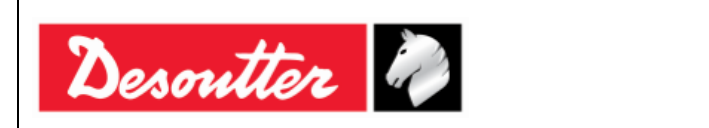

| Part Number | 6159937790 |
|-------------|------------|
| Issue       | 17         |
| Date        | 11/2019    |
| Page        | 19 / 192   |

### 2.6 End fitting tools

The end-fitting tools for the Delta Wrench must be ordered separately, according to Desoutter price list.

A wide selection of end-fitting tools is available:

| Open end                                                                                                    |
|----------------------------------------------------------------------------------------------------|
| Box end                                                                                                    |
| Flared end                                                                                                    |
| Reversible ratchet                                                                                                    |
| <b>Blanck end</b> (This tool can be welded to customized Delta Wrench extensions. This can be helpful in order to maintain the end-fitting tool recognition function when using the extension) |

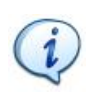

**NOTE:** Each end-fitting tool contains a RFID TAG which stores a number that can be programmed by the DeltaQC software. The Delta Wrench uses this number to recognize the tool automatically.

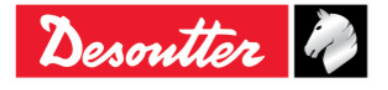

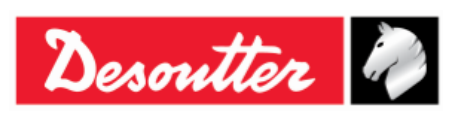

| Part Number | 6159937790 |
|-------------|------------|
| Issue       | 17         |
| Date        | 11/2019    |
| Page        | 20 / 192   |

### **3 USER INTERFACES**

### 3.1 Display

The Delta Wrench display explores the Delta Wrench menus, and shows the torque and the angle during the tightening operation:

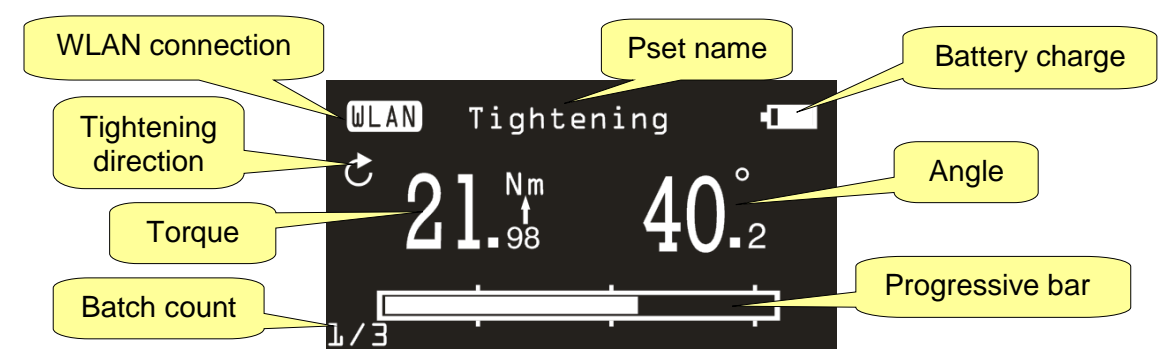

| Pset name                | It indicates the Pset name. In the Demo Mode shows the test type.                                                                                                    |
|--------------------------|----------------------------------------------------------------------------------------------------|
| WLAN<br>connection       | This icon is active for the Delta Wrench models equipped with the WLAN radio module, when it is connected to the network.                                                                                                    |
| Tightening<br>directions | It indicates whether tightening must be executed in the clockwise or counterclockwise direction.                                                                                                    |
| Torque/Angle             | It indicates the current measurements.<br>The arrow placed below the Nm label indicates whether the result is<br>considered on the torque peak or angle peak (when applicable).<br>If the torque applied is outside the operating torque range, the torque<br>value displayed on the Delta Wrench flashes and a warning icon ( |
| Progressive bar          | This bar gets filled by increasing the torque (or the angle depending from the strategy), and leads the operator to reach the target value.                                                                                                    |
| Battery charge           | It indicates the battery charge level.                                                                                                    |
| Batch count              | Number of the current tightening over the job step total tightenings.                                                                                                    |

The display background color changes according to the tightening phase and result:

| White | Default color for all the menus and settings.                                                                                                    |
|-------|----------------------------------------------------------------------------------------------------|
| Blue  | When a test is started, the display is backlight in blue.                                                                                               |
| Green | During the test execution, the display turns green when the result is OK.                                                                               |
| Red   | Color used to indicate an error. During the test execution, the red color is used to indicate that torque and/or angle value exceeds the maximum limit. |

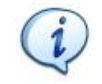

**NOTE**: For better printing contrast, and for black/white printing, in this manual the display figures are always shown in black/white.

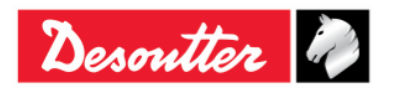

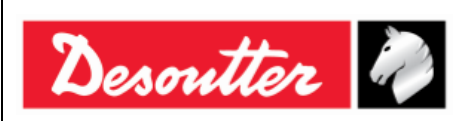

| Part Number | 6159937790 |
|-------------|------------|
| Issue       | 17         |
| Date        | 11/2019    |
| Page        | 21 / 192   |

### 3.2 Keyboard

Use the keyboard to browse the Delta Wrench menu:

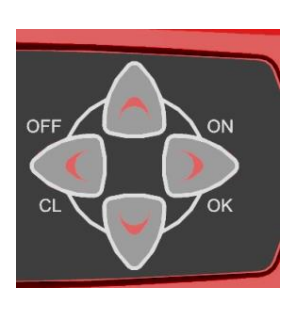

| lcon | Name         | Description                                           |
|------|--------------|-------------------------------------------------------|
|      | ON,<br>ENTER | Switch on the Delta Wrench, enter menu and confirm.   |
|      | OFF, ESC     | Switch off the Delta Wrench, exit menu.               |
|      | UP           | Up (browse menu), increase value in settings menus.   |
|      | DOWN         | Down (browse menu), decrease value in settings menus. |

### 3.3 Buzzer

The Delta Wrench features a buzzer, to provide more indications on the result of the current operation. A high tone is emitted in case of OK result, while a lower tone is emitted in case of test *Not* OK. For further details, refer to the specific paragraphs related to the various tests available on the Delta Wrench.

### 3.4 Mini USB Port

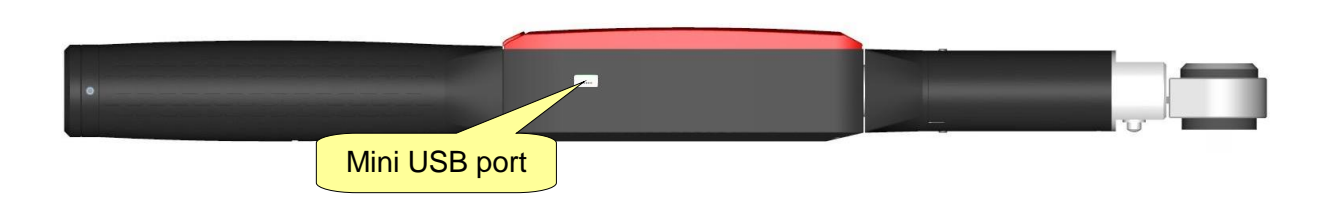

The mini USB port is available for programming the Delta Wrench with DeltaQC software. For further details, refer to the paragraph "*Connecting to the Delta Wrench*".

It is used also for firmware upgrade (reserved for authorized Desoutter Service Personnel).

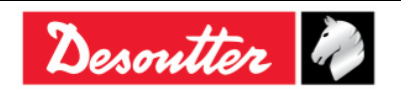

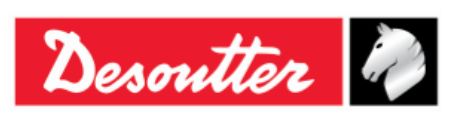

### 4 WORKING WITH "DELTA QC" SOFTWARE

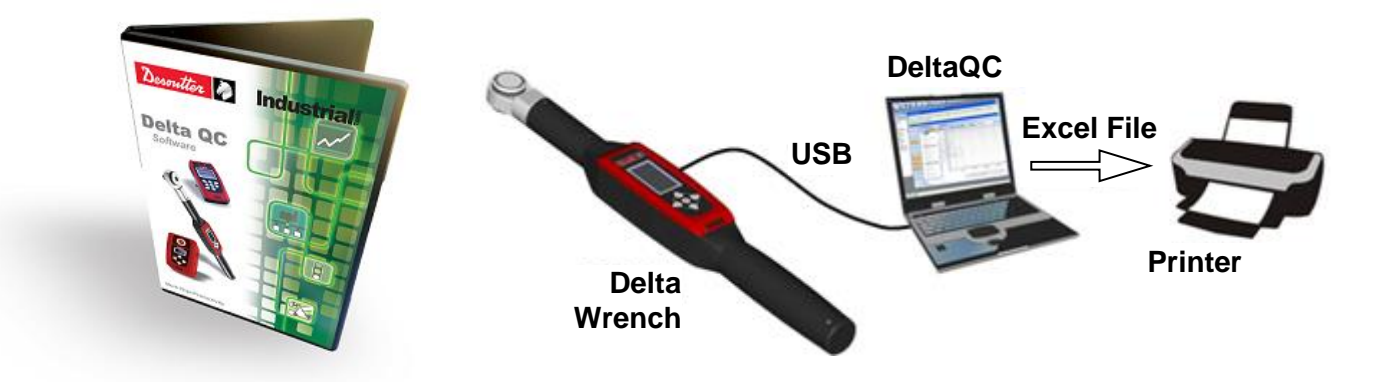

DeltaQC is a PC software package developed to manage the Delta Wrench.

It offers easy user-friendly programming and real time monitoring of the instrument.

DeltaQC serves as an interface between the user and the Delta Wrench. With DeltaQC, users can configure the Delta Wrench and receive the results and curves.

The main features that characterize the interaction between DeltaQC and Delta Wrench are as follows:

- Psets definition
- Review of results from the Delta Wrench
- Review of curves from the Delta Wrench
- Settings of the Delta Wrench

**NOTE**: DeltaQC saves the tightening programs, results and curves in a local database.

### 4.1 Software Installation

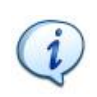

**NOTE**: Do not install the software from a shared folder/drive. Install the software from the supplied CD/USB key; if the CD/USB key content is copied into a PC folder, it must be a PC local folder.

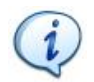

**NOTE**: If a version equal to 3.9.0 (or previous) is upgraded to a version equal to 4.0.0 (or later), it is recommended to perform the migration of data from SQL Server database to SQLite database before launching DeltaQC.

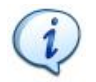

**NOTE**: Make sure to read the Installation Instructions contained in the *ReadMe* file before starting DeltaQC installation.

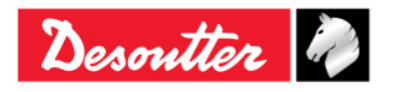

| 7 ++      | Part Number<br>Issue | 6159937790<br>17 |
|-----------|----------------------|------------------|
| Desouller | Date                 | 11/2019          |
|           | Page                 | 23 / 192         |

If DeltaQC is already installed on the PC and it is characterized by a version equal to 3.9.0 (or previous), it is MANDATORY to uninstall it BEFORE executing the new setup.

To uninstall previous versions, act on the control panel as explained in the following procedure:

• Open the "Control Panel" and click on "Programs":

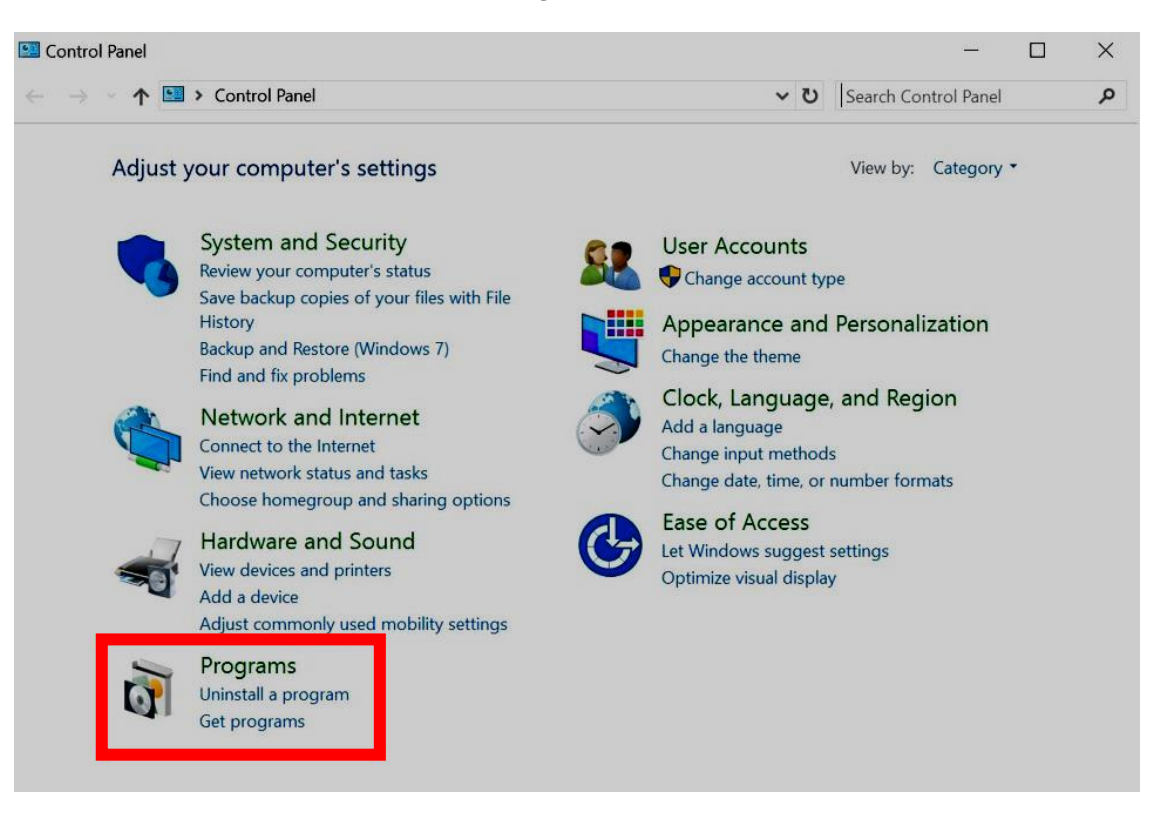

#### The following screen is shown:

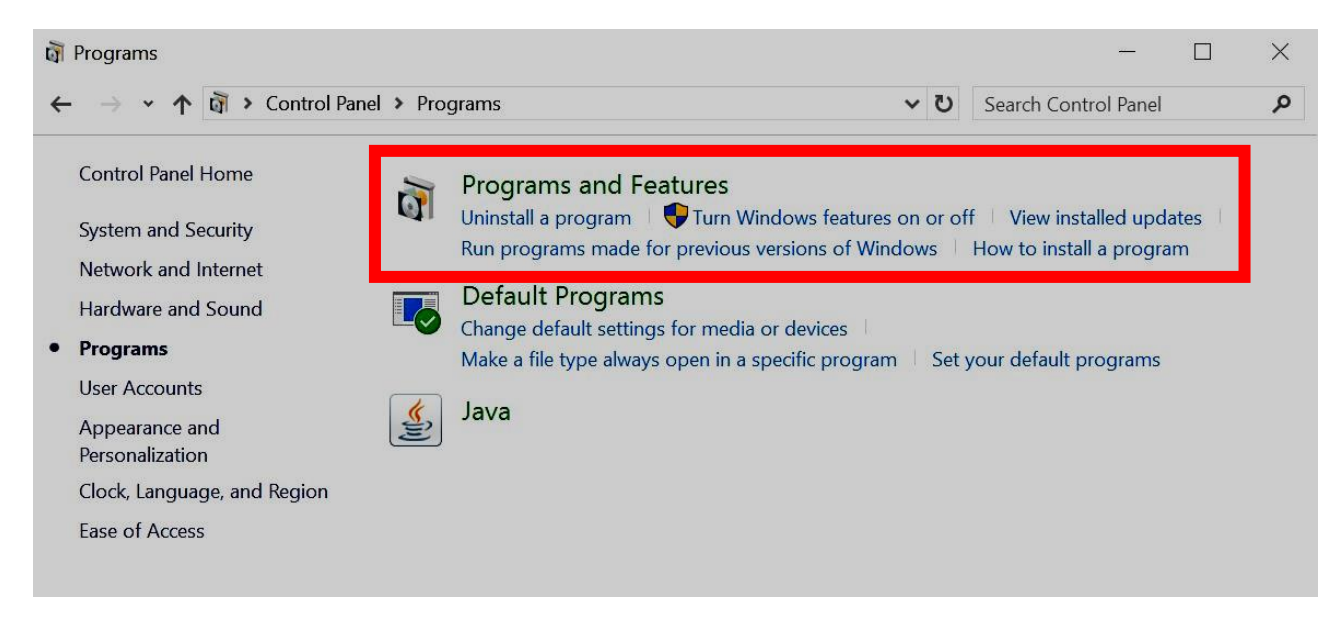

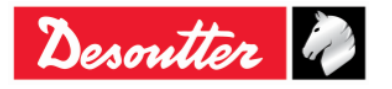

|           | Part Number<br>Issue | 6159937790<br>17 |
|-----------|----------------------|------------------|
| Desouller | Date                 | 11/2019          |
|           | Page                 | 24 / 192         |

 To uninstall (or change) programs on the PC, click on "*Programs and Features*" (refer to the above screen). The following screen is displayed:

| Control Panel Home          | Uninstall or change a program                                 |                                 |              |         |                 |
|-----------------------------|---------------------------------------------------------------|---------------------------------|--------------|---------|-----------------|
| View installed updates      | To uninstall a program, select it from the list and then clic | k Uninstall, Change, or Repair. |              |         |                 |
| Turn Windows features on or |                                                               |                                 |              |         |                 |
| off                         | Organize 🔹 Uninstall Change Repair                            |                                 |              |         |                 |
| Install a program from the  | Name                                                          | Publisher                       | Installed On | Size    | Version         |
| network                     | <b>2</b> 27-Zip 16.00 (x64)                                   | Igor Pavlov                     | 22/03/2018   | 4.75 MB | 16.00           |
|                             | Adobe Acrobat Reader DC                                       | Adobe Systems Incorporated      | 12/06/2017   | 339 MB  | 15.007.20033    |
|                             | Adobe Shockwave Player 11.6                                   | Adobe Systems, Inc              | 12/06/2017   | 40,0 MB | 11.6.1.629      |
|                             | O Cisco Jabber                                                | Cisco Systems, Inc              | 25/09/2017   | 292 MB  | 11.8.4.52954    |
|                             | Cisco WebEx Meeting Center                                    | Cisco WebEx LLC                 | 25/09/2017   | 26,5 MB | 31.14.3.30      |
|                             | Dell Touchpad                                                 | ALPS ELECTRIC CO., LTD.         | 22/03/2018   | 24.6 MB | 10.2207.101.108 |
|                             | DeltaQC                                                       | Desoutter                       | 22/03/2018   | 525 MB  | 3.8.0           |
|                             | BisplayLink Uninstall                                         | DisplayLink Corp.               | 29/06/2017   | 17,1 MB | 8.2.2152.0      |
|                             | EasyMP Ne Change                                              | SEIKO EPSON CORPORATION         | 12/06/2017   | 10,1 MB | 2.8.6.0         |
|                             | 💿 Google Chi Repair                                           | Google Inc.                     | 12/06/2017   | 363 MB  | 60.0.3112.113   |
|                             | Greenshot 1.2.6.7                                             | Greenshot                       | 12/06/2017   | 2,76 MB | 1.2.6.7         |
|                             | 🔚 Intel® Graphics Driver                                      | Intel Corporation               | 22/03/2018   | 3,72 MB | 21.20.16.4627   |
|                             | 🛓 Java 8 Update 131                                           | Oracle Corporation              | 12/06/2017   | 190 MB  | 8.0.1310.11     |
|                             | 🛓 Java 8 Update 131 (64-bit)                                  | Oracle Corporation              | 12/06/2017   | 219 MB  | 8.0.1310.11     |
|                             | 🖼 K-Lite Codec Pack 7.8.4 (Full)                              | KL Software                     | 12/06/2017   | 77,2 MB | 7.8.4           |
|                             | 🐽Lotus Notes 8.5.3                                            | IBM                             | 15/03/2017   | 851 MB  | 8.53.11258      |
|                             | MDOP MBAM                                                     | Microsoft Corporation           | 25/09/2017   | 19,0 MB | 2.5.1134.0      |
|                             | 🚺 Microsoft Access Runtime 2013                               | Microsoft Corporation           | 22/03/2018   | 13,2 MB | 15.0.4569.1506  |
|                             | Microsoft ODBC Driver 11 for SQL Server                       | Microsoft Corporation           | 22/03/2018   | 11,5 MB | 12.0.2000.8     |
|                             | Microsoft Office Language Pack 2013 - Italian/Italiano        | Microsoft Corporation           | 22/03/2018   | 13,2 MB | 15.0.4569.1506  |
|                             | Junctosoft Office Language Fack 2015 Italian/Italiano         |                                 |              |         |                 |
|                             | Microsoft Office Proofing Tools Kit Compilation 2013          | Microsoft Corporation           | 22/03/2018   | 13,2 MB | 15.0.4569.1506  |

Select "DeltaQC" from the list. Click on the right button of the mouse and finally select "Uninstall" in order to uninstall DeltaQC from the PC.

• After clicking on "Uninstall", the following pop-up is shown:

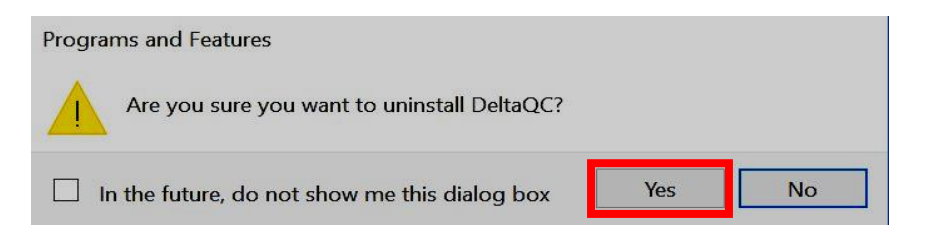

Click on Yes to confirm uninstalling the DeltaQC.

• After clicking on Yes (refer to the above pop-up), *Windows Installer* is preparing to remove DeltaQC. The following pop-up are shown until DeltaQC is completely removed:

| Windows Installer   | DeltaQC                                      |
|---------------------|----------------------------------------------|
| Preparing to remove | Please wait while Windows configures DeltaQC |
|                     | Gathering required information               |
| Cancel              | Cancel                                       |

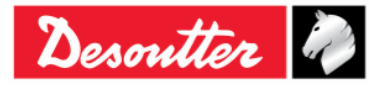

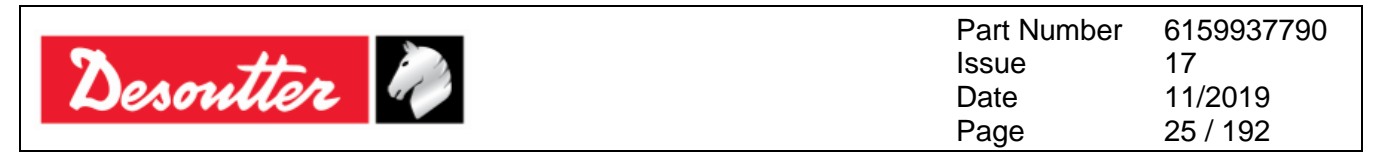

If DeltaQC is either not installed, or already installed on the PC and it is characterized by a version equal to 4.0.0 (or higher), execute the new setup.

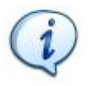

**NOTE**: For the operating systems *Windows 7*, *Windows 8*, *Windows 8.1* and *Windows 10*, run the executable file by clicking on the right button of the mouse and selecting "*Run as administrator*".

To install DeltaQC Software, insert either the CD or the USB key in the PC.

If the CD is inserted in the PC, the following pop-up is shown (according to *Autoplay Settings* set on the PC):

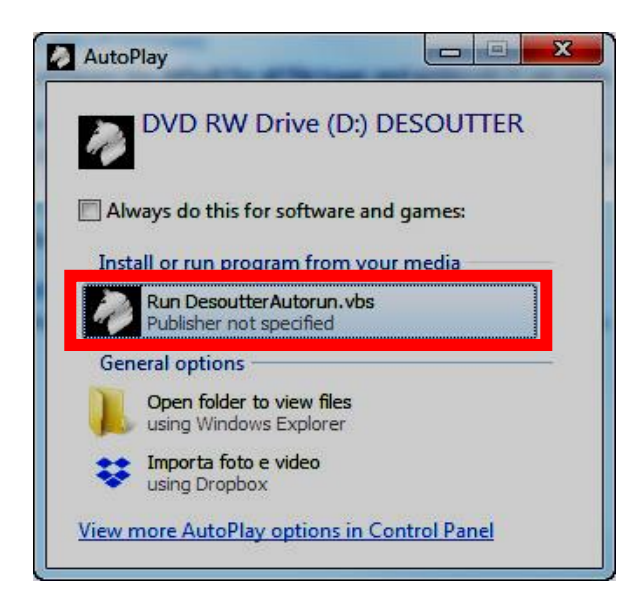

Click on "*Run DesoutterAutorun.vbs*" and wait for the following window:

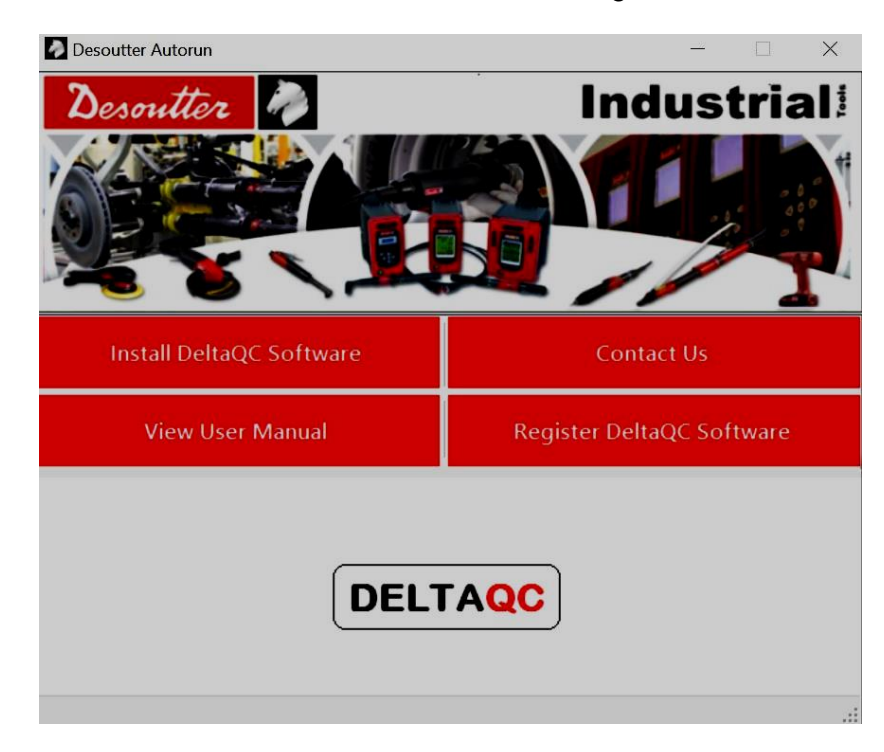

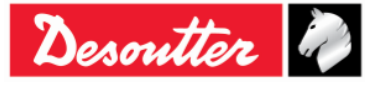

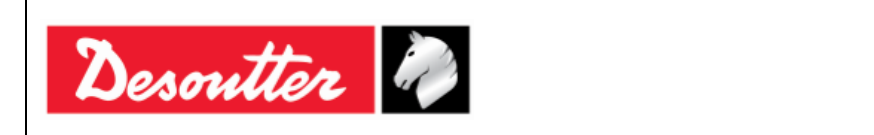

| Part Number | 6159937790 |
|-------------|------------|
| Issue       | 17         |
| Date        | 11/2019    |
| Page        | 26 / 192   |

Desoutter 🧳

If a *USB key* (refer to the figure on the right) is inserted in the PC, the following pop-up is shown (according to *Autoplay Settings* set on the PC):

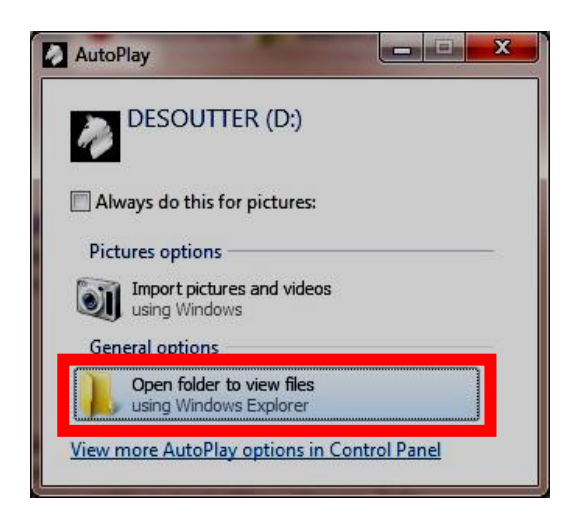

Double-click on "*Open folder to view files*". The following folder is shown:

|                  | Name                        | Date modified    | Type                 | Size   |
|------------------|-----------------------------|------------------|----------------------|--------|
| 🔉 📌 Quick access |                             |                  |                      |        |
|                  | DatabaseMigrationTool       | 22/03/2018 12:30 | File folder          |        |
| > 🤝 This PC      | Documentation               | 22/03/2018 12:30 | File folder          |        |
| > 🗳 Network      | 🧯 Installer                 | 22/03/2018 12:30 | File folder          |        |
|                  | 🚡 Autorun.inf               | 14/03/2018 10:17 | Setup Information    | 1 KB   |
|                  | DesoutterAutorun.exe        | 22/03/2018 10:24 | Application          | 281 KB |
|                  | DesoutterAutorun.exe.config | 14/03/2018 10:11 | CONFIG File          | 1 KB   |
|                  | S DesoutterAutorun.vbs      | 14/03/2018 11:04 | VBScript Script File | 2 KB   |
|                  | DesoutterLogo.bmp           | 14/03/2018 10:11 | BMP File             | 4 KB   |
|                  |                             |                  |                      |        |

Double-click on "*DesoutterAutorun.vbs*" and wait for the following window:

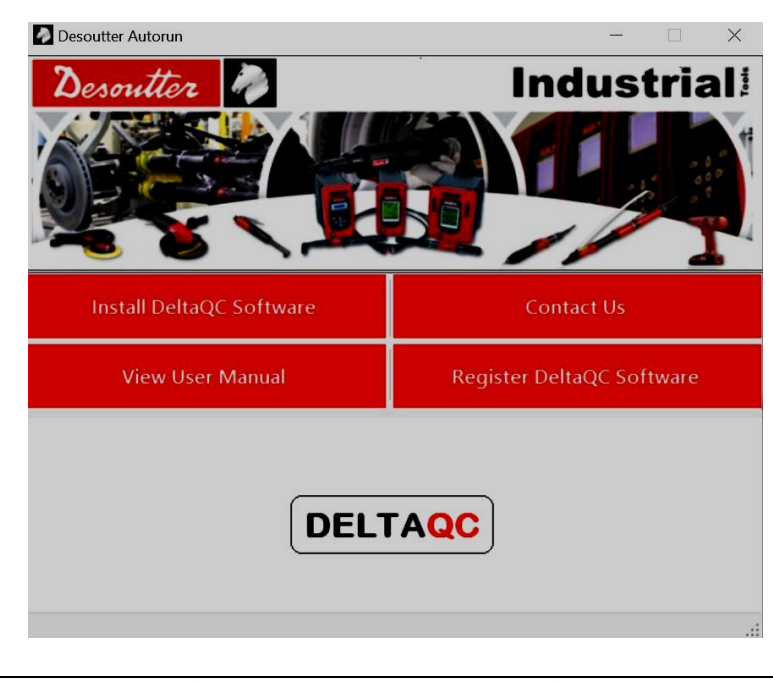

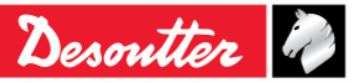

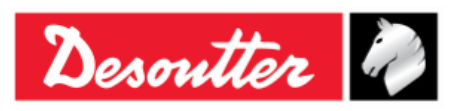

|                          | Install DeltaQC Software                                                          | Contact Us                                           |  |  |  |
|--------------------------|-----------------------------------------------------------------------------------|------------------------------------------------------|--|--|--|
|                          | Install DeltaQC Software<br>View User Ivianuar                                    | Register DeltaQC Software                            |  |  |  |
| Install DeltaQC Software | ReadMe File Install Driver (ADMIN)                                                | DELTA<br>QC<br>Install Software (4.0.3) DB Migration |  |  |  |
|                          | Firstly, click and read the <b>Readly</b> the installation.                       | le file containing information about                 |  |  |  |
|                          | Then, click on the button <b>Install</b> driver installation.                     | Driver (ADMIN) to start the device                   |  |  |  |
|                          | Click on the Install Software button to start DeltaQC installation.               |                                                      |  |  |  |
|                          | Finally, click on the <b>DB Migration</b> button to start the database migration. |                                                      |  |  |  |
|                          | Install DeltaQC Software                                                          | Contact Us                                           |  |  |  |
|                          | View User Manual                                                                  | Register DeltaQC Software                            |  |  |  |
| View User Manual         | Alpha                                                                             | Delta Wrench                                         |  |  |  |
|                          | Open the " <i>Delta Wrench User Guide</i> " in PDF.                               |                                                      |  |  |  |
|                          | Install DeltaQC Software                                                          | Contact Us                                           |  |  |  |
|                          | View User Manual Register DeltaQC Sof                                             |                                                      |  |  |  |
| Contact Us               | https://www.desouttertools.com/contact/find-a-local-contact                       |                                                      |  |  |  |
|                          | It provides the website link to Desoutter contact details.                        |                                                      |  |  |  |

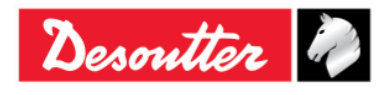

|                           | Install DeltaQC Software                                                                                                    | Contact Us                |  |
|---------------------------|----------------------------------------------------------------------------------------------------|---------------------------|--|
|                           | View User Manual                                                                                                    | Register DeltaQC Software |  |
| Register DeltaQC Software | <u>http://licences.desoutt</u>                                                                                                    | ertools.com/auth/login    |  |
|                           | It provides the website link to register the DeltaQC Software.<br>Registration must be executed after the installation.<br>Refer to the paragraph "<br><i>Software</i> registration" for further details. |                           |  |

To start the device driver installation, click on the *Install Driver (ADMIN)* button and follow the steps described below:

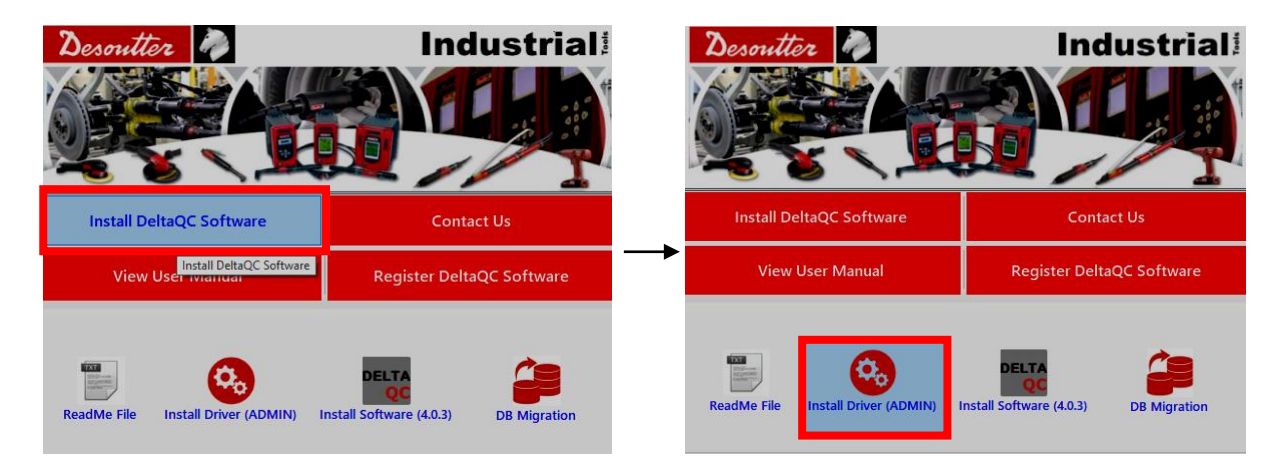

**NOTE**: If the device driver installation is executed on a PC without administrator rights, a dialog box for the "*User Account Control*" opens. Enter the administrator username and password in the related fields to continue.

💷 Windows Security

Click on the *Install* button (refer to the figures below):

| Desout | ter device driver                                                  | - |         | × | Would you like to install this device software?                                                                                        |
|--------|--------------------------------------------------------------------|---|---------|---|----------------------------------------------------------------------------------------------------|
| 0.     | Press the "Install" button to install the Desoutter device driver. |   | Install |   | <br>Publisher: Desoutter Ltd     Always trust software from "Desoutter Ltd".     Install     Don't Install                             |
|        |                                                                    |   |         |   | 1 You should only install driver software from publishers you trust. <u>How can I decide which device software is safe to install?</u> |

At the end of the process a message confirms that the device driver are installed with success.

1

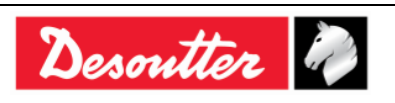

|           | Part Number<br>Issue | 6159937790<br>17 |
|-----------|----------------------|------------------|
| Desouller | Date                 | 11/2019          |
|           | Page                 | 29 / 192         |

To install DeltaQC Software, click on the button *Install Software* (refer to the following figures):

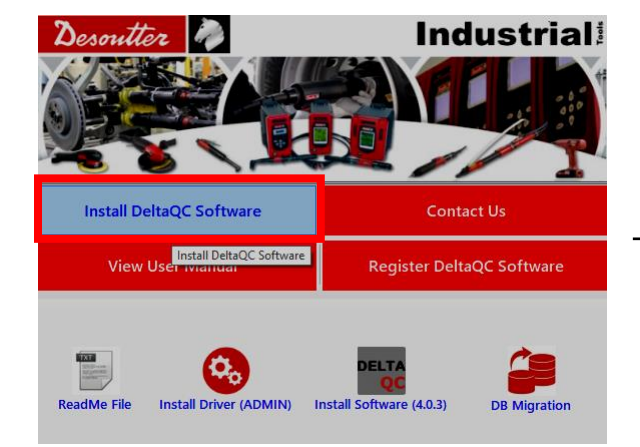

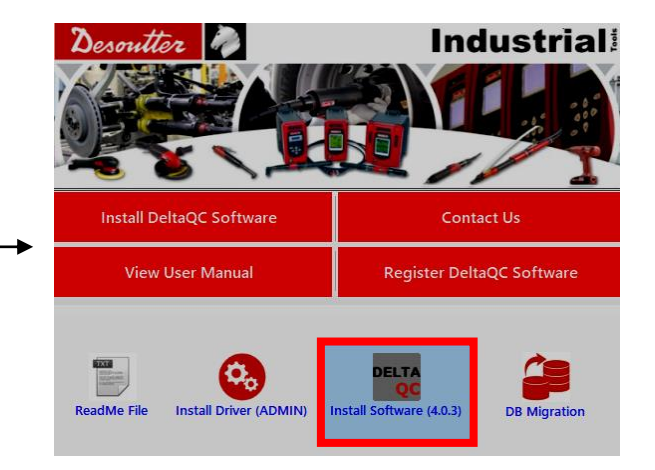

Then, follow the installation steps described below:

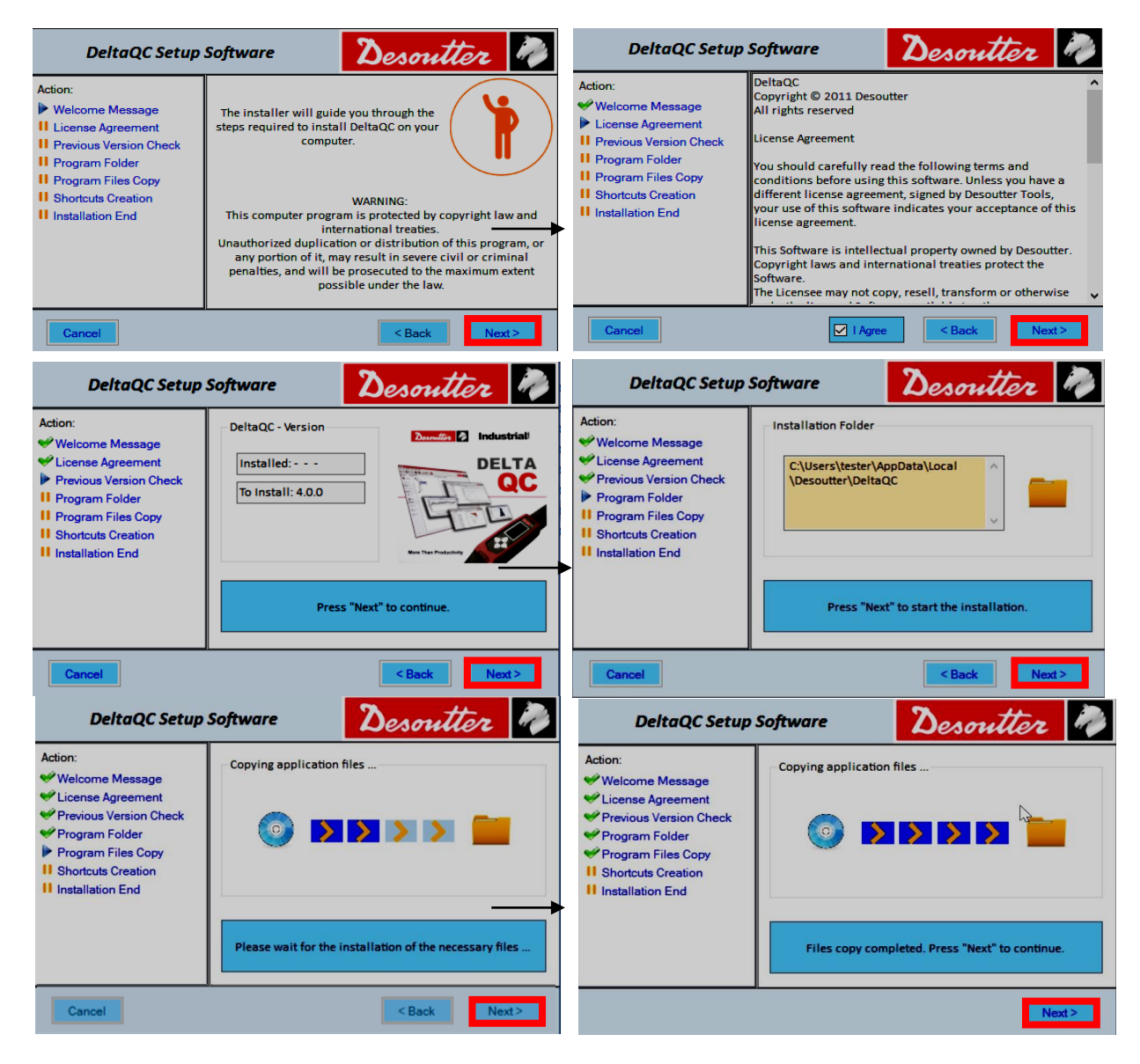

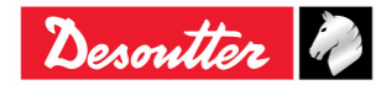

| Desoutter | Part Number<br>Issue<br>Date<br>Page | 6159937790<br>17<br>11/2019<br>30 / 192 |
|-----------|--------------------------------------|-----------------------------------------|
|           |                                      |                                         |

| 🖏 Desoutter - Installer                                                                                                    |                                                                                                    | – 🗆 X                               | 🖏 Desoutter - Installer                                                                                                    |                                                                                                | – 🗆 X                                                        |
|----------------------------------------------------------------------------------------------------|----------------------------------------------------------------------------------------------------|-------------------------------------|----------------------------------------------------------------------------------------------------|------------------------------------------------------------------------------------------------|--------------------------------------------------------------|
| DeltaQC Setup S                                                                                                    | oftware                                                                                                    | Desoutter 🧳                         | DeltaQC Setup S                                                                                                    | oftware                                                                                        | Desoutter 🧳                                                  |
| Action:<br>Welcome Message<br>License Agreement<br>Program Folder<br>Program Files Copy<br>Shortcuts Creation<br>I Installation End | - Shortcuts Creation Desktop shortcut Start Menu shortcut Control Panel shortcut Press "Next" to create the short | tuts and complete the installation. | Action:<br>Welcome Message<br>License Agreement<br>Previous Version Check<br>Program Folder<br>Program Files Copy<br>Shortcuts Creation<br>Installation End | Shortcuts Creation  Sector Shortcut  Start Menu shortcut  Control Panel shortcut  Installation | Industrial<br>DELTA<br>DELTA<br>OCC<br>DELTA<br>OCC<br>DELTA |
|                                                                                                    |                                                                                                    | Next>                               |                                                                                                    | _                                                                                              | Close                                                        |

After installing DeltaQC Software, the program is automatically added to **Start Menu**  $\rightarrow$  **Desoutter**  $\rightarrow$  **DeltaQC** and to **Start Menu**  $\rightarrow$  **Control Panel**  $\rightarrow$  **DeltaQC**.

If not deselected during the installation procedure, a Desktop shortcut will be created by default too.

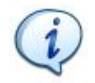

**NOTE**: The first time DeltaQC Software is executed, it is MANDATORY to register it (refer to the paragraph "*Software registration*" for further details).

If a version equal to 3.9.0 (or previous) is upgraded to a version equal to 4.0.0 (or later), it is recommended to perform the migration of saved data from SQL Server database to SQLite database.

**NOTE**: If the database migration is not performed before launching DeltaQC, data possibly present in the new database are deleted.

To start the database migration, click on the button **DB Migration** (refer to the following figures):

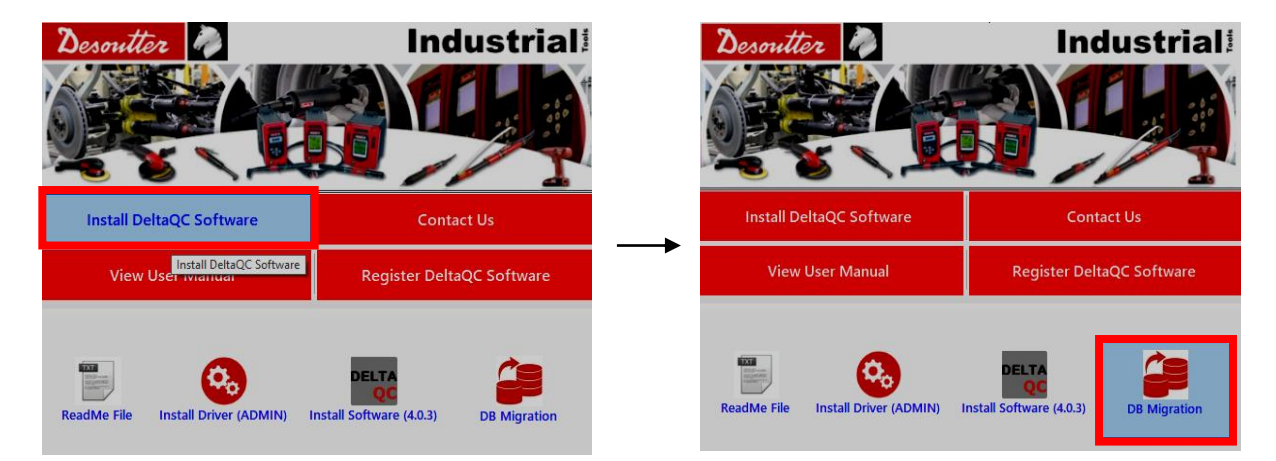

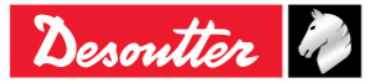

| Desoutter | Page 31 / 192 | Desoutter | Part Number<br>Issue<br>Date<br>Page | 6159937790<br>17<br>11/2019<br>31 / 192 |
|-----------|---------------|-----------|--------------------------------------|-----------------------------------------|
|-----------|---------------|-----------|--------------------------------------|-----------------------------------------|

The following windows are shown:

| DeltaQC - Database Migration Tool [ 1.0.3 ] -                                                                                                    | Database Migration Tool - Log Viewer |
|----------------------------------------------------------------------------------------------------|--------------------------------------|
| The application will migrate the data from SQL Server database to SQLite database<br>Please press "Start" button to execute the database migration.<br>REMARK: the migration may take several minutes or even hours depending on the size of the<br>database and the performance of the PC. | ·                                    |
| Migration steps:                                                                                                    |                                      |
|                                                                                                    |                                      |
|                                                                                                    |                                      |
|                                                                                                    |                                      |
|                                                                                                    |                                      |
|                                                                                                    |                                      |
| Hide Log Save Log Close                                                                                                    |                                      |
|                                                                                                    |                                      |

Click on *Start* to execute the database migration (the operation may take a few minutes, depending on the size of the database).

Click on *Hide Log* to hide the *Database Migration Tool – Log viewer* window.

At the end of the process, the message "*Migration completed with success!*" is shown (refer to the figure below):

| DeltaQC - Database Migration Tool [ 1.0.2 ]                                                                                                    | _                        |       | Database Migration Tool - Log Viewer                                                                                                    |
|----------------------------------------------------------------------------------------------------|--------------------------|-------|----------------------------------------------------------------------------------------------------|
| The application will migrate the data from SQL Server database to SQLite da<br>Please press "Start" button to execute the database migration.<br>REMARK: the migration may take several minutes or even hours depending on th<br>database and the performance of the PC. | atabase<br>e size of the |       | Matching between versions executed<br>Reading database objects read<br>Oosing connect to/read from SQL Server database<br>END - connect to/read from SQL Server database<br>Timestamp 26/03/2018 15:19<br>START - connect to/write into SQLite database                                                                                                    |
| Migration steps:<br>✓ Connecting to SQL Server database<br>✓ Reading database objects<br>✓ Writing database objects<br>✓ Writing database objects<br>✓ Migration completed with success!                                                                                 |                          |       | Connecting to SQLite database<br>Connection time; DataSource-C\Users\tester\AppData\Loca\\Desoutter\DetaQC\DetaQC.db<br>Connection open<br>Witting database objects<br>Timestamp.26/03/2018 15.21<br>Storing parts-dojects count: 0<br>Timestamp.26/03/2018 15.21<br>Storing tool objects<br>Peet objects count: 34<br>Timestamp.26/03/2018 15.21<br>Storing tool objects<br>Found objects count: 11<br>Timestamp.26/03/2018 15.21<br>Storing path.dol objects<br>Peet objects count: 32<br>Timestamp.26/03/2018 15.21<br>Storing path.dol objects<br>Peet fool objects<br>Peet fool objects<br>Peet fool objects<br>Peet fool objects<br>Peet fool objects<br>Peet fool objects<br>Peet fool objects<br>Peet fool objects<br>Peet fool objects<br>Storing path.dol objects<br>Peet fool objects<br>Peet fool objects<br>Peet fool objects<br>Storing path.dol 5.21<br>Storing path.dol 5.21<br>Storing path.d |
| Hide Log Save Log                                                                                                    | Start                    | Close | Tool/out objects court: 19<br>Timestamp:26/03/2018 15:21<br>Storing result objects<br>Result objects court: 316<br>Timestamp:26/03/2018 15:21<br>Storing curve objects<br>Curve objects court: 68<br>Timestamp:26/03/2018 15:21<br>Storing tool/status objects<br>Tool/status objects court: 0<br>Database objects ourt: 0<br>Database objects o                                             |
|                                                                                                    |                          |       | ENU - connect to/write into SQLite database                                                                                                    |

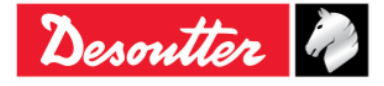

| No. the    | Part Number<br>Issue | 6159937790<br>17 |
|------------|----------------------|------------------|
| Desouler 1 | Date                 | 11/2019          |
|            | Page                 | 32 / 192         |

### 4.1.1 Software registration

The first time DeltaQC Software is executed, the following window is shown:

| eltaQC - Product regis                                                                                                    | stration - Time remaining in demo m                                            | ode: 67 🛛 🔀              |
|----------------------------------------------------------------------------------------------------|--------------------------------------------------------------------------------|--------------------------|
| legistration                                                                                                    |                                                                                |                          |
| Your public key                                                                                                    | BMQRM3JCN486437CF2890                                                          |                          |
| Registration code                                                                                                    |                                                                                | Public KEY               |
| Reg                                                                                                    | jister Continue in demo mode                                                   | Continue in<br>demo mode |
| Visit                                                                                                    | our registration web page:                                                     |                          |
| <u>www.</u>                                                                                                    | desouttertools.com/licensing                                                   | Click to register        |
| To get your "Registration co                                                                                                    | de", please read the following instructions:                                   |                          |
| 1) take note of your "Public                                                                                                    | key"                                                                           | Pagiatratian             |
| 2) go to registration web pag                                                                                                    | je                                                                             | instructions             |
| 3) create your account and i                                                                                                    | porform the login                                                              |                          |
| of create your decount and                                                                                                    | penonn me login                                                                |                          |
| <ol> <li>and "Second and "Second and "<br/>together with your "Public<br/>"Registration code"</li> <li>insert your "Registration of<br/>full of this formation of the second and the second and the second an</li></ol> | mber" present on CD-ROM<br>key" to generate your<br>code" in the corresponding |                          |

Click on *Continue in demo mode* to skip the registration and working in demo mode (the registration can be done later).

To proceed with the registration, take note of the *Public KEY* given in the form above, and click on the link <u>www.desouttertools.com/licensing</u>

The following window is shown:

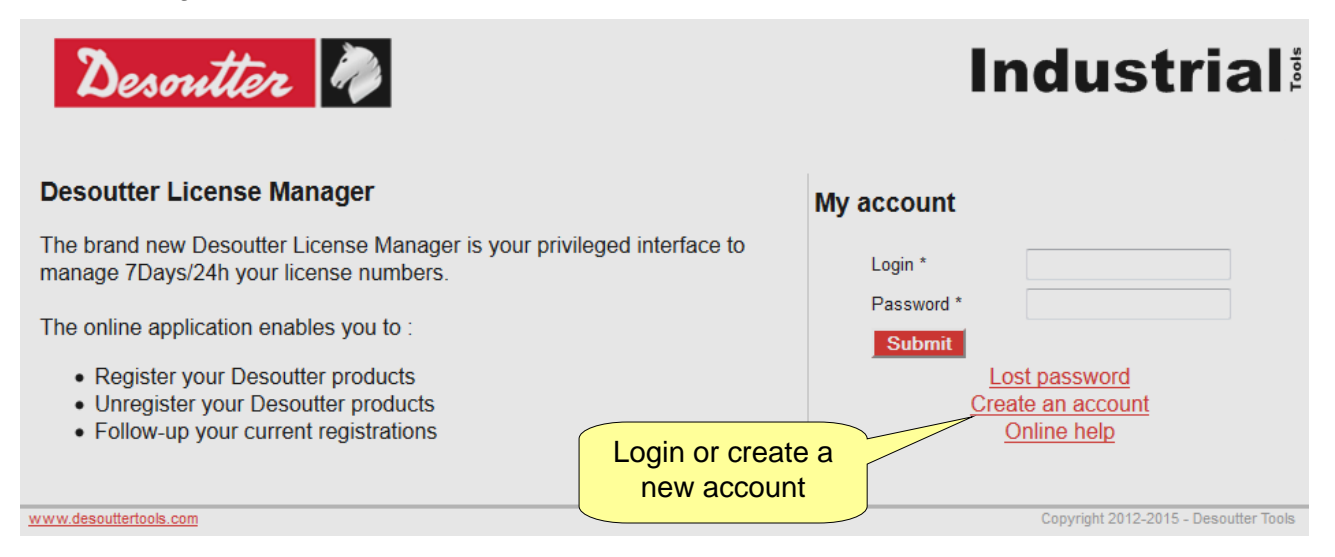

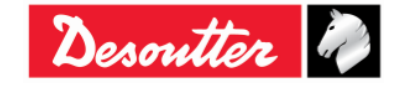

| Desoutter | art Number<br>ssue<br>ate<br>age | 6159937790<br>17<br>11/2019<br>33 / 192 |
|-----------|----------------------------------|-----------------------------------------|
|-----------|----------------------------------|-----------------------------------------|

Create a new account, if it is not created yet:

| carminepacente<br>Inte@desouttertools.com | Password *<br>Confirm password *                                             | •••••                                                                                             | •••                                                                                                    |
|-------------------------------------------|------------------------------------------------------------------------------|---------------------------------------------------------------------------------------------------|----------------------------------------------------------------------------------------------------|
| carminepacente<br>inte@desouttertools.com | Password *<br>Confirm password *                                             | •••••                                                                                             | •••                                                                                                    |
| nte@desouttertools.com                    | Confirm password *                                                           | •••••                                                                                             |                                                                                                    |
|                                           |                                                                              |                                                                                                   | •••                                                                                                    |
| City                                      | *<br>*<br>ntry *                                                             | Milano<br>France                                                                                  |                                                                                                    |
| Cou                                       | ntry *                                                                       | France •                                                                                          |                                                                                                    |
| 25689147 Fax                              |                                                                              | +390256455656                                                                                     |                                                                                                    |
|                                           |                                                                              |                                                                                                   |                                                                                                    |
|                                           | _                                                                            | ENCLISH                                                                                           |                                                                                                    |
|                                           | ne Last<br>utter Sect<br>Procaccini 35 Zip o<br>City<br>Cour<br>25689147 Fax | ne Last name *<br>utter Sector<br>Procaccini 35 Zip code *<br>City *<br>Country *<br>25689147 Fax | ne Last name * pacente<br>utter Sector (GI) AEROSPACE<br>Procaccini 35 Zip code * 20145<br>City * Milano<br> |

Enter your information and click on *Submit*. The following confirmation message is shown:

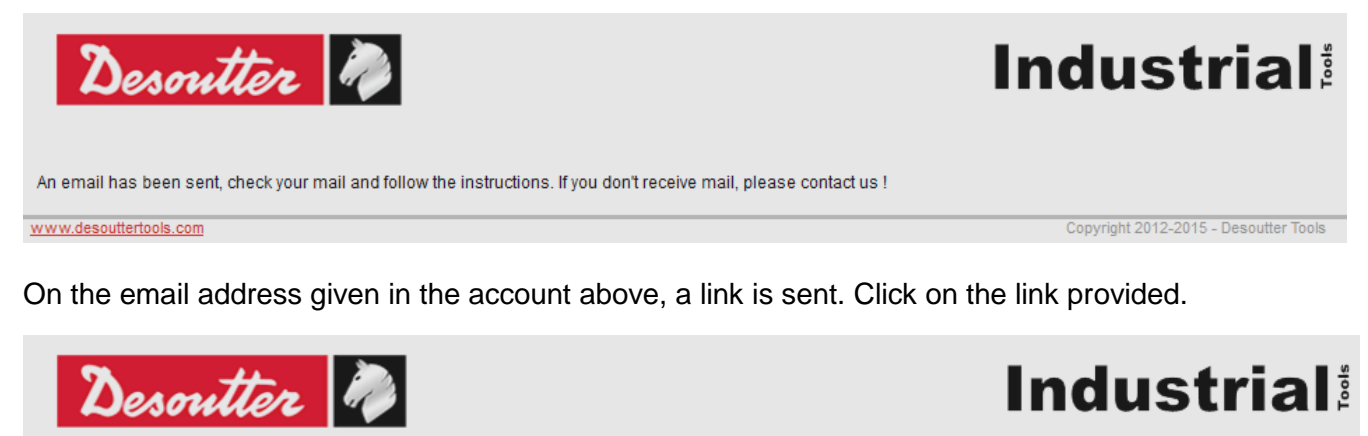

Click on "home" to login

www.desouttertools.com

Your account has been confirmed, you can login. <u>home</u>

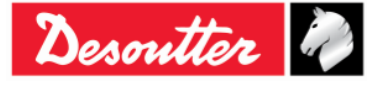

Copyright 2012-2015 - Desoutter Tools

| Desoutter |    |
|-----------|----|
| Desoutter | i. |

Click on "*home*"; now it is possible to login:

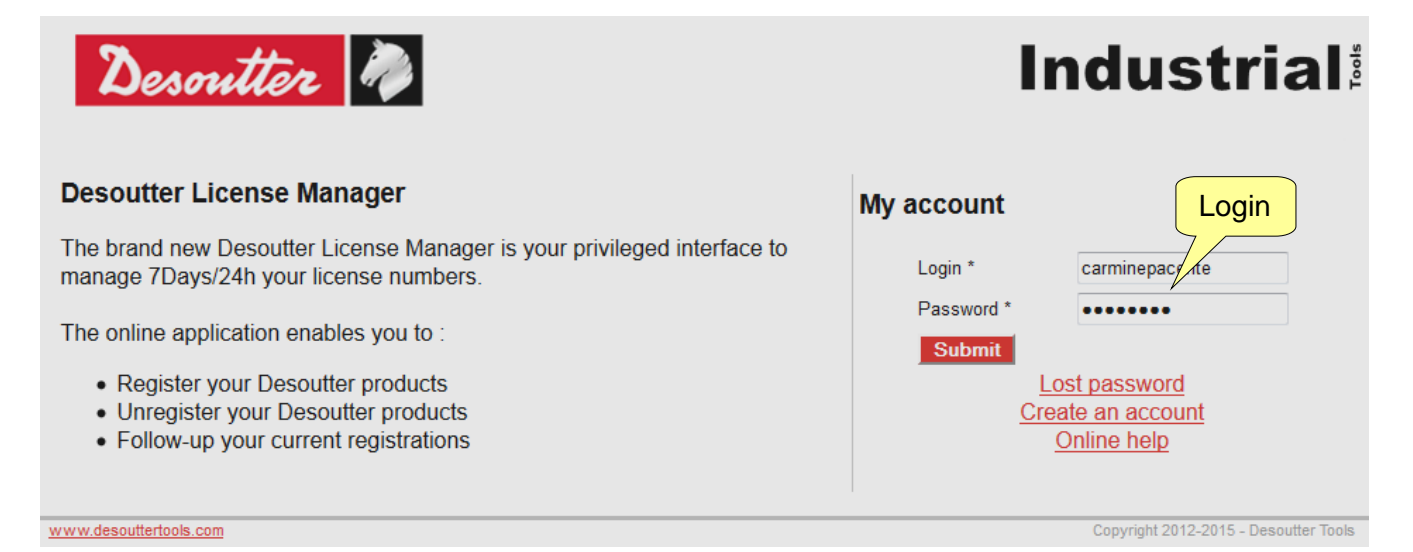

On the following window, select *License Management* (from the same window, it is possible either to edit the profile information or to open the Desoutter contact form):

| Desouth                                                                                                    | esoutter                                                                                                    |                     |                                                |                 | Industrial                            |
|----------------------------------------------------------------------------------------------------|----------------------------------------------------------------------------------------------------|---------------------|------------------------------------------------|-----------------|---------------------------------------|
| Welcome carmine pacente                                                                                                    | License Management                                                                                                | My profile          | Contact Form                                   | Disconnection   |                                       |
| Desoutter License Ma<br>The brand new Desoutter Lic<br>• Register your Desout<br>• Unregister your Desou<br>• Follow-up your currer | nager<br>ense Manager is your privilege<br>The online applie<br>ter products<br>utter products<br>t registrations | ed interface to mar | dit profile<br>nage 7Days/24h your I<br>u to : | icense numbers. | Contact<br>Desoutter                  |
| www.desouttertools.com                                                                                                    |                                                                                                    |                     |                                                |                 | Copyright 2012-2015 - Desoutter Tools |

Enter the Serial number and the Key (License number) provided on the installation CD:

| Welcome carmine pacente         | License Management              | My profile    | Contact Form | Disconnection |                                     |
|---------------------------------|---------------------------------|---------------|--------------|---------------|-------------------------------------|
| License management              | e                               |               |              | Serial r      | number written on the CD            |
| Serial number<br>License number | 12000026530<br>MICH-PAPR-1256-8 | UGM-LCNJ-SLR0 |              |               |                                     |
| Submit                          |                                 |               |              | Kev (Lice     | <b>nse number)</b> written on the C |

Desouller

|           | Part Number<br>Issue | 6159937790<br>17 |
|-----------|----------------------|------------------|
| Desouller | Date                 | 11/2019          |
|           | Page                 | 35 / 192         |

Click on *Submit* and the following window is shown:

| Desoni            | tter          | N)                           |                |              |            | h                        | ndustr                       |
|-------------------|---------------|------------------------------|----------------|--------------|------------|--------------------------|------------------------------|
| e carmine pacente | Licens        | se Management                | My profile     | Contact Form | Disconn    | ection                   |                              |
| nse manageme      | ent           |                              |                |              |            |                          |                              |
| Add a new lic     | ense ——       |                              |                |              |            |                          |                              |
| Serial number     |               |                              |                |              |            |                          |                              |
| License number    | ·             |                              |                |              |            |                          |                              |
| Submit            |               |                              |                |              |            |                          |                              |
| -Manage exist     | ing licenses  |                              |                |              |            | Add                      |                              |
| Type S            | Serial number | Lice                         | ense Number    |              | PC<br>name | User                     | Install<br>date              |
| 6159276530 1      | 2000026530    | 4FA4-UUVZ-I8SR-<br>3177-7HU2 | JCF1-DHU9-Q4LZ | -            |            | Installs remaining.<br>1 | <u> ⊙Add</u> × <u>Delete</u> |
|                   |               |                              |                | 11           |            |                          |                              |

Click either on *Add* to proceed with the registration or on *Delete* to delete the serial number and key already entered.

After clicking on *Add*, the following screen is shown:

| Desoutte                | ir 🦓                 |             |                |               | Industrial |
|-------------------------|----------------------|-------------|----------------|---------------|------------|
| Welcome carmine pacente | License Management   | My profile  | Contact Form   | Disconnection |            |
| Software install        |                      |             |                |               |            |
| License card —          |                      |             |                |               |            |
| License type            |                      |             |                |               |            |
| Part number             | 6159276530           |             |                |               |            |
| Software designa        | tion DeltaQC Adv 1 u | ser         |                |               |            |
| Installs                | 1                    |             |                |               |            |
| License                 |                      |             |                |               |            |
| Serial number           | 12000026530          |             |                | _             |            |
| License Number          | 4FA4-UUVZ-18SR-      | JCF1-DHU9-0 | Q4LZ-3177-7HU2 |               |            |
| Date manufacturi        | ng 02-08-2012 10:39: | 21          |                |               |            |
| Installs remaining      | 1                    |             |                |               |            |
| Features                |                      | Pub         | lic key        |               |            |
| Software install—       |                      | 7/          |                |               | PC name    |
| Public key *            |                      | PC r        | ame *          |               | Submit     |

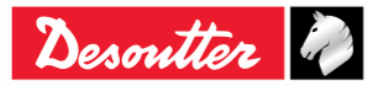

| <b>X</b> ++  | Part Number<br>Issue | 6159937790<br>17 |
|--------------|----------------------|------------------|
| Desouller 40 | Date                 | 11/2019          |
|              | Page                 | 36 / 192         |

Enter the *Public key* generated by the DeltaQC registration form and the *PC name* (choose any name) and click on *Submit* to get the registration code:

| Desoutter               | 2 🖓                |                |               |               | Industrial                            |
|-------------------------|--------------------|----------------|---------------|---------------|---------------------------------------|
| Welcome carmine pacente | License Management | My profile     | Contact Form  | Disconnection |                                       |
| Install                 |                    |                |               |               |                                       |
| License card            |                    |                |               |               |                                       |
| License type            |                    |                |               |               |                                       |
| Part number             | 6159276530         |                |               |               |                                       |
| Software designation    | on DeltaQC Adv 1 u | iser           |               |               |                                       |
| Installs                | 1                  |                |               |               |                                       |
| License                 |                    |                |               |               |                                       |
| Serial number           | 12000026530        |                |               |               |                                       |
| License Number          | 4FA4-UUVZ-I8SR     | -JCF1-DHU9-    | Q4LZ-3177-7HU | 2             |                                       |
| Manufacturing date      | 02-08-2012 10:39   | 21             |               |               |                                       |
| Installs remaining      | 0                  |                |               |               |                                       |
| Features                |                    |                |               |               |                                       |
|                         |                    |                |               |               |                                       |
| Install                 |                    |                |               |               |                                       |
| User                    | Carmine Pacente    | <b>a</b> +3902 | 5689147       |               |                                       |
| Public key              | CN736040BC02WP     |                |               |               |                                       |
| Registration code       | 8ZBDDEHYD5RQG      | C              | Reaist        | tration co    | de                                    |
| Install date            | 2012-02-08 10:47:2 | 1              |               |               |                                       |
|                         |                    |                |               |               |                                       |
|                         |                    |                |               |               |                                       |
| www.desouttertools.com  |                    |                |               |               | Copyright 2012-2015 - Desoutter Tools |

Copy the above *Registration code* in the DeltaQC registration form and click on "*Register*" to complete the registration:

|            | 🕎 DeltaQC - Product registration - Time remaining in demo mode: 62 🛛 🔀                                              |
|------------|----------------------------------------------------------------------------------------------------|
|            | Registration         Enter the Registration           Your public key         CN736040BC02WP         CN736040BC02WP |
|            | Registration code                                                                                                   |
|            | Register Continue in demo mode                                                                                      |
| Click on R | egister Visit our registration web page:<br>https://licensing.desoutterpols.com/                                    |
|            | Registration instructions                                                                                           |
|            | 1) take note of your "public key"                                                                                   |
|            | 2) go to registration web page<br>3) create your account and do the login                                           |
|            | 4) use your "public key" together with the CD "registration key"<br>to generate your "registration code"            |
|            | then press the "Register" button                                                                                    |

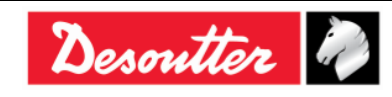
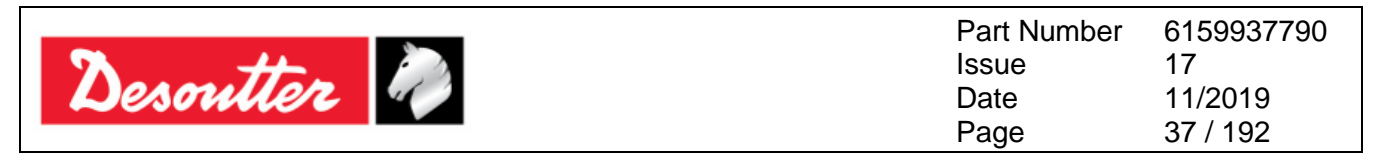

### 4.1.2 DeltaQC "*Evaluation* version"

If DeltaQC Software is not registered after the installation, it works as *Evaluation* for 90 days; the *Evaluation* version provides all the functionalities of the registered version. When the trial period expires, the software turns into *Free* version.

The number of days that remain for the trial period is shown on the bottom part of the DeltaQC Software page (refer to the picture below):

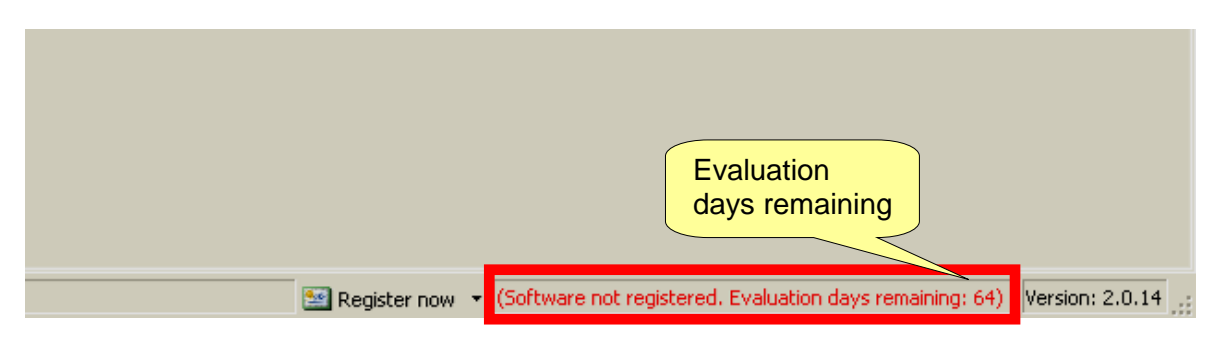

### 4.1.3 DeltaQC "Free version"

When the trial period expires, the software turns from "Demo" into "Free" version.

The *Free* version has a limited set of function. It is possible only to define tightening programs (Pset), review the results from the Delta Wrench (exporting them in an Excel file) and define the settings of the instrument; all the other features are not available.

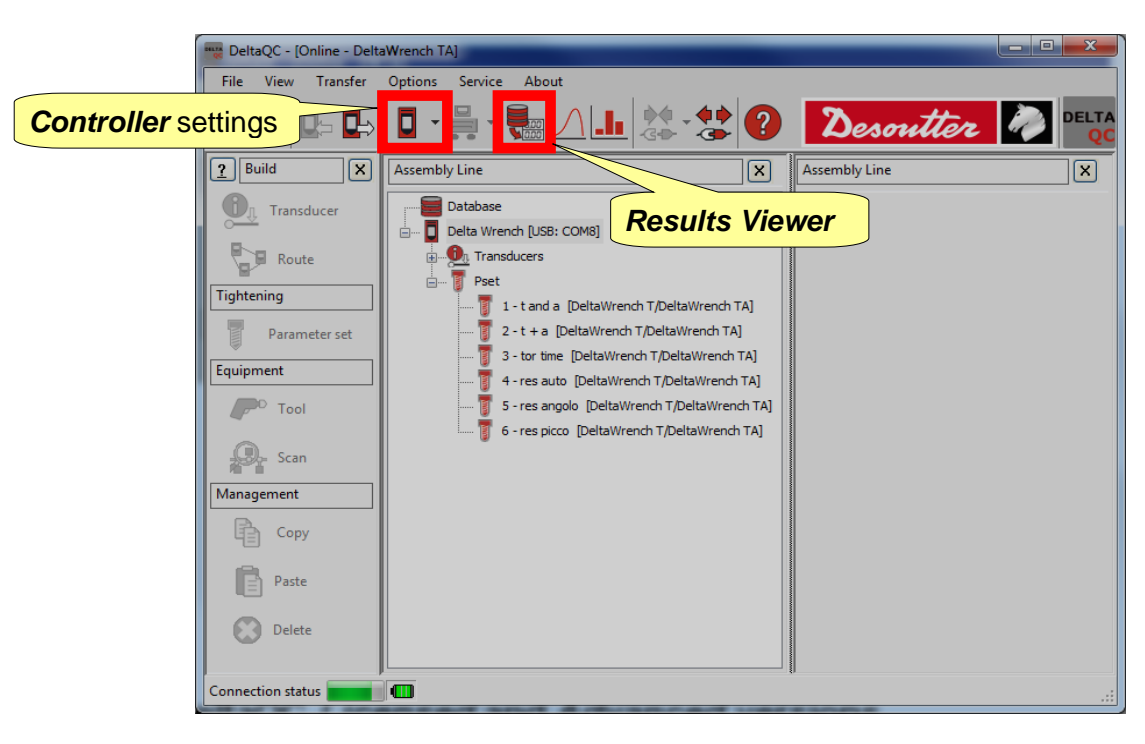

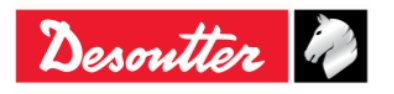

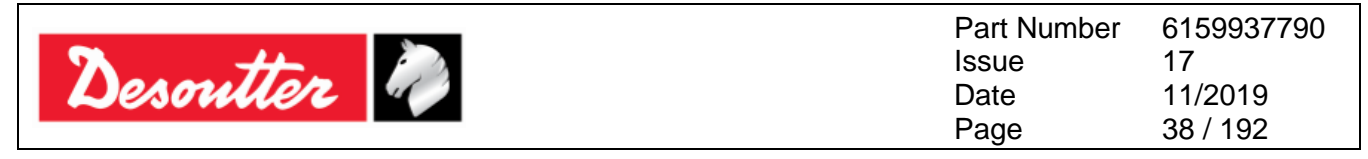

### 4.1.4 DeltaQC *Licensed* and *Advanced* versions

It is possible to register DeltaQC Software in two different versions: Licensed or Advanced.

The *Advanced* version, compared to the *Licensed* version, can save the results and curves on the database; on the *Licensed* versions the results and curves can be viewed online only when the software is connected with the Delta Wrench.

#### 4.1.5 DeltaQC software upgrade

In case a new version of the DeltaQC Software is available, the new installation wizard automatically overwrites and upgrades the previous one.

In case a new version features a new database structure, the first time the new version is launched a database migration wizard is automatically started.

Click on *Start* and wait until the process is completed:

| 📸 DeltaQC - Database Migration                                                                                                    |
|----------------------------------------------------------------------------------------------------|
| The application has detected a database version not compatible.<br>Please press "Start" button to execute the database migration. |
| Migration steps:                                                                                                    |
| Wait until the process is completed                                                                                               |
| Click on Start Close Exit                                                                                                    |

Ensure that the message "*Migration completed with success!*" is shown in the window above; then click on *Close*.

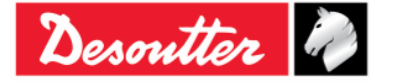

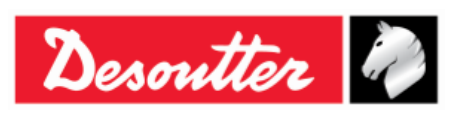

| Part Number | 6159937790 |
|-------------|------------|
| Issue       | 17         |
| Date        | 11/2019    |
| Page        | 39 / 192   |

#### **DeltaQC** Overview 4.2

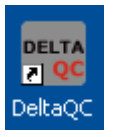

Click on the DeltaQC icon to launch the software.

After connecting the Delta Wrench to the PC (refer to the paragraph "Connecting to the Delta Wrench"), the following main menu is shown:

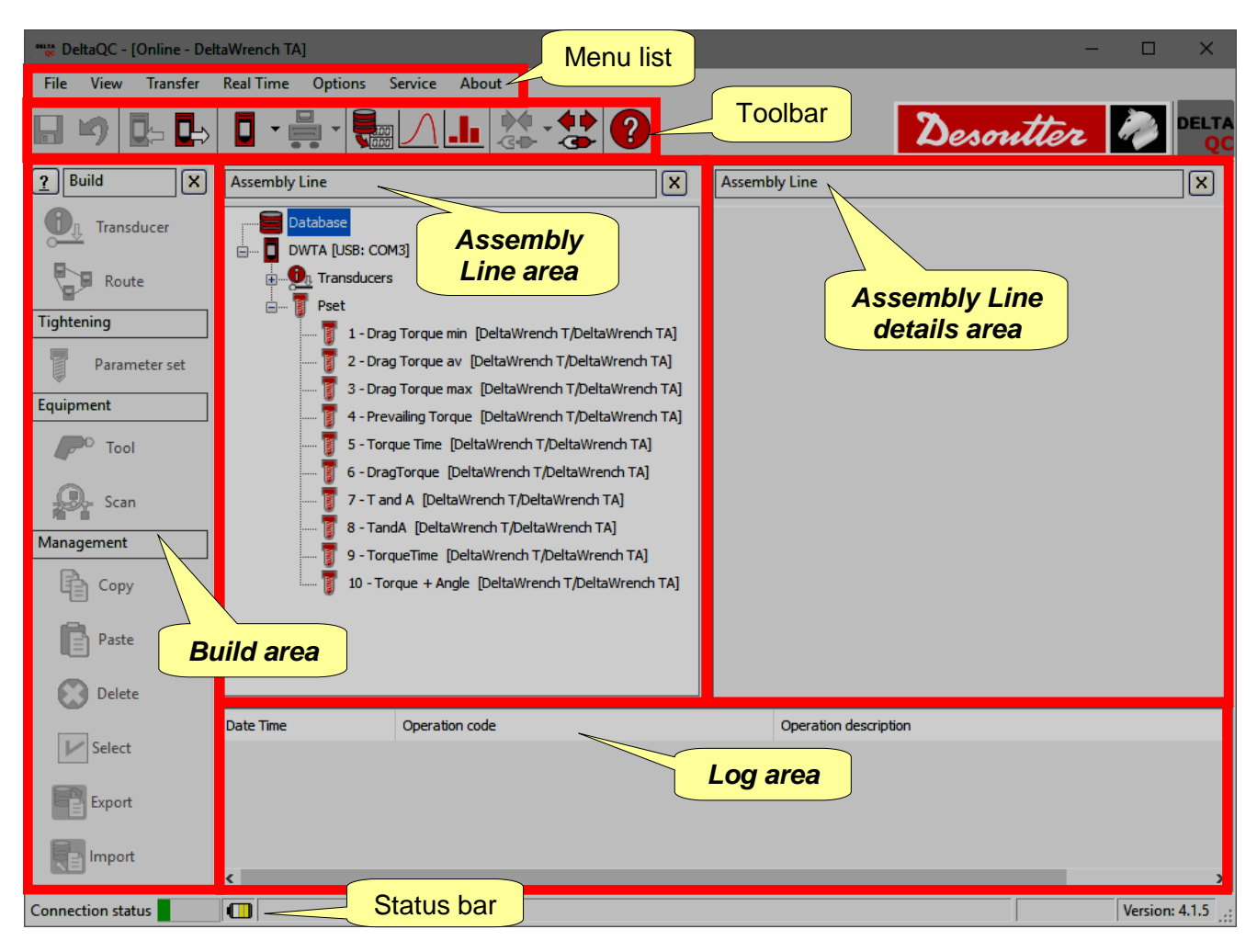

**NOTE**: The DeltaQC adapts automatically to the Delta Wrench type and firmware version; therefore, some menus or commands may be hidden or disabled, if not supported by your version of the Delta Wrench.

Working in the Delta Wrench Map area (**Online mode**), all the data are directly written in the Delta Wrench connected.

Working **Offline**, it is possible to define the test programs and transfer them to the Delta Wrench later. The DeltaQC stores the following data in a local database:

- Test programs (Psets) • •
  - Test results

Tools

Test curves

NOTE: Refer to the paragraph "Offline mode" for further details.

1

1

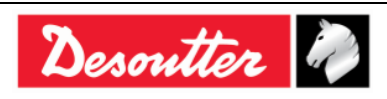

| <b>7</b> ++- | Part Number<br>Issue | 6159937790<br>17 |
|--------------|----------------------|------------------|
| Desouller    | Date                 | 11/2019          |
|              | Page                 | 40/192           |

The *areas* shown in the main menu (refer to the above picture) can be customized; select *View* to define which areas to enable or disable:

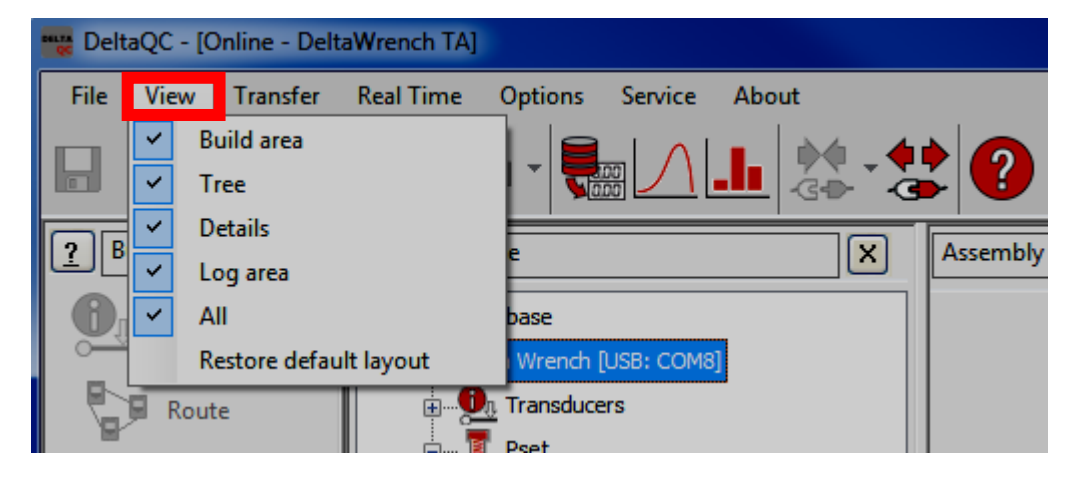

The areas listed in "View" are the following:

| Build area             | Enable/disable the <i>Build</i> area. It contains the commands to create tightening and test programs, tools, route of test.       |
|------------------------|----------------------------------------------------------------------------------------------------|
| Tree                   | Enable/disable the Assembly line area. It contains the list of the tightening programs and tools created in Online / Offline mode. |
| Details                | Enable/disable the Assembly line details area. It details the items selected in the Assembly line area.                            |
| Log area               | Enable/disable the Log area that lists the list of the log messages.                                                               |
| All                    | Enable/disable all the possible items in the main menu.                                                                            |
| Restore default layout | Restore the default layout that enables all the items except the Log area.                                                         |

To hide one *area* directly from the main menu, click on the icon (refer to the picture below):

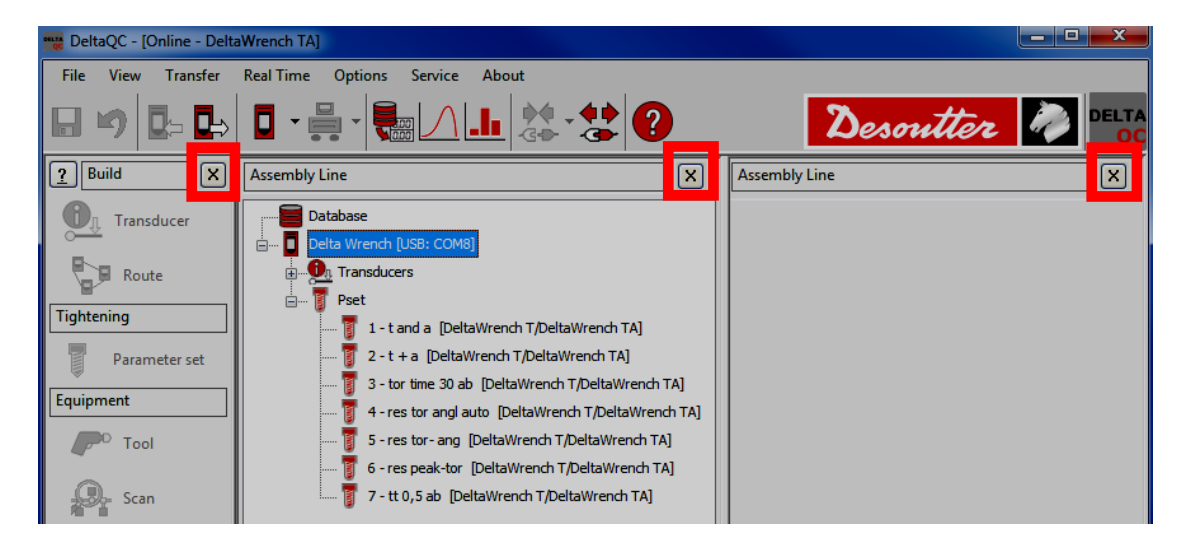

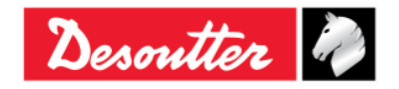

|           | Part Number<br>Issue | 6159937790<br>17 |
|-----------|----------------------|------------------|
| Desouller | Date                 | 11/2019          |
|           | Page                 | 41 / 192         |

### 4.2.1 Search function

The DeltaQC is characterized by a search function, available to search the various items (*Psets, Tools, Routes*) displayed in the **Assembly Line** area; in the following example, it is shown the **Assembly Line/Pset** area with the relative Search function:

| 📲 DeltaQC - [Online - Delt                                                                                                    | aWrench TA]     |                                                                                                    |                                                 |                                                                                                    |                                                                                                    | - 0                                                                                                    | × |
|----------------------------------------------------------------------------------------------------|-----------------|----------------------------------------------------------------------------------------------------|-------------------------------------------------|----------------------------------------------------------------------------------------------------|----------------------------------------------------------------------------------------------------|----------------------------------------------------------------------------------------------------|---|
| File View Transfer                                                                                                    | Real Time Optio | ns Service About                                                                                                    |                                                 |                                                                                                    |                                                                                                    |                                                                                                    | _ |
| 🗄 🍤 📴 🖶                                                                                                    | •••             |                                                                                                    |                                                 |                                                                                                    | De                                                                                                    | esoutter 🧖                                                                                                    |   |
| ? Build X                                                                                                    | Assembly Line   | X                                                                                                    | Assembly Line / Pset                            |                                                                                                    |                                                                                                    |                                                                                                    | × |
| Transducer                                                                                                    | Database        | i8: COM3]<br>sducers                                                                                                    | Parameter set                                   |                                                                                                    |                                                                                                    |                                                                                                    |   |
| Tightening                                                                                                    | 🖻 🗝 🥛 Pset      |                                                                                                    | Id                                              | Name                                                                                                    | Device type                                                                                                    | Test type                                                                                                    |   |
| Parameter set Equipment For Tool Scan Management Copy Paste                                                                                                    |                 | 1 Orag Torque min [DeltaWrench T/DeltaWrench TA]     2 Orag Torque min [DeltaWrench T/DeltaWrench TA]     3 Orag Torque max [DeltaWrench T/DeltaWrench TA]     4 - Prevailing Torque [DeltaWrench T/DeltaWrench TA]     5 - Torque Time [DeltaWrench T/DeltaWrench TA]     5 - Torque Time [DeltaWrench T/DeltaWrench TA]     3 - Tand A [DeltaWrench T/DeltaWrench TA]     3 - Torque Time [DeltaWrench T/DeltaWrench TA]     9 - TorqueTime [DeltaWrench T/DeltaWrench TA]     10 - Torque + Angle [DeltaWrench T/DeltaWrench TA]     10 - Torque + Angle [DeltaWrench T/DeltaWrench TA] | 1<br>2<br>3<br>4<br>5<br>6<br>7<br>8<br>9<br>10 | Drag Torque min       Drag Torque av       Drag Torque max       Prevaling Torque       Torque Time       DragTorque       T and A       TorqueTime       Torque Time       See | DetaWrench T/DetaWrench TA<br>DetaWrench T/DetaWrench TA<br>DetaWrench T/DetaWrench TA<br>DetaWrench T/DetaWrench TA<br>DetaWrench T/DetaWrench TA<br>DetaWrench T/DetaWrench TA<br>DetaWrench T/DetaWrench TA<br>DetaWrench T/DetaWrench TA<br>DetaWrench T/DetaWrench TA<br>DetaWrench T/DetaWrench TA | •           •           •           •           •           •           •           •           •           •           •           •           •           •           •           •           •           •           •           •           •           •           •           •           •           • |   |
| Collete Collete Collet |                 | searched                                                                                                    | Find parameter set<br>Id:<br>0                  | Name:                                                                                                    | Tool SN:                                                                                                    | Find Clear                                                                                                    |   |

Enter the search criteria and click on *Find* to filter the items displayed according to the criteria entered. Click on *Clear* to reset the filter and display all the items.

This function searches also strings partially included in the items (for example, looking for the word *"tight"* searches also items containing the word *"tightening"* or *"tighten"*); the *Match whole word option* disable this function.

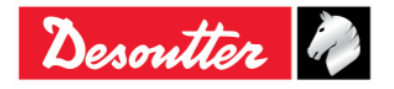

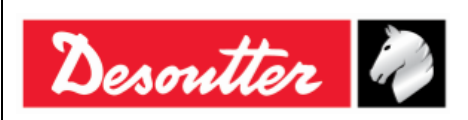

### 4.2.2 Menu list

The following options are available in the DeltaQC Menu list:

| Illustration                                                                                                    | Name      | Description                                                                                                    |
|----------------------------------------------------------------------------------------------------|-----------|----------------------------------------------------------------------------------------------------|
| File View Transfer                                                                                                    | File      | The File option allows to:                                                                                                    |
| 🗧 Database 🕨                                                                                                    |           | <ul> <li>create and restore a database backup file (see<br/>paragraph "Database backup").</li> </ul>                                                                                                    |
| Exit                                                                                                    |           | - exit from the DeltaQC software.                                                                                                    |
| View       Transfer       Real Time       Options         Image: Second second second | View      | The <i>View</i> option selects the areas to show/hide in the main menu.                                                                                                    |
| Transfer     Real Time     Options       PC    > Device       Device    > PC                                                                                                    | Transfer  | The <i>Transfer</i> option transfers data either from the PC to the Delta Wrench or from the Delta Wrench to the PC.                                                                                                    |
| Real Time Options Service                                                                                                    | Real Time | The <i>Real Time</i> option allows the operator to display curves either in real time (during Delta Wrench operations) or at the end of tightening. For further details refer to the paragraph " <i>Real Time option</i> ". |
| Options     Service     About       Image     Image     Image       Image     Image     Image       Image <td>Options</td> <td>The <i>Options</i> tab sets the DeltaQC language and enables/disables the log file. Furthermore, a list of available devices can be viewed.</td>                                                                                                    | Options   | The <i>Options</i> tab sets the DeltaQC language and enables/disables the log file. Furthermore, a list of available devices can be viewed.                                                                                 |
| Service About<br>Registration                                                                                                    | Service   | The Service option allows to register the software.                                                                                                    |
| About About                                                                                                    | About     | The <i>About</i> tab gives software information, including registration details.                                                                                                    |

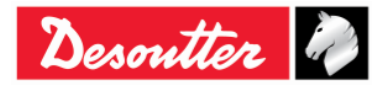

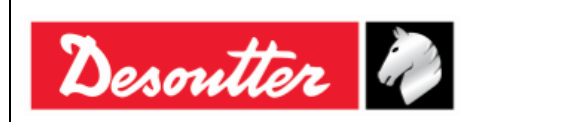

### 4.2.3 Toolbar

The toolbar icons are shortcuts to the basic functions in DeltaQC.

| lcon             | Icon name                        | Description                                                                                                    |
|------------------|----------------------------------|----------------------------------------------------------------------------------------------------|
|                  | Save                             | This icon saves the items (for example <i>Pset</i> or <i>Tool</i> ) that are defined in the <i>Assembly Line</i> area.                                   |
| 5                | Undo                             | The icon "Undo" deletes the operations executed on the item (for example <i>Pset</i> or <i>Tool</i> ) that are defined in the <i>Assembly Line</i> area. |
|                  | Transfer PC $\rightarrow$ Device | This icon transfers the data defined offline to the Delta Wrench connected to the PC.                                                                    |
| ◘⇒               | Transfer Device $\rightarrow$ PC | This icon transfers the data defined online from the Delta Wrench to the PC.                                                                             |
| •                | Controller                       | Click on the arrow of this icon to open the Controller programming menu. <i>Controller</i> icon contains information and settings for Delta Wrench.      |
|                  |                                  | Refer to the paragraph "Delta Wrench Settings" for further details.                                                                                      |
|                  | Bench<br>programming             | This icon is reserved for the use of the DeltaQC with the Delta Cart; thus it is not used for the Delta Wrench.                                          |
|                  | Results<br>Viewer                | This icon opens the Results Viewer page.                                                                                                    |
| Mano             |                                  | Refer to the paragraph "Results Viewer" for further details.                                                                                             |
| $\square$        | Curves<br>Viewer                 | This icon opens the Curves Viewer page.                                                                                                    |
|                  |                                  | Refer to the paragraph "Curves Viewer" for further details.                                                                                              |
|                  | Statistics                       | This icon is not applicable for the Delta Wrench operations.                                                                                             |
| <b>♦</b><br>-G   | Connect                          | This icon establishes the connection between the Delta Wrench and the PC (the icon is disabled when the device is already connected).                    |
|                  |                                  | Refer to the paragraph "Connecting to the Delta Wrench" for further details.                                                                             |
| <b>(</b> )<br>() | Disconnect                       | Once a connection is established, this icon gets active. Click to disconnect the PC from the Delta Wrench.                                               |
| ?                | Help                             | This icon opens the <i>Help</i> section (not active in this software version).                                                                           |

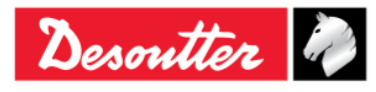

| Desoutter | Part Number<br>Issue<br>Date<br>Page | 6159937790<br>17<br>11/2019<br>44 / 192 |
|-----------|--------------------------------------|-----------------------------------------|
|-----------|--------------------------------------|-----------------------------------------|

### 4.2.4 Status bar

Connection status

Min torque (Min. 0.01 Nm - Max. 99999.99 Nm) - Dependency: min torque <= max torque

The status bar shows the connection between the Delta Wrench and the DeltaQC. It shows information about the Pset parameters, during programming the Delta Wrench with the DeltaQC.

### 4.2.5 Online mode

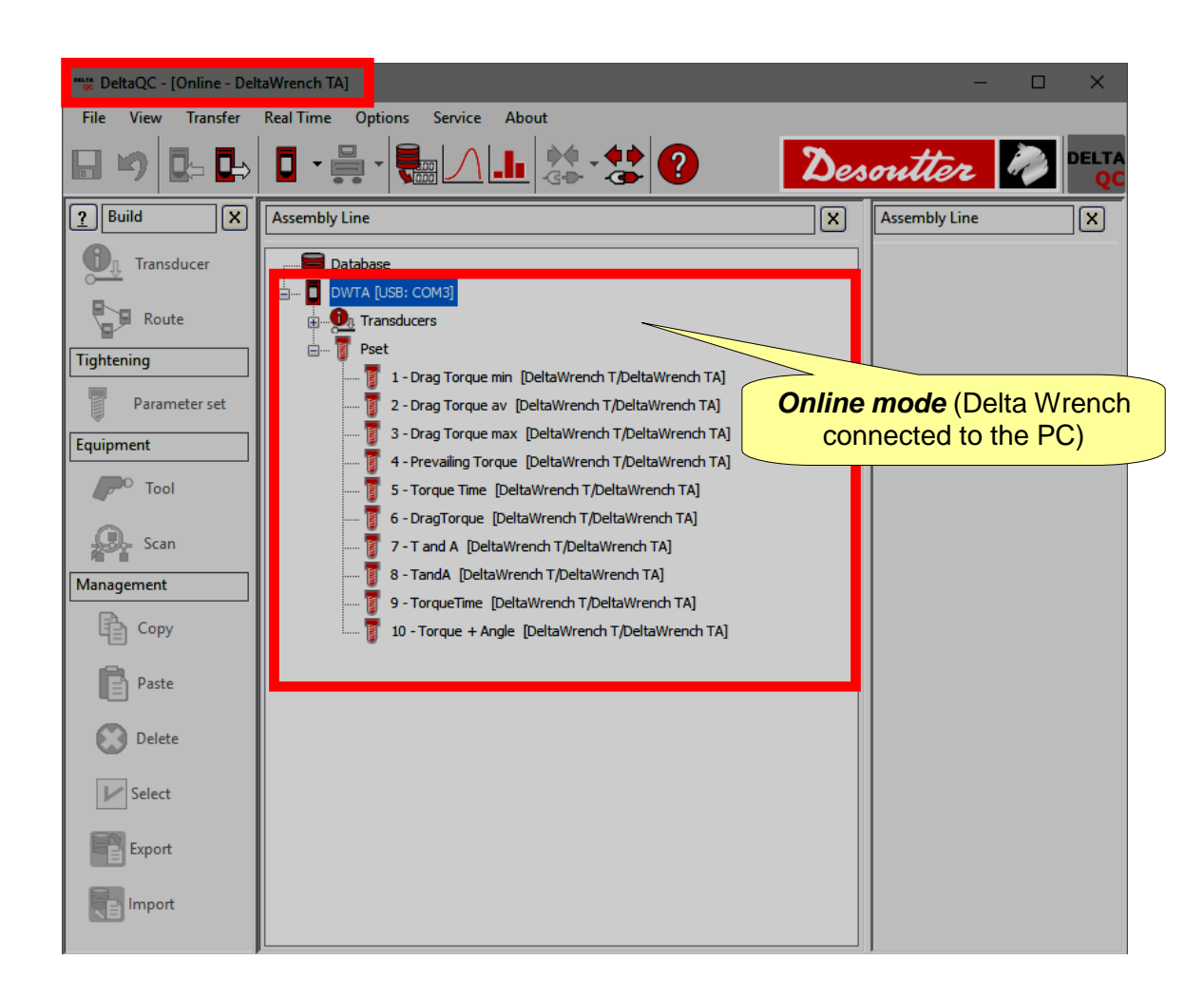

The **Online mode** is active only when a Delta Wrench is connected to the PC. It defines the tests programs directly on the instrument. The **Online mode** provides also shortcuts to Delta Wrench configuration, results and curves viewers. The **Online mode** adapts and slightly change its submenus according to the specific Delta Wrench connected.

Click on the minus or plus symbols to close and open menus, and double-click on function names to open the corresponding function.

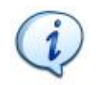

**NOTE**: Refer to the paragraphs dedicated to the different Delta Wrench versions to view in detail how to create and setup a test program for every specific Delta Wrench.

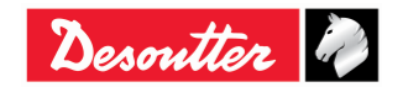

|           | Part Number<br>Issue | 6159937790<br>17    |
|-----------|----------------------|---------------------|
| Desouller | Date<br>Page         | 11/2019<br>45 / 192 |
|           | i age                | -J/15Z              |

#### 4.2.5.1 Transfer online data to the database

All the information defined online can be saved in the local database file (including test results and curves), by selecting  $Transfer \rightarrow Device \rightarrow PC$  in the Toolbar of the main DeltaQC screen. The following window is shown:

|   |          | Name       | Strategy          | Route |  |
|---|----------|------------|-------------------|-------|--|
| • | <b>V</b> | t and a    | Production: Torq  |       |  |
| Q | <b>V</b> | t + a      | Production: Torq  |       |  |
| 0 | <b>V</b> | tor time   | Production: Torq  |       |  |
| 0 | <b>V</b> | res auto   | Quality: Residual |       |  |
| Q | <b>V</b> | res angolo | Quality: Residual |       |  |
| 0 | <b>V</b> | res picco  | Quality: Residual |       |  |
|   |          |            |                   |       |  |
|   |          |            |                   |       |  |

Select the items (*Psets/Tools, Results* and *Traces*) to be transferred from the Delta Wrench to the local database (placed on the PC) and click on **Save** to confirm.

Psets can be marked with three different icons:

- The Pset is already present in the database and it is updated if some of its parameters have been changed.
- The Pset has been created directly on the Delta Wrench and it is added to the database.
- In the database there is already a Pset with that name, but created for another device and not for the Delta Wrench; the Pset cannot be saved (it should be renamed).

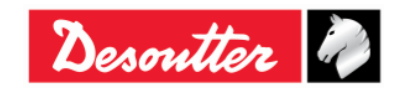

| Page 46 / 192 | Desoutter |  | Part Number<br>Issue<br>Date<br>Page | 6159937790<br>17<br>11/2019<br>46 / 192 |
|---------------|-----------|--|--------------------------------------|-----------------------------------------|
|---------------|-----------|--|--------------------------------------|-----------------------------------------|

Psets marked as *new* can be added here to a Route (refer to the paragraph "*Offline mode*" for further details):

| T         | ansducers | Psets | s Tools  |            |                   |       |        |
|-----------|-----------|-------|----------|------------|-------------------|-------|--------|
|           |           |       |          | Name       | Strategy          | Route |        |
|           |           | U     | <b>V</b> | t and a    | Production: Torq  |       |        |
|           | +         | U     | <b>V</b> | t+a        | Production: Torq  |       |        |
|           |           | U     | <b>V</b> | tor time   | Production: Torq  |       |        |
|           |           | U     | <b>V</b> | res auto   | Quality: Residual |       |        |
|           |           | U     | <b>V</b> | res angolo | Quality: Residual |       | Add to |
| New items |           | U     | <b>V</b> | res picco  | Quality: Residual |       | Route  |
|           | $\frown$  | Q     | <b>V</b> | Test       | Production: Torq  |       |        |

The "*Add to Route*" option is available only if there is a relevant Route for the new Pset/Tool. In the figure above only the last Pset can be added to a Route.

When clicking on the "Add to Route" key the following screen is shown:

|           | Route selection                                                                                                    |                     |                         |         |
|-----------|----------------------------------------------------------------------------------------------------|---------------------|-------------------------|---------|
|           | 🗄 🛹 Confirm                                                                                                    | X Cancel            | Maximum selections allo | owed: 0 |
| 2 Confirm | Number                                                                                                    | Description         |                         |         |
|           | 🔲 🖏 1                                                                                                    | Test                |                         |         |
|           | 2                                                                                                    | Test_2              |                         |         |
|           | 1                                                                                                    | . Select<br>a Route |                         |         |
|           |                                                                                                    |                     |                         |         |
|           |                                                                                                    |                     |                         |         |
|           | Constant of the second second s |                     |                         |         |
|           | Search:                                                                                                    |                     |                         | -)      |

**NOTE**: The route must be defined <u>offline</u> with at least one item already linked. Empty routes are not shown here.

Select the Route and click on *Confirm* to save.

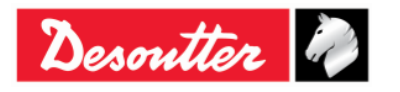

| <b>%</b> # | Part Number<br>Issue | 6159937790<br>17 |
|------------|----------------------|------------------|
| Desouller  | Date                 | 11/2019          |
|            | Page                 | 47 / 192         |

#### 4.2.5.2 Delta Wrench transducer information

In the **Transducer**  $\rightarrow$  **Connected transducer** menu of the *online mode* it is possible to view the details of the Delta Wrench torque and angle transducers:

| 🚟 DeltaQC - [Online - Del                                           | taWrench TA]                                         |                                                                                                    | - 🗆 🗡                                                                                                    | k  |
|---------------------------------------------------------------------|------------------------------------------------------|----------------------------------------------------------------------------------------------------|----------------------------------------------------------------------------------------------------|----|
| File View Transfer                                                  | Real Time Options Service About                      |                                                                                                    |                                                                                                    |    |
| 日 🍤 📭 🖶                                                             | <b>.</b> • <b>.</b> • <b>.</b> • <b>.</b> • <b>.</b> | 2                                                                                                    | Desoutter 🥒 🖭                                                                                                    | QC |
| P Build X                                                           | Assembly Line                                        | Assembly Line / Connected transducer                                                                                                    | ×                                                                                                    | ]  |
| Transducer                                                          | Database                                             | Information Report                                                                                                    | /                                                                                                    | _  |
| Route                                                               | Transducers                                          | Serial number                                                                                                    | prototype4                                                                                                    |    |
| Parameter set                                                       |                                                      | Туре                                                                                                    | DeltaWrench TA                                                                                                    |    |
|                                                                     |                                                      | Nominal torque [Nm]                                                                                                    | 30.00                                                                                                    |    |
| Equipment                                                           |                                                      | Min torque [Nm]                                                                                                    | 0.30                                                                                                    |    |
| p <sup>©</sup> Tool                                                 |                                                      | Max torque [Nm]                                                                                                    | 34.93                                                                                                    |    |
| Scan                                                                |                                                      | Overload torque [Nm]                                                                                                    | 41.92                                                                                                    |    |
| Management                                                          |                                                      | Last overload [date] / [value]                                                                                                    | [[] / []                                                                                                    |    |
|                                                                     |                                                      | Sensitivity [mV/V]                                                                                                    | 0.800                                                                                                    |    |
| de copy                                                             |                                                      | Angular resolution [°]                                                                                                    | 0.009                                                                                                    |    |
| Paste                                                               |                                                      | Sensitivity torque [Nm]                                                                                                    | N.A.                                                                                                    |    |
| Delete                                                              |                                                      | Transducer - tightening counter                                                                                                    | N.A.                                                                                                    |    |
| Parameter set Equipment Tool Scan Management Copy Paste Scan Delete |                                                      | Type<br>Nominal torque [Nm]<br>Min torque [Nm]<br>Max torque [Nm]<br>Overload torque [Nm]<br>Last overload [date] / [value]<br>Sensitivity [mV/V]<br>Angular resolution [°]<br>Sensitivity torque [Nm]<br>Transducer - tightening counter | DeltaWrench TA           30.00           0.30           34.93           41.92           [] / []           0.800           0.009           N.A.           N.A. |    |

The following data are available in the above *Information* page:

| Serial number                      | Transducer serial number (in general different from the Delta Wrench serial number).                                                                                    |
|------------------------------------|----------------------------------------------------------------------------------------------------|
| Туре                               | Delta Wrench type.                                                                                                    |
| Nominal torque                     | This value is the capacity value written on the Delta Wrench. Generally, it differs slightly from the real capacity of the Delta Wrench (specified in the Max. Torque). |
| Min. Torque                        | Minimum load of the Delta Wrench, that is equal to the 1% of the Max torque.                                                                                            |
| Max. Torque                        | Torque capacity of the Delta Wrench.                                                                                                    |
| Overload torque                    | Maximum torque applicable to the Delta Wrench without producing damages.                                                                                                |
| Last overload                      | Date, time, and value of the last torque overload detected by the connected transducer. <i>This option is not available for the Delta Wrench.</i>                       |
| Sensitivity                        | Sensitivity value of the torque transducer.                                                                                                    |
| Angular resolution                 | Angular resolution of the gyroscope.                                                                                                    |
| Sensitivity torque                 | This option is not available for the Delta Wrench.                                                                                                    |
| Transducer -<br>tightening counter | It is the number of tightenings performed by the Delta Wrench.                                                                                                    |

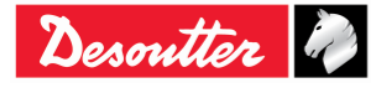

| <b>X</b> ++- | Part Number<br>Issue | 6159937790<br>17 |
|--------------|----------------------|------------------|
| Desouller 40 | Date                 | 11/2019          |
|              | Page                 | 48 / 192         |

In the *Report* area it is possible to see and print a report:

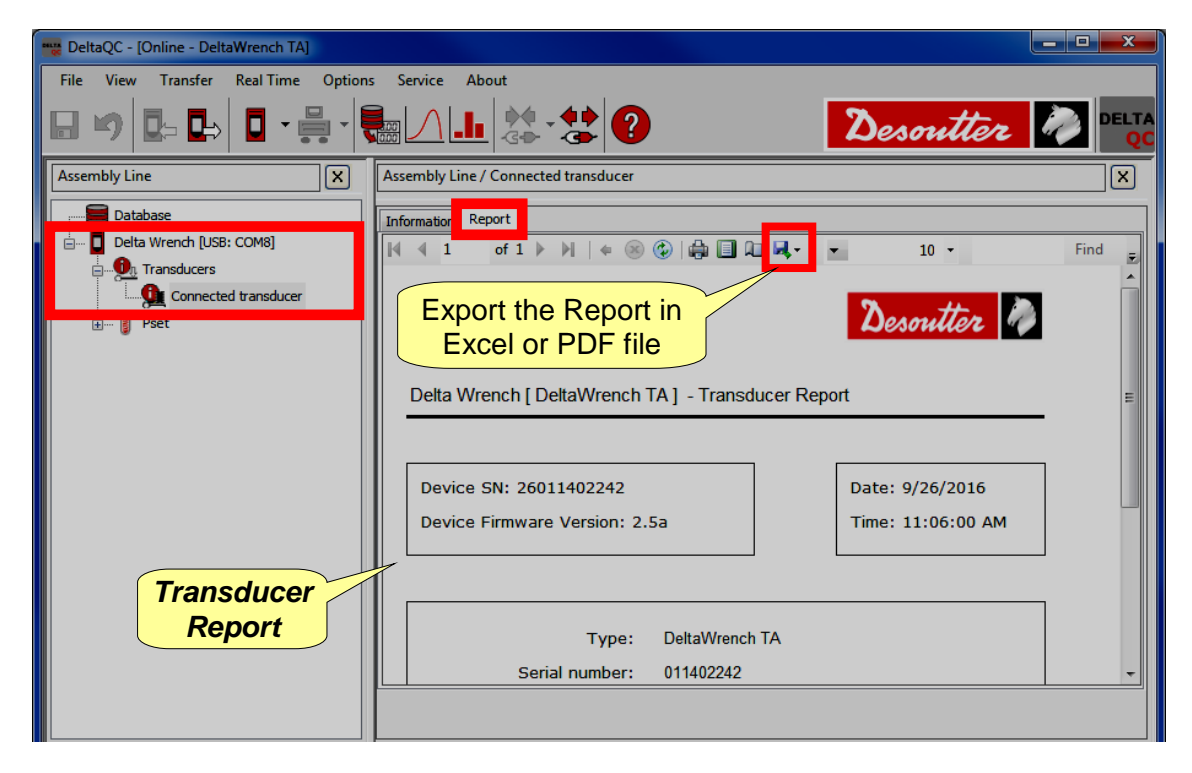

The toolbar in the upper area of the *Report* provides functions to print the report, or export it in Excel or PDF file.

# 4.3 Language settings in DeltaQC

It is possible to set the language from the  $Options \rightarrow Change \ language$  menu:

| 🚃 DeltaQC - [Online - Delt                         | aWrench TA]                  |   |                                                |       |
|----------------------------------------------------|------------------------------|---|------------------------------------------------|-------|
| File View Transfer Real Time Options Service About |                              |   |                                                |       |
|                                                    | 📕 🔤 Change language 🕨        | ~ | English (United Kingdom)                       | DELTA |
|                                                    | Enable log file              |   | Deutsch (Deutschland)                          | QC    |
| 2 Build X                                          | List available devices       |   | Français (France)                              |       |
|                                                    |                              | - | Italiano (Italia)                              |       |
| Transducer                                         | Database                     |   | 中文(中华人民共和国)                                    |       |
|                                                    | 🗄 🔲 Delta Wrench [USB: COM8] |   | Español (España, alfabetización internacional) |       |
| Route                                              | Transducers                  |   |                                                | ·     |
| Tightoning                                         | 🗄 🥛 Pset                     |   |                                                |       |
| Tightening                                         |                              |   |                                                |       |

i

**NOTE**: After changing the language, restart the software to make the change effective.

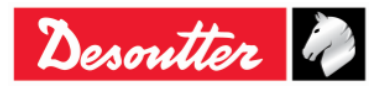

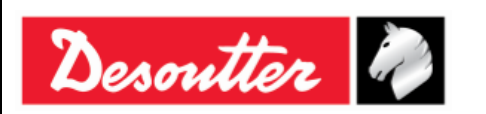

### 4.4 Connecting to the Delta Wrench

The connection between the DeltaQC and the Delta Wrench is via USB cable.

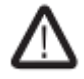

**WARNING:** Disconnect the USB cable to perform a test; a warning is shown on the display if the USB is connected.

After connecting the Delta Wrench to the PC with the DeltaQC software for the first time, select **Scan** (refer to the screen below):

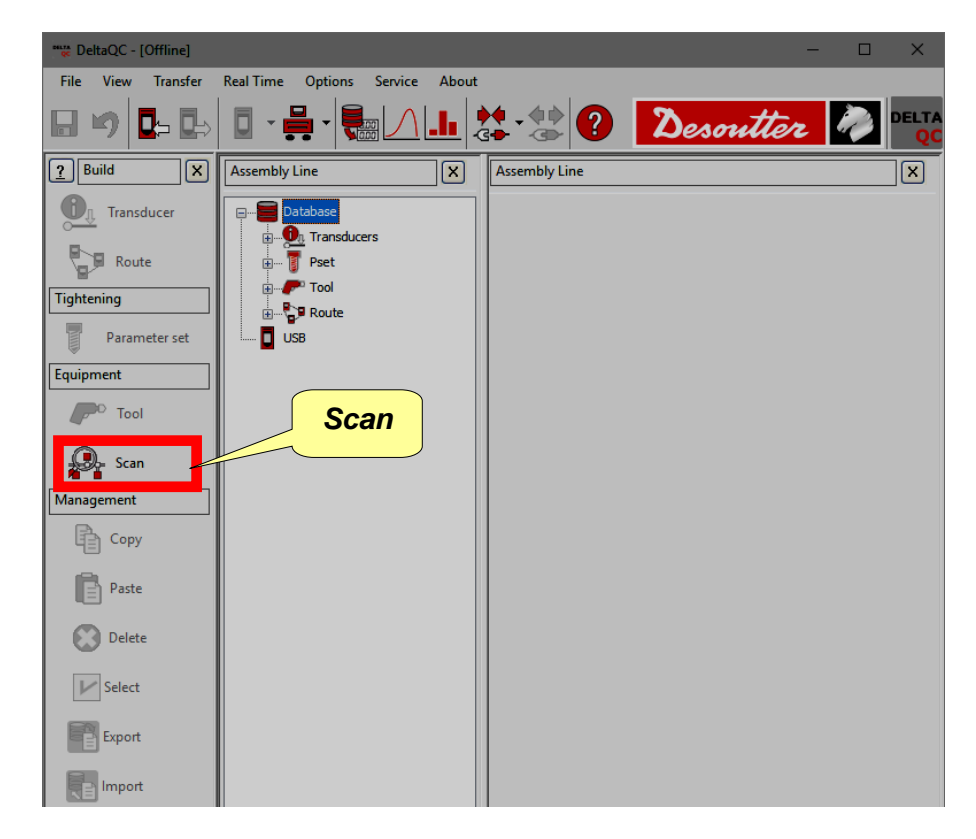

After selecting *Scan*, the following screen is shown:

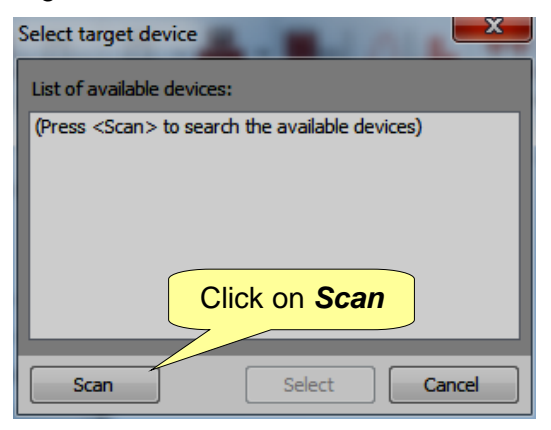

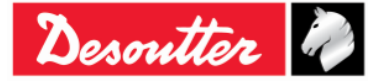

|           | Part Number<br>Issue | 6159937790<br>17 |
|-----------|----------------------|------------------|
| Desouller | Date                 | 11/2019          |
|           | Page                 | 50 / 192         |

After clicking on Scan, select the available Delta Wrench from the list; then click on Select.

| Select target device       | ×                          |
|----------------------------|----------------------------|
| List of available devices: |                            |
| v 26011500001 (COM8)       |                            |
|                            | 1. Select the Delta Wrench |
|                            |                            |
|                            | 2. Click on Select         |
|                            |                            |
| Scan Se                    | lect Cancel                |

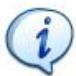

**NOTE**: This operation is necessary only once.

After the first time, perform the following steps:

- Launch the DeltaQC software.
- Turn on the Delta Wrench and wait for its startup (the main menu is shown on the display).
- Connect the Delta Wrench to the PC through USB cable (with the Delta Wrench already turned on).
- Click on the arrow of the *Connect* icon placed on the main toolbar and select USB to establish the connection between the Delta Wrench and the PC:

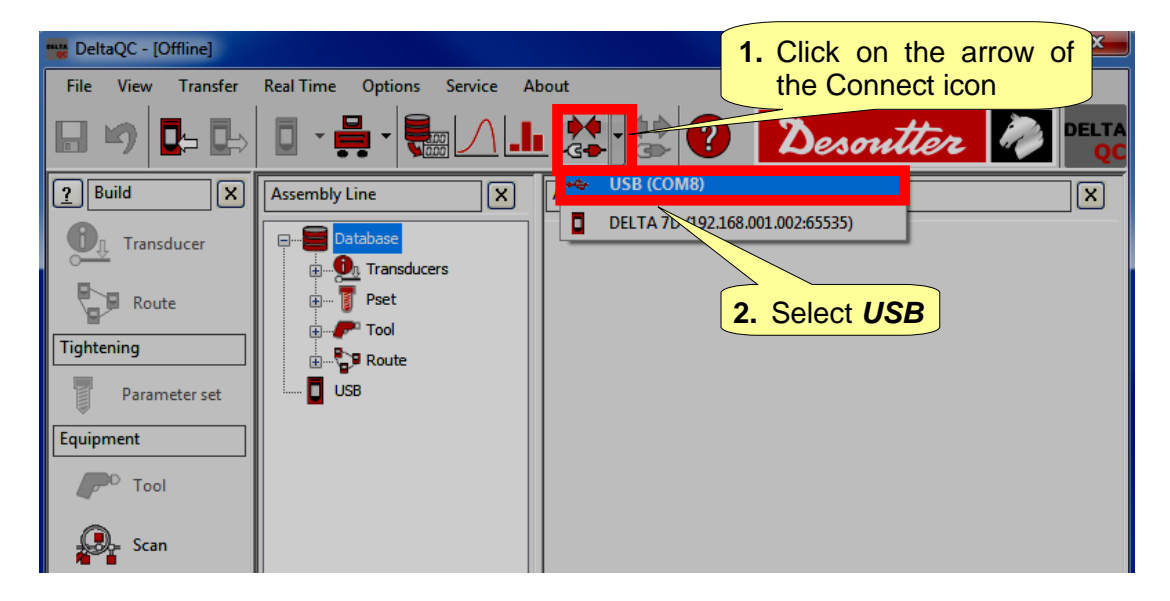

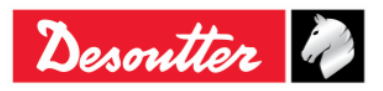

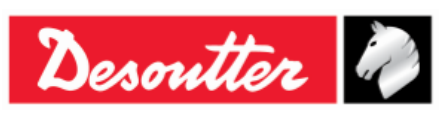

1

| Part Number | 6159937790 |
|-------------|------------|
| Issue       | 17         |
| Date        | 11/2019    |
| Page        | 51 / 192   |

**NOTE**: To establish the connection between the Delta Wrench and the PC, it is also possible to right-click on *USB* icon in the *Assembly Line* area (refer to the screen below):

| DeltaQC - [Offline] |                                         |
|---------------------|-----------------------------------------|
| File View Transfer  | Real Time Options Service About         |
| 🖩 🧐 📴 ե             | 🛛 · 🖶 · 🍓 🖊 且 🎎 · 🎎 ? Desoutter 🧖       |
| Puild X             | Assembly Line X Assembly Line X         |
| Transducer          | Database                                |
| Tightening          | ■ Tool<br>■ Route 1. Right-click on USB |
| Parameter set       |                                         |
| Equipment           | DELTA 7D 2168.001.002:65535)            |
| C Tool              | 2 Colort LICP                           |
| Scan                |                                         |

When the Delta Wrench is connected, the *Connect* icon is disabled and the *Disconnect* icon is active:

| 🕎 DeltaQC - [Online - Delta | aWrench TA]                 |               | Disconnect icon |    |
|-----------------------------|-----------------------------|---------------|-----------------|----|
| File View ransfer           | Real Time Options Service A |               |                 |    |
| Online mode                 |                             | L 🐼 🔀 🖓       | Desoutter       | QC |
| Puild X                     | Assembly Line X             | Assembly Line |                 | ×  |
| Transducer                  | Database                    |               |                 |    |
| Route                       |                             | Online mo     | ode             |    |
| Tightening                  | Pset                        |               |                 |    |

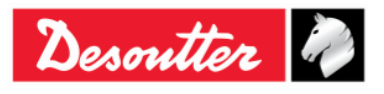

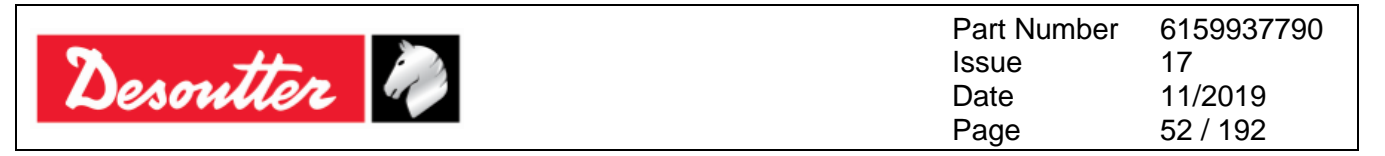

# 4.5 Delta Wrench LOG Viewer

The *Log viewer* function displays information about the Delta Wrench – DeltaQC communication. This can be helpful for troubleshooting activities.

To enable the *Log area* click on "*Log area*" command placed in *View* option of the toolbar (refer to the paragraph "*Menu list*" for further details):

| 📷 Delt | aQC  | - [Online - DeltaWrench TA] |                     |                                           |           | ×  |
|--------|------|-----------------------------|---------------------|-------------------------------------------|-----------|----|
| File   | Vie  | w Transfer Real Time        | Options Service Abo | out                                       |           |    |
|        | ~    | Build area                  |                     |                                           | <b>2</b>  |    |
|        | ~    | Tree                        |                     | de to to to to to to to to to to to to to | Desouller | QC |
|        | ~    | Details                     |                     | Assembly Line                             |           |    |
| ĽĽ     | ~    | Log area                    |                     | Assembly Line                             |           |    |
| 0      | ~    | All                         | base                | Enable <i>Log area</i>                    |           |    |
|        |      | Restore default layout      | Wrench [USB: COM8]  |                                           |           |    |
|        | R    | oute 📃 🗄 🖓                  | Transducers         |                                           |           |    |
| Tighte | ning | ······                      | Pset                |                                           |           |    |

A "Log file" is automatically created in a subfolder of the installation directory of the DeltaQC (typically: C:\Program Files\Desoutter\DeltaQC\Log).

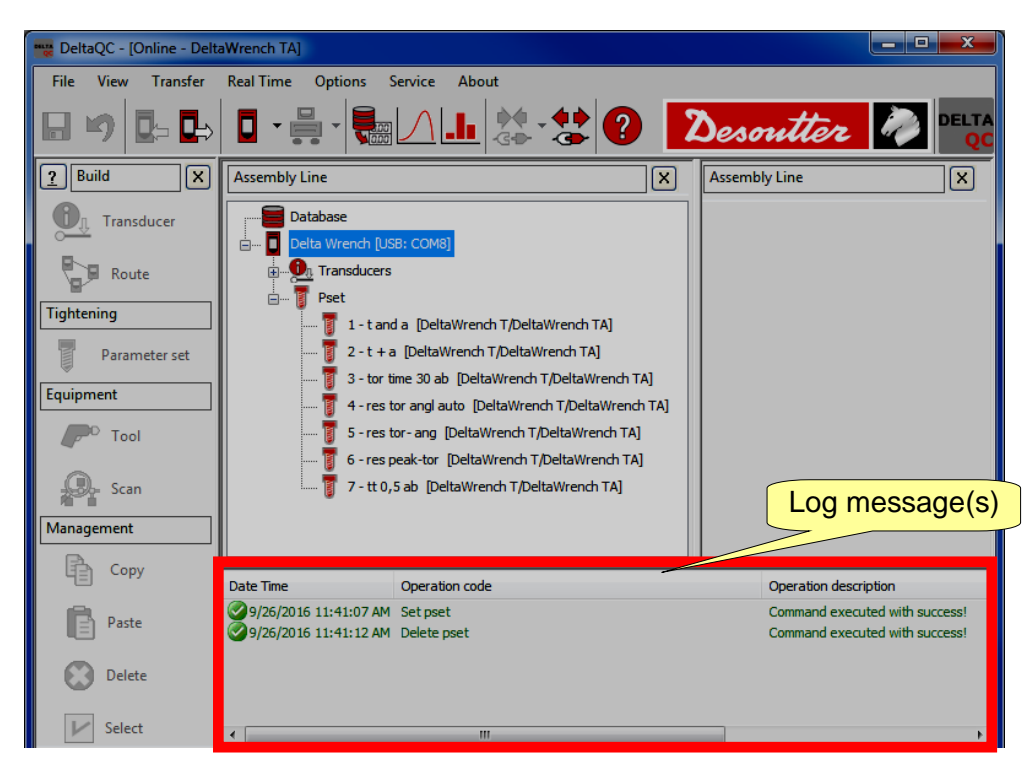

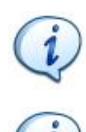

**NOTE**: A new file is created each day the software is used; the old files can be deleted.

**NOTE**: The "Log file(s)" option can be enabled or disabled in the menu **Options**  $\rightarrow$  **Enable log file**.

| Options |                        | Service         | About |  |  |
|---------|------------------------|-----------------|-------|--|--|
| Abc     | Char                   | nge langua      | ge    |  |  |
| ~       | Enab                   | Enable log file |       |  |  |
|         | List available devices |                 |       |  |  |

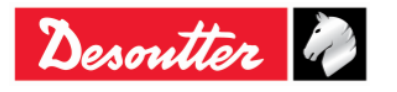

| Desoutter | Part Number<br>Issue<br>Date<br>Page | 6159937790<br>17<br>11/2019<br>53 / 192 |
|-----------|--------------------------------------|-----------------------------------------|
|-----------|--------------------------------------|-----------------------------------------|

# 4.6 Database backup

From the *File* tab it is possible to create and restore a database backup.

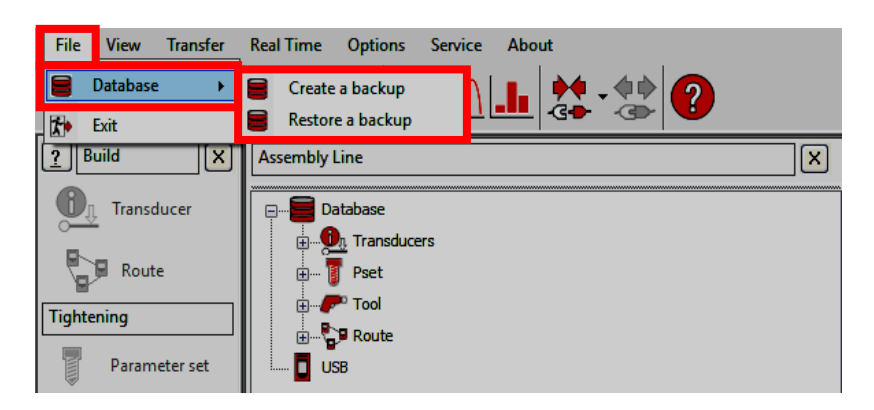

To create a database backup file, click on the tab  $File \rightarrow Database \rightarrow Create a backup$ . From the dialog box that opens (see the figure below):

- 1. Click on the *Folder* button to select the destination folder.
- 2. Click on the *Create* button.

| 🕎 Database - Create a backup |      | _ |          | × |
|------------------------------|------|---|----------|---|
| C:\Users\ITDASU\Desktop      |      | ۲ | 🔰 Folder |   |
| Database version             | 8.00 |   | Create   |   |

At the end of the process, a confirmation message informs that the database backup file is created with success.

To restore a database backup, click on the tab  $File \rightarrow Database \rightarrow Restore a backup$ . From the dialog box that opens (see the figure below):

- 1. Click on the *Database file* button to select the database to import.
- 2. Click on the *Restore* button.

| 🕎 Database - Restore a backup      |      | – 🗆 🗙         |
|------------------------------------|------|---------------|
| C:\Users\ITDASU\Desktop\DeltaQC.db |      | Database file |
| Database current version           | 8.00 |               |
| Database backup version            | 8.00 | Restore       |

At the end of the process, a confirmation message informs that the database backup file is restored with success.

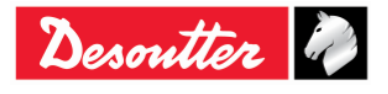

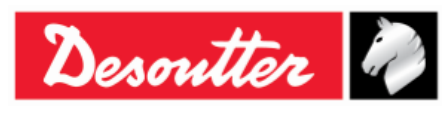

| Part Number | 6159937790 |
|-------------|------------|
| Issue       | 17         |
| Date        | 11/2019    |
| Page        | 54 / 192   |

į

**NOTE**: If the database to restore is characterized by a version higher than the destination database, it is marked in red and it is not possible to restore it (see the figure on the right):

| 🕎 Database - Import                    |      | – 🗆 🗙         |
|----------------------------------------|------|---------------|
| C:\Users\ITDASU\Desktop\DeltaQCdot8.db |      | Database file |
| Database current version               | 7.00 | _             |
| Database import version                | 8.00 | Import        |
|                                        |      | -             |

Upgrade DeltaQC Software to the latest version in order to complete the operation. For further information, refer to the paragraph "*DeltaQC software upgrade*".

(i)

**NOTE**: If the database to restore is characterized by a version lower than the database current version, it is marked in yellow (see the figure on the right):

| 🚃 Database - Restore a backup              |                       |          |              |  |
|--------------------------------------------|-----------------------|----------|--------------|--|
| C:\Users\ITDASU\AppData\Local\Desoutter\De | eltaQC\DatabaseBackuj | <b>e</b> | atabase file |  |
| Database current version                   | 8.00                  |          |              |  |
| Database backup version                    | 7                     | F        | lestore      |  |
|                                            |                       |          |              |  |

Click on the *Restore* button, and then on *Yes* in the dialog box that opens.

From the *DeltaQC* - *Database Migration* window (see figure below), click on *Start* to execute the database migration and wait until the process is completed.

The operation may take a few minutes, depending on the size of the database; a green progress bar indicates the status of the operation.

| BeltaQC - Database Migration                                                                                                    | -    |      | × |
|----------------------------------------------------------------------------------------------------|------|------|---|
| The application has detected a database version not compatible.<br>Please press "Start" button to execute the database migration.<br>NOTE:<br>this operation may take a few minutes depending on the size of the database. |      |      |   |
| Migration steps:                                                                                                    |      |      |   |
| ✓ Renaming old database files                                                                                                    |      |      |   |
| ✓ Renaming new database files                                                                                                    |      |      |   |
| Connecting to old database                                                                                                    |      |      |   |
| ✓Reading database objects                                                                                                    |      |      |   |
| Connecting to new database                                                                                                    |      |      |   |
| Writing database objects                                                                                                    |      |      |   |
| Wigration completed with success!                                                                                                    |      |      |   |
|                                                                                                    |      |      |   |
|                                                                                                    |      |      |   |
|                                                                                                    |      |      |   |
|                                                                                                    |      |      |   |
|                                                                                                    |      |      |   |
|                                                                                                    |      |      |   |
|                                                                                                    |      |      |   |
| Start                                                                                                    | lose | Exit |   |

At the end of the process, the message "*Migration completed with success!*" is shown in the window.

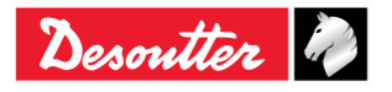

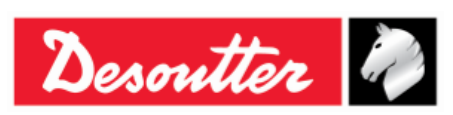

| Part Number | 6159937790 |
|-------------|------------|
| Issue       | 17         |
| Date        | 11/2019    |
| Page        | 55 / 192   |

## 4.7 Real Time option

The *Real Time* option allows the operator to display curves either in real time (during Delta Wrench operations) or at the end of tightening.

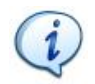

**IMPORTANT NOTE**: Before using the *Real Time* option, configure the Delta Wrench in order to be connected with a remote PC by means of the Open Protocol (for further details about the Open Protocol, refer to the paragraph "*Working with open Protocol*").

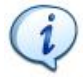

**NOTE**: The *Real Time* option is available during the trial period of the DeltaQC Software. Once the trial period expires, the *Real Time* option is available only for *Advanced* version of the DeltaQC Software.

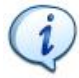

NOTE: The Real Time option works ONLY when DeltaQC Software is in offline mode.

Once DeltaQC Software is in offline mode, by acting on the menu list, click on *Real Time* tab; then click on *Curves viewer*.

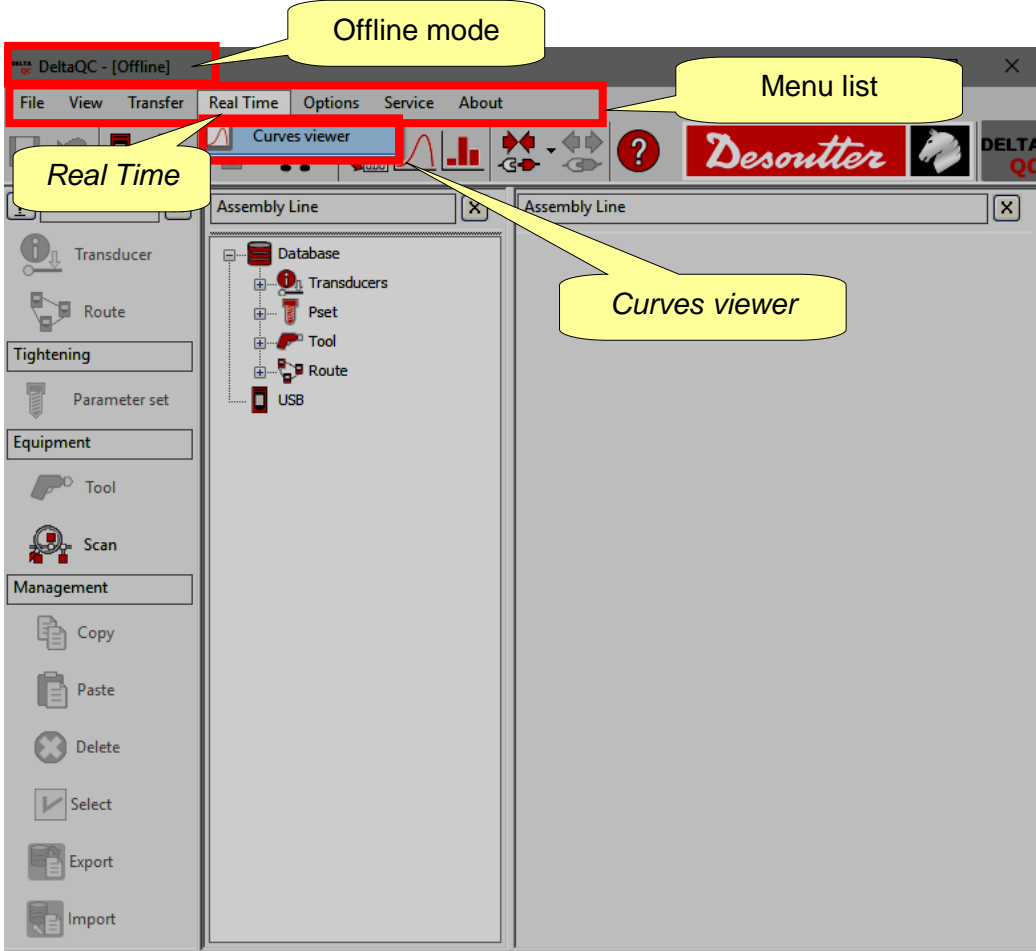

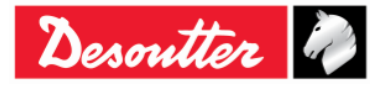

| <b>N</b> . # | Part Number<br>Issue | 6159937790<br>17 |
|--------------|----------------------|------------------|
| Desouller    | Date                 | 11/2019          |
|              | Page                 | 56 / 192         |

The following screen is displayed:

| File View Transfer  | Real Time Options    | Service About  |                          |                            | Curves<br>too   | s <i>viewe</i><br>Ibar | ər    | Des  | mtter   |   |
|---------------------|----------------------|----------------|--------------------------|----------------------------|-----------------|------------------------|-------|------|---------|---|
| PBuild X            | Device configuration | Networks: 🖧 Co | nnessione alla rete loca | le (LAN) 2 - Ethernet - Up | • Properties: • | Start d                | ff St | hh 🕫 | Close 🔀 |   |
| Transducer          |                      |                |                          |                            |                 |                        |       |      |         | - |
| Route               |                      |                |                          |                            |                 |                        |       |      |         |   |
| Tightening          |                      |                |                          |                            |                 |                        |       |      |         |   |
| Parameter set       |                      |                |                          |                            |                 |                        |       |      |         |   |
| Equipment           |                      |                |                          |                            |                 |                        |       |      |         |   |
| P <sup>O</sup> Tool |                      |                |                          |                            |                 |                        |       |      |         |   |
| Scan                |                      |                |                          |                            |                 |                        |       |      |         |   |
| Management          |                      |                |                          |                            |                 |                        |       |      |         |   |
| Сору                |                      |                |                          |                            |                 |                        |       |      |         |   |
| Paste               |                      |                |                          |                            |                 |                        |       |      |         |   |
| Delete              |                      |                |                          |                            |                 |                        |       |      |         |   |
| Select              | ,                    |                |                          |                            |                 |                        |       |      |         |   |
| Export              |                      |                |                          |                            |                 |                        |       |      |         |   |
| Import              |                      |                |                          |                            |                 |                        |       |      |         |   |
| Test area           |                      |                |                          |                            |                 |                        |       |      |         |   |

DeltaQC Software can interface at the same time with four Delta Wrenches (at most).

In the above screen, the test area contains four sections and each of them corresponds to a specific Delta Wrench.

After configuring the devices, each section shows curves and results of the tightening done with the Delta Wrench configured for that specific section.

Do the following steps in order to work with Real Time option:

1. Select the network whereby DeltaQC Software communicates with Delta Wrench. At this purpose click on the drop-down list (placed on the *Curves viewer* toolbar) of the networks detected by the system:

| Device configuration | Networks: B Connessione alla rete locale (LAN) 2 - Ethernet - Up                                                                                                    | Properties: • St                                                      | itart 📶 Stop 📶                                                                                                    | Close 🔀                   |
|----------------------|----------------------------------------------------------------------------------------------------|-----------------------------------------------------------------------|----------------------------------------------------------------------------------------------------|---------------------------|
|                      | Connessione alla rete locale (LAN) 14 Etitelitet boo<br>Connessione alla rete locale (LAN) 2 - Ethernet - Up<br>Loopback Pseudo-Interface 1 - Loopback - Up                                       |                                                                       | Drop down list of the detected by the s                                                                                                    | networks<br>system        |
|                      | <b>NOTE</b> : <i>Properties</i> button is for informatio<br>only. After clicking on it, the operator<br>properties of the selected network in order to<br>computer configuration that is working. | n purposes<br>views the<br>display the<br><i>Properties</i><br>button | Properties: Start<br>P Address: 10.36.158.160<br>Subnet Mask: 255.255.254.0<br>Deafault Gateway: 10.36.159.2<br>Address Family: IPv4<br>DHCP Enabled: True<br>DHCP Server Address: 10.36.1 | Stop [1]<br>150<br>59.219 |

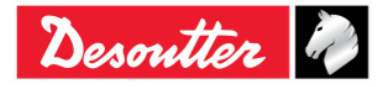

|           | Part Number<br>Issue | 6159937790<br>17 |
|-----------|----------------------|------------------|
| Desouller | Date                 | 11/2019          |
|           | Page                 | 57 / 192         |

2. By acting on the Curves viewer toolbar, click on Device configuration:

| Device configuration | Networks: 🖧 Connessione alla rete locale (LAN) | 2 - Ethernet - Up 🔹 Properties: 🔹 | Start | ₫ | Stop | Close | × |
|----------------------|------------------------------------------------|-----------------------------------|-------|---|------|-------|---|
|                      | Device configuration                           |                                   |       |   |      |       |   |

The following screen is displayed:

| Device configuration Device                                                                                                    | List tab                                                                                                    | uency Rate                      |                  |
|----------------------------------------------------------------------------------------------------|----------------------------------------------------------------------------------------------------|---------------------------------|------------------|
| [1] - Delta Wrench Worl                                                                                                    | king Mode                                                                                                    | Connection Test                 |                  |
| Working Mode                                                                                                    | Frequency Rate<br>100 Hz  250 Hz  500 Hz  10<br>Port Number<br>Test<br>SS<br>Port Number                                            | 000 Hz Connect<br>sect          | ion Test<br>tion |
| Real Time End of Tightening      IP Address      1      1      1      1      1      1      1      1      1      1      1      1      1      1      1      1      1      1      1      1      1      1      1      1      1      1      1      1      1      1      1      1      1      1      1      1      1      1      1      1      1      1      1      1      1      1      1      1      1      1      1      1      1      1      1      1      1      1      1      1      1      1      1      1      1      1      1      1      1      1      1      1      1      1      1      1      1      1      1      1      1      1      1      1      1      1      1      1      1      1      1      1      1      1      1      1      1      1      1      1      1      1      1      1      1      1      1      1      1      1      1      1      1      1      1      1      1      1      1      1      1      1      1      1      1      1      1      1      1      1      1      1      1      1      1      1      1      1      1      1      1      1      1      1      1      1      1      1      1      1      1      1      1      1      1      1      1      1      1      1      1      1      1      1      1      1      1      1      1      1      1      1      1      1      1      1      1      1      1      1      1      1      1      1      1      1      1      1      1      1      1      1      1      1      1      1      1      1      1      1      1      1      1      1      1      1      1      1      1      1      1      1      1      1      1      1      1      1      1      1      1      1      1      1      1      1      1      1      1      1      1      1      1      1      1      1      1      1      1      1      1      1      1      1      1      1      1      1      1      1      1      1      1      1      1      1      1      1      1      1      1      1      1      1      1      1      1      1      1      1      1      1      1      1      1      1      1      1      1      1      1      1      1      1      1 | ● 100 Hz ● 250 Hz ● 500 Hz ● 10<br>Port Number<br>2000   Test                                                                       | 000 Hz                          |                  |
| [3] - Delta Wrench       Working Mode <ul> <li>Real Time</li> <li>End of Tightening</li> </ul> - IP Address           1         1         1         1         1         1         1         1         1         1         1         1         1         1         1         1         1         1         1         1         1         1         1         1         1         1         1         1         1         1         1         1         1         1         1         1         1         1         1         1         1         1         1         1         1         1         1         1         1         1         1         1         1         1         1         1         1         1         1         1         1         1         1         1         1         1         1         1         1         1         1         1         1         1         1         1         1         1         1         1         1         1         1         1         1         1         1         1         1         1         1         1         1 <t< th=""><th>Frequency Rate           100 Hz         250 Hz         500 Hz         10           Port Number         2000         Test         10</th><th>000 Hz Configuration<br/>section</th><th></th></t<>                                                                                                    | Frequency Rate           100 Hz         250 Hz         500 Hz         10           Port Number         2000         Test         10 | 000 Hz Configuration<br>section |                  |
| [4] - DeltaWrench     Working Mode     @ Real Time                                                                                                    | Frequency Rate<br>100 Hz  250 Hz  500 Hz  10                                                                                        | 000 Hz                          |                  |
|                                                                                                    | Port Number                                                                                                    |                                 | Close Apply      |

The above Device Configuration screen includes two tab: Device List and Network Diagnostic.

The *Device List* tab is divided in two sections: *Configuration* section and *Connection Test* section. The *Configuration* section includes four areas and each of them corresponds to a specific Delta Wrench.

To configure the Delta Wrench, it is MANDATORY to define the following fields:

| Working Mode | Select between:                                                                                             |  |  |
|--------------|----------------------------------------------------------------------------------------------------|--|--|
|              | • <i>Real Time</i> : <i>Real Time</i> option displays curves in real time (during Delta Wrench operations). |  |  |
|              | • End of Tightening: End of Tightening option displays curves only at the end of the tightening.            |  |  |

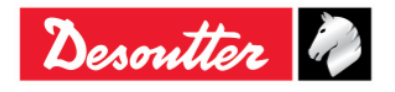

| Desoutter          |                                                                                                    | Part Number<br>Issue<br>Date<br>Page                                                                                                    | 6159937790<br>17<br>11/2019<br>58 / 192                                                                                                    |
|--------------------|----------------------------------------------------------------------------------------------------|----------------------------------------------------------------------------------------------------|----------------------------------------------------------------------------------------------------|
| Frequency Rate     | It is the sampling rate that sets<br>Wrench. Highest is the frequency, the<br>The frequency rates available are a<br>• 100 Hz ( <i>Default value</i> ) • 250<br><b>NOTE</b> : The frequency rate<br>the <i>Working Mode</i> is set on | the operating mode of<br>he most defined is the c<br>s follows:<br>0 Hz • 500 Hz •<br>equal to 1000 Hz is not<br>" <i>Real Time</i> ".                                                                                                    | of the Delta<br>urve.<br>1000 Hz<br>available, if                                                                                                    |
| IP Address         | Specify the IP Address of the Delta                                                                                                    | Wrench.                                                                                                    |                                                                                                    |
| Port Number        | Specify the Port Number of the Delt                                                                                                    | a Wrench.                                                                                                    |                                                                                                    |
| <i>Test</i> button | Once inserted the IP Address,<br>click on Test button in order to<br>verify the communication between<br>DeltaQC Software and Delta<br>Wrench.                                                                                        | Connection Test<br>Response from 192.168.168.194: byte=32 duration<br>Response from 192.168.168.194: byte=32 duration<br>Response from 192.168.168.194: byte=32 duration<br>Response from 192.168.168.194: byte=32 duration<br>Response from 192.168.168.194: byte=32 duration<br>Response from 192.168.168.194: byte=32 duration<br>Response from 192.168.168.194: byte=32 duration<br>Response from 192.168.168.194: byte=32 duration<br>Response from 192.168.168.194: byte=32 duration<br>Response from 192.168.168.194: byte=32 duration<br>Response from 192.168.168.194: byte=32 duration<br>TimedOut<br>Response from 192.168.168.194: byte=32 duration<br>TimedOut<br>Response from 192.168.168.194: byte=32 duration<br>TimedOut | <pre>&lt;3ms TTL=255&gt; Success &lt;3ms TTL=255&gt; Success &lt;4ms TTL=255&gt; Success &lt;5ms TTL=255&gt; Success &lt;5ms TTL=255&gt; Success &lt;5ms TTL=255&gt; Success &lt;5ms TTL=255&gt; Success &lt;3ms TTL=255&gt; Success &lt;20ms TTL=255&gt; Success &lt;172ms TTL=255&gt; Success &lt;172ms TTL=255&gt; Success &lt;26ms TTL=255&gt; Success &lt;26ms TTL=255&gt; Success &lt;26ms TTL=255&gt; Success &lt;26ms TTL=255&gt; Success &lt;26ms TTL=255&gt; Success &lt;26ms TTL=255&gt; Success &lt;26ms TTL=255&gt; Success &lt;26ms TTL=255&gt; Success &lt;26ms TTL=255&gt; Success &lt;26ms TTL=255&gt; Success &lt;26ms TTL=255&gt; Success &lt;26ms TTL=255&gt; Success &lt;26ms TTL=255&gt; Success &lt;26ms TTL=255&gt; Success </pre> |

Once configured the Delta Wrench, flag the related checkbox (see the following screen) in order to enable it.

| Delta Wrench checkboy         |                                      |
|-------------------------------|--------------------------------------|
| 🔽 [1] - DeltaWrench           |                                      |
| Working Mode                  | Frequency Rate                       |
| Real Time O End of Tightening | 💿 100 Hz 💿 250 Hz 💿 500 Hz 💿 1000 Hz |
| IP Address                    | Port Number                          |
| 192 😴 168 🛫 168 😴 194 😴       | 54322 🚖 Test                         |

**NOTE**: If the operator changes any configuration parameter and click on *Close* button (placed on the right bottom corner of the above *Device Configuration* screen) without saving, the screen on the right is displayed:

| DeltaQC - 3.5.11          |                                  |
|---------------------------|----------------------------------|
| <b>(?)</b> Unsaved object | ts, do you really want to close? |
|                           | Yes No                           |

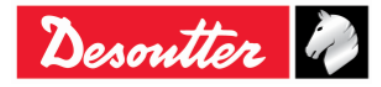

i

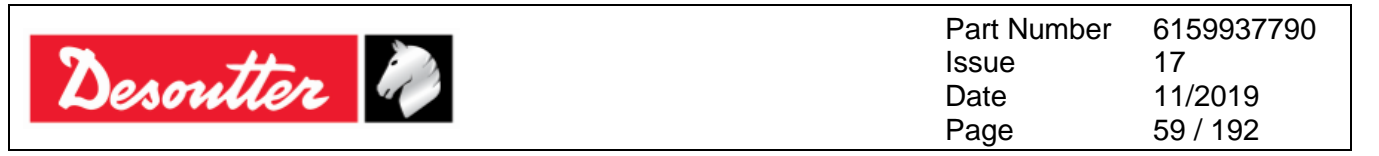

The *Network Diagnostic* tab analyzes the IP Address inserted into the *Device List* tab and checks if the real time feature can be executed with the existing "company network" conditions. Set the *Ping frequency (ms)*, the *Ping timeout (ms)* and the *Message size (byte)*. Verify the IP Address in the related box and finally click on *Start* button.

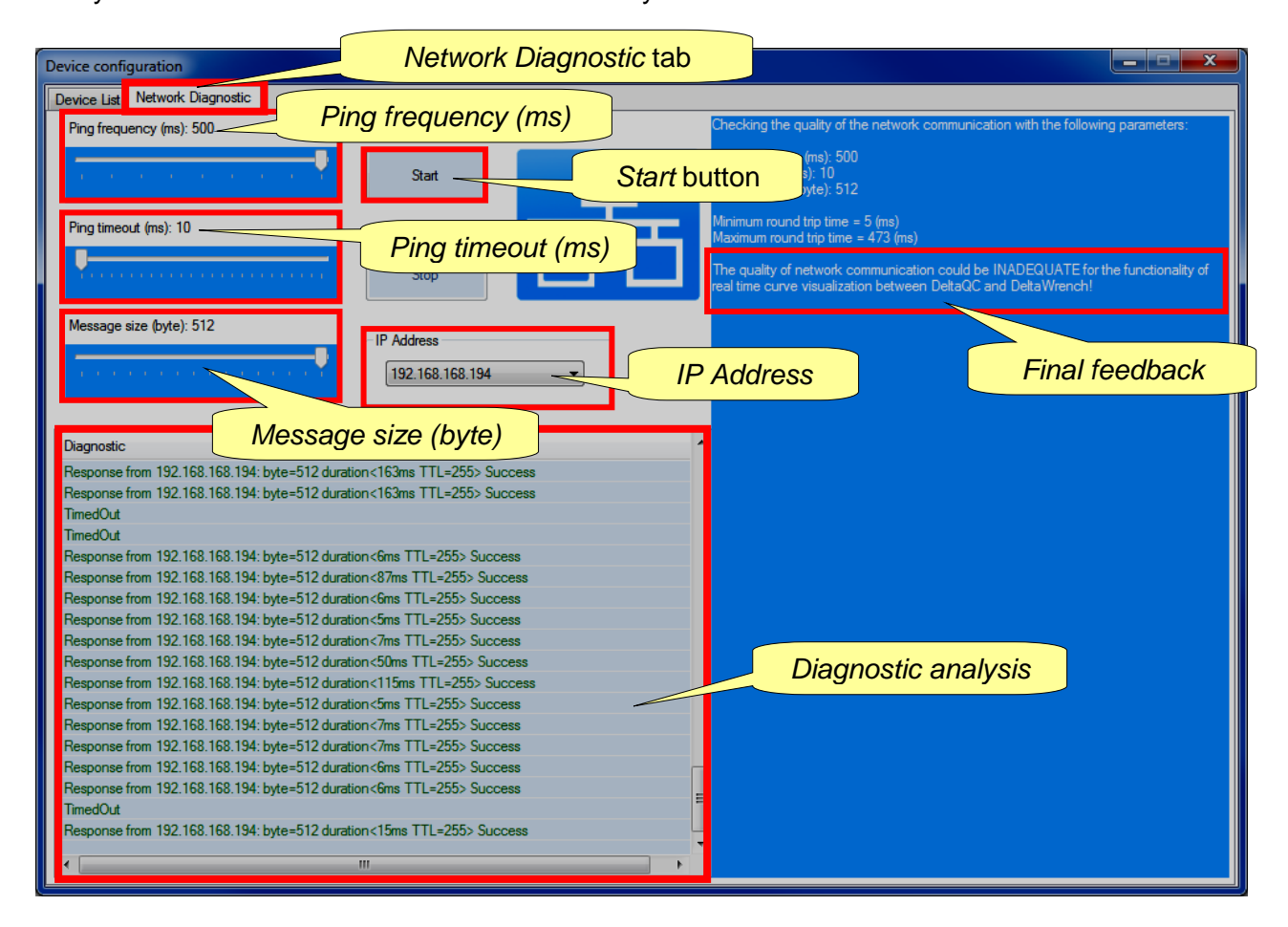

At the end of the network diagnostic test, a feedback summarizes the analysis done.

3. Once configured a specific Delta Wrench, click on *Apply* button (placed on the right bottom corner of the above *Device Configuration* screen) in order to save it.

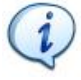

**NOTE**: Once defined a Delta Wrench configuration, it is kept in memory, regardless of Delta Wrench connection status.

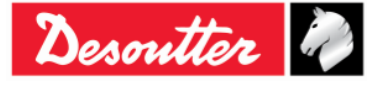

| Descritter D | Part Number<br>Issue | 6159937790<br>17<br>11/2010 |
|--------------|----------------------|-----------------------------|
| Desource     | Dale                 | 11/2019                     |
|              | Page                 | 60 / 192                    |

The following screen is displayed:

| DeltaQC - [Real Time Monitor]                     |                                                     |                                                                      |                                |  |  |  |
|---------------------------------------------------|-----------------------------------------------------|----------------------------------------------------------------------|--------------------------------|--|--|--|
| File View Transfer RealTime Options Service About |                                                     |                                                                      |                                |  |  |  |
| B哟₽₽₽                                             |                                                     | •• •• <b>?</b>                                                       | Desoutter 🧖 PELTA              |  |  |  |
| PBuild X                                          | Device configuration Networks: 3                    | Connessione alla rete locale (LAN) 2 - Ethernet - Up 🔹 Properties: 🔹 | Start 📶 Stop 📶 Close 📓         |  |  |  |
| Transducer                                        | General     Device Type                             | Chart                                                                |                                |  |  |  |
| Route                                             | Device name Device SN                               |                                                                      |                                |  |  |  |
| Tightening                                        | Device FW                                           |                                                                      |                                |  |  |  |
| Parameter set                                     | Port Number 54321<br>Connection status Disconnected |                                                                      |                                |  |  |  |
| Equipment                                         | Battery charge                                      |                                                                      |                                |  |  |  |
| Tool                                              | Parameters: Angle     Angle Status     Angle Dearth | Configuration                                                        |                                |  |  |  |
| On Scan                                           | Angle Threshold                                     | Coninguration                                                        |                                |  |  |  |
| - Scan                                            | Angle Min                                           | data                                                                 |                                |  |  |  |
| Management                                        | Angle Target                                        |                                                                      |                                |  |  |  |
| B                                                 | Angle Max  A Parameters: Torque                     |                                                                      |                                |  |  |  |
| del Copy                                          | Result ID                                           |                                                                      |                                |  |  |  |
| -                                                 | Date                                                |                                                                      |                                |  |  |  |
| Paste                                             | Torque Status                                       |                                                                      |                                |  |  |  |
|                                                   | Torque Result                                       |                                                                      |                                |  |  |  |
| Delete                                            | Torque Min                                          |                                                                      |                                |  |  |  |
|                                                   | Torque Max                                          |                                                                      |                                |  |  |  |
| Select                                            | 4 Pset                                              |                                                                      |                                |  |  |  |
|                                                   | Pset name                                           |                                                                      |                                |  |  |  |
| Export                                            | Pset ID                                             |                                                                      |                                |  |  |  |
|                                                   | Strategy                                            |                                                                      |                                |  |  |  |
|                                                   | Unit of Measure                                     |                                                                      |                                |  |  |  |
| Import                                            | Batch size                                          |                                                                      |                                |  |  |  |
|                                                   | Batch status                                        |                                                                      |                                |  |  |  |
|                                                   | batch status                                        |                                                                      |                                |  |  |  |
|                                                   |                                                     | Torque                                                               | Angle                          |  |  |  |
|                                                   |                                                     |                                                                      |                                |  |  |  |
|                                                   |                                                     | $U_{-}OO$                                                            | $\mathbf{U}_{-}\mathbf{U}_{-}$ |  |  |  |
|                                                   |                                                     |                                                                      |                                |  |  |  |

4. Click on *Start* button in order to connect the Delta Wrench with the DeltaQC Software:

| DeltaQC - [Real Time Mo | onitor)                                                                                                    |                                                                  |                     |
|-------------------------|----------------------------------------------------------------------------------------------------|------------------------------------------------------------------|---------------------|
| File View Transfer      | Real Time Options Service About                                                                                      |                                                                  |                     |
| <b>□ \$\$ 0</b> = 0⇒    |                                                                                                    | 2                                                                | Desoutter 🧼 Delta   |
| <u>?</u> Build X        | Device configuration Networks: 🖧 Connessione all                                                                     | rete locale (LAN) - Ethernet - Up 🔹 Properties: 🔹 Start 🚮 Stop 🚮 | Close 🔀             |
| Transducer              | General     Desire Tune     DeltaWrende                                                                              |                                                                  |                     |
| Route                   | Device Type Delta Wrench<br>Device NN 6011402242                                                                     |                                                                  | r aliaking on Start |
| Tightening              | Device FW 2.5a<br>IP Address 192 168 168 194                                                                         | Start button Alle                                                | r clicking on Start |
| Parameter set           | Port Number 54321<br>Connection status Connected                                                                     | b                                                                | utton, the Stop     |
| Equipment               | Battery charge 93%                                                                                                   | h                                                                | Itton dets active   |
| Tool                    | Parameters: Angle     Angle Status     Angle Result                                                                  |                                                                  |                     |
| Scan                    | Angle Threshold 0.00<br>Angle Min 0.0                                                                                | Parameters list                                                  |                     |
| Management              | Angle Max 0.0                                                                                                    |                                                                  |                     |
|                         | ▲ Parameters: Torque                                                                                                 |                                                                  |                     |
| Copy                    | Result ID<br>Date                                                                                                    |                                                                  |                     |
| Paste                   | Torque Status                                                                                                    |                                                                  |                     |
|                         | Torque Result                                                                                                    |                                                                  |                     |
| Delete                  | Torque Min 0.00                                                                                                    |                                                                  |                     |
|                         | Torque Target 0.00                                                                                                   |                                                                  |                     |
| Select                  | ✓ Pset                                                                                                    |                                                                  |                     |
|                         | Pset name                                                                                                    |                                                                  |                     |
| Export                  | Pset ID 000                                                                                                    |                                                                  |                     |
| Import                  | Peetselected<br>Subscribing last result<br>Last result subscribed<br>Subscribing last curve<br>Last curve subscribed | Torque                                                           | Angle               |

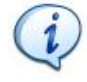

**NOTE**: If the network connection is up, the data inserted inside the parameters list (placed on the left side of the above screen) are blue colored. If the network connection is down, the data inserted inside the parameters list are red

If the network connection is down, the data inserted inside the parameters list are red colored.

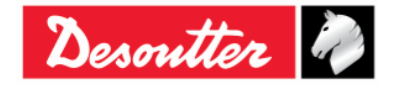

| <b>7</b> ++ | Part Number<br>Issue | 6159937790<br>17 |
|-------------|----------------------|------------------|
| Desouller   | Date                 | 11/2019          |
|             | Page                 | 61 / 192         |

5. Configure a Pset (for further details about the Pset configuration, refer to the paragraph "*Pset*"). Select the configured Pset manually in the *Pset* menu from the main menu of the Delta Wrench:

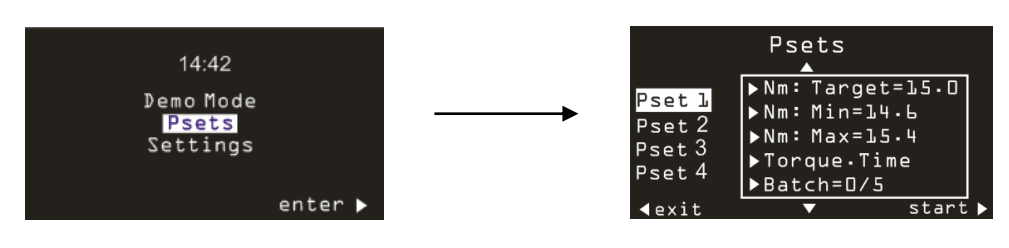

Finally, click on *Start* (placed on the right lower corner of the above Pset menu).

6. The *DeltaQC Real Time Monitor* shows the following screen:

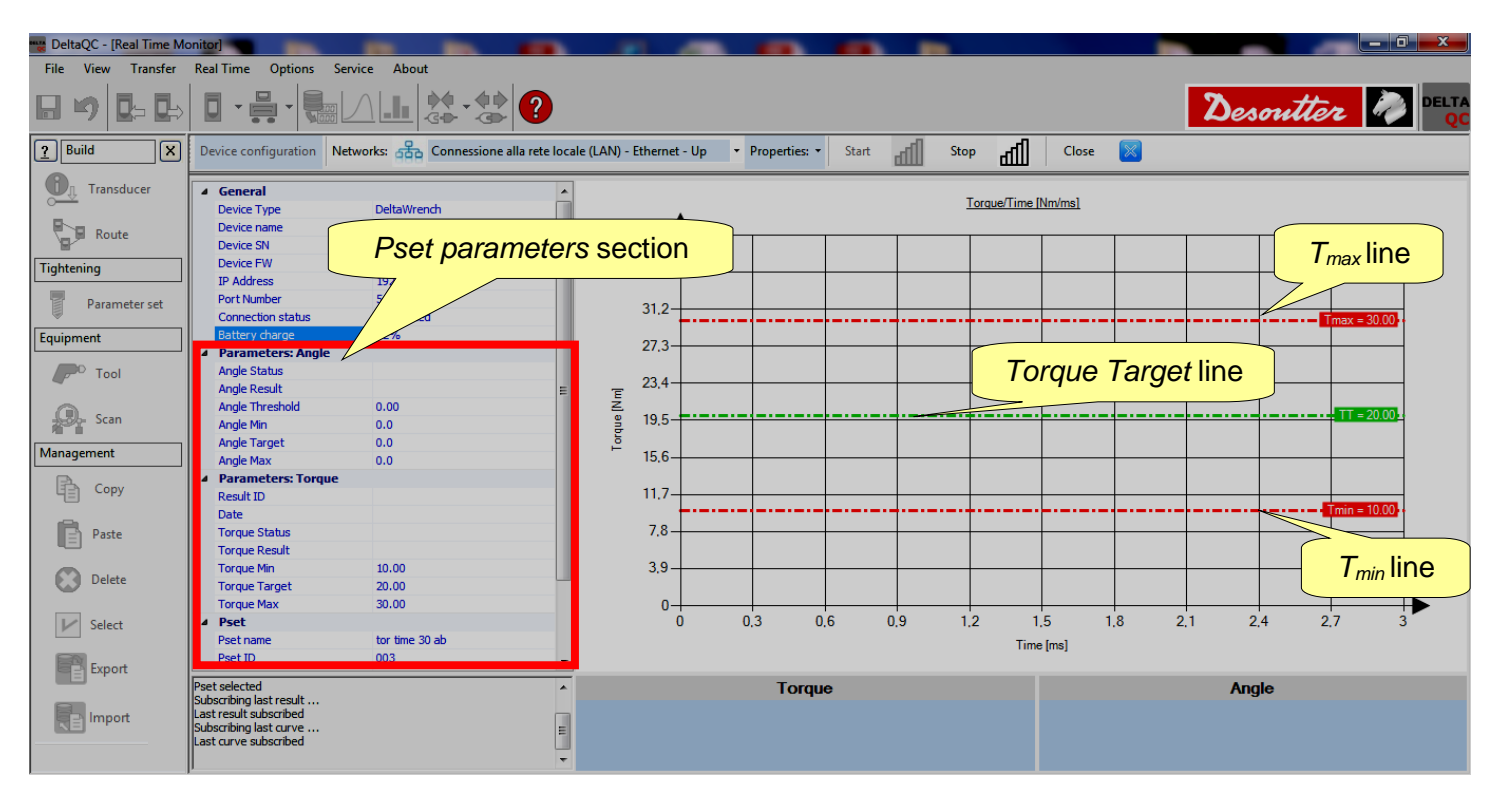

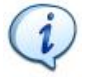

**NOTE**: The above example refers to a *Torque Time* control strategy: in fact, the *Angle Parameters* (see the Pset parameters section) are equal to 0. On the graph, it is possible to display only  $T_{max}$  and  $T_{min}$  lines (red lines) and *Torque Target* line (green line).

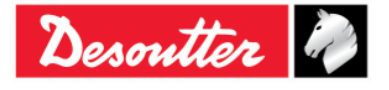

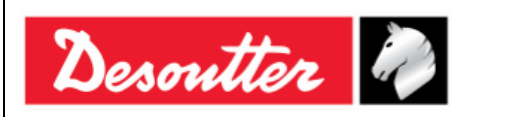

i

**NOTE**: If the control strategy of the Pset selected is either *Torque* + *Angle* or *Torque* & *Angle*, the graph displays also the *Angle Parameters* listed in the Pset parameters section (see the screen below).

| DeltaQC - [Real Time Mo | onitor]                                                                                                    |                                                             |                                 |
|-------------------------|----------------------------------------------------------------------------------------------------|-------------------------------------------------------------|---------------------------------|
| File View Transfer      | Real Time Options Service About                                                                             |                                                             |                                 |
|                         | ▋-뭐-₩△山 ☆-☆?                                                                                                | 1                                                           | Desoutter 🤌 PELTA               |
| Puild X                 | Device configuration Networks: Connessione alla rete                                                        | Iocale (LAN) - Ethernet - Up 🔹 Properties: 🔹 Start 🚮 Stop 🚮 | Close 🔀                         |
| Transducer              | General     Device Type     DeltaWrench                                                                     | Torque/Angle                                                | INm/Deg*1                       |
| Route                   | Device name Device SN Pset parameter                                                                        | ers section                                                 | Tlipp                           |
| Tightening              | IP Address                                                                                                  | Angle Target I                                              |                                 |
| Parameter set           | Port Number 5<br>Connection status                                                                          | 31.2                                                        | Tmax = 30.00                    |
| Equipment               | Battery charge                                                                                              | 27.3                                                        |                                 |
| Tool                    | Angle Status<br>Angle Result                                                                                |                                                             | rque Target line                |
| Scan                    | Angle Threshold 5.00<br>Angle Min 10.0                                                                      | 9 19.5                                                      | TT=20.00                        |
| Management              | Angle Target 10.0                                                                                           | 15.6                                                        |                                 |
| Сору                    | Parameters: Torque     Result ID                                                                            | 11.7                                                        |                                 |
| Paste                   | Date Torque Status Torque Result                                                                            | 7.8                                                         | A line                          |
| Delete                  | Torque Min     10.00       Torque Target     20.00                                                          | 3.9 AT=100                                                  | $A_{max}$ in the $T_{min}$ line |
| V Select                | Torque Max 30.00    Pset  Pret name t and a                                                                 | 0 7.8 15.6 23.4 31.2                                        | 39 46.8 54.6 62.4 70.2 78       |
| Export                  | Pset ID 001                                                                                                 | - Angle                                                     | [Ueg"]                          |
| Import                  | Last result subscribed<br>Subscribing last curve<br>Last curve subscribed<br>Paet selected<br>Paet selected |                                                             | Angle                           |
|                         | h                                                                                                    |                                                             | Version: 3.6.x                  |

- 7. Do the test tightening.
  - If the control strategy of the Pset selected is *Torque Time*, the following screen is displayed:

| DeltaQC - [Real Time Mo | nitor]                                                                                                    |                                                             |                                   |
|-------------------------|----------------------------------------------------------------------------------------------------|-------------------------------------------------------------|-----------------------------------|
| File View Transfer      | Real Time Options Service About                                                                                      |                                                             |                                   |
| <b>□ ッ </b> □⇒ □⇒       | ▋▪鷪▪闌■△묘忿・忿?                                                                                                    |                                                             | Desoutter 🧖 Delta                 |
| PBuild X                | Device configuration Networks: A Connessione alla rete                                                               | locale (LAN) - Ethernet - Up 🔹 Properties: 🔹 Start 🚮 Stop 🚮 | Close 🔀                           |
| Transducer              | General     Device Ture     DeltaWranch                                                                              |                                                             | e [Nm/ms]                         |
| Route                   | Device name Delta Wrench<br>Device SN 6011402242                                                                     | 36                                                          |                                   |
| Tightening              | Device FW 2.5a<br>TP Address 192 168 168 194                                                                         |                                                             |                                   |
| Parameter set           | Port Number 54321<br>Connection status Connected                                                                     | 28.2                                                        |                                   |
| Equipment               | Battery charge 92%                                                                                                   |                                                             |                                   |
| Tool                    | Angle Status Angle Result                                                                                            |                                                             |                                   |
| Scan                    | Angle Threshold 0.00<br>Angle Min 0.0                                                                                | 2 20.1<br>Be 16.5                                           |                                   |
| Management              | Angle Target 0.0                                                                                                    |                                                             |                                   |
| Сору                    | Parameters: Torque     Result ID                                                                                     | 8.7                                                         | Trrin=10.00-                      |
| Paste                   | Date Torque Status Torque Result                                                                                     | 4.8                                                         |                                   |
| Delete                  | Torque Min 10.00<br>Torque Target 20.00<br>Tergue May 20.00                                                          | 0.9                                                         |                                   |
| Select                  | Pset     Pset tor time 30 ab                                                                                         | 0 583,5 1167 1750,5 2334 29<br>Tim                          | 17.5 3501 4084.5 4668 5251.5 5835 |
| Export                  | Pset ID 003 Pset selected                                                                                            |                                                             | Angle                             |
| Import                  | inet: Secure<br>Subscribing List result<br>Last result subscribed<br>Subscribing List curve<br>Last curve subscribed |                                                             | Angle                             |

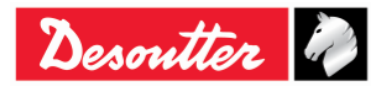

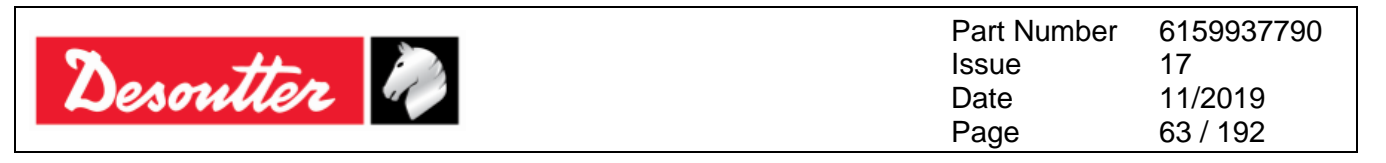

At the end of the test tightening, *Torque Status*, *Date* and *Result ID* update the *Torque Result Parameters* section according to the final outcome.

Below the graph, in the *Torque Result section*, the value of the maximum torque reached is displayed.

If the maximum torque reached is within the torque limits, the *Torque Result section* is green colored.

In case the maximum torque reached is over the maximum torque, the *Torque Result section* is red colored.

When the *Torque Result section* is yellow colored, the maximum torque reached is lower than the minimum torque.

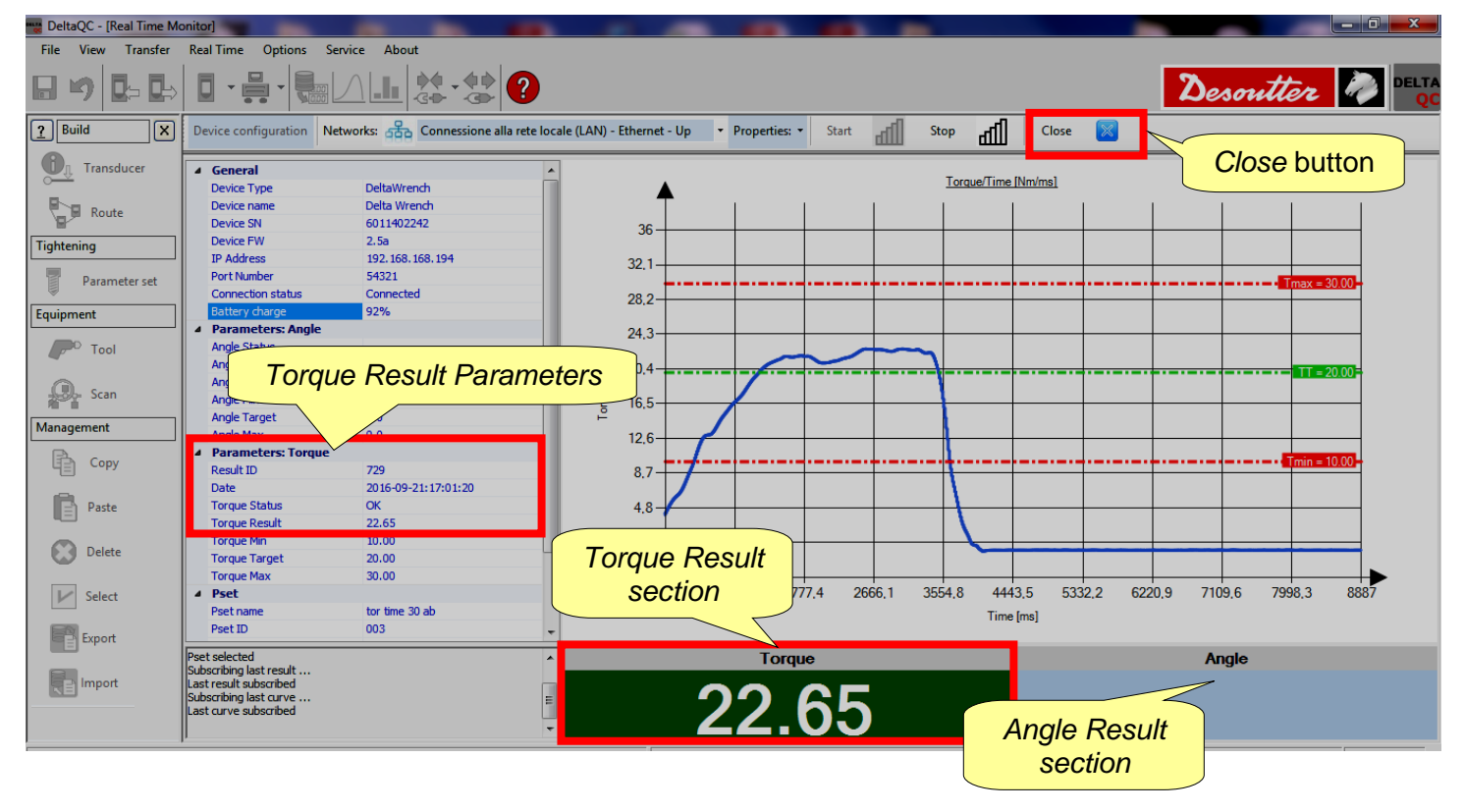

**NOTE**: The *Angle Result section* is empty due to the fact that the control strategy of the Pset selected is *Torque Time*.

**NOTE**: Before clicking on *Close* button (placed on the Curves viewer toolbar) it is NECESSARY to click on *Stop* button in order to stop the communication between Delta Wrench and DeltaQC Software. If the operator clicks on *Close* button before than on *Stop* button, the pop up on the right appears:

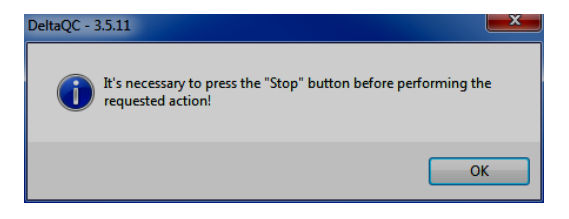

1

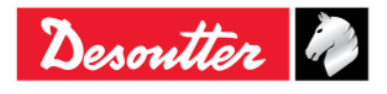

| Desoutter | Part Number<br>Issue<br>Date | 6159937790<br>17<br>11/2019 |
|-----------|------------------------------|-----------------------------|
|           | Page                         | 64 / 192                    |

• If the control strategy of the Pset selected is either *Torque* + *Angle or Torque* & *Angle*, the following screen is displayed:

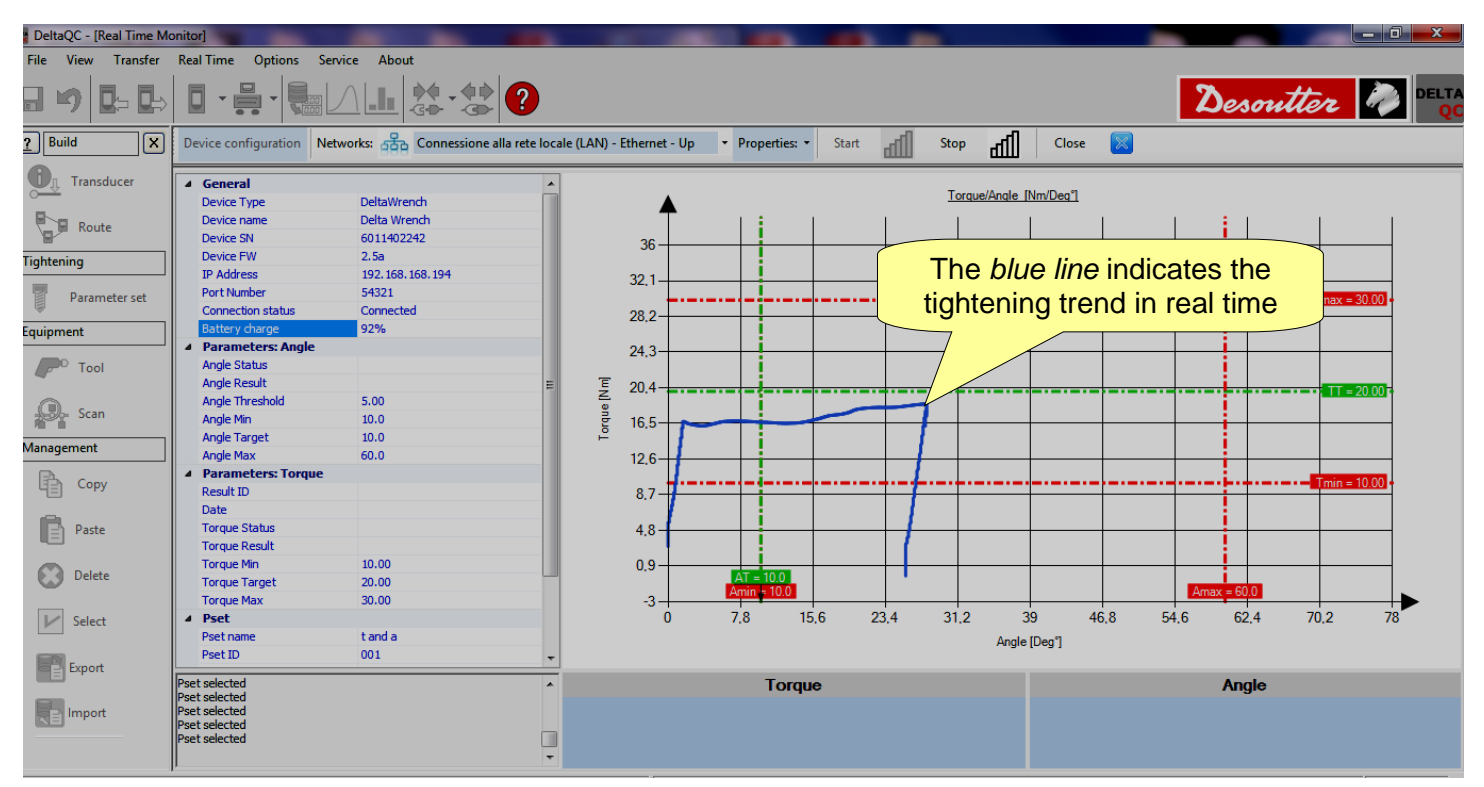

At the end of the test tightening, *Torque Status*, *Date* and *Result ID* update the *Torque Result Parameters* section, and *Angle Status* and *Angle Result* update the *Angle Result Parameters* section according to the final outcome.

| DeltaQC - [Real Time Me | onitor]                                                                                                   |                            |                          |           |                            |         |                            | ) x |
|-------------------------|----------------------------------------------------------------------------------------------------|----------------------------|--------------------------|-----------|----------------------------|---------|----------------------------|-----|
| File View Transfer      | Real Time Options Service About                                                                           |                            |                          |           |                            |         |                            |     |
| 898                     |                                                                                                    |                            |                          |           |                            | 2       | Desoutter 🧖                |     |
| Puild X                 | Device configuration Networks: 🖧 Connessione alla rete lo                                                 | cale (LAN) - Ethernet - Up | ▼ Properties: ▼ S        | tart dafi | Stop di Close              |         |                            |     |
| Transducer              | General     Device Type     DeltaWrench                                                                   |                            |                          |           | Torque/Angle [Nm/Deg"]     |         | Close button               |     |
| A Rot                   | nale Result                                                                                               | 36                         |                          |           |                            |         |                            |     |
| Tightening              | 2.5a                                                                                                    | 22.1                       |                          |           |                            |         |                            |     |
| Para                    | Connected                                                                                                 | 28.2                       |                          |           |                            |         | <mark>T</mark> max = 30.00 |     |
| Equipment               | Battery charge 92%                                                                                        | 20,2                       |                          |           |                            |         |                            |     |
| Tool                    | Parameters: Angle     Angle Status     OK     Angle Result     28.0                                       | 24,3<br>E 20,4             |                          |           |                            |         |                            |     |
| Scan                    | Angle Threshold 5.00<br>Angle Min 10.0                                                                    | 20,4<br>B<br>16,5          |                          | $\neg$    |                            |         | = 20.001                   |     |
| Management              | Angle Target 10.0                                                                                         | i 12.6                     |                          |           |                            |         |                            |     |
| Сору                    | Parameters: Torque     Result ID 735                                                                      | 8.7                        |                          |           |                            |         |                            |     |
| Paste                   | Date         2016-09-21:17:06:01           Torque Status         OK           Torque Result         18.64 | 4,8                        |                          | -+        |                            |         |                            |     |
| Delete                  | Torque Min 10.00<br>Torque Target 20.00                                                                   | 0.9                        | AT = 10.0<br>Amin = 10.0 |           |                            | Ama     | ax = 60.0                  |     |
| Select                  | Torque Result                                                                                             | -3                         | 7.8 15.6                 | 23,4      | 31.2 39 46<br>Angle [Deg*] | .8 54.6 | 62,4 70,2 78               |     |
| Export                  | Parameters                                                                                                |                            |                          |           |                            |         |                            |     |
|                         | Pset selected                                                                                             |                            | Torque                   |           |                            |         | Angle                      |     |
| Import                  | Pset selected<br>Pset selected<br>Pset selected                                                           |                            | 18 6                     | Δ         | Angle Result               | 2       | <u> </u>                   |     |
|                         | ŀ                                                                                                    |                            | 10.0                     |           | soction                    |         | 0.0                        |     |
|                         |                                                                                                    |                            |                          |           | SECTON                     |         |                            |     |

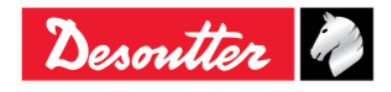

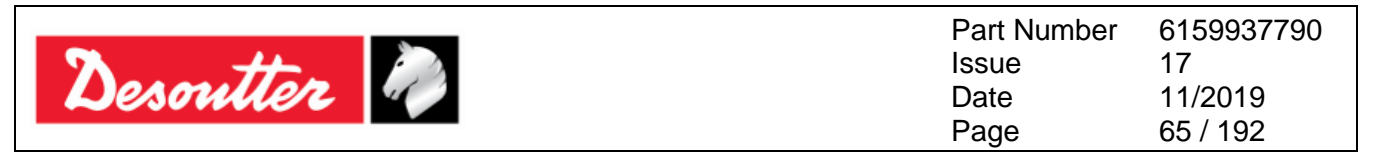

Below the graph, in the *Torque Result section*, the value of the maximum torque reached is displayed. In the *Angle Result section*, the value of the maximum angle reached is displayed.

If the maximum torque / maximum angle reached is within the torque / angle limits, the *Torque Result section / Angle Result section* is green colored.

In case the maximum torque / maximum angle reached is over the maximum torque / maximum angle, the *Torque Result section / Angle Result section* is red colored.

When the *Torque Result section / Angle Result section* is yellow colored, the maximum torque / maximum angle reached is lower than the minimum torque / minimum angle.

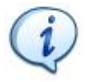

**NOTE**: Before clicking on *Close* button (placed on the Curves viewer toolbar) it is NECESSARY to click on *Stop* button in order to stop the communication between Delta Wrench and DeltaQC Software. If the operator clicks on *Close* button before than on *Stop* button, the pop up on the right appears:

| DeltaQC - 3.5.11                                                   |                    |
|--------------------------------------------------------------------|--------------------|
| It's necessary to press the "Stop" button before requested action! | pre performing the |
|                                                                    | ОК                 |

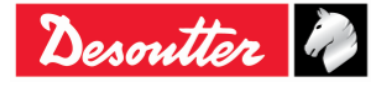

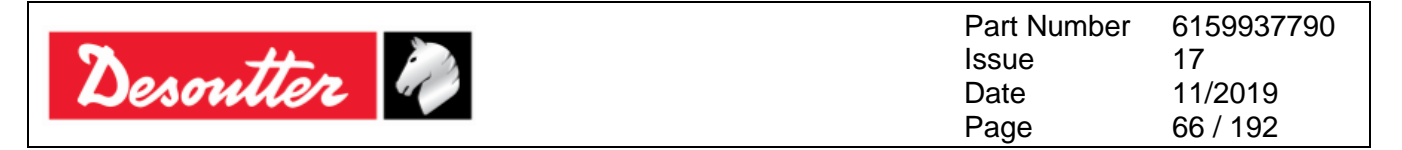

# 5 GETTING STARTED WITH DELTA WRENCH

To turn on the Delta Wrench, press the **ON** button placed on the Delta Wrench keyboard; to turn it off, press the **OFF** button (even placed on the Delta Wrench keyboard) and hold it down for few seconds.

At power, the power on screen is shown for few seconds, followed by the zero adjustment and the radio module information (for models equipped with radio module). Thus, the wrench capacity and firmware version are displayed:

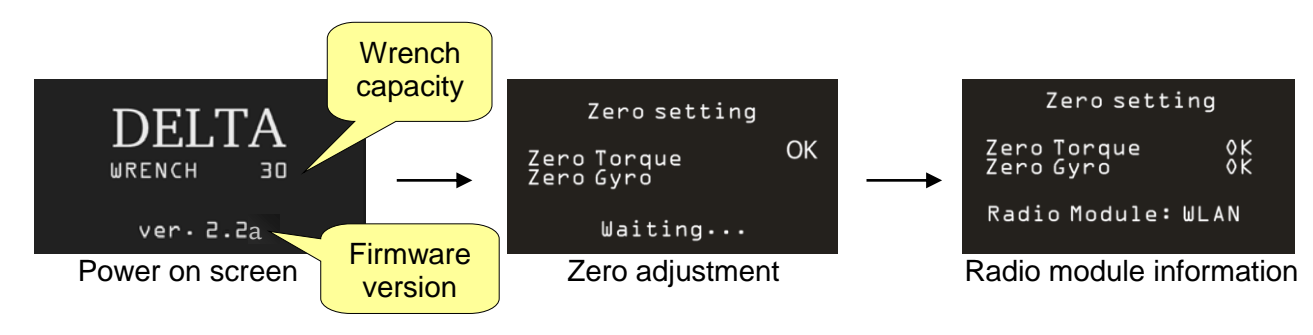

**NOTE**: Leave the Delta Wrench in a fixed position without applying any torque to the transducers during the power on; this permits proper Automatic Zero Adjustment of the transducer and gyroscope.

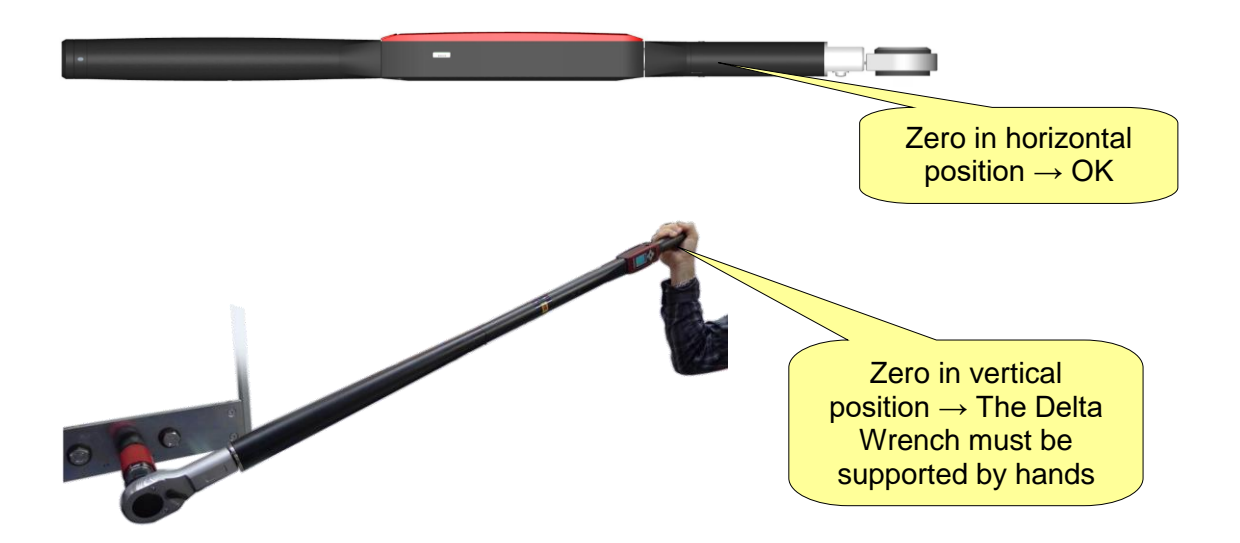

At the end of the zero adjustment process the OK is displayed to indicate the process has been completed; in case of error during the zero adjustment, a message "Error Torque" or "Error Zeroing Gyro" is shown when trying to execute a tightening.

Switch off and on again the Delta Wrench to execute again the zeroing or perform the Manual Zero Adjustment (for further details, refer to the following paragraph "*Manual Zero Adjustment*").

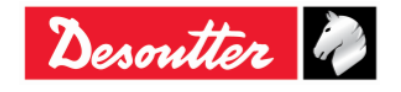

| <b>7</b> ++- | Part Number<br>Issue | 6159937790<br>17 |
|--------------|----------------------|------------------|
| Desouller    | Date                 | 11/2019          |
|              | Page                 | 67 / 192         |

After the power on sequence, the main menu is shown on the display:

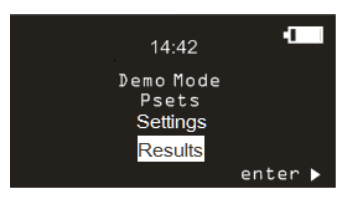

Main menu

- **Demo Mode**: This menu enters the free test, without the need of programming the Delta Wrench with a specific tightening program (for further details, refer to the paragraph "*Executing a Demo Test*").
- **Pset**: This menu enters the tightening programs (*Pset*) defined and sent to the Delta Wrench by DeltaQC (for further details, refer to the paragraph "*Pset*").
- **Settings**: This menu sets the language, the date/time, the Demo Mode measurement unit and enters the diagnostic menu (for further details refer to the paragraph *"Delta Wrench Settings"*).
- **Results** This menu shows the last 99 Pset results

**NOTE**: It is possible to specify a time frame of inactivity after which the Delta Wrench display enters in power save mode and reduces the display brightness. To exit the power save mode, press any button on the Delta Wrench keyboard. For more information on the configuration of the power save mode, see the paragraph "*Delta Wrench display switch off [minutes]*".

Likewise, it is possible to specify a time frame of inactivity after which the Delta Wrench automatically switches off. This function is disabled while the Delta Wrench is performing a test, when it is connected to the DeltaQC, or when the WLAN connection is enabled. For more information on the configuration of the power off mode, see the paragraph "Delta Wrench power off [minutes]".

### 5.1 Manual Zero Adjustment

The Manual Zero Adjustment of the transducer and gyroscope prevents both Zero Gyro and Zero Torque changes over time.

It can be performed in four different cases (provided the Delta Wrench is in a fixed position without applying any torque to the transducers):

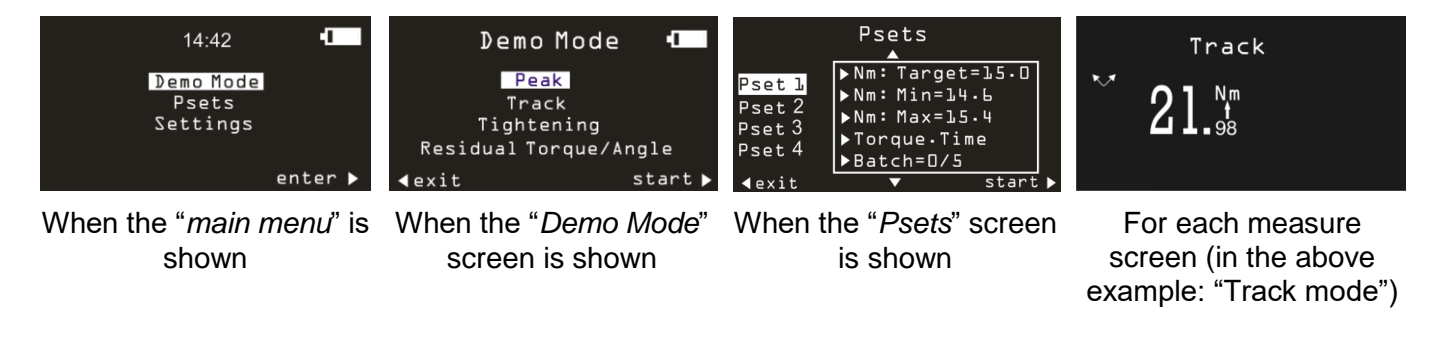

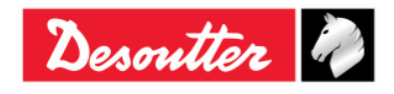

|           | Part Number<br>Issue | 6159937790<br>17 |
|-----------|----------------------|------------------|
| Desouller | Date                 | 11/2019          |
|           | Page                 | 68 / 192         |

For starting the Manual Zero Adjustment, press *at the same time* both UP and DOWN keys of the keyboard (refer to the figure below):

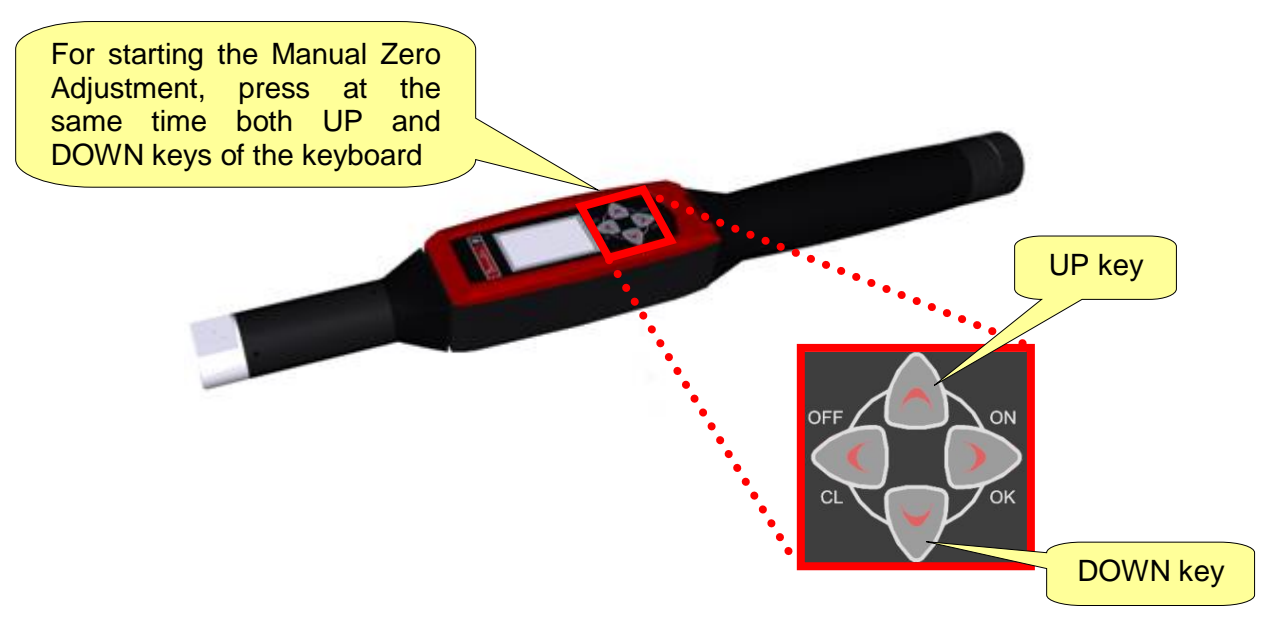

Once the Manual Zero Adjustment process is complete, the operator must perform a data analysis of the Manual Zero Adjustment results in order to complete the measures successfully.

**NOTE**: Sometimes it needs to compare the Automatic Zero Adjustment results and the Manual Zero Adjustment results (refer to the following table).

| CASES | Torque<br>_<br>Angle | Automatic<br>Zero<br>Adjustment<br>result | Manual<br>Zero<br>Adjustment<br>result | DATA ANALYSIS                                                                                                    |
|-------|----------------------|-------------------------------------------|----------------------------------------|----------------------------------------------------------------------------------------------------|
| 1     | Torque               | ОК                                        | ОК                                     | In this case, the values measured during the Automatic Zero Adjustment process are updated, since the Manual                                                                                                    |
| 1     | Angle                | ОК                                        | ОК                                     | Zero Adjustment process is OK.<br>The operator can proceed with the measures.                                                                                                    |
| 2     | Torque               | ОК                                        | NOK                                    | In this case, since the Torque measured during the Manual Zero Adjustment is NOK, the Angle (during the Manual Zero Adjustment) is not measured. The Delta                                                          |
|       | Angle                | ОК                                        |                                        | Wrench takes in account the last previous valid values measured.<br>The operator can proceed with the measures.                                                                                                    |
| 3     | Torque               | ОК                                        | ОК                                     | In this case, the Angle measured during the Manual Zero<br>Adjustment is NOK, therefore it takes in account the last<br>valid Angle value measured previously.<br>On the other hand, the Torque measured during the |
|       | Angle                | ОК                                        | NOK                                    | Automatic Zero Adjustment is updated, since the respective value measured during the Manual Zero Adjustment is OK.<br>The operator can proceed with the measures.                                                   |

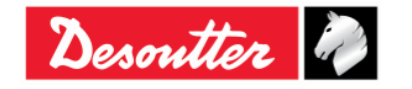

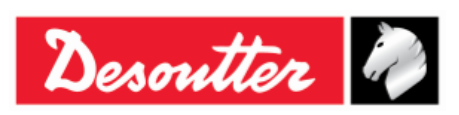

# 5.2 Executing a Demo Test

The *Demo Mode* executes a test (tightening operation or quality control test) by accessing the Delta Wrench from the keyboard; during the test, it is not mandatory to program Delta Wrench with DeltaQC Software.

i

**NOTE**: In the *Demo Mode* the results are not saved in the Delta Wrench memory.

To perform a Demo Test, select *Demo Mode* from the main menu:

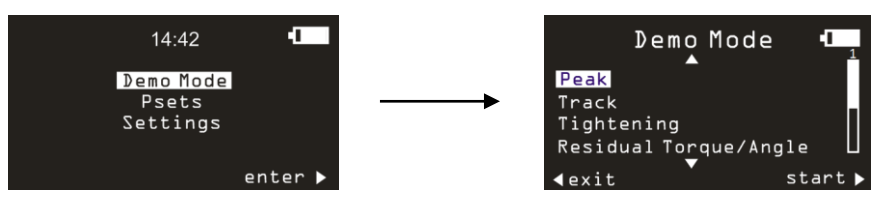

Then, select the desired operation and click on **OK** on the Delta Wrench keyboard to start the test.

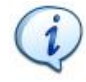

**NOTE**: The *Demo Mode* measurement unit can be set in the *Settings* menu of the Delta Wrench.

### 5.2.1 Track

*Track* mode can be used to execute a very simple tightening operation in which the operator tightens the screw at the desired torque, monitoring the torque applied on the Delta Wrench display.

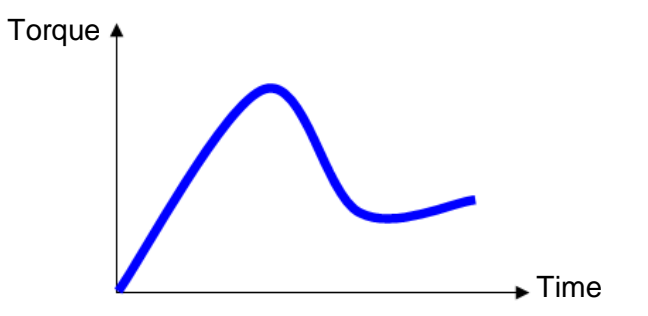

In *Track* mode, the Delta Wrench displays the applied torque in real time.

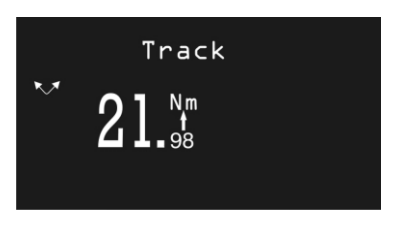

Torque can be applied in either the clockwise (positive torque) or counterclockwise (negative torque) direction.

By clicking on **OK** on the Delta Wrench keyboard the Delta Wrench executes a torque zero adjustment.

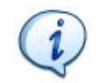

**NOTE**: The zero adjustment is applied only for this test; it is not applied as a global zero reference for the Delta Wrench.

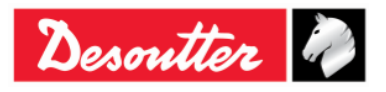

|           | Part Number<br>Issue | 6159937790<br>17 |
|-----------|----------------------|------------------|
| Desouller | Date                 | 11/2019          |
|           | Page                 | 70/192           |

#### 5.2.2 Peak

As for *Track* mode, *Peak* mode can be used to perform a very simple tightening operation in which the operator tightens the screw at the desired torque, monitoring the torque applied on the Delta Wrench display.

In *Peak* mode, the maximum value reached during tightening remains frozen on the Delta Wrench display.

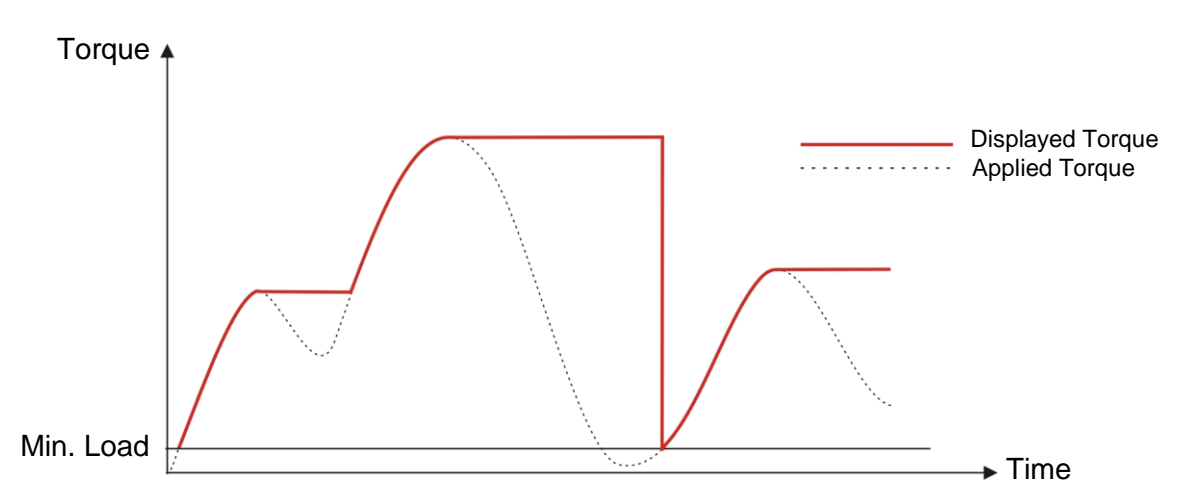

The Delta Wrench displays torque and angle in real time, starting from the *Min. Load* value, and the peak value (measured on the torque) is frozen on the display.

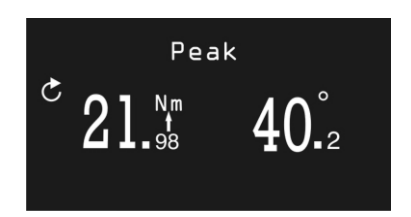

A new cycle starts when the applied torque is released, and applied again over the *Min. Load* of the Delta Wrench, which is the 1% of the Delta Wrench maximum torque (capacity). The angle calculation is reset when a new cycle is started.

By clicking on *OK* on the Delta Wrench keyboard the torque and angle values are reset. The torque must be applied in the clockwise direction.

### 5.2.3 Tightening

This mode executes a tightening operation to the torque assigned.

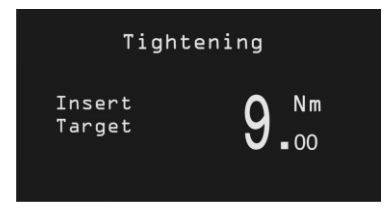

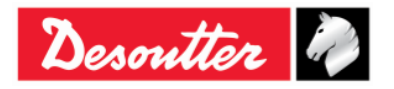

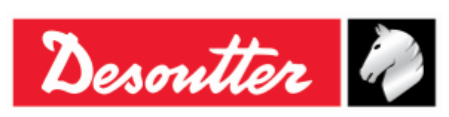

| Part Number | 6159937790 |
|-------------|------------|
| Issue       | 17         |
| Date        | 11/2019    |
| Page        | 71 / 192   |

Set the desired target torque value by clicking on the *UP* and *DOWN* arrows on the Delta Wrench keyboard and click *OK* to confirm and execute the tightening.

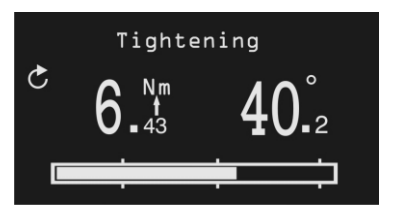

| <i>Torque</i> and <i>angle</i> | The torque and angle values are shown starting from the minimum load value.                                                                                                    |
|--------------------------------|----------------------------------------------------------------------------------------------------|
| Tightening direction           | It must be clockwise.                                                                                                    |
| Progress bar                   | The progress bar leads the operator to reach the target value, with three markers placed at the 30%, 60% and 95% of the target torque.                                                                                                    |
| Buzzer                         | <ul> <li>30% of the target value: Starts emitting a signal</li> <li>60% of the target value: Increases the signal</li> <li>95% of the target value: Increases the signal</li> <li>Over 105% of the target value: Emits a repeat high frequency tone</li> </ul>                                                                                                    |
| Display color                  | <ul> <li>Blue: Default color</li> <li>Green: Target value is reached (within 5% of the specified value).</li> <li>Red: Torque over than 105% of the target value</li> </ul>                                                                                                    |
| Vibration                      | Vibration is available only for the following Delta Wrench models:<br><i>TORQUE/ANGLE MODELS WITH VIBRO</i> and <i>TORQUE/ANGLE MODELS</i><br><i>WITH VIBRO AND WLAN RADIO MODULE</i> .<br>The Delta Wrench starts vibrating after getting 95% of the target torque.<br>During the demo test, if the tightening is more than 5% against the target<br>torque, the vibration is alternate.                                                                          |
|                                | At the end of the demo test, if the tightening is OK, the Delta Wrench vibrates for three times at a specified interval (1 second). In case the tightening is NOK, the Delta Wrench vibrates at specified intervals continuously; stop the vibration with one of the following procedures:<br>- do a new tightening;<br>- press OK $\rightarrow$ the Delta Wrench is ready for a new measurement;<br>- press CL $\rightarrow$ the Delta Wrench is out of the Pset. |

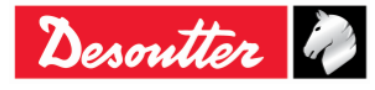

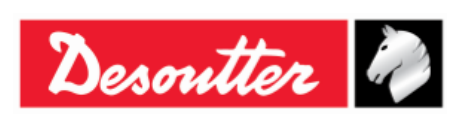

| Part Number | 6159937790 |
|-------------|------------|
| Issue       | 17         |
| Date        | 11/2019    |
| Page        | 72 / 192   |

### 5.2.4 Residual Torque/Angle

The **Residual Torque/Angle** test evaluates the residual torque on a bolt, measuring the torque necessary to rotate the screw further. To get the that, the residual torque is measured as the torque at the specified target angle, which is typically set to few degrees.

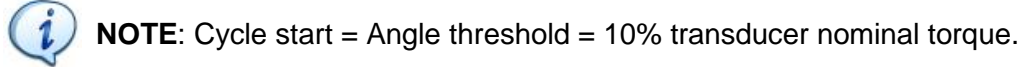

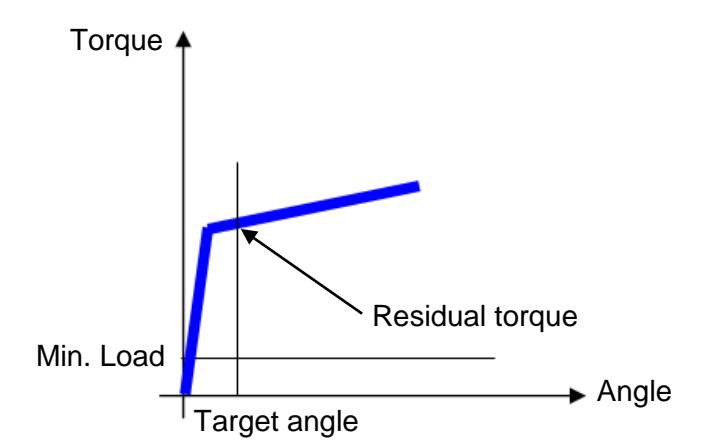

Enter the target angle; then apply the torque on the bolt and increase it until it starts moving to reach the target angle.

The analysis starts when the applied torque gets over the *Min. Load* value.

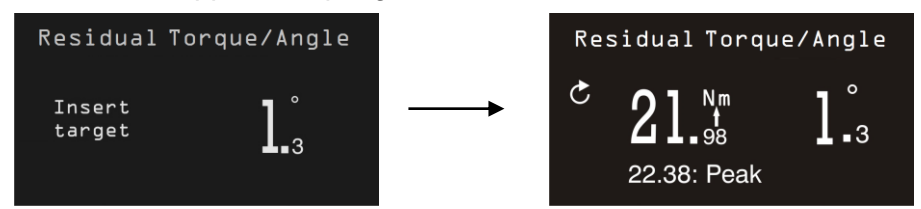

| <i>Torque</i> and <i>angle</i> | The torque and angle values are shown in real time. They freeze the residual torque value when the target angle is reached.<br>The peak value reached during the test is shown below the torque result.                                                                                                    |
|--------------------------------|----------------------------------------------------------------------------------------------------|
| Tightening direction           | It must be clockwise.                                                                                                    |
| Buzzer                         | <ul><li>High tone when the target angle is reached</li><li>Low tone when the target angle is not reached.</li></ul>                                                                                                    |
| Display color                  | <ul> <li>Blue: Default color</li> <li>Green: Target angle is reached</li> <li>Red: Target angle not reached</li> </ul>                                                                                                    |
| Vibration                      | Vibration is available only for the following Delta Wrench models:<br>TORQUE/ANGLE MODELS WITH VIBRO and TORQUE/ANGLE MODELS<br>WITH VIBRO AND WLAN RADIO MODULE.                                                                                                    |
|                                | The Delta Wrench starts vibrating after getting an angle equal or higher than the target angle.                                                                                                    |
|                                | At the end of the demo test, if the tightening is OK, the Delta Wrench vibrates for three times at a specified interval (1 second). In case the tightening is NOK, the Delta Wrench vibrates at specified intervals continuously; stop the vibration with one of the following procedures:<br>- do a new tightening;<br>- press OK $\rightarrow$ the Delta Wrench is ready for a new measurement; |
|                                | - press $CL \rightarrow$ the Delta Wrench is out of the Pset.                                                                                                    |

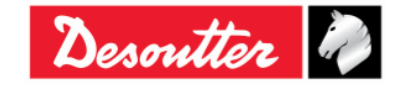
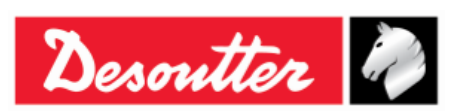

### 5.2.5 Residual Torque/Angle Automatic

The **Residual Torque/Angle Automatic** test evaluates the residual torque on a joint, measuring automatically the torque necessary to rotate the screw further.

After starting the "*Residual Torque/Angle Automatic*" test, apply torque on the joint. The Delta Wrench display is as follows:

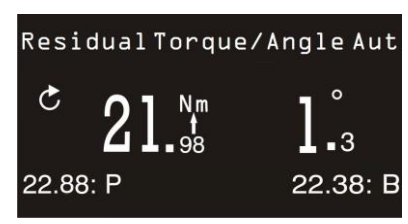

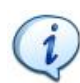

**NOTE**: Cycle start = Angle threshold = 10% transducer nominal torque.

| <i>Torque</i> and <i>Angle</i> | The <i>Torque</i> and <i>Angle</i> values are shown in real time.<br>The peak value (marked as <b>P</b> ) reached during the test is shown below the torque result.<br>The breakaway value (marked as <b>B</b> ) reached during the test is shown below the angle result.                                                                                                    |
|--------------------------------|----------------------------------------------------------------------------------------------------|
| Tightening direction           | It must be clockwise.                                                                                                    |
| Buzzer                         | The beep emitted by the buzzer starts when the torque goes over the mid-<br>point between the minimum and maximum torque values.<br>At the end of the tightening operation three more beeps inform the operator<br>about the end of the operation.                                                                                                    |
| Display color                  |                                                                                                    |
|                                | <ul> <li>Blue: Default color</li> <li>Green: Residual torque measured is between the minimum and maximum torque</li> <li>Red: Residual torque measured is either lower the minimum torque or higher the maximum torque. Furthermore, the red screen is lit when the residual torque point is not detected.</li> </ul>                                                                                                    |
| Vibration                      | Vibration is available only for the following Delta Wrench models:<br>TORQUE/ANGLE MODELS WITH VIBRO and TORQUE/ANGLE MODELS<br>WITH VIBRO AND WLAN RADIO MODULE.                                                                                                    |
|                                | The Delta Wrench starts vibrating after getting the half of the torque limits of the connected transducer: ( <i>Max Torque</i> + <i>Min Torque</i> ) / 2.                                                                                                    |
|                                | During the demo test, if the tightening is over the <i>Max Torque</i> , the vibration is alternate.                                                                                                    |
|                                | <ul> <li>At the end of the demo test, if the tightening is OK, the Delta Wrench vibrates for three times at a specified interval (1 second). In case the tightening is NOK, the Delta Wrench vibrates at specified intervals continuously; stop the vibration with one of the following procedures:</li> <li>do a new tightening;</li> <li>press OK → the Delta Wrench is ready for a new measurement;</li> <li>press CL → the Delta Wrench is out of the Pset.</li> </ul> |

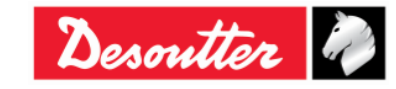

| Desoutter |  |
|-----------|--|
|           |  |

| Part Number | 6159937790 |
|-------------|------------|
| Issue       | 17         |
| Date        | 11/2019    |
| Page        | 74 / 192   |

### 5.2.6 VDI-VDE 2648

This option allows performing the angle test according to VDI-VDE 2648 protocol. Insert the angle threshold to start the angle measurement by adjusting the value clicking on **UP** and **DOWN**:

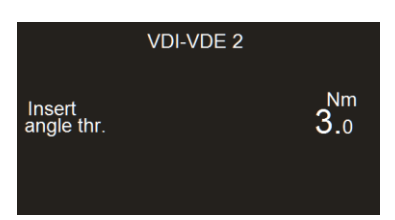

After starting the "*VDI-VDE 2648*" test, apply torque on the joint. The Delta Wrench display is as follows:

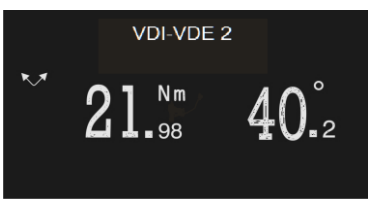

| <i>Torque</i> and <i>angle</i> | <ul> <li>The torque is shown at torque peak, the angle at angle peak. Once the operator starts applying torque, the angle is reset only in one of the following cases:</li> <li>after clicking <i>OK</i> on Delta Wrench display (also the displayed torque value is reset)</li> <li>after releasing the wrench at a torque lower than its <i>Min Load</i> and then starting a new tightening in the opposite direction</li> </ul> |
|--------------------------------|----------------------------------------------------------------------------------------------------|
| Tightening direction           | The operator can tighten in both clockwise and counterclockwise directions                                                                                                    |
| Buzzer                         | - Not used                                                                                                    |
| Display color                  | - Blue: Default color                                                                                                    |

| Desoutter | Part Number<br>Issue<br>Date<br>Page | 6159937790<br>17<br>11/2019<br>75 / 192 |
|-----------|--------------------------------------|-----------------------------------------|
|-----------|--------------------------------------|-----------------------------------------|

# 6 PSET

The set of parameters that controls the tightening process is contained in a so-called *Pset*. This section describes how to setup the Pset parameters necessary to perform a tightening.

The Delta Wrench can store up to 200 Psets in its memory.

To create a new *Pset*, either click on "*Parameter set*" icon placed in the *Build area* or right-click on *Pset* in the *Assembly Line area* (and then, click on "*Create a new Pset…*"):

| 📸 DeltaQC - [Online - Del | taWrench TA]                    |                        |                      |                      |                              | >            | × |
|---------------------------|---------------------------------|------------------------|----------------------|----------------------|------------------------------|--------------|---|
| File View Transfer        | Real Time Options Service About |                        |                      |                      |                              |              |   |
| ⊟ ⊮ 📴 🗗                   |                                 | ***                    |                      |                      | 2                            | esoutter 🧼 🖽 |   |
| Puild X                   | Assembly Line                   | ×                      | Assembly Line / Pset |                      |                              | X            | 3 |
| Transducer                | Database                        |                        | Parameter set        |                      |                              |              |   |
| Route                     | ⊕ . Transducers                 |                        |                      | 1                    |                              |              |   |
| Tightening                | Create a new Pset               | ench T/DeltaWrench TA1 | Id                   | Name                 | Device type                  | Test type    |   |
| Parameter set             | Export                          | aWrench TA]            | 1                    | Test overspeed REHIT | DeltaWrench T/DeltaWrench TA |              |   |
| Fauinment                 | Import                          | ] .                    | 2                    | TT CRehit            | DeltaWrench T/DeltaWrench TA | -            |   |
|                           |                                 |                        |                      |                      |                              |              |   |
| Tool                      |                                 |                        |                      |                      |                              |              |   |
| Scan                      |                                 |                        |                      |                      |                              |              |   |
| Management                |                                 |                        |                      |                      |                              |              |   |
| Сору                      |                                 |                        |                      |                      |                              |              |   |
| Paste                     |                                 |                        |                      |                      |                              |              |   |
| Delete                    |                                 |                        |                      | _                    | _                            | _            |   |
| ▶ Select                  |                                 |                        | Id:                  | Name:                | Tool SN:                     |              |   |
| Export                    |                                 |                        | 0 🗘                  |                      |                              | Find         |   |
|                           |                                 |                        | Test type:           | Status: De           | evice type:                  |              |   |
| Import                    |                                 |                        | ~                    | ~                    | Match whole work             | d Clear      |   |

From the pop-up that appears (see figure below), select the Pset **Number** and type the Pset **Name**. Then, click on the **OK** button to confirm the creation of a new Pset:

| New Pset    | 5 X                            |
|-------------|--------------------------------|
| Number      | 8                              |
| Name        | Pset Test                      |
| Device type | DeltaWrench T/DeltaWrench TA 🔻 |
|             | OK Cancel                      |

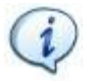

**NOTE:** By default, the Pset **Number** assigned is the first number available. It is not possible to use numbers already assigned to other Psets.

After clicking on OK, proceed programming the Pset.

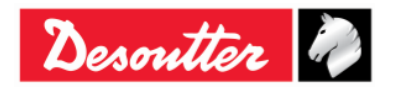

|           | Part Number<br>Issue | 6159937790<br>17 |
|-----------|----------------------|------------------|
| Desouller | Date                 | 11/2019          |
|           | Page                 | 76 / 192         |

In the Control tab, select the Control strategy from the drop-down menu (see figure below):

| 🚃 DeltaQC - [Online - DeltaWrench TA]                                                                                                    |                                                                                                    |
|----------------------------------------------------------------------------------------------------|----------------------------------------------------------------------------------------------------|
| File View Transfer Real Time Options Service About                                                                                                    | ut                                                                                                    |
| ┗ ୭ ⊵ ⊳ ◘ • 祟 • 🖶 ∧ 💵                                                                                                    | Desoutter 🧖 🖭                                                                                                    |
| Assembly Line X                                                                                                    | Assembly Line / Pset / 8 - Pset Test [DeltaWrench T/DeltaWrench TA]                                                    |
| Database Delta Wrench [USB: COM8] Delta Wrench [USB: COM8] Delta Wrench [USB: COM8] Delta Wrench T/DeltaWrench TA] Delta Wrench T/DeltaWrench TA] Delta Wrench T/DeltaWrench TA] Delta Wrench T/DeltaWrench TA] Delta Wrench T/DeltaWrench TA] Delta Wrench TA] Delta Wrench T/DeltaWrench TA] Delta Wrench TA] Delta Wr | Control Parameters Options           Name         Pset Test           Control strategy         Production: Torque Time |
| 7 - tt 0,5 ab [DeltaWrench T/DeltaWrench TA]<br>3 - Pset Test [DeltaWrench T/DeltaWrench TA]                                                                                                    | Undo Save                                                                                                    |

In the Parameters tab, set the strategy parameters (see figure below):

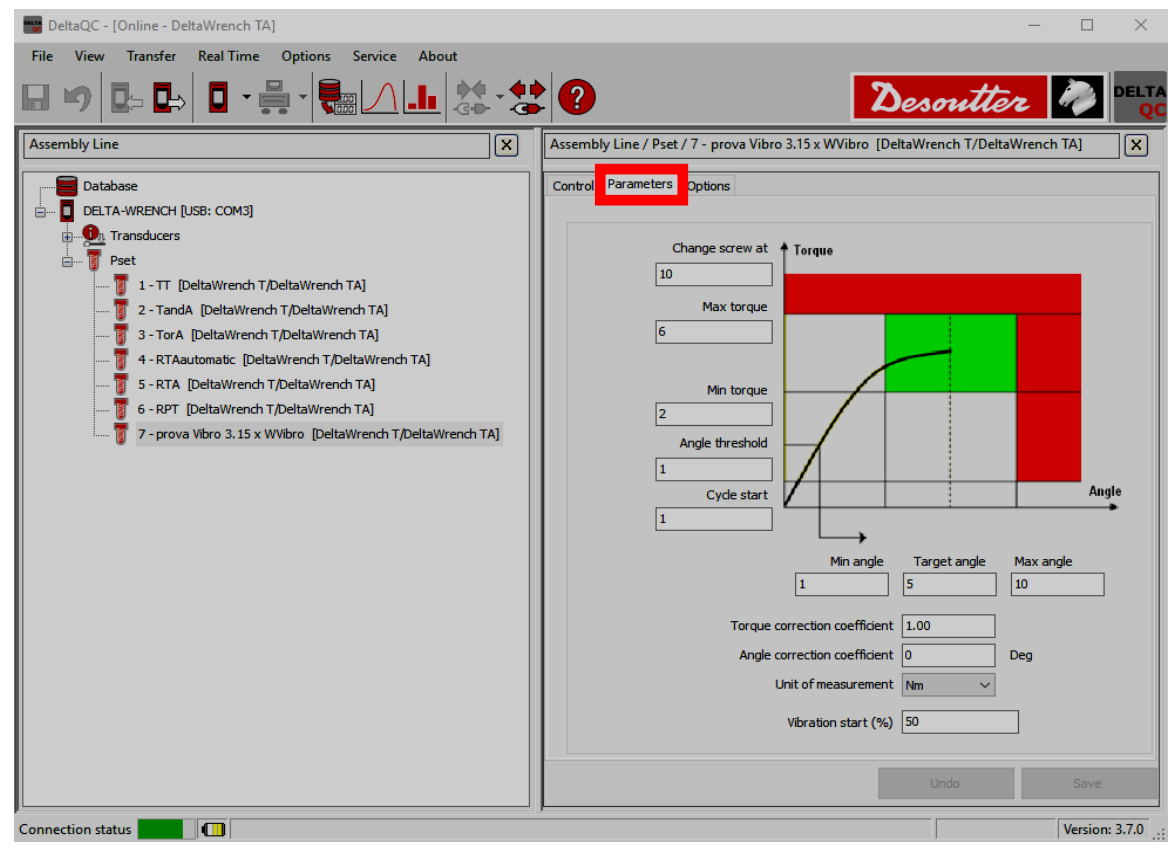

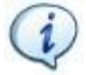

**NOTE:** The parameters displayed change according to the *Control Strategy* and the device version.

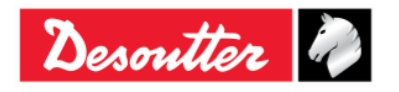

| <b>7</b> ++- | Part Number<br>Issue | 6159937790<br>17 |
|--------------|----------------------|------------------|
| Desouller    | Date                 | 11/2019          |
|              | Page                 | 77 / 192         |

In the Options tab, select the Pset options (see figure below):

| Tit DeltaQC - [Online - DeltaWrench TA]                                                                                                    |                                                                                                    | - 🗆 ×              |
|----------------------------------------------------------------------------------------------------|----------------------------------------------------------------------------------------------------|--------------------|
| File View Transfer Real Time Options Service About                                                                                                    |                                                                                                    |                    |
|                                                                                                    | * ?                                                                                                   | Desoutter 🧖 DELTA  |
| Assembly Line X                                                                                                    | Assembly Line / Pset / 3 - T+A [DeltaWrench T/DeltaWrench TA]                                         | ×                  |
| Database Delta Wrench [USB: COM3] Delta Wrench [USB: COM3] Delta Wrench [USB: COM3] Delta Wrench T/Delta Wrench T/Delta Wrenc | Control     Parameters     Options       Time     End cycle time     0.1       Abort cycle time     5 | Seconds<br>Seconds |
| 3 - T + A [DeltaWrench T/DeltaWrench TA]                                                                                                    | Batch Batch count Batch size 1 Batch size                                                             |                    |
|                                                                                                    | Measure peak at Torque                                                                                | <b>v</b>           |
|                                                                                                    | Tightening Monitor                                                                                    |                    |
|                                                                                                    | Check RE-HIT                                                                                          | Degrees            |
|                                                                                                    | Rotation<br>Direction CW                                                                              | ~ ( <b>•</b> )     |
|                                                                                                    |                                                                                                    | Undo Save          |

The Management area (placed in the Build area) provides the commands to:

- copy and paste a Pset;
- *delete* one or more Psets;
- export and import one or more Psets.

| DeltaQC - [Online - Delta                          | taWrench TA] – 🗆 🗙                                                                                                    |
|----------------------------------------------------|----------------------------------------------------------------------------------------------------|
| File View Transfer                                 | Real Time Options Service About                                                                                                    |
| ₽ ♥ ₽= ₽⇒                                          | I - H - E / L 🕸 - 😫 ? Desoutter 🥢                                                                                                    |
| Puild X                                            | Assembly Line X                                                                                                    |
| Transducer<br>Route<br>Tightening<br>Parameter set | Database Delta Wrench [USB: COM3] Delta Wrench [USB: COM3] Delta Wrench [USB: COM3] Delta Wrench [USB: Com3] Delta Wrench [Usb: The state of the state of the sta |
| Environment                                        | 3 - T+A [DeltaWrench T/DeltaWrench TA]                                                                                                    |
| Tool                                               |                                                                                                    |
| Management                                         |                                                                                                    |
| Сору                                               |                                                                                                    |
| Paste                                              |                                                                                                    |
| Delete                                             |                                                                                                    |
| ▶ Select                                           |                                                                                                    |
| Export Export                                      |                                                                                                    |
| Import                                             |                                                                                                    |

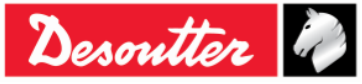

|             | Part Number<br>Issue | 6159937790<br>17 |
|-------------|----------------------|------------------|
| Desouller 🖉 | Date                 | 11/2019          |
|             | Page                 | 78 / 192         |

Copy and paste a Pset as described below (refer to the following figures):

- 1. In the Assembly Line area, select a Pset from the list.
- 2. In the Management area, click on the Copy icon.
- 3. In the Assembly Line area, click on the Pset node.
- 4. In the Management area click on the Paste icon.

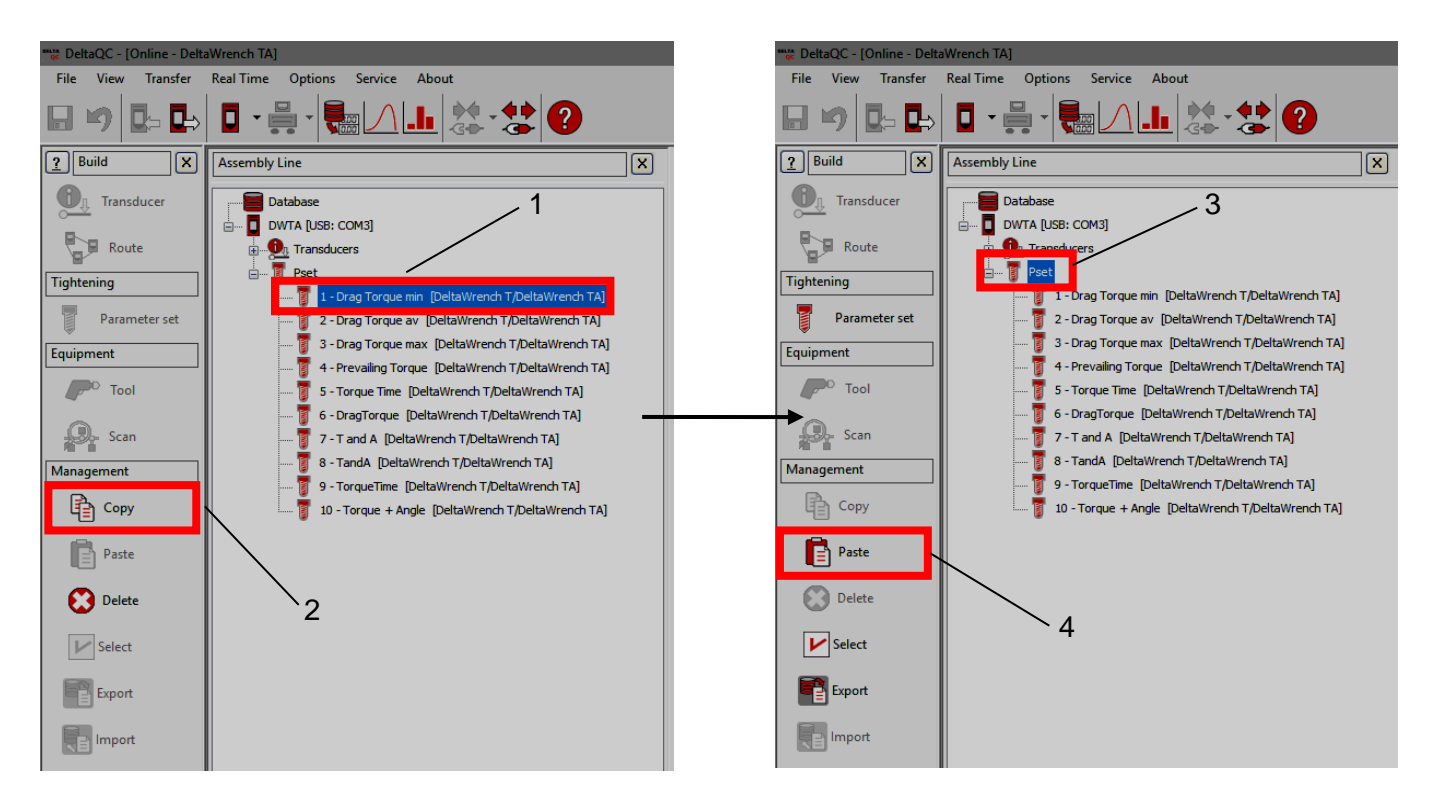

*Delete* one Pset as described below (refer to the figure on the right):

- 1. In the Assembly Line area, select the Pset to delete.
- 2. In the management area, click on the *Delete* icon.

Finally, click on **Yes** in the warning message appears to confirm the deletion of the selected Pset.

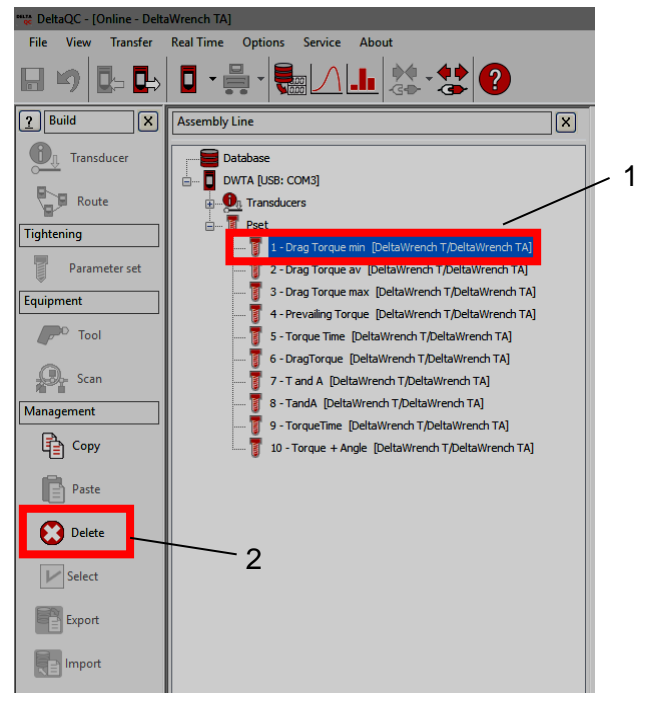

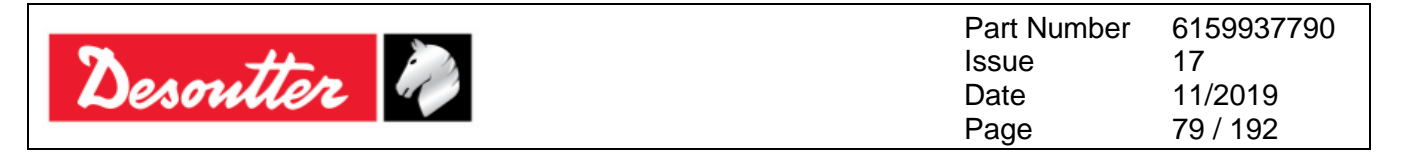

Delete more Psets at the same time as described below (refer to the following figures):

- 1. In the Assembly Line area, click on the Pset node.
- 2. In the *Management* area click on the *Select* icon.
- 3. In the Pset selection pop-up that opens, select the Pset / Psets to delete.

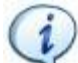

**NOTE**: In the lower section of the pop-up, the **Select all** and the **Unselect all** buttons allow respectively to select all the available Psets and to unselect all the Psets.

4. In the *Pset selection* pop-up, click on the *Delete* button.

Finally, click on Yes in the confirmation message that appears to confirm the deletion of the selected Psets.

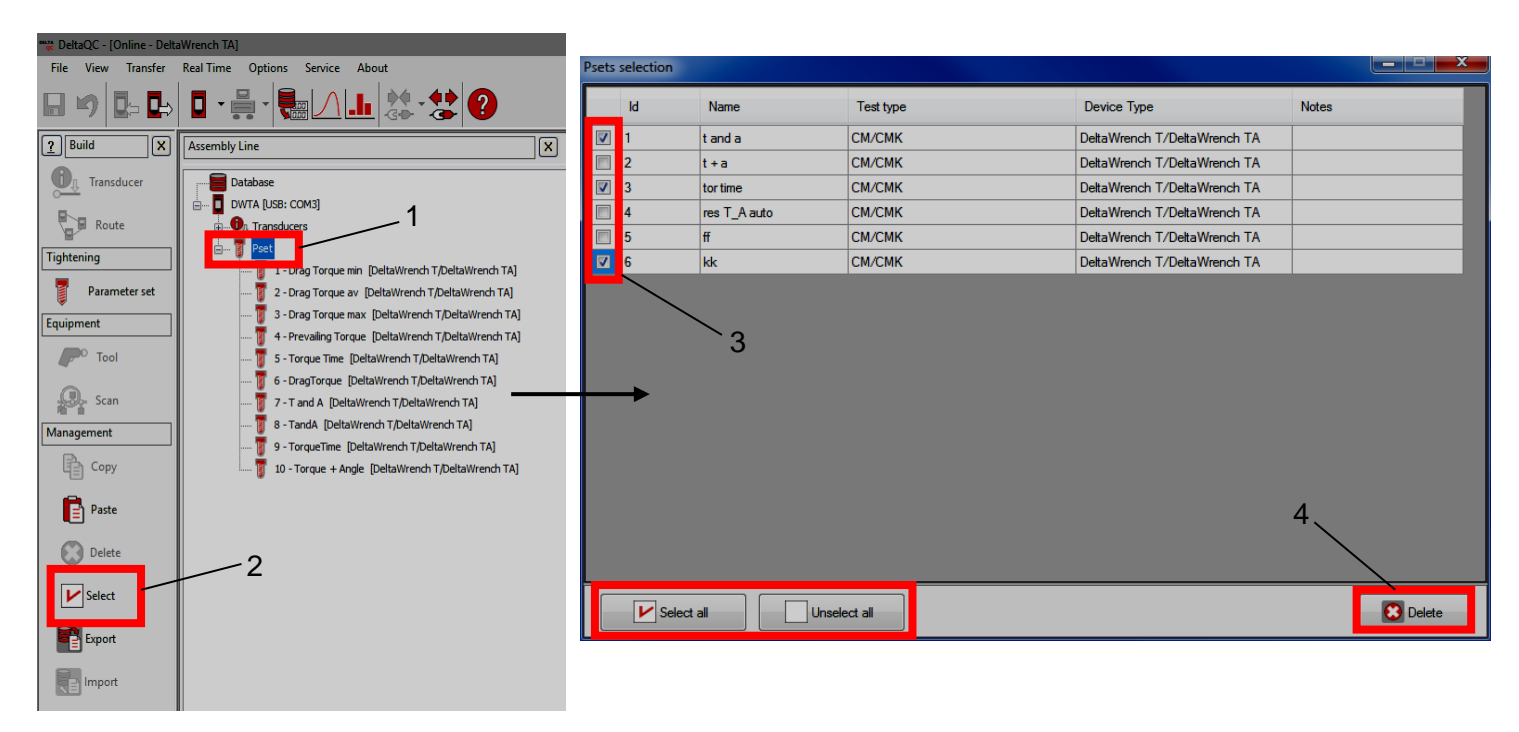

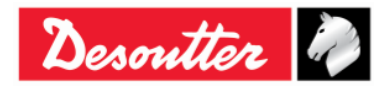

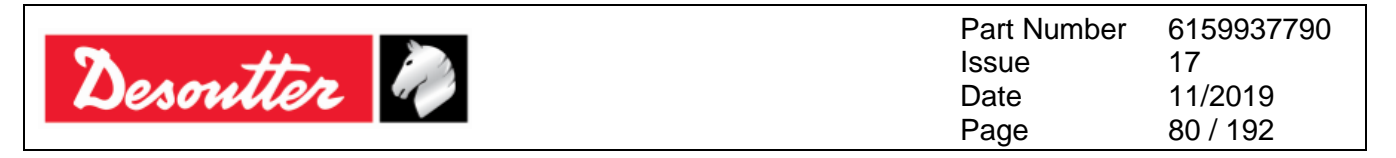

Export one or more Psets from DeltaQC to the PC as described below (refer to the following figures):

- 1. In the Assembly Line area, click on the Pset node.
- 2. In the Management area, click on the Export icon.
- 3. From the pop-up that opens, select the Pset / Psets to export.

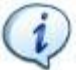

**NOTE**: In the lower section of the pop-up, the **Select all** and the **Unselect all** buttons allow respectively to select and to unselect all the available Psets.

4. From the *Export – Pset selection* pop-up that appears, click on the *Export* button and save the Psets on the PC as an *XML* file.

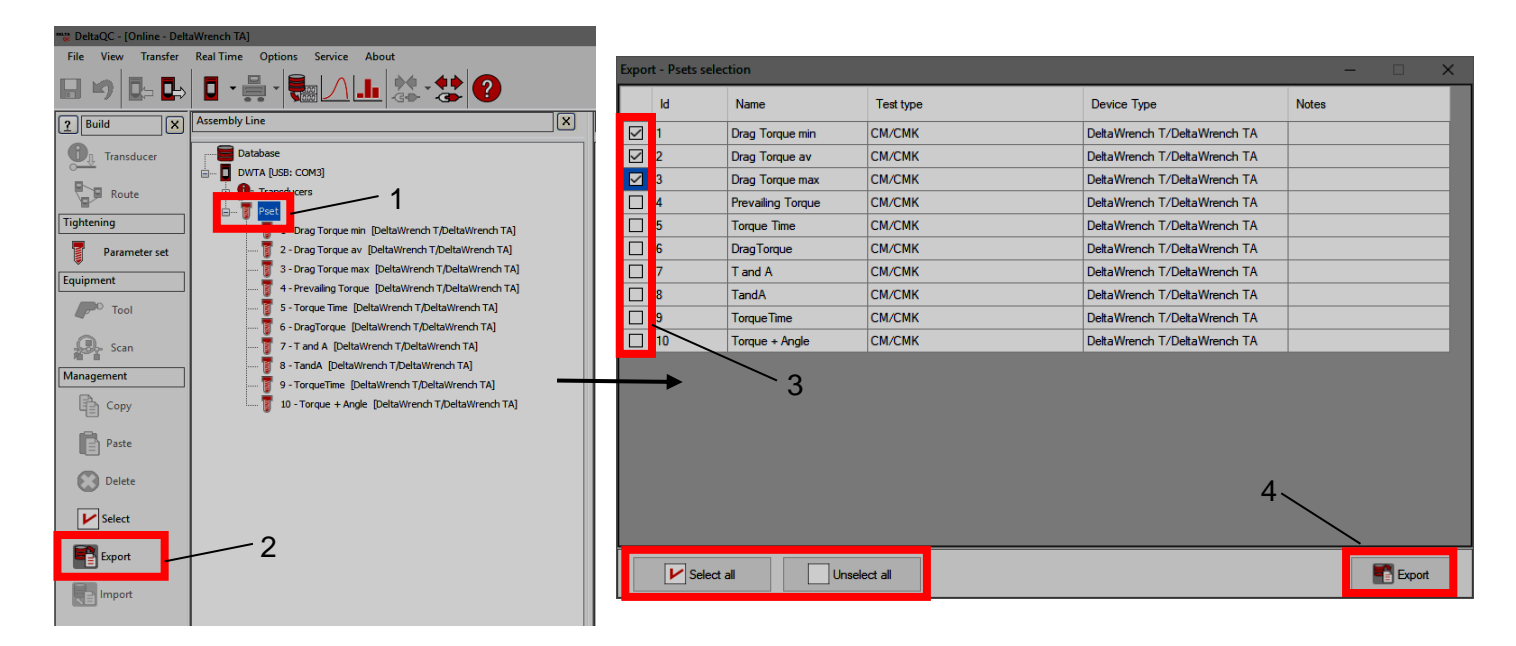

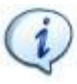

**NOTE**: It is also possible to export one or more Psets by right-clicking on the **Pset** node in the Assembly Line area and then on **Export...** (see figure below):

| 🚟 DeltaQC - [Online - Del | taWrench TA] -                    | - 0 | × |
|---------------------------|-----------------------------------|-----|---|
| File View Transfer        | Real Time Options Service About   |     |   |
| 🖬 🍤 📭 🖶                   | 🛛 • 🚔 • 🍓 🛆 且 🎎 • 😫 ? 🛛 Desoutter | Ì.  |   |
| Puild X                   | Assembly Line                     |     | × |
| Transducer                | Database                          |     |   |
| Route                     | -On Transducers                   |     |   |
| Tightening                | Pret Create a new Pset            |     |   |
| Parameter set             | Export                            |     |   |
| Equipment                 | ht TA]                            |     |   |

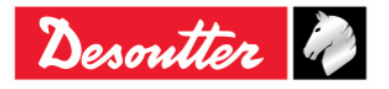

| <b>x</b> ++. | Part Number<br>Issue | 6159937790<br>17 |
|--------------|----------------------|------------------|
| Desouller    | Date                 | 11/2019          |
|              | Page                 | 81 / 192         |

The import of one or more Psets can be performed only in the Offline mode.

Before proceeding with the import, click on the **Disconnect** icon to disconnect the Delta Wrench from the PC.

Then, *import* one or more Psets from the XML files as described below (refer to the following figures):

- 1. In the Assembly Line area, click on the **Pset** node.
- 2. In the *Management* area, click on the *Import* icon and select the *XML* file from the PC.
- 3. In the Import Pset selection pop-up that opens, select the Pset / Psets to import.

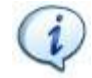

**NOTE**: In the lower section of the pop-up, the **Select all** and the **Unselect all** buttons allow respectively to select all the available Psets and to unselect all the Psets.

4. In the *Import – Pset selection* pop-up, click on the **Import** button.

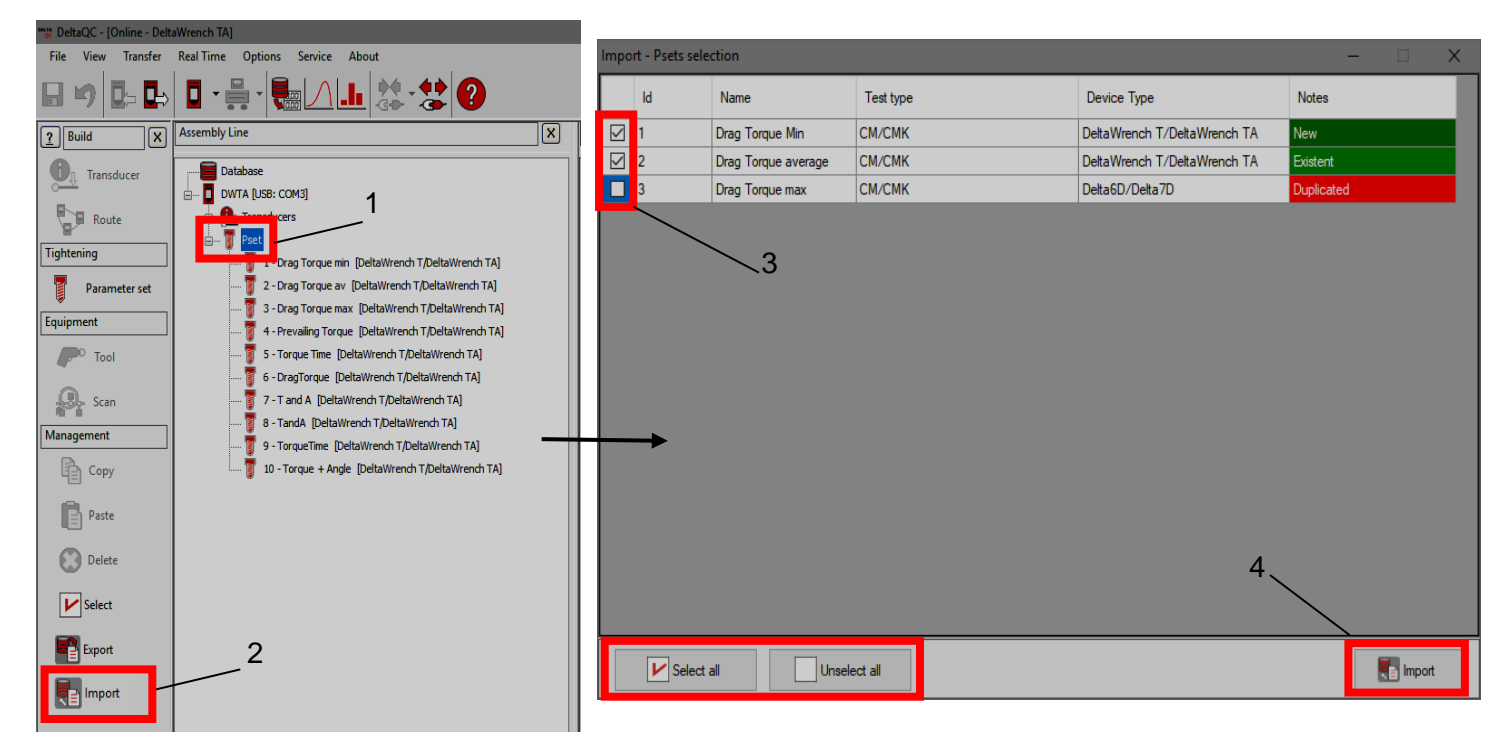

In the *Import – Pset selection* pop-up, the **Notes** column (last column of the table) shows details about the Psets (see figure below):

| ld | Name                | Test type | Device Type                  | Notes      |
|----|---------------------|-----------|------------------------------|------------|
| 1  | Drag Torque Min     | СМ/СМК    | DeltaWrench T/DeltaWrench TA | New        |
| 2  | Drag Torque average | CM/CMK    | DeltaWrench T/DeltaWrench TA | Existent   |
| 3  | Drag Torque max     | CM/CMK    | Delta6D/Delta7D              | Duplicated |

If a Pset is marked in green as "*New*", there is no existing match in the destination database and it possible to import the Pset.

If a Pset is marked in light green as "*Existent*", a Pset with the same name but different configuration already exists in the destination database, and the Pset imported will overwrite the existing one.

If a Pset is marked in red as "*Duplicated*", a Pset with the same name but linked to a different tool already exists in the destination database and it is not possible to import it.

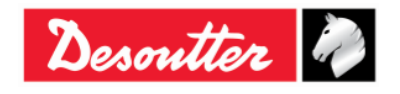

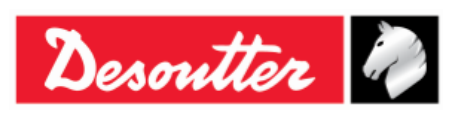

| Part Number | 6159937790 |
|-------------|------------|
| Issue       | 17         |
| Date        | 11/2019    |
| Page        | 82 / 192   |

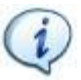

**NOTE**: It is also possible to import one or more Psets by right-clicking on the *Pset* node in the *Assembly Line* area, and then on *Import...* (see figure below):

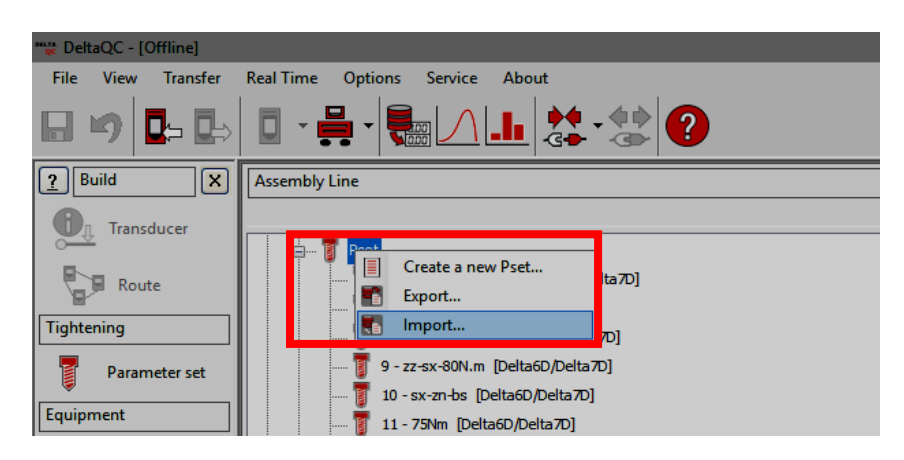

## 6.1 Torque Parameters

| Cycle Start                                   | Torque value from which the tightening operation starts.<br>This must be higher than the <i>min. load value</i> ; if it is not, when the Pset starts, a<br>" <i>Min load error</i> " message is shown on the display.                                                                                                    |
|-----------------------------------------------|----------------------------------------------------------------------------------------------------|
| Angle threshold                               | For strategies that include the angle measurement, this parameter specifies the torque value from which the measure of the angle starts.                                                                                                    |
| Min torque                                    | Lower torque limit.                                                                                                    |
| Target torque                                 | Torque value set by user as <i>tightening goal</i> . This parameter is available only in the "Production: <i>Torque Time" and "Production: Torque &amp; Angle"</i> strategies.                                                                                                    |
| Max torque                                    | Higher torque limit.                                                                                                    |
| Torque correction<br>coefficient              | For normal operations, this parameter is set to 1 (default value for <i>Torque correction coefficient</i> ).<br>If an extension is used, this coefficient permits to compensate the effect of the extension on the torque measurement.<br>Refer to the " <i>Appendix A – Calculating Correction Coefficient for Extension</i> " for further details about how to calculate this coefficient. |
| Change screw at                               | If the torque reaches this limit, the message " <i>change screw</i> " is shown on the display. This parameter must be set higher that the <i>Final Torque max</i> value.                                                                                                    |
| Unit of<br>measurement                        | Select the desired unit.                                                                                                    |
| Drag Torque type<br>(Min, Max and<br>Average) | Valid only for the strategies " <i>Production: Prevailing Torque – Automatic compensation</i> " and " <i>Quality: Drag torque</i> ".<br>It is the torque value resulting from the measurements taken within a pre-<br>established angle interval.<br>Select <i>Min, Max</i> or <i>Average</i> to calculate the <i>Drag torque</i> value.                                                     |
| Prevailing min<br>torque                      | Valid only for the strategy " <i>Production: Prevailing Torque – Automatic compensation</i> "; it is the <i>Drag torque</i> lower limit of the first stage of the strategy.                                                                                                    |
| Prevailing max<br>torque                      | Valid only for the strategy " <i>Production: Prevailing Torque – Automatic compensation</i> "; it is the <i>Drag torque</i> upper limit of the first stage of the strategy.                                                                                                    |

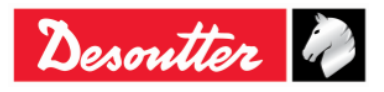

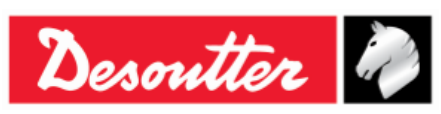

| Drag torque<br>compensation                     | Valid only for the strategy " <i>Production: Prevailing Torque – Automatic compensation</i> "; this option permits to add or subtract the <i>Drag torque</i> to the torque peak in the second stage of the strategy.                                                                                                    |  |
|-------------------------------------------------|----------------------------------------------------------------------------------------------------|--|
| Final min torque                                | Valid only for the strategy " <i>Production: Prevailing Torque – Automatic compensation</i> "; it is the lower limit of the <i>Final target torque</i> during the second stage of the strategy.                                                                                                    |  |
| Final target<br>torque                          | Valid only for the strategy " <i>Production: Prevailing Torque – Automatic compensation</i> "; it is the torque result of the tightening, considering the <i>Drag Torque</i> value.                                                                                                    |  |
| Final max torque                                | Valid only for the strategy " <i>Production: Prevailing Torque – Automatic compensation</i> "; it is the upper limit of the <i>Final target torque</i> during the second stage of the strategy.                                                                                                    |  |
| Linear slope<br>coefficient                     | Valid only for the strategy "Quality: Yield Point".<br>This parameter characterizes the joint stiffness in the linear part of the curve, as torque/angle slope.<br>The minimum value of the Linear slope coefficient is 0.1; it suits also very soft joints with a ration less than 0.1.<br>The default value is 0.5.                                                                                                    |  |
| Final max torque<br>Linear slope<br>coefficient | <ul> <li>Valid only for the strategy "Production: Prevailing Torque – Automa compensation"; it is the upper limit of the Final target torque during the second stage of the strategy.</li> <li>Valid only for the strategy "Quality: Yield Point".</li> <li>This parameter characterizes the joint stiffness in the linear part of the curve, torque/angle slope.</li> <li>The minimum value of the Linear slope coefficient is 0.1; it suits also very signification less than 0.1.</li> <li>The default value is 0.5.</li> <li>NOTE: If the unit of measurement used is different from Nm, the Linear slope coefficient is automatically converted according to the unit of measurement selected.</li> </ul> |  |

If a Delta Wrench is connected while programming, the Torque parameters are set per default as follows:

- Cycle start = Angle threshold = Minimum torque = Maximum torque = 1% transducer nominal torque.
- *Change screw at* = Transducer nominal torque.
- *Target torque* (if present in the Pset control strategy) = Transducer nominal torque (*in this case also the Maximum torque is set to this value*).

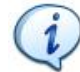

**NOTE**: All the Torque parameters defined for a Pset must be higher than the minimum load and lower than the capacity of the Delta Wrench; otherwise, a *Min Load error* or a *Capacity Error* will be shown on the display when the Pset starts.

Furthermore, the set of parameters must be reliable. For example, when storing a Pset, if the *Min Torque* is greater than the *Target Torque*, an error message is shown (refer to the picture on the right):

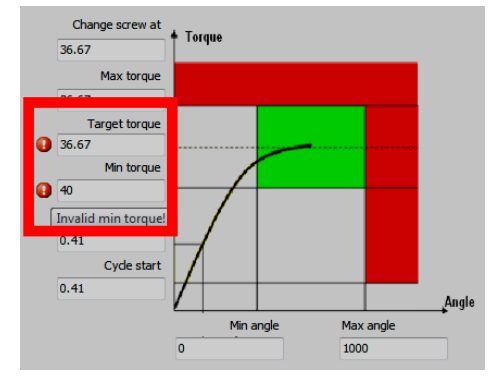

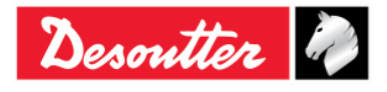

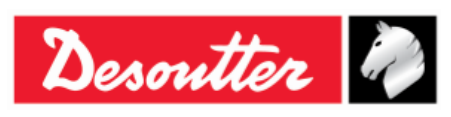

| Part Number | 6159937790 |
|-------------|------------|
| Issue       | 17         |
| Date        | 11/2019    |
| Page        | 84 / 192   |

## 6.2 Angle Parameters

| Angle threshold              | This parameter specifies the torque value from which the measure of the angle starts.                                                                                                    |
|------------------------------|----------------------------------------------------------------------------------------------------|
| Min angle                    | Lower angle limit.                                                                                                    |
| Max angle                    | Higher angle limit.                                                                                                    |
| Target angle                 | Valid only for the strategies <i>"Production: Torque + Angle</i> " and "Quality: <i>residual torque/angle"</i> ; this parameter specifies the angle where to measure the residual torque.                                                                                                    |
| Angle correction coefficient | For normal operations, this parameter is set to 0 (default value for Angle correction coefficient).<br>If an extension is used, this coefficient permits to compensate the error in the angle reading due to the bending of the extension.<br>Refer to the "Appendix $A - Calculating Correction Coefficient for Extension" for further details about how to calculate this coefficient.$ |
| Prevailing min<br>angle      | Valid only for the strategy " <i>Production: Prevailing Torque – Automatic compensation</i> "; it is the lower limit of the angle interval during which torque values have to be checked in the first stage of the strategy.                                                                                                    |
| Prevailing max<br>angle      | Valid only for the strategy " <i>Production: Prevailing Torque – Automatic compensation</i> "; it is the upper limit of the angle interval, during which torque values have to be checked in the first stage of the strategy.                                                                                                    |
| Final min angle              | Valid only for the strategy " <i>Production: Prevailing Torque – Automatic compensation</i> "; it is the lower limit of the angle interval, during which the final torque value has to be checked.                                                                                                    |
| Final max angle              | Valid only for the strategy " <i>Production: Prevailing Torque – Automatic compensation</i> "; it is the upper limit of the angle interval, during which the final torque value has to be checked.                                                                                                    |
| Start angle                  | Valid only for the strategy " <i>Quality: Drag torque</i> "; it is the lower limit of the angle interval within which the torque value has to be checked.                                                                                                    |
| Stop angle                   | Valid only for the strategy " <i>Quality: Drag torque</i> "; it is the upper limit of the angle interval within which the torque value has to be checked.                                                                                                    |

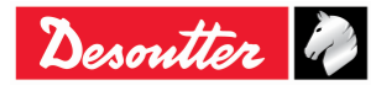

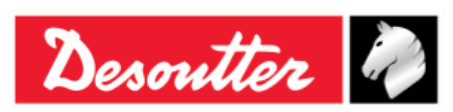

| Part Number | 6159937790 |
|-------------|------------|
| Issue       | 17         |
| Date        | 11/2019    |
| Page        | 85 / 192   |

## 6.3 Vibration parameter

| <i>Vibration start<br/>(% / Nm / Deg)</i> | It is possible to set <i>Vibration start</i> as a value expressed in percentage, torque, or angle. <i>Vibration start (% / Nm / Deg)</i> parameter is available on any models of Delta Wrench, even though it is fully functional only for the following models: <i>TORQUE/ANGLE MODELS WITH VIBRO</i> and <i>TORQUE/ANGLE MODELS WITH VIBRO AND WLAN RADIO MODULE</i> .    |
|-------------------------------------------|----------------------------------------------------------------------------------------------------|
|                                           | <i>Vibration start (% / Nm / Deg)</i> parameter is available for the following control strategies: " <i>Production: Torque Time</i> ", " <i>Production: Torque &amp; Angle</i> ", " <i>Production: Torque + Angle</i> ", " <i>Production: Prevailing Torque – Automatic compensation</i> ", " <i>Quality: Residual Torque/Angle</i> ", and " <i>Quality: Drag Torque</i> ". |
|                                           | <ul> <li>Set Vibration start (% / Nm / Deg) parameter in one of the following conditions:</li> <li>during the creation of a new Pset</li> <li>when, for a pre-existing Pset, it is necessary to change the control strategy</li> <li>NOTE: By default, Vibration start (%) parameter is equal to 95%. It can range from 1 to 100%.</li> </ul>                               |

Set *Vibration start (%)* or *Vibration start (Nm)* parameter. In case of *Production: Torque Time control strategy*, the Delta Wrench starts vibrating after getting the percentage or torque related to the "vibrating target torque".

If Vibration start (%) is selected, below is an example to calculate the "vibrating target torque":

If: Cycle start = 2 Nm Target torque = 12 Nm Vibration start = 50%

#### Then:

```
"Useful torque interval" = (Target torque – Cycle start) × Vibration start = (12 - 2) Nm × 50%= 5 Nm Finally:
```

Vibrating target torque = "Useful torque interval" + Cycle start = (5 + 2) Nm = 7 Nm

During the test, if the tightening is within the limits (*Max Torque* and *Min Torque*) the vibration is continuous. In case the tightening is out of the limits (*Max Torque* and *Min Torque*), the vibration is alternate.

At the end of the test, if the tightening is OK, the Delta Wrench vibrates for three times at a specified interval (1 second). In case the tightening is NOK, the Delta Wrench vibrates at specified intervals continuously; stop the vibration with one of the following procedures:

- do a new tightening;
- press  $OK \rightarrow$  the Delta Wrench is ready for a new measurement;
- press  $CL \rightarrow$  the Delta Wrench is out of the Pset.

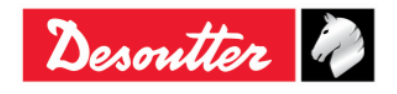

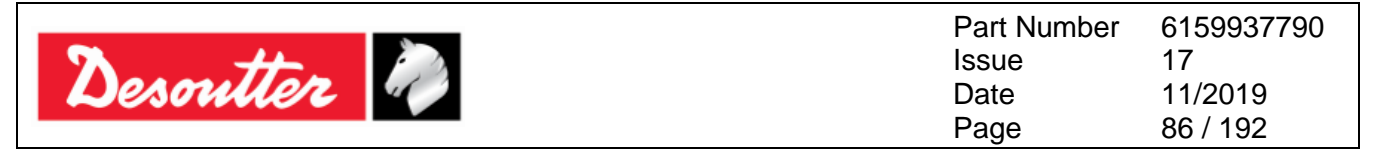

Set *Vibration start (%)* or *Vibration start (Nm)* parameter. In case of *Production: Torque & Angle control strategy*, the Delta Wrench starts vibrating after getting the percentage or torque related to the "vibrating target torque".

If Vibration start (%) is selected, below is an example to calculate the "vibrating target torque": If:

Cycle start = 2 Nm Target torque = 12 Nm Vibration start = 50%

#### Then:

"Useful torque interval" = (Target torque – Cycle start) × Vibration start = (12 - 2) Nm × 50%= 5 Nm Finally:

Vibrating target torque = "Useful torque interval" + Cycle start = (5 + 2) Nm = 7 Nm

During the test, if the tightening is within the limits (*Max/Min Torque* and *Max/Min Angle*) the vibration is continuous. In case the tightening is out of the limits (*Max/Min Torque* and *Max/Min Angle*), the vibration is alternate.

At the end of the test, if the tightening is OK, the Delta Wrench vibrates for three times at a specified interval (1 second). In case the tightening is NOK, the Delta Wrench vibrates at specified intervals continuously; stop the vibration with one of the following procedures:

- do a new tightening;
- press  $OK \rightarrow$  the Delta Wrench is ready for a new measurement;
- press  $CL \rightarrow$  the Delta Wrench is out of the Pset.

Set *Vibration start (%)* or *Vibration start (Deg)* parameter. In case of *Production: Torque + Angle control strategy*, the Delta Wrench starts vibrating after getting the percentage or angle related to the "target angle".

During the test, if the tightening is within the limits (*Max/Min Torque* and *Max/Min Angle*) the vibration is continuous. In case the tightening is out of the limits (*Max/Min Torque* and *Max/Min Angle*), the vibration is alternate.

At the end of the test, if the tightening is OK, the Delta Wrench vibrates for three times at a specified interval (1 second). In case the tightening is NOK, the Delta Wrench vibrates at specified intervals continuously; stop the vibration with one of the following procedures:

- do a new tightening;
- press  $OK \rightarrow$  the Delta Wrench is ready for a new measurement;
- press  $CL \rightarrow$  the Delta Wrench is out of the Pset.

Set Vibration start (%) or Vibration start (Nm) parameter. In case of **Production: Prevailing Torque – Automatic compensation** the Delta wrench starts vibrating after getting the percentage or torque related to the "target torque".

During the test, if the tightening is within the limits the vibration is continuous. In case the tightening is out of the limits, the vibration is alternate.

At the end of the test, if the tightening is OK, the Delta Wrench vibrates for three times at a specified interval (1 second). In case the tightening is NOK, the Delta Wrench vibrates at specified intervals continuously; stop the vibration with one of the following procedures:

- do a new tightening;
- press  $OK \rightarrow$  the Delta Wrench is ready for a new measurement;
- press  $\mathbf{CL} \rightarrow$  the Delta Wrench is out of the Pset.

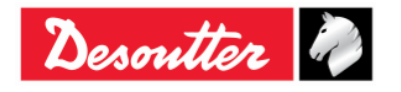

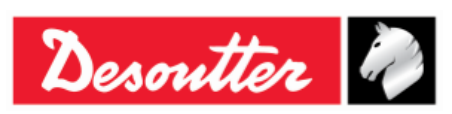

Set Vibration start (%) or Vibration start (Deg) parameter. In case of Quality: Residual Torque/Angle and Quality: Drag Torque control strategies, the Delta Wrench starts vibrating after getting the percentage or angle related to the Target angle or Stop angle respectively.

During the test, if the tightening is within the limits (*Max Torque* and *Min Torque*) the vibration is continuous. In case the tightening is out of the limits (*Max Torque* and *Min Torque*), the vibration is alternate.

At the end of the test, if the tightening is OK, the Delta Wrench vibrates for three times at a specified interval (1 second). In case the tightening is NOK, the Delta Wrench vibrates at specified intervals continuously; stop the vibration with one of the following procedures:

- do a new tightening;
- press  $OK \rightarrow$  the Delta Wrench is ready for a new measurement;
- press  $CL \rightarrow$  the Delta Wrench is out of the Pset.

In case of **Quality: Residual Torque/Angle Automatic**, **Quality: Residual Peak/Torque** and **Quality: Yield Point** control strategies, the Delta Wrench starts vibrating after getting the half of the torque limits: (*Max Torque + Min Torque*)/2.

During the test, if the tightening is over the *Max Torque*, the vibration is alternate.

At the end of the test, if the tightening is OK, the Delta Wrench vibrates for three times at a specified interval (1 second). In case the tightening is NOK, the Delta Wrench vibrates at specified intervals continuously; stop the vibration with one of the following procedures:

- do a new tightening;
- press  $OK \rightarrow$  the Delta Wrench is ready for a new measurement;
- press  $CL \rightarrow$  the Delta Wrench is out of the Pset.

In case of *Quality: Residual Loose and Tighten*, the Delta Wrench vibrates for 2 seconds when the loosening phase is completed, and at the end of the test when the Zero position is reached.

During the test, if the tightening is over the *Max Torque*, the vibration is alternate.

At the end of the test, if the tightening is OK, the Delta Wrench vibrates for three times at a specified interval (1 second). In case the tightening is NOK, the Delta Wrench vibrates at specified intervals continuously; stop the vibration with one of the following procedures:

- do a new tightening;
- press  $OK \rightarrow$  the Delta Wrench is ready for a new measurement;
- press  $CL \rightarrow$  the Delta Wrench is out of the Pset.

### 6.4 Time

| End cycle time | This parameter is applied when the torque goes below the cycle start after the <i>target torque</i> value is reached; the default value is 0.1 second. |
|----------------|----------------------------------------------------------------------------------------------------|
|                | Minimum value: 0.1 Sec<br>Maximum value: 5 Sec                                                                                                    |
|                | This parameter is not used for residual torque strategies.                                                                                             |

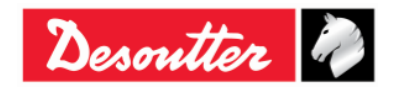

| Desoutte         | or 🦓                                                                                                    | Part Number<br>Issue<br>Date<br>Page | 6159937790<br>17<br>11/2019<br>88 / 192                 |
|------------------|----------------------------------------------------------------------------------------------------|--------------------------------------|---------------------------------------------------------|
| Abort cycle time | <b>bort cycle time</b> This parameter is applied when the torque goes down the cycle start but has no reached the <i>target torque</i> value yet. This allows the operator to release the torque for a while and recharge during the tightening operation; the default value is 5 seconds.<br><b>Minimum value: 0.1 Sec</b><br><b>Maximum value: 30 Sec</b> |                                      | start but has not<br>to release the<br>he default value |

The Delta Wrench ends the tightening operation if the torque drops beneath the *Cycle Start* value for a longer time than the timer.

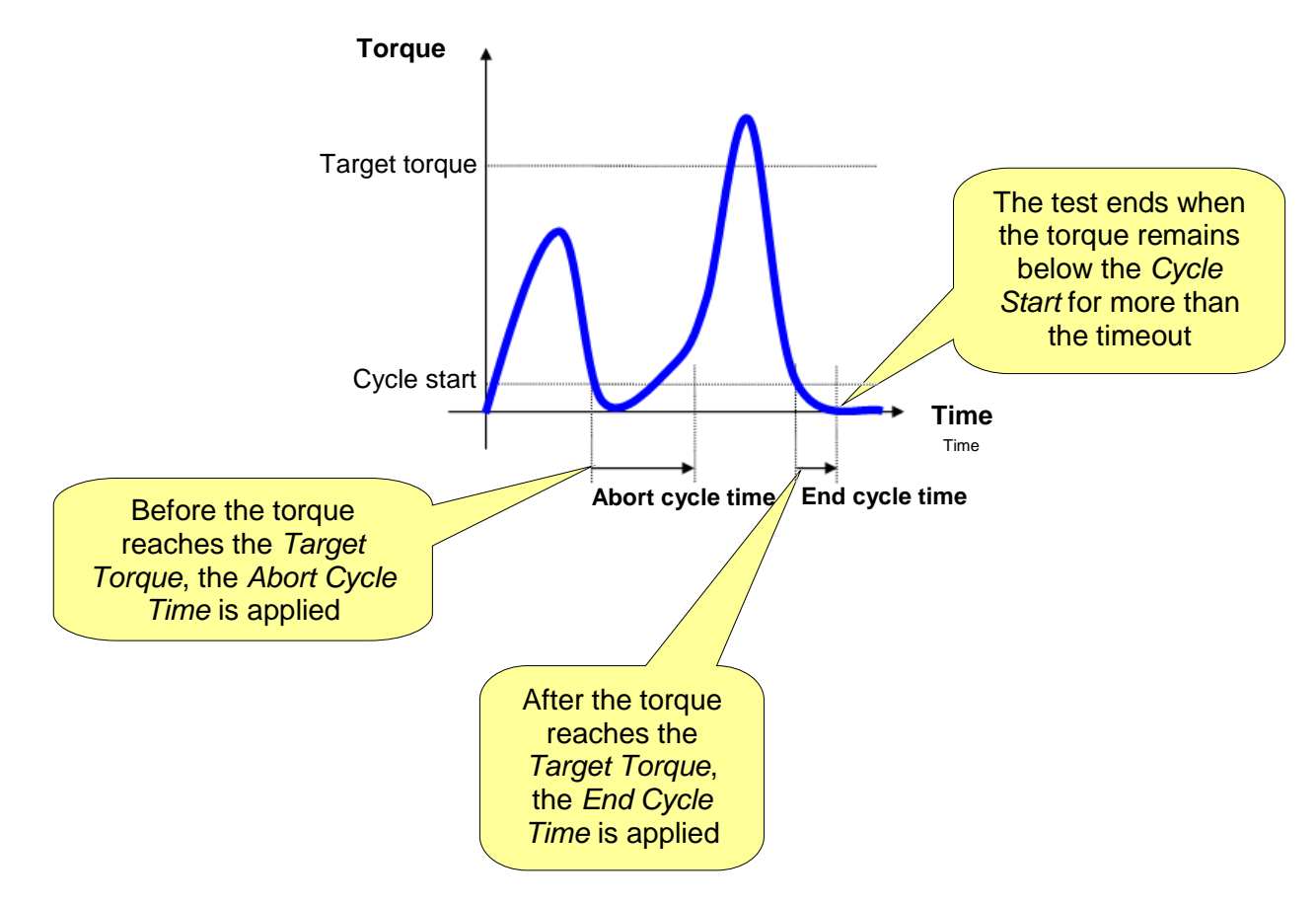

For *Residual torque* strategies, the *Abort Cycle Time* is the only timeout available in the test strategy; for *Residual Torque/Angle* and *Residual Torque/Angle Automatic*, when the residual torque is detected the test ends even if the timeout has not expired.

### 6.5 Batch Parameters

| Batch count | Enable this flag to execute the Pset more than once.                                                              |  |
|-------------|----------------------------------------------------------------------------------------------------|--|
| Batch size  | If <i>Batch count</i> is enabled, it specifies how many times the Pset must be executed. <i>Maximum value: 99</i> |  |

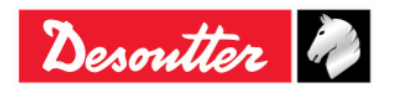

| Desoutter | Part Number<br>Issue<br>Date<br>Page | 6159937790<br>17<br>11/2019<br>89 / 192 |
|-----------|--------------------------------------|-----------------------------------------|
|           |                                      |                                         |

| i | NOTE: If the Batch count is disabled, the Batch status in the                    |
|---|----------------------------------------------------------------------------------|
|   | tightening results is always OK.                                                 |
|   | By enabling the <i>Batch count</i> and setting the <i>Batch size</i> to 1, it is |
|   | possible to have the <i>Batch result</i> OK only if the Pset gives result OK.    |
|   | If the Batch size is greater than 1, the Batch result is OK only if all          |
|   | the Pset give result OK.                                                         |
|   | (i)                                                                              |

# 6.6 Options

| Direction          | Select the desired tightening direction between clockwise ( <b>CW</b> ) and Counterclockwise ( <b>CCW</b> ).                                                                                                    |
|--------------------|----------------------------------------------------------------------------------------------------|
| Measure Peak<br>at | Select between <i>Torque</i> and <i>Angle</i>                                                                                                    |
|                    | Torque<br>♠                                                                                                    |
|                    | Torque at torque peak<br>Torque at angle peak<br>Angle                                                                                                    |
|                    | <b>NOTE</b> : The torque result of a tightening changes according to the tightening strategy. Refer to the paragraph " <i>Tightening strategies</i> " for further details.                                                        |
| Check RE-HIT       | If the operator tightens a screw that is already tightened, the torque increases with just a little rotation (or without any rotation) of the screw. This function monitors this event and shows an error message on the display. |
|                    | Enable the flag to activate this function, and specify the <b>Check RE-HIT</b> value, that is typically set to few degrees.                                                                                                    |
|                    | If the torque reaches the <i>Min. Torque</i> value within this angle, the error message "RE-HIT" is shown.                                                                                                    |
|                    | <b>NOTE</b> : "Check RE-HIT" option is enabled ONLY for <u>Production</u><br><u>control strategies</u> .                                                                                                    |

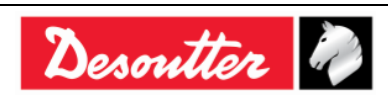

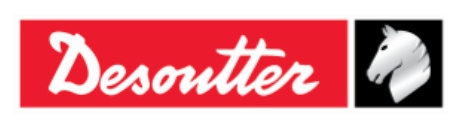

| Part Number | 6159937790 |
|-------------|------------|
| Issue       | 17         |
| Date        | 11/2019    |
| Page        | 90 / 192   |

## 6.7 Running a Pset

A Pset can be started in three ways (see figures below):

- By selecting the Pset manually with the keyboard: Controller → Configuration → Source Type set to Keyboard.
- 2. By starting the Pset automatically inserting the end fitting tool with RFID TAG corresponding to the Pset number: *Controller* → *Configuration* → *Source Type* set to *Tag*.
- 3. By starting the Pset automatically via WLAN: *Controller* → *Configuration* → *Source Type* set to *WLAN*.

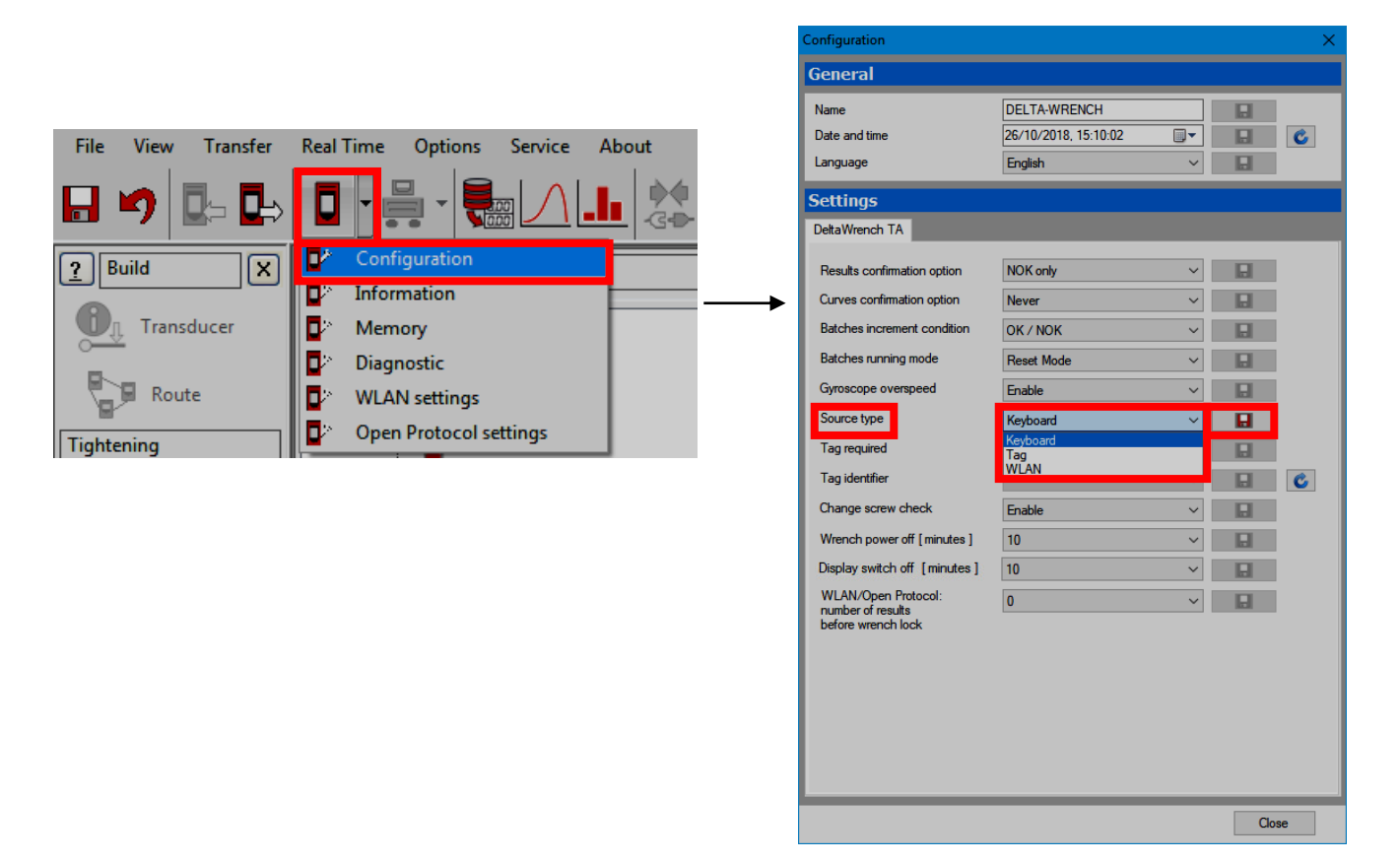

Set the **Source Type** as preferred and click on the corresponding **Save** icon.

If the **Source type** is set to **Keyboard**, select the Pset manually in the **Pset** menu from the main menu of the Delta Wrench:

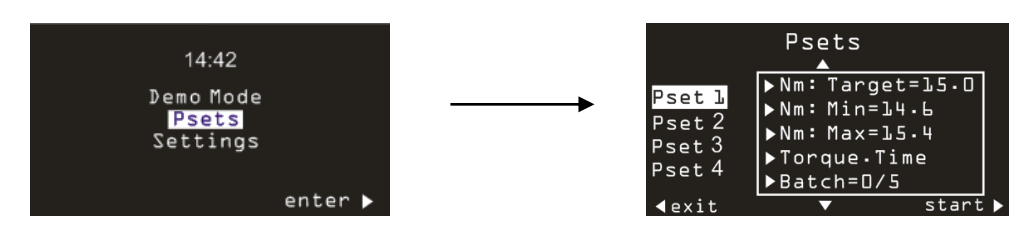

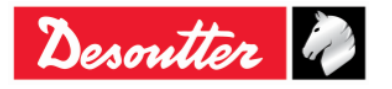

|           | Part Number<br>Issue | 6159937790<br>17 |
|-----------|----------------------|------------------|
| Desouller | Date                 | 11/2019          |
|           | Page                 | 91 / 192         |

If the **Source type** is set to **Keyboard** and the **Tag required** is enabled, the Pset is selected manually by the keyboard, but it starts only if the end fitting tool with *Tag identifier* corresponding to the Pset number that is plugged into the Delta Wrench:

| DeltaWrench TA              |            |   |  |
|-----------------------------|------------|---|--|
| Results confirmation option | Never      | ~ |  |
| Curves confirmation option  | Never      | ~ |  |
| Batches increment condition | OK / NOK   | ~ |  |
| Batches running mode        | Reset Mode | ~ |  |
| Gyroscope overspeed         | Enable     | ~ |  |
| Source type                 | Keyboard   | ~ |  |
| Tag required                | Enable     | ~ |  |

It is possible to view / change the *Tag identifier*. Insert the end fitting tool in the Delta Wrench and click on *Refresh* icon to display the current value:

| DeltaWrench TA              |            |            |   |
|-----------------------------|------------|------------|---|
| Results confirmation option | Never      | × <b>D</b> |   |
| Curves confirmation option  | Nover      |            |   |
| Batches increment condition |            |            |   |
| Batches running mode        | Deast Made | · •        |   |
| Guranasana avergesed        |            | · 8        |   |
| Carrier trans               |            | × 8        |   |
|                             | lag        | × 8        |   |
| Tag required                | Disable    |            |   |
| Tag identifier              | 003        | ~ 🖬 🤇      | , |

To change the value, select it from the drop-down list. Then, click on the corresponding *Save* icon:

| DeltaWrench TA                                                 |                   |  |
|----------------------------------------------------------------|-------------------|--|
|                                                                |                   |  |
| Results confirmation option                                    | Never ~           |  |
| Curves confirmation option                                     | Never ~           |  |
| Batches increment condition                                    | OK / NOK ~        |  |
| Batches running mode                                           | Reset Mode ~      |  |
| Gyroscope overspeed                                            | Enable ~          |  |
| Source type                                                    | Tag ~             |  |
| Tag required                                                   | Disable $\vee$    |  |
| Tag identifier                                                 | 003 ~             |  |
| Change screw check                                             | 003               |  |
| Wrench power off [minutes]                                     | 005<br>006        |  |
| Display switch off [minutes]                                   | 008               |  |
| WLAN/Open Protocol:<br>number of results<br>before wrench lock | 010<br>011<br>012 |  |

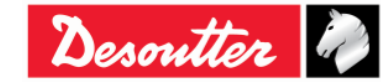

| <b>x</b> ++- | Part Number<br>Issue | 6159937790<br>17 |
|--------------|----------------------|------------------|
| Desouller    | Date                 | 11/2019          |
|              | Page                 | 92 / 192         |

During the *Pset* execution, the display shows the torque and angle values, and the tightening direction:

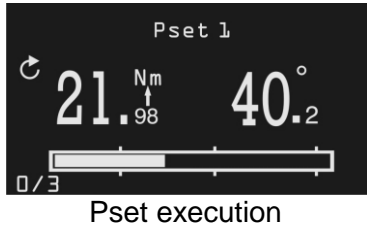

| Pset 1                             | Pset name.                                                                                                    |
|------------------------------------|----------------------------------------------------------------------------------------------------|
| 21. <sup>Mm</sup> 40. <sup>2</sup> | <ul> <li>Torque and Angle values.</li> <li>The arrow placed below the Nm label indicates whether the result is considered on the torque peak or angle peak (when applicable).</li> <li>At the end of a Pset execution, press the <i>OK</i> button on the keyboard to reset the torque and angle values to zero.</li> <li>If the torque applied is outside the operating torque range, the torque value displayed on the Delta Wrench flashes and a warning icon (M) appears (for further information, refer to the paragraph <i>Specifications</i>).</li> </ul> |
| S                                  | The arrow indicates the direction that the tightening must follow (Clockwise or Counterclockwise).                                                                                                    |
| 0/3                                | If the Pset batch size is greater than one, the batch count number is displayed on the right side of the bottom part of the screen.<br>The first Pset of the batch is marked as 0.<br>For <i>Production strategies</i> , if the batch is quit before completing all the tests, the batch count is reset (the results are saved anyway).<br>For <i>Quality Control strategies</i> , it is possible to exit a batch before completing and restore it (refer to the paragraph "Delta Wrench Controller Setup" for further details).                                |
|                                    | The progressive bar shows the actual torque applied, starting from the cycle start value. The bar is filled up when the torque reaches the target value. Three markers are placed at the 30%, 60% and 95% of the range between the cycle start and the target torque. The bar is shown only for <i>Production strategies</i> .                                                                                                    |

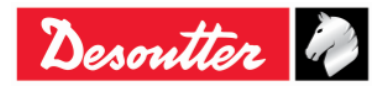

| Desoutter | Part Number<br>Issue | 6159937790<br>17 |
|-----------|----------------------|------------------|
|           | Date                 | 11/2019          |
|           | Page                 | 93 / 192         |

At the end of the tightening operation, additional information is displayed:

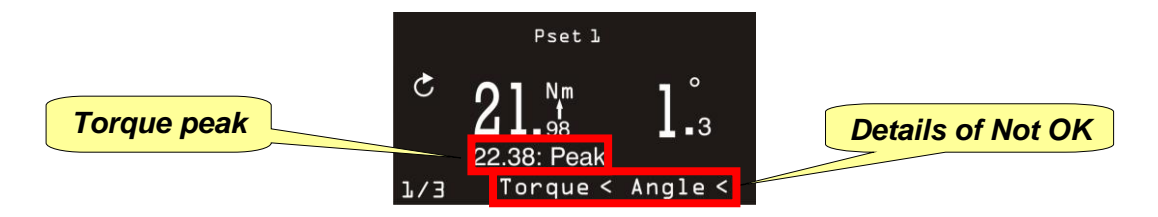

| Torque peak       | For residual torque/angle test strategies, it shows the maximum torque reached during the test (the torque result is the residual point, that is normally lower than the peak value). |
|-------------------|----------------------------------------------------------------------------------------------------|
| Details of Not OK | If the torque and/or angle are greater/smaller than the limits specified in the Pset, it is shown here.                                                                               |

For each tightening operation, the LEDs and buzzer are activated according to the selected control strategy (refer to the paragraph "*Tightening strategies*" for further details).

Tightening results data and curves are stored automatically in the memory (refer to the paragraph *"Results Viewer"* for further details about how to retrieve results with DeltaQC software).

## 6.8 Tightening strategies

Tightening strategies can be divided into two main categories:

- Production: Strategies for tightening a screw (refer to the paragraph "Production strategies").
- **Quality Control**: Strategies for evaluating residual torque (refer to the paragraph "Quality Control strategies").

### 6.8.1 **Production strategies**

Production strategies can be divided into three main categories:

#### 1. Tightening within torque limits

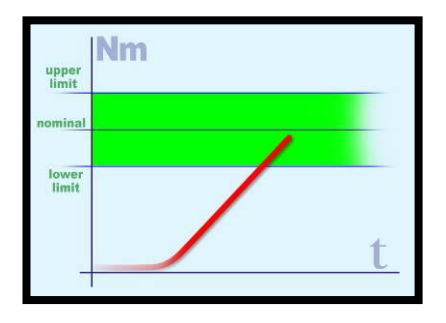

This is the easiest tightening method; it is enough applying the torque within the limits.

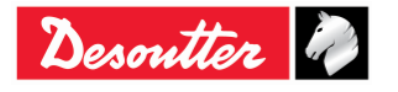

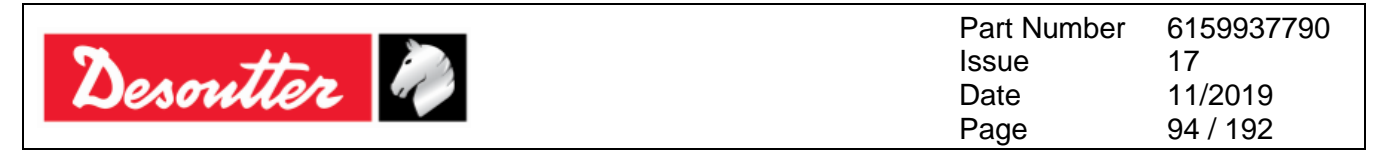

#### 2. Tightening within torque and angle limits (tightening to a window)

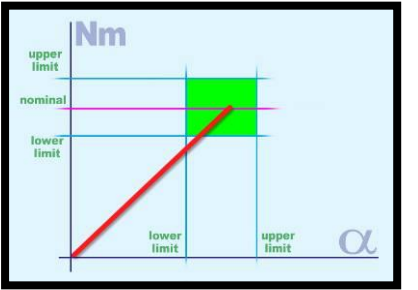

This is a more accurate way to tighten, because an additional information (*angle*) is used during the tightening process. Using this method, it is possible to detect eventual problems on the joint (refer to the above examples).

*a)* Torque is correct, but angle is too short:

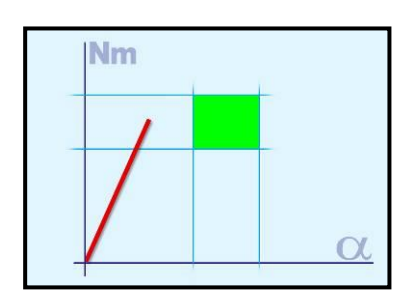

- Misalignment problem
- The hole is not completely threaded (or it is not deep enough)
- The bolt is stopped by oil in a dead hole
- There is dirt in the threads
- The threads are damaged
- The screw is already tightened
- **b)** Angle is correct, but torque is too low:

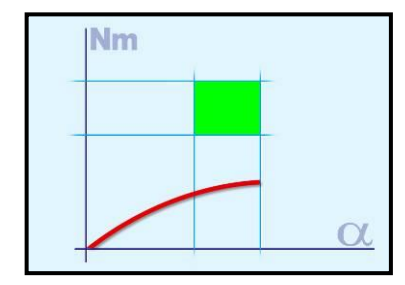

- The thread may be stripped out
- The screw is too soft (tightened over yield)
- Unexpected low μ (friction coefficient)
- 3. Tightening with torque and additional angle rotation (torque + angle)

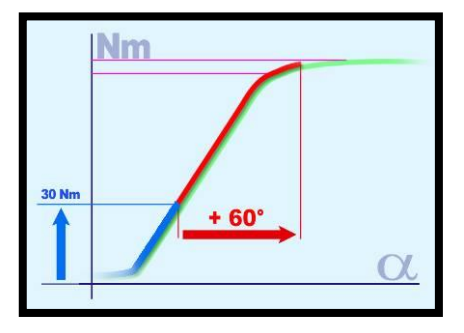

The bolt is first tightened to a certain torque and then it is further tightened to a specific angle.

The goal is to stress the bolt over the yield point. Even with differences in the angle the torque (causing clamping force) is quite reliable. Sometime the joint is specially designed: consequently, experiments have been done (joint analysis) to be sure that strain is far away from the breaking point.

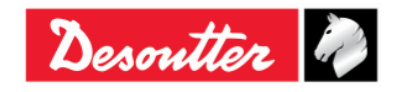

| Desoutter | Part Number<br>Issue | 6159937790<br>17 |
|-----------|----------------------|------------------|
|           | Date                 | 11/2019          |
|           | Page                 | 95 / 192         |

#### 6.8.1.1 Torque Time

This strategy leads the operator in reaching the desired target torque, without any angle reading. It is enough to define the *Cycle start, Minimum Torque, Target Torque* and *Maximum Torque*, and the *Change Screw Torque*.

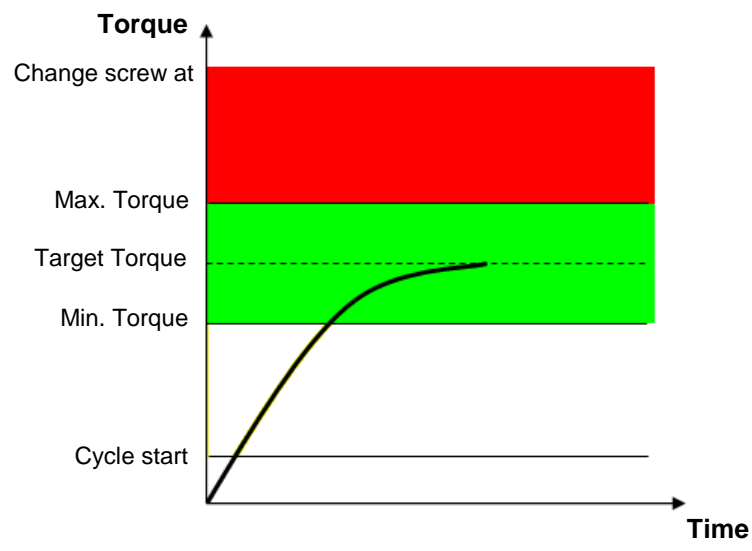

The "green area" identifies the OK result area.

If the torque goes over the "*change screw*" value, a message is shown on the Delta Wrench display in order to advise the operator to replace the screw.

The torque result is the maximum torque measured during the tightening.

The Delta Wrench display background is colored as follows:

| Blue  | Default color used for Pset execution.                   |
|-------|----------------------------------------------------------|
| Green | The display turns green if the test ends with OK result. |
| Red   | Torque and/or angle over the maximum limits.             |

The buzzer is activated as follows:

| Buzzer | The beep emitted by the buzzer starts when the torque goes over the <i>Cycle Start</i> value, and it increases its signal when approaching the target.                                                                   |
|--------|----------------------------------------------------------------------------------------------------|
|        | At the end of the tightening operation three more beeps inform the operator of<br>the end of the operation; if the torque goes over the maximum values, the<br>beep is repeated at high frequency to indicate the error. |

For information on the vibration function, refer to the paragraph "Vibration parameter".

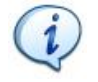

**NOTE:** Vibration is available only for the following Delta Wrench models: TORQUE/ANGLE MODELS WITH VIBRO and TORQUE/ANGLE MODELS WITH VIBRO AND WLAN RADIO MODULE.

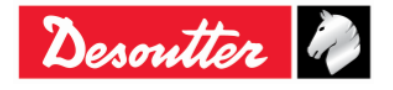

| Desoutter | Part Number<br>Issue | 6159937790<br>17 |
|-----------|----------------------|------------------|
|           | Date                 | 11/2019          |
|           | Page                 | 96 / 192         |

#### 6.8.1.2 Torque & Angle

This strategy leads the operator in reaching the desired target torque and monitoring the angle.

The *Angle threshold* parameter is the threshold from which to start angle measurement (normally set to 50% of the *Target Torque*).

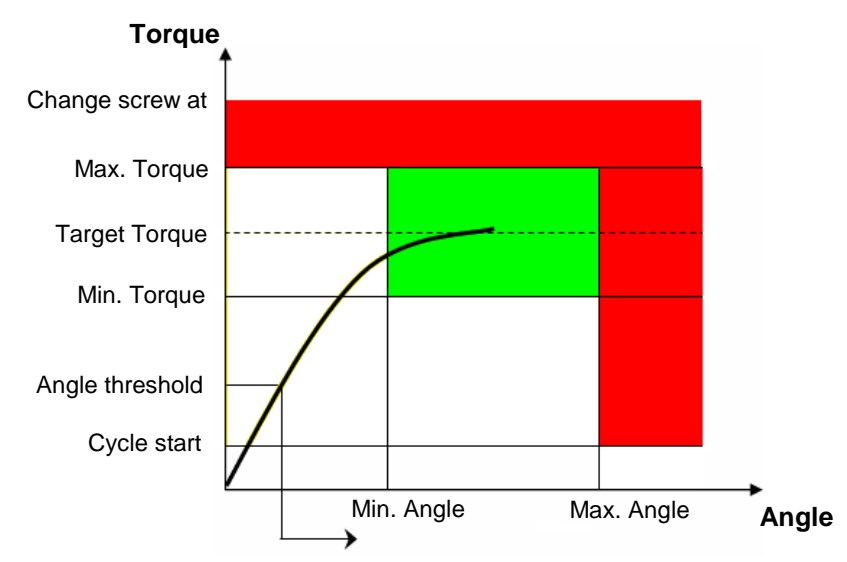

The "green area" identifies the OK result area.

If the torque goes over the "*change screw*" value a message is shown on the Delta Wrench display advising the operator to replace the screw.

#### Torque/angle results:

- If the *torque/angle* does not exceed the torque/angle limits, the result is taken at the torque peak or angle peak as specified in the Pset options.
- If the *torque/angle* goes over the limit, the result is taken as follow:

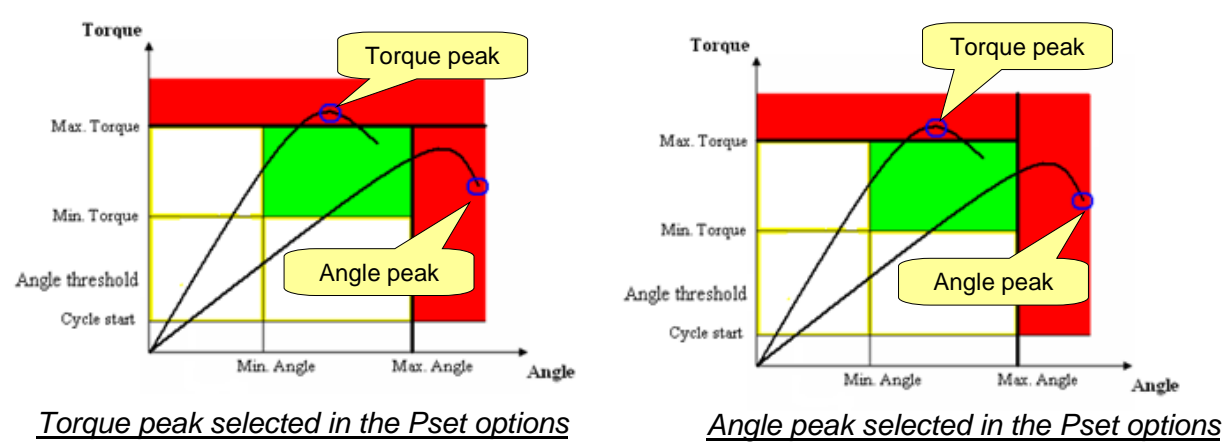

The Delta Wrench display background is colored as follows:

| Blue  | Default color used for Pset execution.                   |
|-------|----------------------------------------------------------|
| Green | The display turns green if the test ends with OK result. |
| Red   | Torque and/or angle over the maximum limits.             |

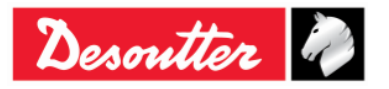

| <b>%</b> # |  |
|------------|--|
| Desouver   |  |

The buzzer is activated as follows:

| Buzzer | The beep emitted by the buzzer starts when the torque goes over the <i>Cycle Start</i> value, and it increases its signal when approaching the target.                                                                              |
|--------|----------------------------------------------------------------------------------------------------|
|        | At the end of the tightening operation three more beeps inform the operator of<br>the end of the operation; if the torque (or angle) goes over the maximum<br>values, the beep is repeated at high frequency to indicate the error. |

For information on the vibration function, refer to the paragraph "Vibration parameter".

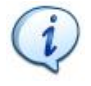

**NOTE:** Vibration is available only for the following Delta Wrench models: TORQUE/ANGLE MODELS WITH VIBRO and TORQUE/ANGLE MODELS WITH VIBRO AND WLAN RADIO MODULE.

#### 6.8.1.3 Torque + Angle

This strategy guides to operator in reaching the desired target angle and monitoring torque.

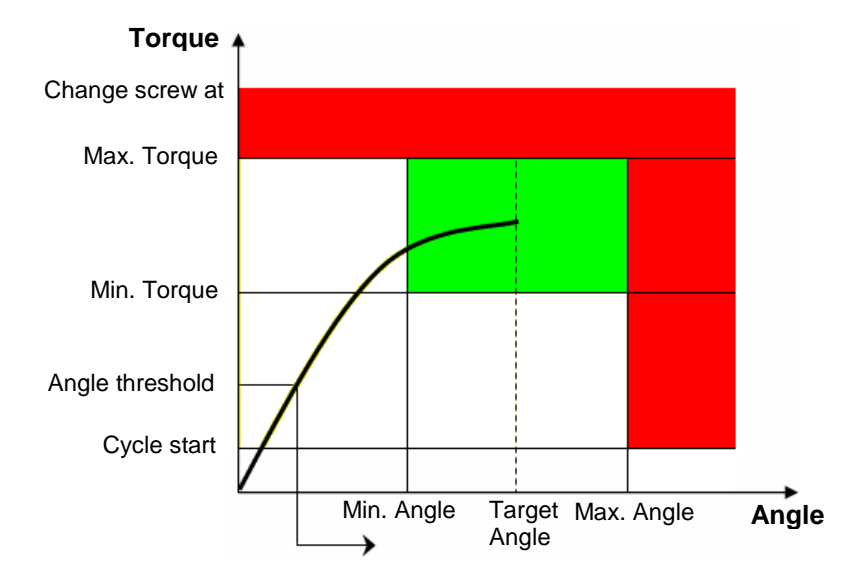

This strategy is similar to *Torque & Angle*; the *Target Angle* value is required instead of the *Target Torque*, and the progressive bar increases with the angle and not with the torque.

#### Torque/angle results:

- If the *torque/angle* does not exceed the torque/angle limits, the result is taken at the torque peak or angle peak as specified in the Pset options.

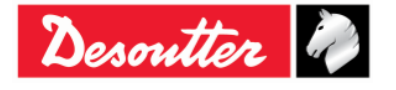

| <b>%</b> ++- | Part Number<br>Issue | 6159937790<br>17 |
|--------------|----------------------|------------------|
| Desouller    | Date                 | 11/2019          |
|              | Page                 | 98 / 192         |

- If the *torque/angle* goes over the limit, the result is taken as follow:

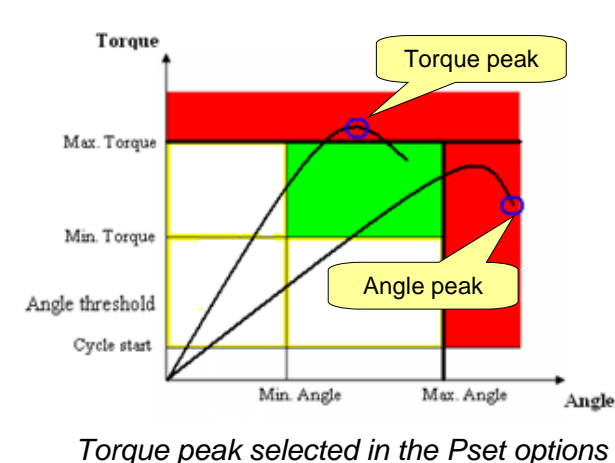

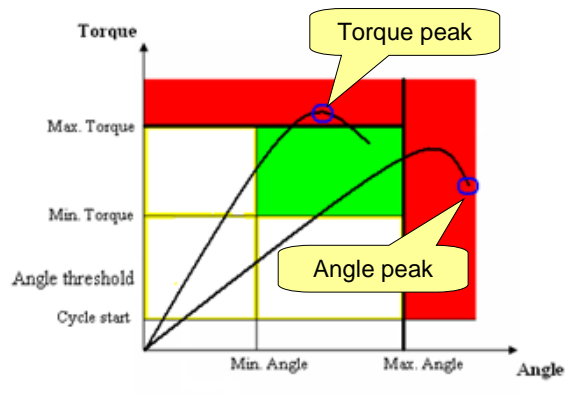

Angle peak selected in the Pset options

The Delta Wrench display background is colored as follows:

| Blue  | Default color used for Pset execution.                   |
|-------|----------------------------------------------------------|
| Green | The display turns green if the test ends with OK result. |
| Red   | Torque and/or angle over the maximum limits.             |

The buzzer is activated as follows:

| Buzzer | The beep emitted by the buzzer starts when the torque goes over the <i>Cycle Start</i> value, and it increases its signal when approaching the target.                                                                              |
|--------|----------------------------------------------------------------------------------------------------|
|        | At the end of the tightening operation three more beeps inform the operator of<br>the end of the operation; if the torque (or angle) goes over the maximum values,<br>the beep is repeated at high frequency to indicate the error. |

For information on the vibration function, refer to the paragraph "Vibration parameter".

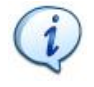

**NOTE:** Vibration is available only for the following Delta Wrench models: TORQUE/ANGLE MODELS WITH VIBRO and TORQUE/ANGLE MODELS WITH VIBRO AND WLAN RADIO MODULE.

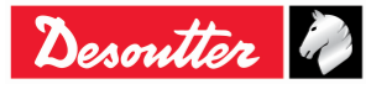

| nontten De | Part Number<br>Issue | 6159937790<br>17 |
|------------|----------------------|------------------|
| Desouver y | Date                 | 11/2019          |
|            | Page                 | 99 / 192         |

#### 6.8.1.4 Prevailing Torque Automatic Compensation

The purpose of the present strategy is to reach the desired *Target torque* and to verify whether torque values result within configured limits during a pre-established angle interval.

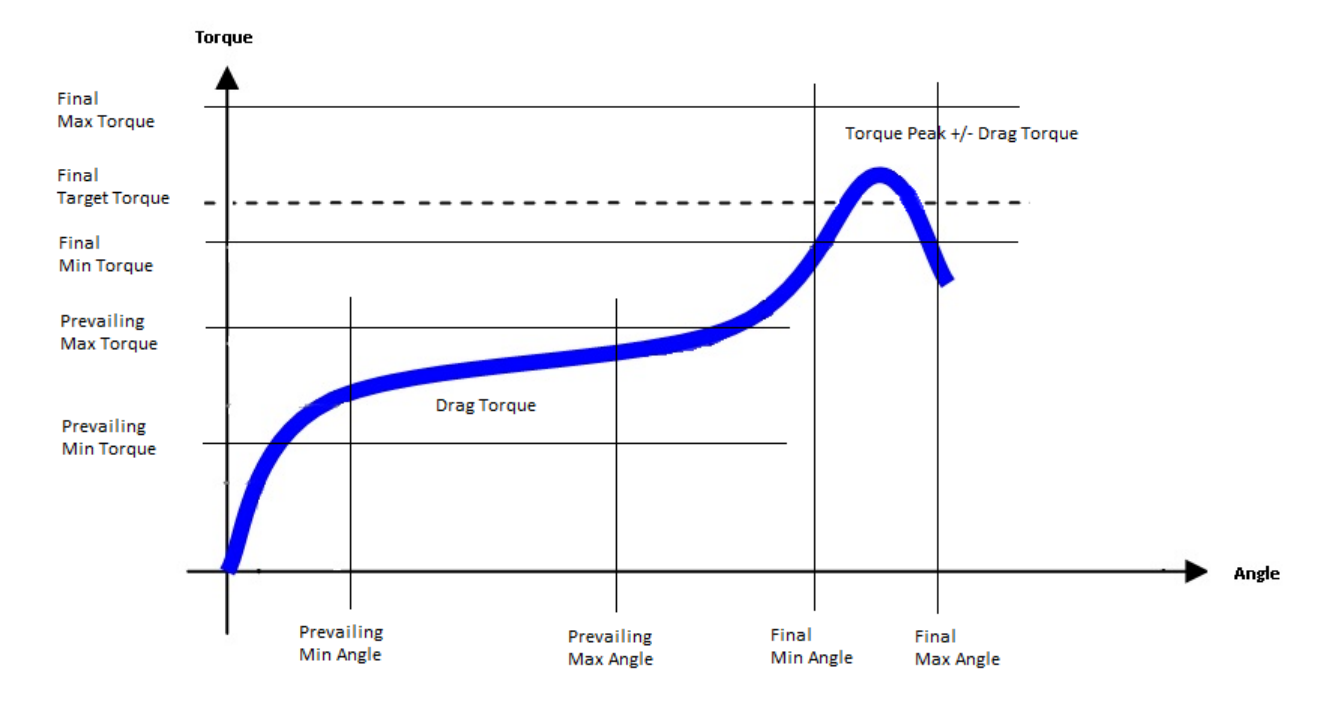

This strategy execution consists in two stages:

• *Prevailing phase*: once the cycle start and the angle threshold are exceeded, the first stage of the strategy begins and the value of the measured torque and angle peak appears on the display. The first progress bar indicates the approach to the *Prevailing max angle*. The minimum, maximum or average torque calculated during this phase is called *Drag torque* and will be used in the next phase.

#### Drag Torque results:

- Once the *Prevailing max angle* is reached, if the *Drag torque* does not exceed the prevailing torque limits the strategy will continue in the second phase.
- If the *Drag torque* goes over the configured prevailing limits, this first step fails and the strategy will end with a NOK result.

The Delta Wrench display background is colored as follows:

| Blue  | Default color used for Pset execution.                   |
|-------|----------------------------------------------------------|
| Green | The display turns green if the test ends with OK result. |
| Red   | Torque and/or angle over the maximum limits.             |

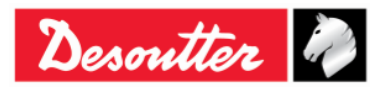

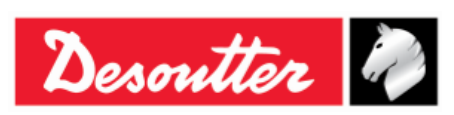

The buzzer is activated as follows:

| Buzzer | The beep emitted by the buzzer starts when the torque goes over the <i>Cycle Start</i> value, and it increases its signal when approaching the target.                                       |
|--------|----------------------------------------------------------------------------------------------------|
|        | At the end of the tightening operation three more beeps inform the operator of the end of the operation; if the result is NOK, the beep is repeated at high frequency to indicate the error. |

• Torque and Angle phase: the second stage of the strategy behaves like a **Torque & Angle** strategy, where a desired *Target torque* must be reached within a specific angle interval. The displayed torque is the *torque peak* +/- *Drag torque*, depending on the compensation option selected in the Pset.

The second progress bar indicates the approach to the *Final Target Torque*.

The torque values stored for the trace are the actual torque values, without considering the value of the Drag Torque.

#### Results:

- If the *Final target torque* (torque peak +/- *Drag torque*) does not exceed the limits during the specified angle interval, the result will be OK.
- If the *Final target torque* (torque peak +/- *Drag torque*) goes over the limits during the specified angle interval, the second phase of the strategy will end with a NOK result.

| Blue  | Default color used for Pset execution.                   |
|-------|----------------------------------------------------------|
| Green | The display turns green if the test ends with OK result. |
| Red   | Torque and/or angle over the maximum limits.             |

The Delta Wrench display background is colored as follows:

The buzzer is activated as follows:

| Buzzer | The beep emitted by the buzzer starts when the torque goes over the <i>Cycle Start</i> value, and it increases its signal when approaching the target.                                             |
|--------|----------------------------------------------------------------------------------------------------|
|        | At the end of the tightening operation three more beeps inform the operator of<br>the end of the operation; if the result is NOK, the beep is repeated at high<br>frequency to indicate the error. |

For information on the vibration function, refer to the paragraph "Vibration parameter".

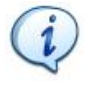

**NOTE:** Vibration is available only for the following Delta Wrench models: TORQUE/ANGLE MODELS WITH VIBRO and TORQUE/ANGLE MODELS WITH VIBRO AND WLAN RADIO MODULE.

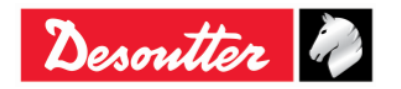

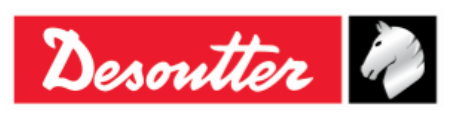

| Part Number | 6159937790 |
|-------------|------------|
| Issue       | 17         |
| Date        | 11/2019    |
| Page        | 101 / 192  |

### 6.8.2 Quality Control Strategies

**Quality Control strategies** are not the strategies used to tighten a screw; they are used to check tightening operations already performed, measuring the residual torque.

The strategies for evaluating residual torque can be divided in two main categories:

- **Residual Check Angle**: it measures the torque necessary to rotate the screw further, measuring it at the specified angle.
- **Peak Torque**: it measures the peak of the torque necessary to rotate the screw further: the operator must stop as soon as the screw starts rotating.

The paragraphs below describe in detail how the Delta Wrench performs these strategies.

#### 6.8.2.1 Residual Torque/Angle Automatic

This strategy evaluates the residual torque on a joint, measuring the torque necessary to rotate the screw further.

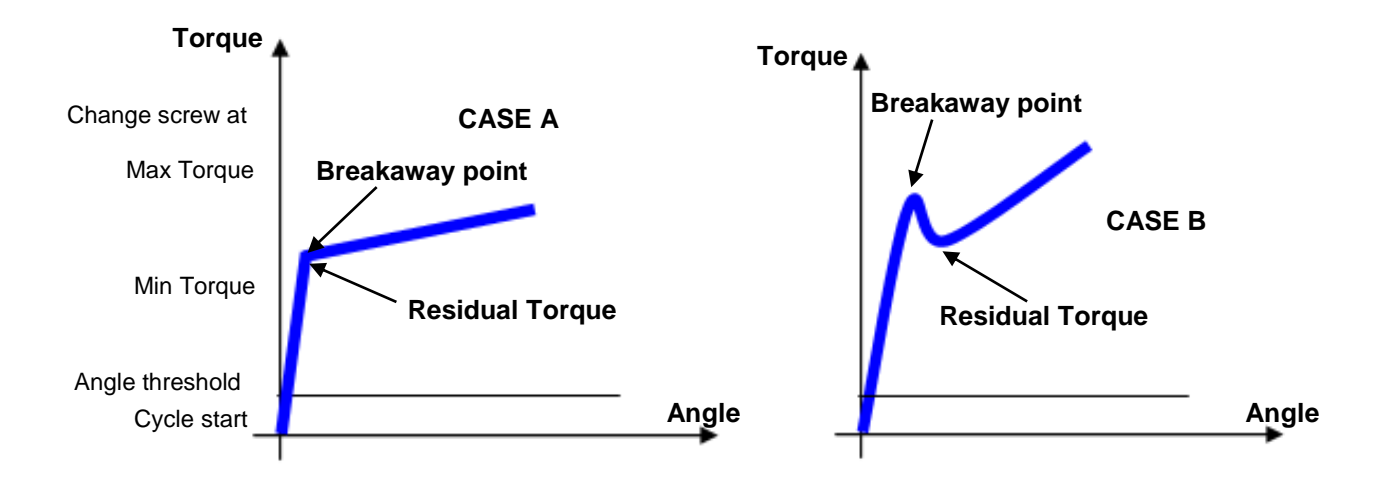

**CASE A**: Normally there is a rapid change of the gradient of the *torque/angle* function when the bolt starts moving.

**CASE B**: Sometimes, due to high static friction built into the joint (for instance, for no lubrication, conical seat) as soon as the bolt moves the torque decreases, and the real residual torque is lower than the peak torque necessary to overcome the static friction.

# In both the above cases, the Delta Wrench algorithm detects automatically the correct breakaway point.

*Min Torque* and *Max Torque* define the torque limits where the result is considered as OK. The *Angle threshold*, that must be greater than the *Cycle start*, defines the point from which the Delta Wrench starts measuring the angle.

The result of this test is available when the test is finished (after the operator release the torque and the timeout is expired).

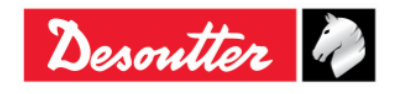

| 7 ++      | Part Number<br>Issue | 6159937790<br>17 |
|-----------|----------------------|------------------|
| Desouller | Date                 | 11/2019          |
|           | Page                 | 102 / 192        |

#### Torque result:

- Residual torque, if the breakaway point is detected.
- Maximum torque measured, if the breakaway point is not detected, or if the torque goes over the *Change Screw* value.

If during the residual torque check the operator goes over the *Change Screw* value, a message is shown on the Delta Wrench display to indicate that the screw must be replaced with a new one.

At the end of the test, the Delta Wrench display background is colored as follows:

| Blue  | Default color used for Pset execution.                                                                                                    |
|-------|----------------------------------------------------------------------------------------------------|
| Green | The display turns green if the residual torque measured is between the minimum and maximum torque.                                                    |
| Red   | The display turns red if the residual torque is either below the minimum or over the maximum torque, or if the residual torque point is not detected. |

The buzzer is activated as follows:

| Buzzer | The beep emitted by the buzzer starts when the torque goes over the mid-point between the minimum and maximum torque values.                                                                                                    |
|--------|----------------------------------------------------------------------------------------------------|
|        | At the end of the tightening operation three more beeps inform the operator about the end of the operation. If the result is <i>Not OK</i> (because the <i>Torque</i> is either over the maximum Torque or under the minimum Torque), the last beep remains active to indicate the error, and it is reset when either the <i>OK</i> or <i>CL</i> button is pressed. |

#### 6.8.2.2 Residual Torque/Angle

This strategy evaluates the residual torque on a joint, measuring the torque necessary to rotate the screw further.

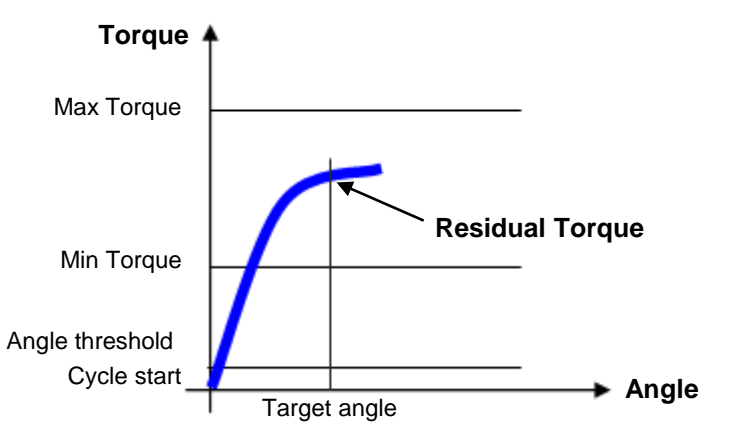

*Min Torque* and *Max Torque d*efine the torque limits where the result is considered as OK. The *Angle threshold*, which must be greater than the *Cycle start*, defines the point from which the Delta Wrench starts measuring the angle. The recommended values are *Target Angle* set to 2 degrees and the *Angle Threshold* set to the 50% of the expected residual torque.

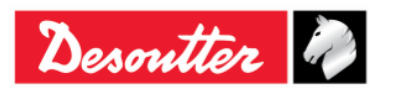

|           | Part Number<br>Issue | 6159937790<br>17 |
|-----------|----------------------|------------------|
| Desouller | Date                 | 11/2019          |
|           | Page                 | 103 / 192        |

#### Torque result:

- Torque measured at the target angle, if the target angle is reached.
- Maximum torque measured, either if the target angle is not reached or if the torque goes over the *Change Screw* value.

If during the residual torque check the operator goes over the *Change Screw* value, a message is shown on the Delta Wrench display to indicate that the screw must be replaced with a new one.

| Blue  | Default color used for Pset execution.                                                                        |
|-------|----------------------------------------------------------------------------------------------------|
| Green | The display turns green if the torque measured at the target angle is between the minimum and maximum torque. |
| Red   | The display turns red if the torque result is below the minimum or over the maximum torque.                   |

The Delta Wrench display background is colored as follows:

The buzzer is activated as follows:

| Buzzer | The beep emitted by the buzzer starts when the torque goes over the Cycle Start value.                                                                                                    |
|--------|----------------------------------------------------------------------------------------------------|
|        | At the end of the tightening operation three more beeps inform the operator of the end of the operation; if the result is <i>Not OK</i> , the last beep remains active to indicate the error, and it is reset when either the <b>OK</b> or <b>CL</b> button is pressed. |

For information on the vibration function, refer to the paragraph "Vibration parameter".

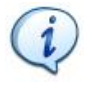

**NOTE:** Vibration is available only for the following Delta Wrench models: TORQUE/ANGLE MODELS WITH VIBRO and TORQUE/ANGLE MODELS WITH VIBRO AND WLAN RADIO MODULE.

#### 6.8.2.3 Residual Peak/Torque

This strategy evaluates the residual torque on a joint as the peak of the torque necessary to rotate the screw further. The result of this strategy is affected by operator movement; it is important to release the torque as soon as the screw starts moving.

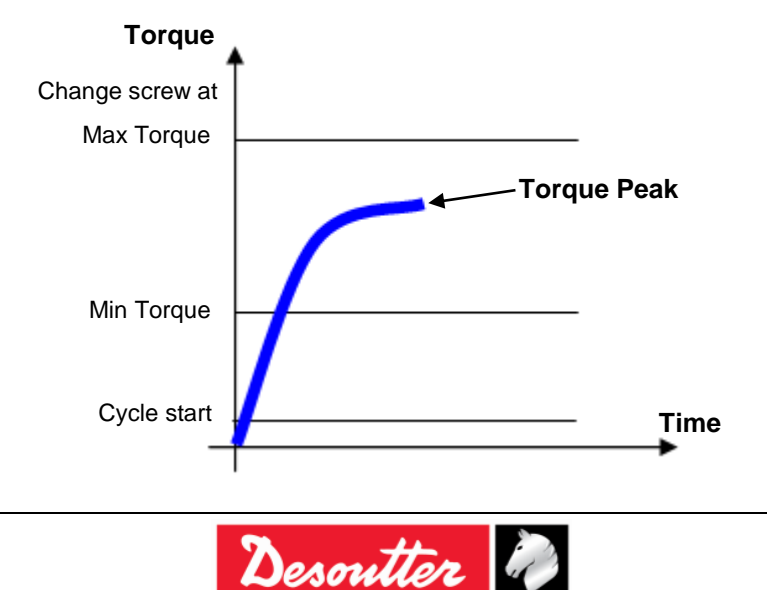

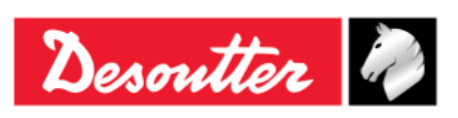

Specify the Cycle start and the Torque limits.

Furthermore, it is MANDATORY to set a *Change Screw* value: if the operator goes over this value, a message is shown on the Delta Wrench display to indicate that the screw must be replaced with a new one.

The Delta Wrench display background is colored as follows:

| Blue  | Default color used for Pset execution.                                                    |
|-------|-------------------------------------------------------------------------------------------|
| Green | The display turns green if the torque peak is between the minimum and maximum torque.     |
| Red   | The display turns red if the torque peak is below the minimum or over the maximum torque. |

The buzzer is activated as follows:

| Buzzer | The beep emitted by the buzzer starts when the torque goes over the Cycle Start value.                                                                                                    |
|--------|----------------------------------------------------------------------------------------------------|
|        | At the end of the tightening operation three more beeps inform the operator of the end of the operation; if the result is <i>Not OK</i> , the last beep remains active to indicate the error, and it is reset when either the <b>OK</b> or <b>CL</b> button is pressed. |

#### 6.8.2.4 Drag Torque

The purpose of the present strategy is to verify that the value of the *Drag torque type* (*Minimum*, *Maximum* or *Average*) results within configured torque limits during a pre-established angle interval.

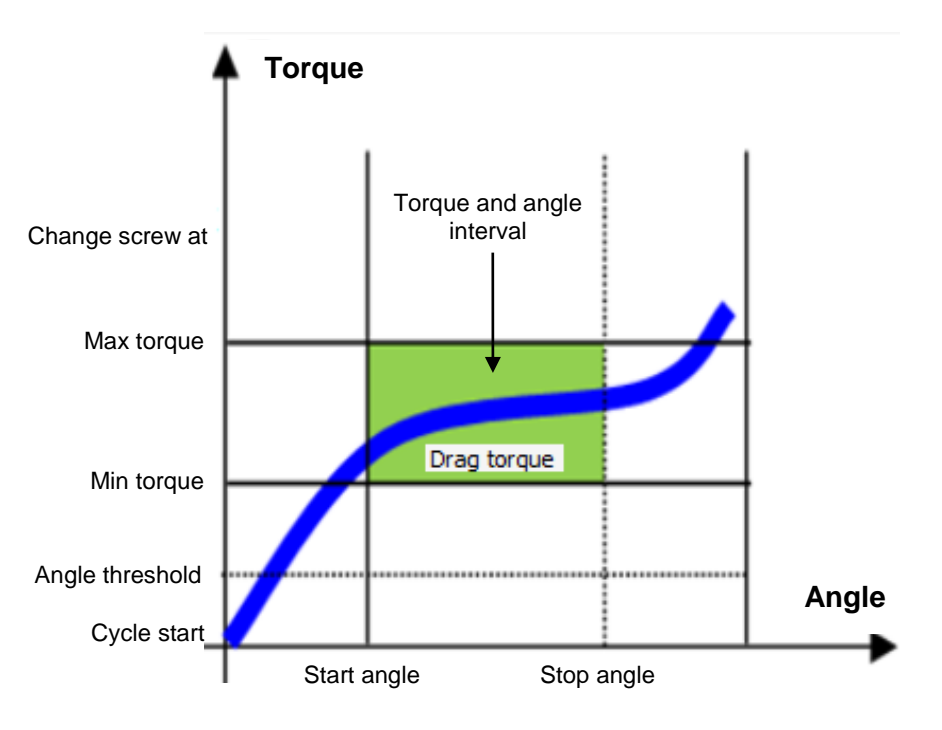

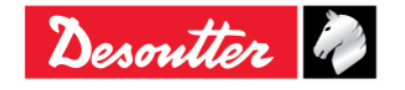

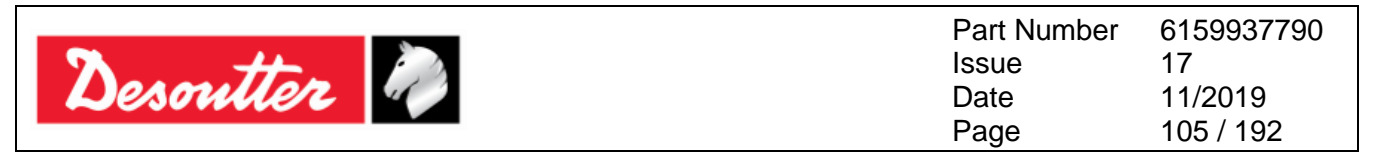

The *Angle threshold*, that must be greater than the *Cycle start*, defines the point from which the Delta Wrench starts measuring the angle.

*Min torque* and *Max torque* define the torque limits within which the value of the *Drag torque type* is considered as OK.

Start angle and Stop angle define the angle limits within which the value of the Drag torque type is calculated.

#### *Torque/Angle results:*

- If the value of the chosen *Drag torque type* (*Minimum*, *Maximum* or *Average*) falls within the established torque and angle interval, the result is OK.
- If the value of the chosen *Drag torque type* (*Minimum, Maximum* or *Average*) does not result within the established torque and angle interval, the result is NOK.

If during the residual torque check the operator goes over the *Change Screw* value, a message is shown on the Delta Wrench display to indicate that the screw must be replaced with a new one.

The Delta Wrench display background is colored as follows:

| Blue  | Default color used for Pset execution.                                                                                                    |
|-------|----------------------------------------------------------------------------------------------------|
| Green | The display turns green if the <i>Drag torque</i> ( <i>Minimum</i> , <i>Maximu</i> m or <i>Average</i> ) at the <i>Stop angle</i> is between the minimum and maximum torque. |
| Red   | The display turns red if the torque result is below the minimum or over the maximum torque.                                                                                  |

The buzzer is activated as follows:

| Buzzer | The beep emitted by the buzzer starts when the torque goes over the Cycle Start value and increases its signal when approaching the Stop angle.                                                                                                    |
|--------|----------------------------------------------------------------------------------------------------|
|        | At the end of the tightening operation three more beeps inform the operator of the end of the operation; if the result is <i>Not OK</i> , the last beep remains active to indicate the error, and it is reset when either the <i>OK</i> or <i>CL</i> button is pressed. |

For information on the vibration function, refer to the paragraph "Vibration parameter".

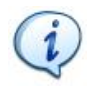

**NOTE:** Vibration is available only for the following Delta Wrench models: TORQUE/ANGLE MODELS WITH VIBRO and TORQUE/ANGLE MODELS WITH VIBRO AND WLAN RADIO MODULE.

#### Algorithm used to detect the yield point:

The torque/angle trace is sampled at 1 kHz.

Several Torque and angle values T<sub>i</sub> and A<sub>i</sub> are calculated as moving averages of 128 torque/angle samples measured by the Delta wrench. This means that for each next value acquired, new T<sub>i</sub> and A<sub>i</sub> values are calculated:

10 T<sub>i</sub> and A<sub>i</sub> values are considered step by step to calculate the following parameters:

- Sum of the torque values.
- Sum of the angle values.

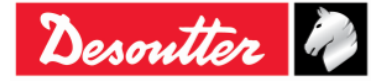

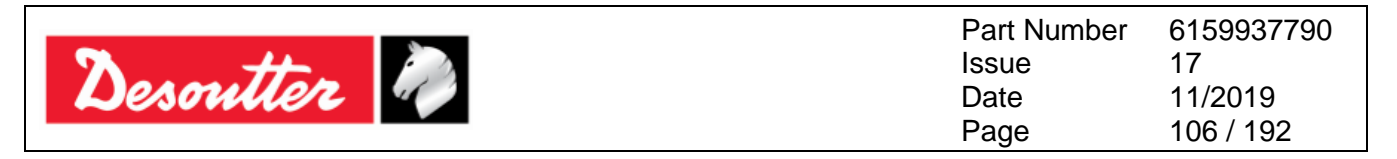

- Sum of torque values multiplied by angle values.
- Sum of the square of the angle values.

From these terms calculated above, linear regression is applied to obtain the gradient of the torque/angle trace:

The gradient  $\alpha t$  is recalculated by linear regression each next sample acquired, and the average of 20 different values  $\alpha t$  is calculated

This average is also recalculated sample by sample. If 30 consecutive values of this  $\alpha$  average (absolute value) are not greater than a threshold value of the Linear slope Coefficient (LSC) multiplied by 0.4, and for 2 degrees they stay under the Linear slope Coefficient multiplied by 1.6, the yield point is considered to have been detected.

#### 6.8.2.5 Yield Point

The purpose of the strategy is to detect the *Yield point* of the joint under analysis that is the bolt elastic limit (yield).

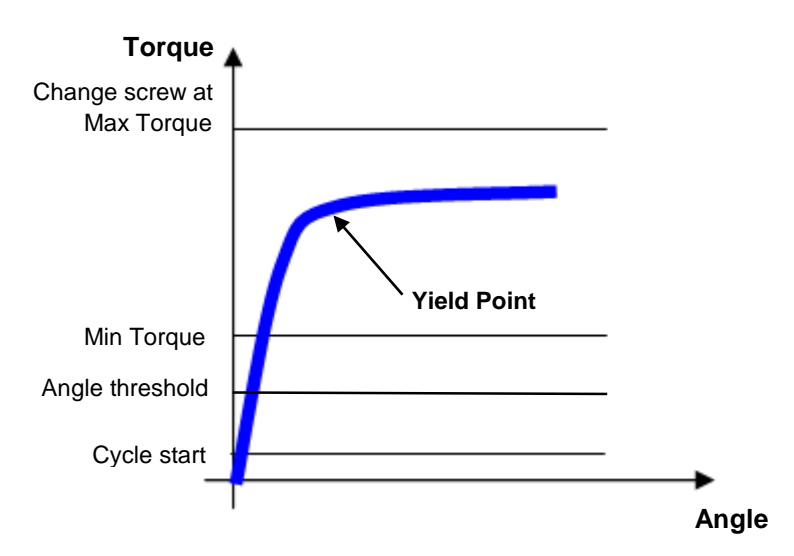

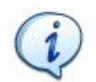

**NOTE**: <u>It is recommended to reach the Yield Point with a single tightening</u>; ratcheting is allowed if it is executed at the  $50 \div 60 \%$  (MAXIMUM) of the supposed Yield Point.

In order to investigate the elastic characteristic of the bolt the pset should be configured in this way:

- The Cycle start must be set at least to 10% of the supposed Yield point.
- The *Angle threshold*, that must be greater than the *Cycle start*, defines the point from which the Delta Wrench starts measuring the angle.
- The *Min torque* and the *Max torque* define the torque limits within which the value of the *Yield point* detected will be considered as OK.

 Furthermore is necessary to set an appropriated coefficient, the linear slope coefficient. This parameter is active only for the Yield Point strategy, and characterizes the joint stiffness in the linear part of the curve, as torque/angle slope in the Nm/° measurement unit. In other terms, the LSC is the slope of the torque/angle characteristic of the joint in the first part (linear). The minimum value is 0.1, which suits also very soft joints with a ration smaller than 0.1. The default value is 0.5.

The Linear slope coefficient may be calculated experimentally for each single joint (only after executing a trial test to get data for calculating it) as follows:

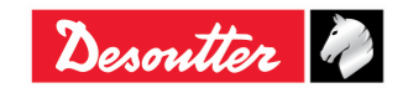

| Desoutter | Part Number<br>Issue<br>Date<br>Page | 6159937790<br>17<br>11/2019<br>107 / 192 |
|-----------|--------------------------------------|------------------------------------------|
|           |                                      |                                          |

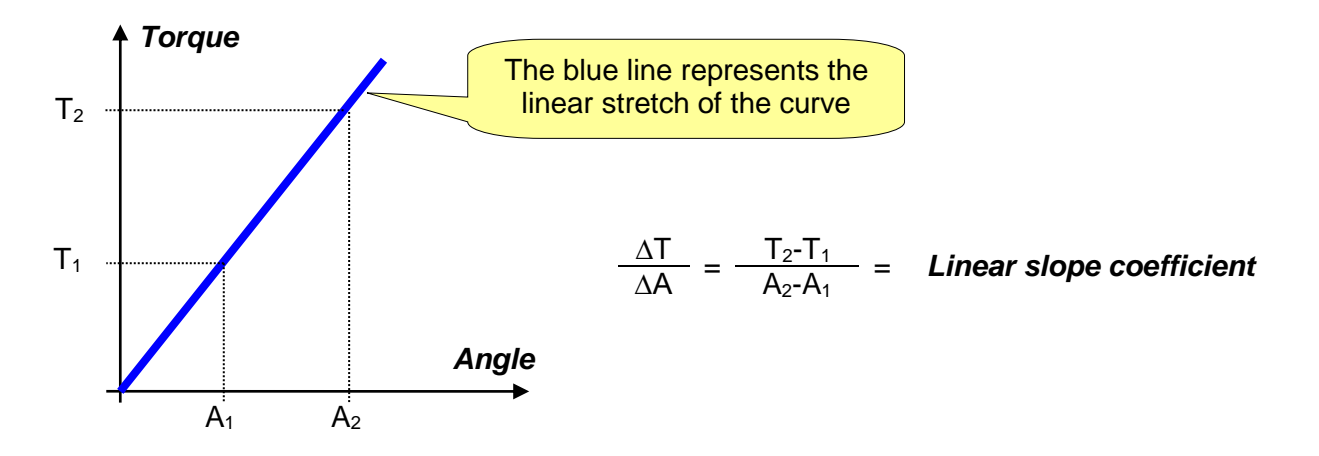

Once analyzed the curve as described before user have to choose the right LSC and

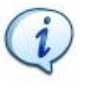

**NOTE**: If the unit of measurement used is different from Nm the *Linear slope Coefficient* must be converted to Nm/° anyway. For instance, for a joint with a stiffness of 0.6 lbf\*ft/°, since 1 lbf\*ft = 1.3558 Nm, the *Linear Slope Coefficient* must be converted to:

$$0.6 \text{ lbf*ft/}^{\circ} \rightarrow 0.6 \text{x} 1.3558 = 0.81 \text{ Nm/}^{\circ}$$

With this strategy, the wrench detects the yield point automatically and in base of the specified torque limits range, the *"Torque result"* may be one of the following options:

- If the Yield Point is detected (within torque limits), the result of the test is taken at the Yield Point.
- If the *Yield Point* is not detected, the result of the test is the torque peak.
- If the torque goes over the *Change Screw* value, the *Yield Point* is no longer detected and the torque result is the torque peak.

| Blue  | Default color used for Pset execution.                                                               |
|-------|----------------------------------------------------------------------------------------------------|
| Green | The display turns green if the Yield point is detected within torque limits.                         |
| Red   | The display turns red if the <i>Yield point</i> is below or above the torque limits or not detected. |

The Delta Wrench display background is colored as follows:

The buzzer is activated as follows:

| Buzzer | The beep emitted by the buzzer starts when the torque goes over the mid-point between the minimum and maximum torque values.                                                                                                    |
|--------|----------------------------------------------------------------------------------------------------|
|        | At the end of the tightening operation three more beeps inform the operator of the end of the operation; if the result is <i>Not OK</i> , the last beep remains active to indicate the error, and it is reset when either the <i>OK</i> or <i>CL</i> button is pressed. |

For information on the vibration function, refer to the paragraph "Vibration parameter".

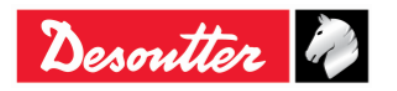

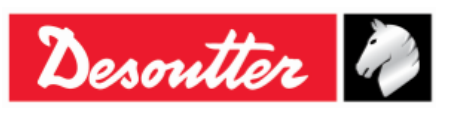

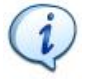

**NOTE:** Vibration is available only for the following Delta Wrench models: TORQUE/ANGLE MODELS WITH VIBRO and TORQUE/ANGLE MODELS WITH VIBRO AND WLAN RADIO MODULE.

Algorithm used to detect the yield point is the following:

The torque/angle trace is sampled at 1 kHz.

Several torque and angle values  $T_i$  and  $A_i$  are calculated as moving averages of 128 torque/angle samples measured by the Delta wrench. This means that for each next value acquired, new  $T_i$  and  $A_i$  values are calculated:

10 T<sub>i</sub> and A<sub>i</sub> values are considered step by step to calculate the following parameters:

- Sum of the torque values
- Sum of the angle values
- Sum of torque values multiplied by angle values
- Sum of the square of the angle values

From these terms calculated above, linear regression is applied to obtain the gradient of the torque/angle trace:

The gradient  $\alpha t$  is recalculated by linear regression each next sample acquired, and the average of 20 different values  $\alpha t$  is calculated.

This average is also recalculated sample by sample. If 30 consecutive values of this αaverage (absolute value) are not greater than a threshold value of the *Linear slope Coefficient* (LSC) multiplied by 0.4, and for 2 degrees they stay under the *Linear slope Coefficient* multiplied by 1.6, the yield point is considered to have been detected.

#### 6.8.2.6 Residual Loose and Tighten

The strategy is composed by two steps: in the first operator have to unscrew the bolt for a few degrees and after that screw it again till to restore the previously position.

In particular the purpose is to loosen the bolt up to the target angle and then in the same tightening procedure perform a tighten back to the original Zero position.

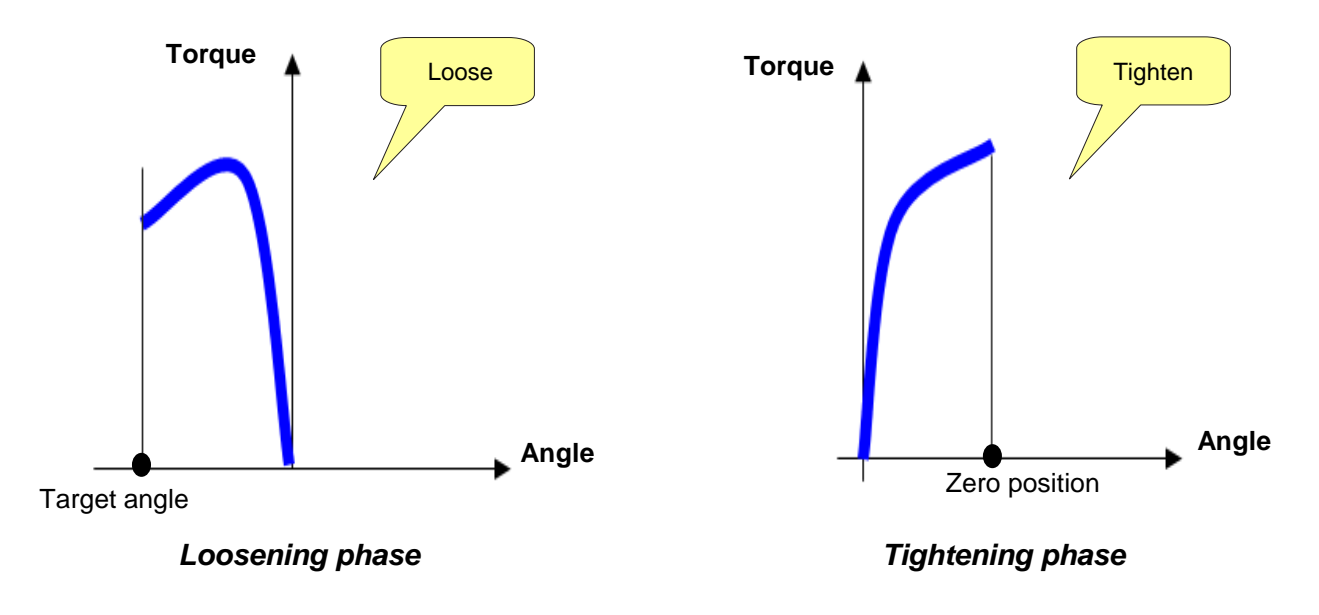

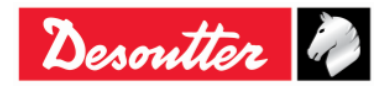
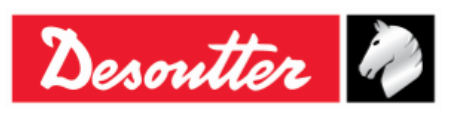

Parameters to set are Torque limits, Target angle and Torque and the *Angle correction coefficient if necessary*.

In particular, Set the *Target Angle* to a few degrees, so that the torque during the loosening phase does not fall under the Cycle start value.

If the torque goes over the *Change Screw* value during the residual torque check, a message is shown on the display to indicate that the screw must be replaced.

The residual torque result is the torque at the end of the tightening operation (measured when the original **Zero position** is reached back).

Results:

- If the original Zero position is reached within 30s and within torque limits, the result of the test is OK; the torque result is the torque measured at the Zero position and the angle result is equal to zero.
- If the Zero position is not reached within 30s, the result of the test is NOK; the angle result is negative and the torque result is the last torque value measured.
- If the Zero position is reached within torque limits, but the Peak torque is over the Change screw value, the result is NOK.

During the loosening phase of the strategy, the Delta Wrench display background is colored as follows:

| Blue  | Default color used for Pset execution.                                                                                                    |  |  |
|-------|----------------------------------------------------------------------------------------------------|--|--|
| Green | The display turns green when the Target angle of the loosening process is reached (when the tightening phase starts, the green led switches off).                                                                                              |  |  |
| Red   | <ul> <li>The display turns red if one of the following conditions verify:</li> <li>The Target angle is not reached, or reached but 30s timeout expire.</li> <li>The tightening operation starts before the Target angle is reached.</li> </ul> |  |  |

During the loosening phase of the strategy, the buzzer is activated as follows:

| Buzzer | At the end of the loosening operation a beep informs the operator that the Target |
|--------|-----------------------------------------------------------------------------------|
|        | angle is reached and that the second phase of the strategy can start.             |

During the retightening phase of the strategy, the Delta Wrench display background is colored as follows:

| Blue  | Default color used for Pset execution.                                                                     |  |  |
|-------|----------------------------------------------------------------------------------------------------|--|--|
| Green | The display turns green when the Loose and Tighten process is successfully completed within Torque limits. |  |  |
| Red   | The display turns red if one of the following condition verifies:                                          |  |  |

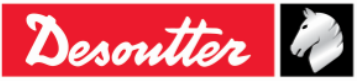

| Desoutter | Part Number<br>Issue<br>Date<br>Page | 6159937790<br>17<br>11/2019<br>110 / 192 |
|-----------|--------------------------------------|------------------------------------------|
|           |                                      |                                          |

| The loosening and tightening process is completed but the torque result is |
|----------------------------------------------------------------------------|
| below or above the torque limit, or over the Change screw value.           |
| The retightening operation started before the Target angle was reached.    |
| The 30s timeout expires.                                                   |
|                                                                            |

During the retightening phase of the strategy, the buzzer is activated as follows:

| Buzzer | At the end of the tightening operation three beeps inform the operator of the end of |
|--------|--------------------------------------------------------------------------------------|
|        | the operation; if the result is Not OK, the last beep remains active to indicate the |
|        | error, and it is reset when either the <b>OK</b> or <b>CL</b> button is pressed.     |

For information on the vibration function, refer to the paragraph "Vibration parameter".

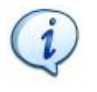

**NOTE:** Vibration is available only for the following Delta Wrench models: TORQUE/ANGLE MODELS WITH VIBRO and TORQUE/ANGLE MODELS WITH VIBRO AND WLAN RADIO MODULE.

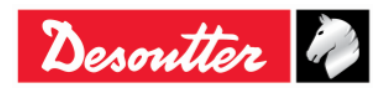

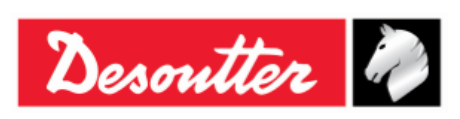

| Part Number | 6159937790 |
|-------------|------------|
| Issue       | 17         |
| Date        | 11/2019    |
| Page        | 111 / 192  |

# 7 OFFLINE MODE

The **Offline** mode allows the user to create Pset without a Delta Wrench connected to the PC. All the data are stored in a local database. The Psets defined offline can be grouped into "*Routes*" and transferred to the Delta Wrench.

The database stores also all the results (up to 32000) downloaded from the Delta Wrench. Refer to the paragraph "*Results Viewer*" for further details about how to download results from the Delta Wrench to the database.

To work in this mode, disconnect the Delta Wrench from DeltaQC, and select the **Database** menu.

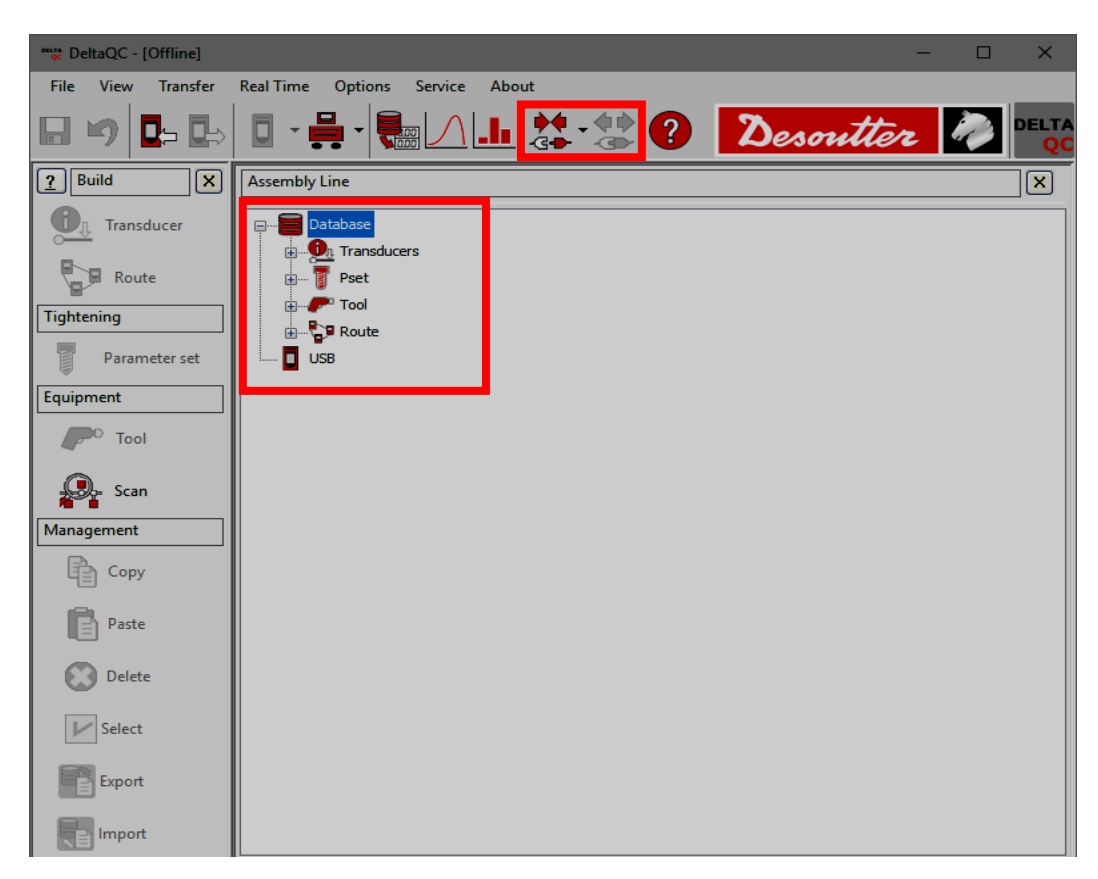

When creating a Pset, an additional field is shown, to select for which device the new Pset is assigned. Select *Delta Wrench* from *Device type* the drop-down list and click on the *OK* button to create a new Pset.

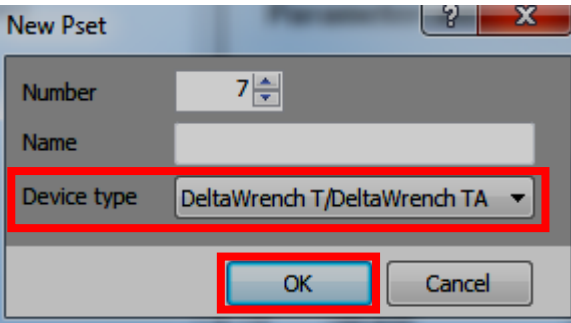

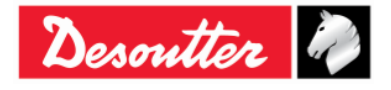

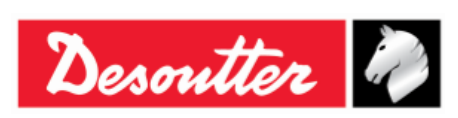

| Part Number | 6159937790 |  |  |
|-------------|------------|--|--|
| Issue       | 17         |  |  |
| Date        | 11/2019    |  |  |
| Page        | 112 / 192  |  |  |

# 7.1 Create a Route

When working *offline*, it is possible to create up to 32.000 test programs (Pset). The Delta Wrench can store up to **200 Psets**. The *Route* is used to select the test programs to be transferred to the Delta Wrench. It is possible to create various Routes (up to 32.000) to transfer different set of tests to different Delta Wrenches.

In the Assembly Line area of the offline mode, select **Route**. The Routes already created are shown in the right area of the window (see figure below):

| 🗱 DeltaQC - [Offline] |                                                              |     |           |                          | -                           |      |
|-----------------------|--------------------------------------------------------------|-----|-----------|--------------------------|-----------------------------|------|
| File View Transfer    | Real Time Options Service About                              |     |           |                          |                             |      |
| 🗟 🤟 📴 🖶               | □ - H - R / L 🔆 - 🔅 ?                                        |     |           |                          | Desoutter                   |      |
| <u>?</u> Build X      | Assembly Line X                                              | Ass | embly Lir | ne / Route               |                             | ×    |
| Transducer            | □ - □ Database<br>⊕ • • • • • • • • • • • • • • • • • • •    |     | Rout      | te                       |                             |      |
| Tightening            |                                                              |     | Id        | Name                     | Device type                 |      |
| Parameter set         | Route FREE [Delta6D/Delta7D]                                 |     | 9         | Route FREE               | Delta6D/Delta7D             |      |
|                       | 10 - TT vibro per dwta buzzer [DeltaWrench T/DeltaWrench TA] |     | 10        | TT vibro per dwta buzzer | DeltaWrench T/DeltaWrench T | řA 🛛 |
| Equipment             |                                                              |     | 1         | 1111111                  | DeltaCart 2                 |      |
| P <sup>D</sup> Tool   |                                                              |     | 2         | DCII                     | DeltaCart 2                 |      |
|                       |                                                              |     | 3         | 2222                     | DeltaCart 2                 |      |
| Scan                  |                                                              |     | 4         | DCIIFINAL                | DeltaCart 2                 |      |
| Management            |                                                              |     | 5         | Marcello                 | DeltaCart 2                 |      |
|                       |                                                              |     | 6         | route tool nutrunner     | DeltaCart 2                 |      |
| Copy                  | 7 - ROUTE [DeltaCart 2]                                      |     | /         | ROUTE                    | DeltaCart 2                 |      |
| Paste                 | USB                                                          |     | 8         | route ob read            | DenaCart 2                  |      |
| Delete                |                                                              |     | -Find ro  | ute                      |                             |      |
| ▶ Select              |                                                              | ľ   | 0         |                          | Find                        |      |
| Export                |                                                              |     | Devic     | v v                      | ] Match whole word Clear    |      |
| import                |                                                              |     |           |                          |                             | ~    |

To create a new *Route*, either click on the *Route* icon placed in the *Build area*, or right-click on *Route* in the *Assembly Line area* (and then, select on "*Create a new Route...*"):

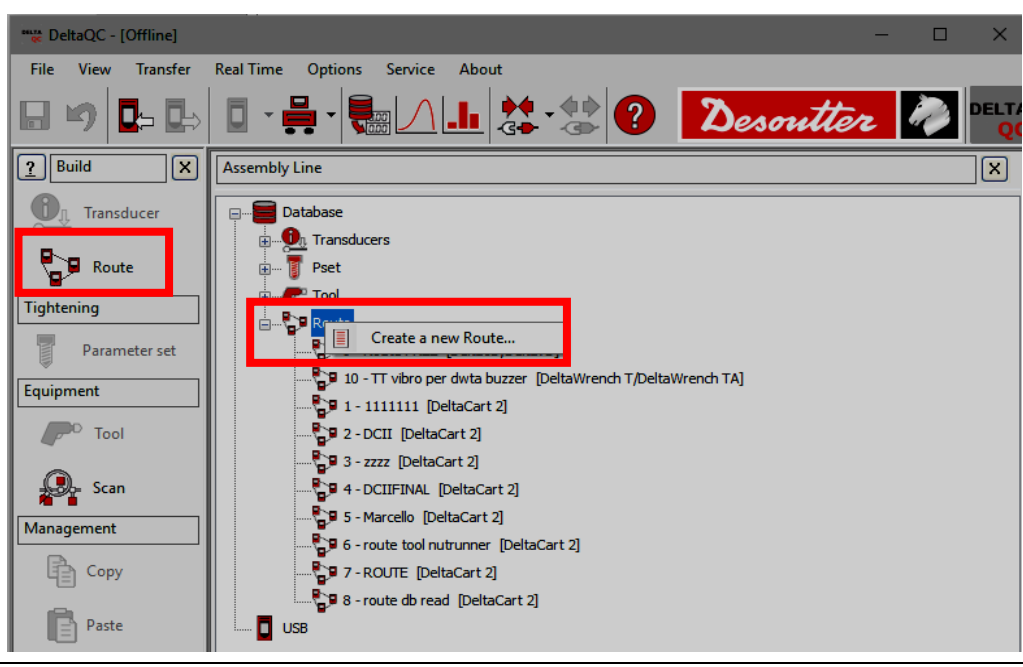

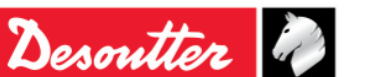

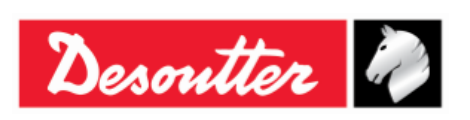

| Part Number | 6159937790 |  |  |
|-------------|------------|--|--|
| Issue       | 17         |  |  |
| Date        | 11/2019    |  |  |
| Page        | 113 / 192  |  |  |

From the pop-up that appears (see figure below), select the Route **Number**, type the Route **Name**, enter a Route **Description** and select *Delta Wrench* from the **Device type** drop-down list. Then, click on the **OK** button to confirm the creation of a new Route:

| New Route   |                     | 2 X         |
|-------------|---------------------|-------------|
| Number      | 3 🚔                 |             |
| Name        | Route Test          |             |
| Description | Route Test (Documer | ntation)    |
|             |                     |             |
|             |                     |             |
|             |                     |             |
| Device type | DeltaWrench T/Delta | Wrench TA 🔻 |
|             |                     |             |
|             | ОК                  | Cancel      |
|             |                     |             |

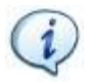

**NOTE:** By default, the Route **Number** assigned is the first number available. It is not possible to use numbers already assigned to other Routes.

After clicking on **OK**, the Route data are displayed on the right side of the window in the General tab (see figure below):

| 📽 DeltaQC - [Offline]                                                             |                                                                                                    |                                             |                            | -      | - 🗆 X |
|-----------------------------------------------------------------------------------|----------------------------------------------------------------------------------------------------|---------------------------------------------|----------------------------|--------|-------|
| File View Transfer Real Ti                                                        | ime Options Service About                                                                                                    |                                             |                            |        |       |
| ₽ ♥ ₽ ₽ 0                                                                         | - H - K - K - K - K - K - K - K - K - K                                                                                                    |                                             | Des                        | outter |       |
| Puild X Assen                                                                     | mbly Line                                                                                                    | Assembly Line / Route / 11 - New Route [Del | taWrench T/DeltaWrench TA] |        | ×     |
| Transducer                                                                        | Database                                                                                                    | General inked Psets/Tools                   | New Route                  |        |       |
| Tightening                                                                        |                                                                                                    | Description                                 | Test                       |        |       |
| Parameter set Equipment  Tool  Scan Management  Copy  Paste Select  Export Export | <ul> <li>9 - Route FREE [Delta6D/Delta7D]</li> <li>10 - TT [DeltaWrench T/DeltaWrench TA]</li> <li>1 - 1111111 [DeltaCart 2]</li> <li>2 - DCII [DeltaCart 2]</li> <li>3 - zzzz [DeltaCart 2]</li> <li>4 - DCIIFINAL [DeltaCart 2]</li> <li>5 - Marcello [DeltaCart 2]</li> <li>6 - route tool nutrunner [DeltaCart 2]</li> <li>7 - ROUTE [DeltaCart 2]</li> <li>8 - route ch coad [DeltaCart 2]</li> <li>1 - New Route [DeltaCart 2]</li> <li>1 - New Route [DeltaWrench T/DeltaWrench TA]</li> </ul> |                                             |                            |        |       |
| Import                                                                            |                                                                                                    |                                             | l                          | Undo   | Save  |

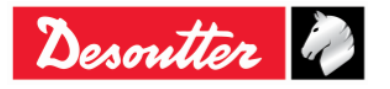

| <b>X</b> ++- | Part Number<br>Issue | 6159937790<br>17 |
|--------------|----------------------|------------------|
| Desouller    | Date                 | 11/2019          |
|              | Page                 | 114 / 192        |

Select the *Linked Psets* tab to add (or delete) up to **200 Psets** to the Route:

| DeltaQC - [Offline]                                                                                                    |                                                                                                    |
|----------------------------------------------------------------------------------------------------|----------------------------------------------------------------------------------------------------|
| File View Transfer Real Time Options Service About                                                                                                    |                                                                                                    |
| ▙ ୭ ⊵ ⊳ ፤ - 븢 -  / ▙ ≵                                                                                                    | - 🐮 ? Desoutter 🔊 🖳                                                                                                    |
| Assembly Line X                                                                                                    | Assembly Line / Route / 9 - NEW Route Test [DeltaWrench T/DeltaWrench TA]                                                                                                    |
| Database<br>Transducers<br>Pset<br>Pset<br>Colored Point Point<br>Pset<br>Pset | General       Linked Psets/Tools         Psets/Tools linked to the Route         Number       Name         1       1 and a         2       1 + a         3       tor time         4       res auto         5       res angolo         6       res picco |
|                                                                                                    | Version: 3.5.9                                                                                                    |

Configure the Route as described below:

- Click on the *iv* icon on the right to add *Pset(s)* to the *Route(s)*.
- Click on \_\_\_\_\_ icon on the right to delete an item from the *Route(s)*.
- Click on a Pset and use the arrows represented by the icons on the left to change the order of the Psets/Tools linked to the Route.
- Click on the **Save** button to save the data.

When adding an item to the Route, the following screen is shown:

| Pset selection |                                        |
|----------------|----------------------------------------|
| 🛛 🛹 Confirm    | Cancel   Maximum selections allowed: 4 |
| Number         | Name                                   |
| 3              | tor time                               |
| 🗹 🧃 4          | res auto                               |
| 🗹 🧃 5          | res angolo                             |
| 🗹 🧃 6          | res picco                              |
|                |                                        |
|                |                                        |
|                |                                        |
|                |                                        |
|                |                                        |
| Search:        | ب ا                                    |

Select the Pset (s) to add to the Route and click on *Confirm* to save.

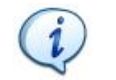

NOTE: If a large number of Psets is present in the list, use the search function to filter it.

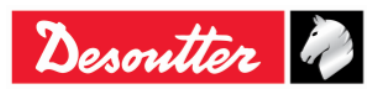

|             | Part Number<br>Issue | 6159937790<br>17 |
|-------------|----------------------|------------------|
| Desouller 🖤 | Date                 | 11/2019          |
|             | Page                 | 115 / 192        |

The *Management* area (placed in the *Build* area) provides also the commands to *copy* and *paste* or *delete* one or more routes.

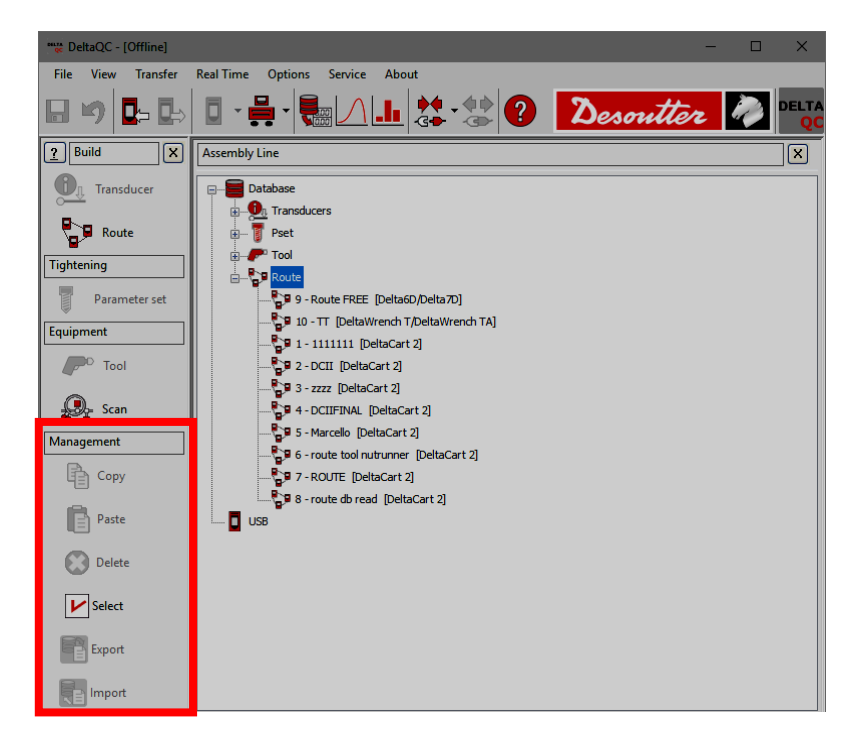

Copy and paste a Route as described below (refer to the following figures):

- 1. In the Assembly Line area, select a Route from the list.
- 2. In the Management area, click on the Copy icon.
- 3. In the Assembly Line area, click on the Route node.
- 4. In the Management area click on the Paste icon.

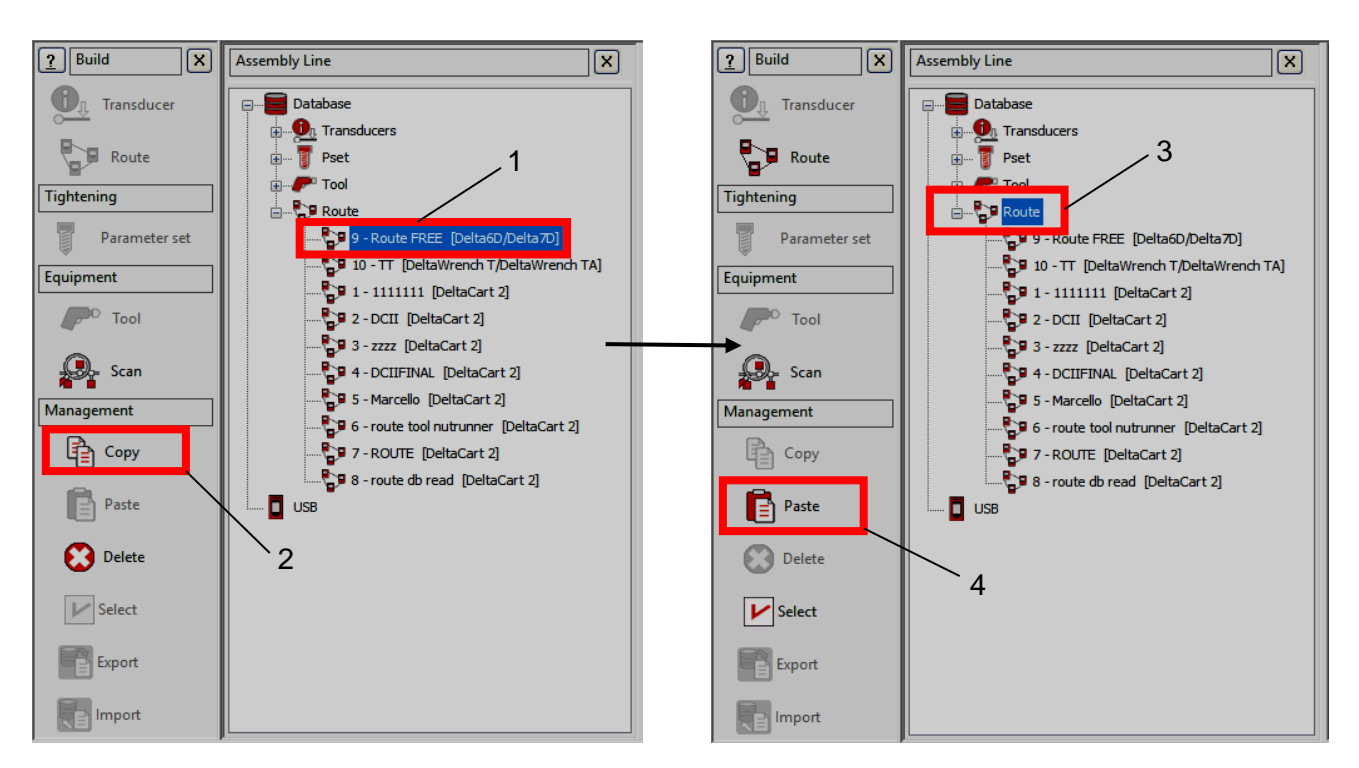

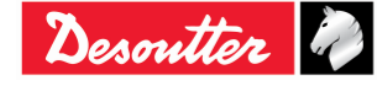

| Desoutter | Part Number<br>Ssue<br>Date<br>Page | 6159937790<br>17<br>11/2019<br>116 / 192 |
|-----------|-------------------------------------|------------------------------------------|
|-----------|-------------------------------------|------------------------------------------|

*Delete* one Route as described below (refer to the figure on the right):

- 1. In the Assembly Line area, select the Route to delete.
- 2. In the management area, click on the *Delete* icon.

Finally, click on **Yes** in the warning message appears to confirm the deletion of the selected Route.

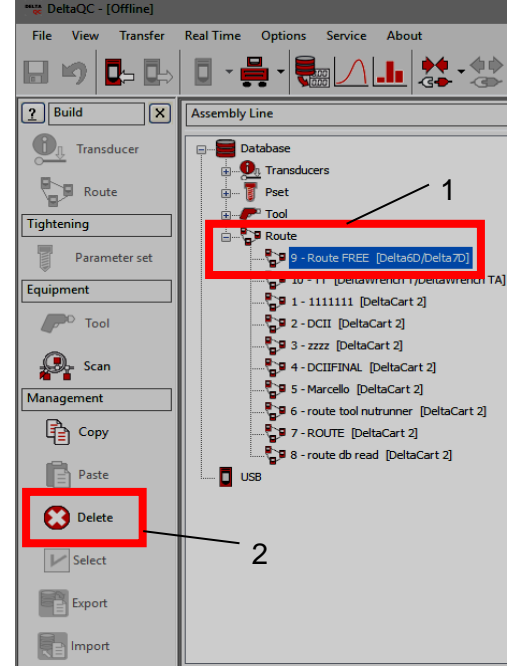

Delete more Routes at the same time as described below (refer to the following figures):

- 1. In the Assembly Line area, click on the Route node.
- 2. In the *Management* area click on the *Select* icon.
- 3. In the *Routes selection* pop-up that opens, select the Routes to delete.

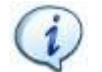

**NOTE**: In the lower section of the pop-up, the **Select all** and the **Unselect all** buttons allow respectively to select all the available Routes and to unselect all the Routes.

4. In the Routes selection pop-up, click on the Delete button.

Finally, click on Yes in the confirmation message that appears to confirm the deletion of the selected Routes.

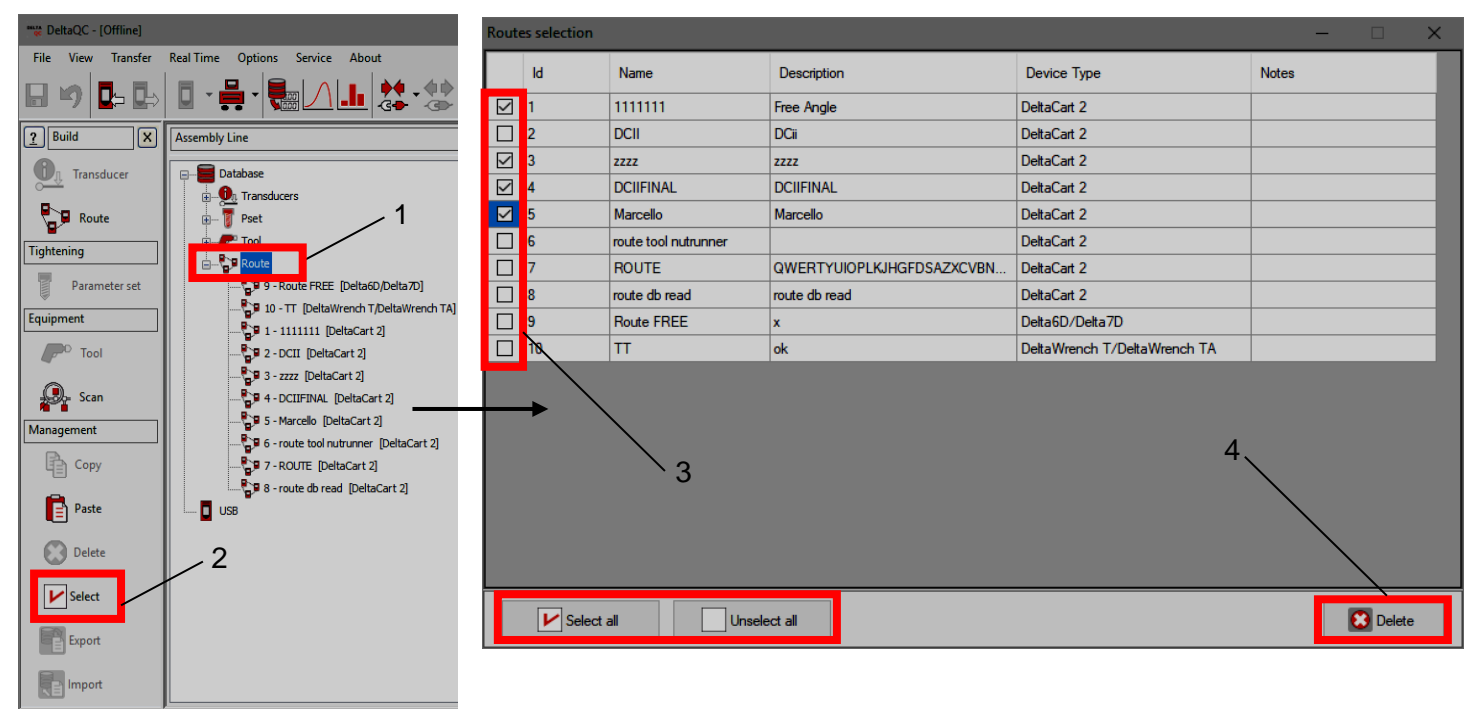

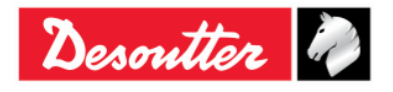

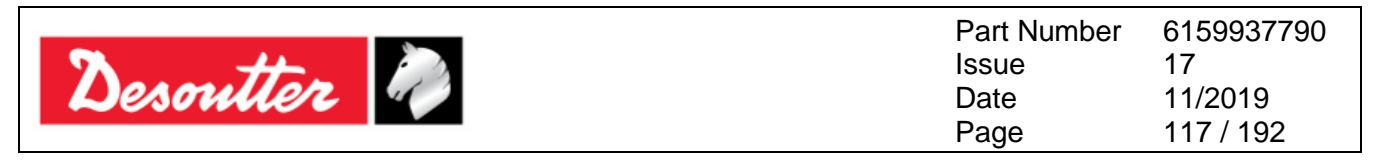

# 7.2 Transfer a *Route* to the Delta Wrench

Once the *Route* is defined in the *Offline mode*, click on the  $\square$  icon (placed on the toolbar), or select the *Transfer*  $\rightarrow$  *PC* --> *Device* menu (refer to the paragraph "*Menu list*") to transfer it to the Delta Wrench:

|                                          | PC  | > Devic               | e     |          | Dural                        | ×                                              |
|------------------------------------------|-----|-----------------------|-------|----------|------------------------------|------------------------------------------------|
|                                          | Tra | insducers             | Route | of tools | Route of psets               |                                                |
|                                          |     |                       |       |          |                              |                                                |
|                                          |     |                       |       |          | Name                         | Description                                    |
|                                          |     |                       | 8     |          | Test                         | Test route                                     |
|                                          |     |                       |       |          | Test_2                       | Test route_2                                   |
|                                          |     | I                     | 2     |          | Route Test                   | Route Test (Documentation)                     |
|                                          |     |                       |       |          |                              |                                                |
| Select<br>to tran<br>Delta               |     | e rou<br>to th<br>nch | tene  |          |                              | Select <b>Delta Wrench</b><br>as Target device |
| Target device DeltaWrench TA Close Close |     |                       |       |          |                              |                                                |
|                                          |     |                       |       | Se<br>D  | end the route<br>elta Wrench | to the                                         |

Select the Route and click on Save to send it to the Delta Wrench.

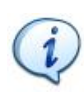

**NOTE**: When the *Route* is sent to the Delta Wrench, all the Psets previously stored in the Delta Wrench memory are deleted! If the user wants to keep a copy of the existing *Psets* currently in use on the Delta Wrench, he must save them to the database before sending the *Route* to the Delta Wrench (refer to the paragraph "*Online mode*" for further details).

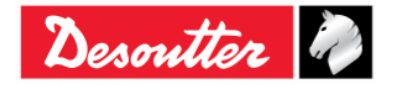

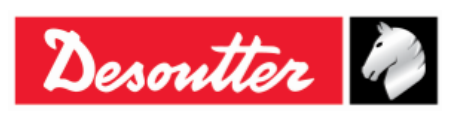

# 8 DELTA WRENCH SETTINGS

## 8.1 Settings Menu on Delta Wrench

The **Settings** menu on the Delta Wrench display is active only if enabled (refer to the paragraph *"Delta Wrench Controller Setup"* for further details about how to enable / disable this menu).

The *Diagnostic* menu is explained in the paragraph "*Troubleshooting Guide*" of this manual.

For further details about the default configuration, refer to the paragraph "Appendix B – Delta Wrench Factory Settings".

#### 8.1.1 Language

To set the Delta Wrench display language, select  $Settings \rightarrow Language$  from the Delta Wrench main menu:

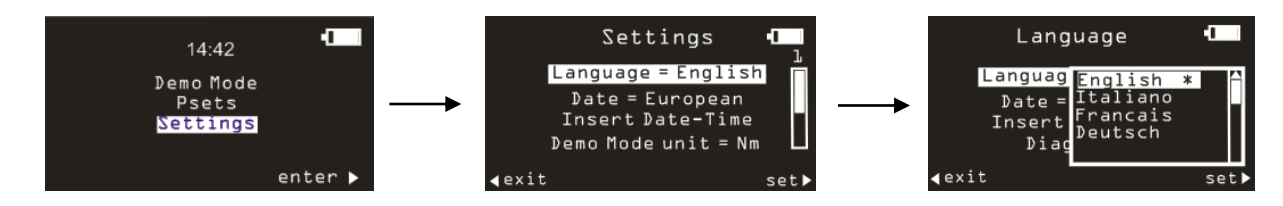

Select the language and confirm with the **OK** button placed on the keyboard.

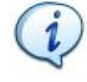

**NOTE**: It is also possible to set the language through DeltaQC (refer to the paragraph "*Delta Wrench display language*" for further details).

#### 8.1.2 Date - time

To set the Delta Wrench date and time, select **Settings**  $\rightarrow$  **Insert Date-Time** from the Delta Wrench main menu:

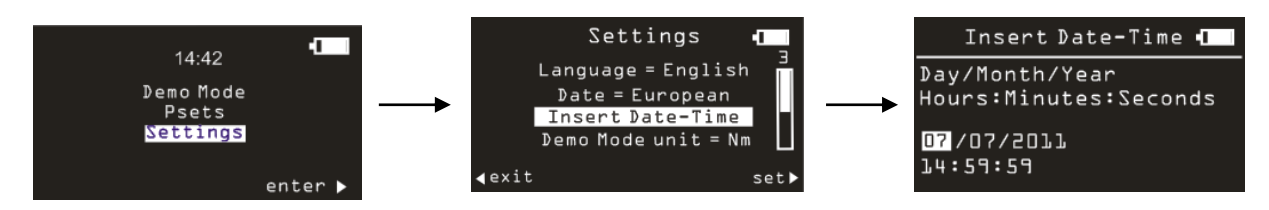

Use the right/left arrows on the keyboard to choose the field to edit, and use the up/down arrows to increase/decrease the selected field.

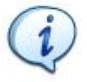

**NOTE**: To select either *European* or *American* date format, select **Settings**  $\rightarrow$  **Date** menu.

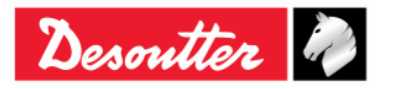

|           | Part Number<br>Issue | 6159937790<br>17 |
|-----------|----------------------|------------------|
| Desouller | Date                 | 11/2019          |
|           | Page                 | 119 / 192        |

#### 8.1.3 Demo mode unit

To set the Delta Wrench unit of measurement for the Demo Mode, select **Settings**  $\rightarrow$  **Demo Mode unit** from the Delta Wrench main menu:

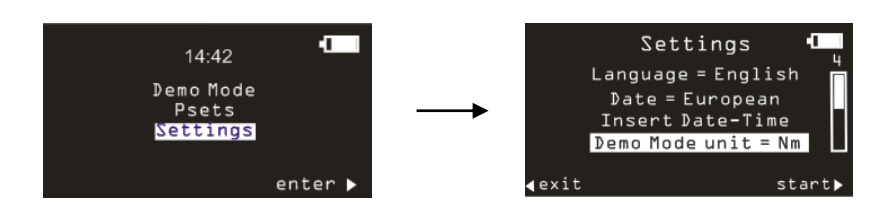

#### 8.1.4 ElitBox / WiFi

This item of the Settings menu changes according to the radio module installed on the Delta Wrench model.

#### 8.1.4.1 ElitBox (for models with ZigBee radio module)

For the Delta Wrench equipped with a ZIGBEE radio module, there the ElitBox settings section. To set the Delta Wrench ElitBox parameters, select **Settings**  $\rightarrow$  **ElitBox** from the Delta Wrench main menu:

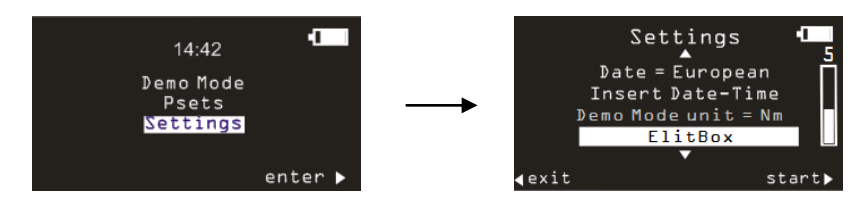

After selecting *ElitBox* option (refer to the above screen), it is possible to set a bidirectional communication with an ELIT PC either by means of an ELITBOX or an ELITKEY. In fact, by clicking on *ElitBox* option, the following screens are shown:

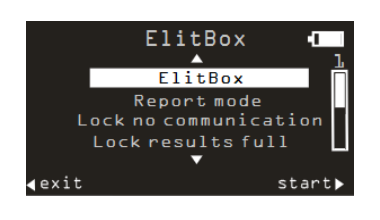

*ElitBox* option either enable or disable this function.

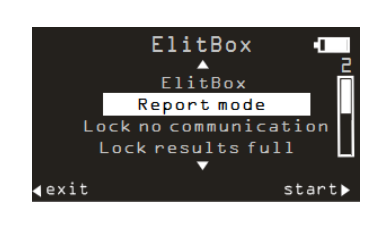

*Report mode* option allows to select between the following:

- NONE: to disable results transmission.
- **BASIC**: this mode allows the Delta Wrench to communicate only with the ELITBOX.
- **EXTENDED**: this mode allows to check the results only on the ELIT PC (independently if the user is using either the ELITBOX or ELITKEY for a ZIGBEE communication).

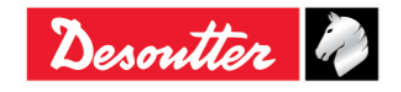

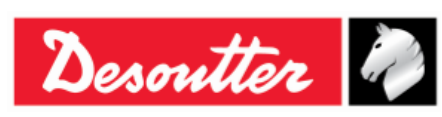

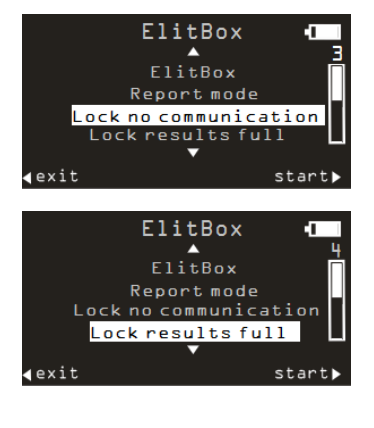

**Lock no communication** option is enabled to save every result: once this option is enabled, the Delta Wrench is automatically locked when it is out of network coverage. In this case, no tightenings are allowed.

**Lock results full** option is enabled to save every result: once this option is enabled, the Delta Wrench is automatically locked if 25 results (maximum) are not received by the ELITBOX / ELIKEY.

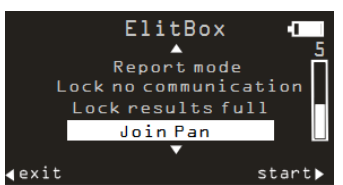

Usually, if the Delta Wrench is not linked yet, every 60 seconds it tries to join to the best available network automatically (once this is unlocked on the ELITBOX / ELITKEY).

**Join Pan** option forces the pairing with the ELITBOX / ELITKEY (provided the pairing is already activated on the ELITBOX / ELITKEY (for further details about the ELITBOX / ELITKEY refer both to *"ELITBOX User Guide"* and *"ELITKEY User Guide"*)).

#### 8.1.4.2 WiFi (for models with WLAN radio module)

For the Delta Wrench equipped with a WLAN radio module, there the WIFI section. Selecting this menu item, the current Delta Wrench IP address is shown.

#### 8.1.5 Diagnostic

Select **Settings**  $\rightarrow$  **Diagnostic** to launch a diagnostic test. Follow the instructions on the screen during the execution of this test. See the *Delta Wrench Diagnostic* paragraph for details.

#### 8.1.6 Power off

To disable or to set the power off timeout of the Delta Wrench, select **Settings**  $\rightarrow$  **Power off**. Then select the desired timeout value by using UP, DOWN and OK keys. This menu works in the same was as described in the *Power off* paragraph.

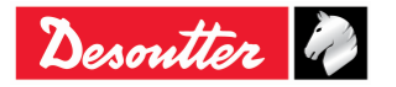

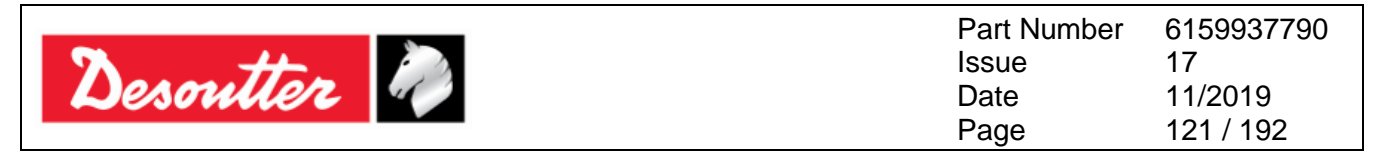

# 8.2 Delta Wrench Controller Setup

| L |  |
|---|--|
| - |  |

The *Controller* icon (active only in *Online mode*) allows the user to enter the instrument settings:

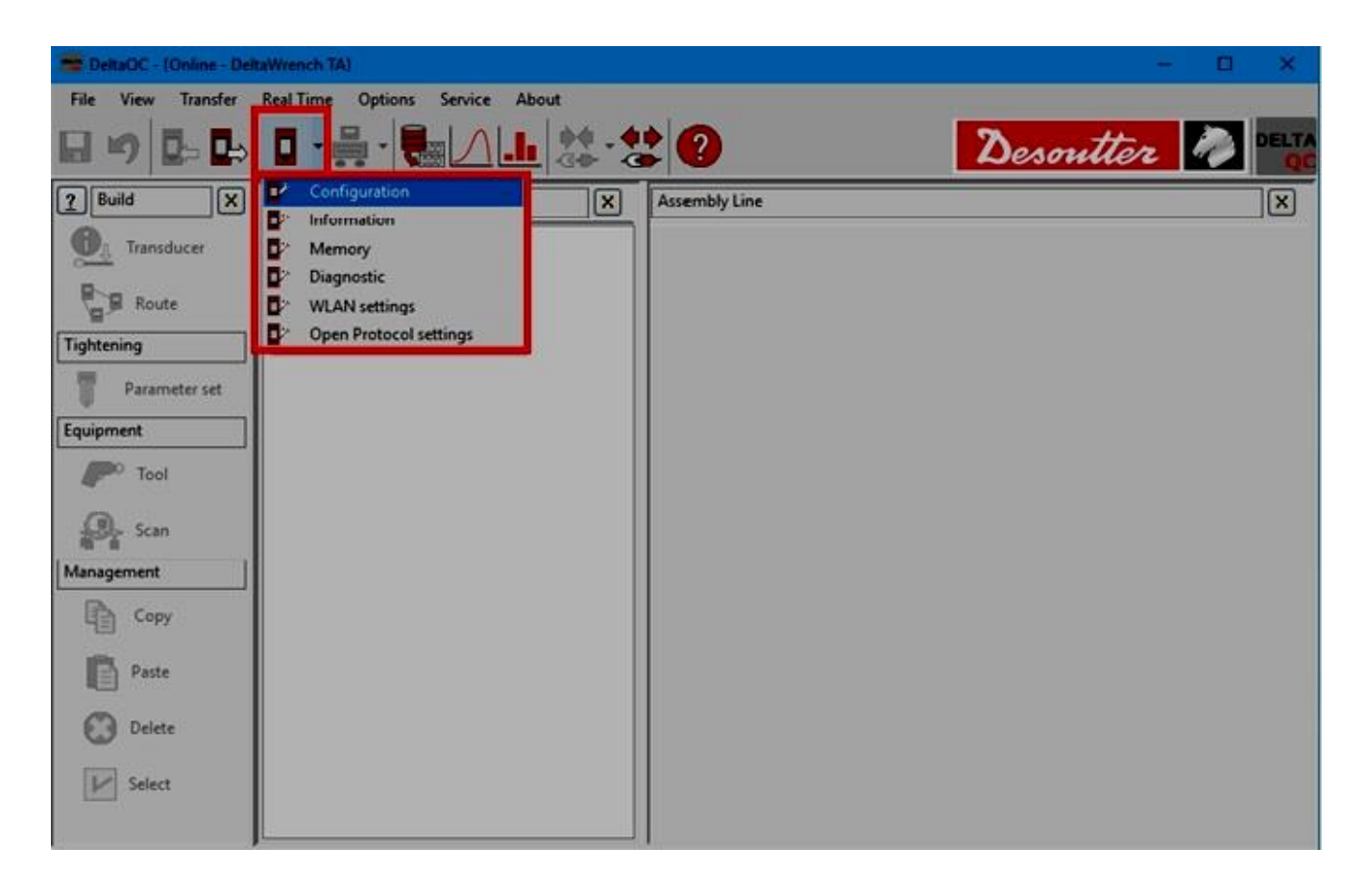

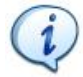

**NOTE**: The Delta Wrench must be connected to the DeltaQC to access this menu.

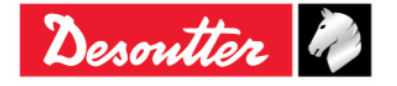

| Desoutter | Part Number<br>Issue<br>Date<br>Page | 6159937790<br>17<br>11/2019<br>122 / 192 |
|-----------|--------------------------------------|------------------------------------------|
|           |                                      |                                          |

### 8.2.1 Configuration

By selecting the *Configuration* submenu, the following window is shown:

| Configuration                                                                                                    |                                                                                                    | ×     |
|----------------------------------------------------------------------------------------------------|----------------------------------------------------------------------------------------------------|-------|
| General                                                                                                    |                                                                                                    |       |
| Name<br>Date and time<br>Language                                                                                                    | DELTA-WRENCH<br>25/10/2018, 17:01:05                                                                                                    |       |
| Settings<br>DeltaWrench TA                                                                                                    |                                                                                                    |       |
| Results confirmation option<br>Curves confirmation option<br>Batches increment condition<br>Batches running mode<br>Gyroscope overspeed<br>Source type<br>Tag required<br>Tag identifier<br>Change screw check<br>Wrench power off [minutes]<br>Display switch off [minutes]<br>WLAN/Open Protocol:<br>number of results<br>before wrench lock | NOK only         Never         OK / NOK         Reset Mode         Enable         Enable         Disable         011         Enable         10         0 |       |
|                                                                                                    |                                                                                                    | Close |

#### 8.2.1.1 Delta Wrench name

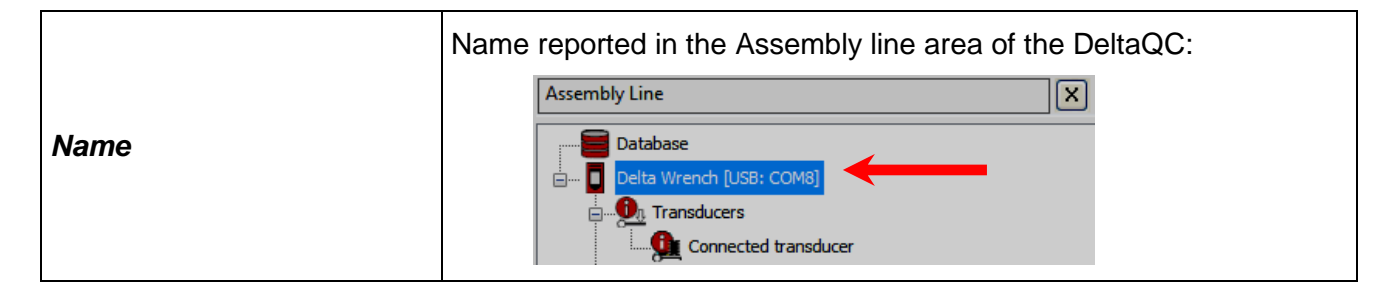

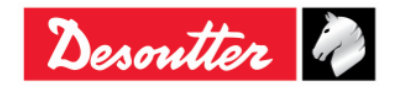

| Desoutter |  |
|-----------|--|
|-----------|--|

| Part Number | 6159937790 |
|-------------|------------|
| Issue       | 17         |
| Date        | 11/2019    |
| Page        | 123 / 192  |

#### 8.2.1.2 Delta Wrench date and time

| Date and time | <i>Date and time</i> shown on the main menu of the Delta Wrench display.<br>These <i>date and time</i> are associated to the tightening results and curves. |
|---------------|----------------------------------------------------------------------------------------------------|
|               | Click on for align the Delta Wrench date and time to the date and time of your PC connected to the Delta Wrench.                                            |

#### 8.2.1.3 Delta Wrench display language

| Language | Select the language of the Delta Wrench menu. This is also possible from the Delta Wrench Settings menu (refer to the paragraph "Settings Menu on Delta Wrench").     |
|----------|----------------------------------------------------------------------------------------------------|
|          | The <b>Settings</b> menu on the Delta Wrench display is active only if enabled (refer to the paragraph " <i>Delta Wrench Controller Setup</i> " for further details). |

#### 8.2.1.4 Results confirmation options

|                                | <ul> <li>Select between:</li> <li>Never: All the tests executed are acquired as test result.</li> </ul>                                                                                                    |
|--------------------------------|----------------------------------------------------------------------------------------------------|
| Results confirmation<br>option | <ul> <li>Always: At the end of each test, the Delta Wrench asks if the<br/>result must be considered or discarded. If the result is discarded,<br/>the batch count (if enabled) is not incremented.</li> </ul> |
|                                | • <b>NOK only</b> : At the end of each <i>Not OK</i> test, the Delta Wrench asks if the result must be considered or discarded. If the result is discarded, the batch count (if enabled) is not incremented.   |

#### 8.2.1.5 Curves confirmation options

|                            | Select between:                                                                                                    |
|----------------------------|----------------------------------------------------------------------------------------------------|
|                            | • <i>Never</i> : All the curves are acquired.                                                                                  |
| Curves confirmation option | • <b>Always</b> : At the end of each test, the Delta Wrench asks if the curve must be considered or discarded.                 |
|                            | • <b>NOK only</b> : At the end of each <i>Not OK</i> test, the Delta Wrench asks if the curve must be considered or discarded. |

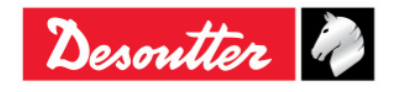

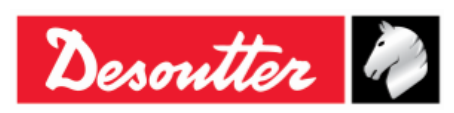

#### 8.2.1.6 Batch increment condition

#### 8.2.1.7 Batches running mode

| Batches running mode | <ul><li>Select between:</li><li><i>Reset mode</i>: When a batch is quit, the batch count is reset.</li></ul>                                                                            |  |
|----------------------|----------------------------------------------------------------------------------------------------|--|
|                      | <b>NOTE</b> : a warning message asking to confirm the exit from the Pset is displayed. Press <b>OK</b> to exit, or <b>CL</b> to cancel.                                                 |  |
|                      | <ul> <li>Restore mode: When a batch is quit, the batch count is not reset, and it is possible to continue the batch later:</li> </ul>                                                   |  |
|                      | This parameter is available only for <i>Quality Control strategies</i> .                                                                                                    |  |
|                      | Psets<br>A<br>Pset1<br>Pset2<br>Pset3<br>Pset4<br>✓ exit ✓ start ►<br>Psets<br>A<br>Batch count is not reset.<br>Start the <i>Pset</i> to continue<br>Start the <i>Pset</i> to continue |  |

#### 8.2.1.8 Gyroscope overspeed

| Gyroscope overspeed | Disabling this option, the Delta Wrench does not show the warning message when the operator exceeds the maximum angular speed during the tightening operation. |
|---------------------|----------------------------------------------------------------------------------------------------|
|                     | <b>NOTE</b> : It is recommended to keep this option enabled.                                                                                                   |

#### 8.2.1.9 Source type

|             | <ul> <li>Select between:</li> <li><i>Keyboard</i>: The Pset to be started is selected by the Delta Wrench keyboard.</li> </ul>                                                       |  |
|-------------|----------------------------------------------------------------------------------------------------|--|
| Source type | <b>Tag</b> : The Pset in automatically started inserting the end fitting tool in the Delta Wrench. The Pset number is chosen by the number written in the end fitting tool RFID TAG. |  |
|             | <ul> <li>WLAN: The Pset is started by the remote device connected via WLAN.</li> </ul>                                                                                               |  |

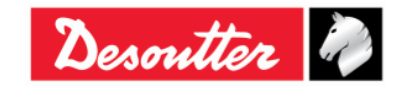

| Desoutter |  |
|-----------|--|
|-----------|--|

#### 8.2.1.10 Tag required

| Tag required | If enabled, the Pset is started only if the end fitting tool plugged into the Delta Wrench is programmed with the <i>tag identifier</i> that matches the Pset number. |  |  |
|--------------|----------------------------------------------------------------------------------------------------|--|--|
|              | <b>NOTE</b> : If the <i>Source Type</i> is set to <i>Tag</i> , this option in not considered.                                                                         |  |  |

#### 8.2.1.11 Tag identifier

|                | Tag identifier<br>Change screw check<br>Wrench power off [minutes ]<br>Display switch off [minutes ]<br>WLAN/Open Protocol:<br>number of results<br>before wrench lock                                                                                                    | 003         003           004         005           006         007           008         009           010         011           012         012 |                                                                          |
|----------------|----------------------------------------------------------------------------------------------------|----------------------------------------------------------------------------------------------------|--------------------------------------------------------------------------|
| Tag identifier | This parameter shows the<br>end fitting tool. Click on th<br>parameter in case a new<br>Wrench.                                                                                                    | e number written in<br>ne <b>refresh</b> icon on t<br>end fitting tool is p                                                                       | the RFID TAG of the<br>he right to refresh the<br>plugged into the Delta |
|                | It is possible to modify the <i>Tag identifier</i> value by opening the relative drop-down list and selecting the new one according to customer needs.<br>The <i>Tag identifier drop-down list</i> can range from <i>001</i> to <i>200</i> (refer to the picture on the right). |                                                                                                    |                                                                          |

#### 8.2.1.12 Change screw check

| Change screw check | This parameter allows enabling or disabling the warning message<br>when the Change screw torque is reached during the execution of a<br>Pset. In the case <b>Change screw check</b> is set to <i>Disable</i> , a popup<br>message is shown on DeltaQC that informs that the operator may<br>damage the tightened screw without receiving any warning: |         |
|--------------------|----------------------------------------------------------------------------------------------------|---------|
|                    | <b>Warning:</b><br>The check of the change screw is used for safety reasons, if disabled, the screw may be damaged without the user being s                                                                                                    | warned. |
|                    |                                                                                                    |         |

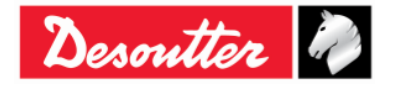

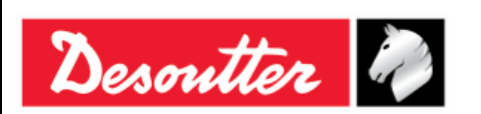

#### 8.2.1.13 Delta Wrench power off [minutes]

| Wrench<br>[minutes] | power | off | <ul> <li>This parameter allows setting the power off timeout.</li> <li>The available values are: <ul> <li>Disabled: Delta Wrench does not switch off if not active.</li> <li>5-10-15-30: if not active, Delta Wrench switches off after 5-10-15-30 minutes. Delta Wrench is active in the following cases:</li> </ul> </li> </ul> |
|---------------------|-------|-----|----------------------------------------------------------------------------------------------------|
|                     |       |     | <ul> <li>the operator is navigating in the menu items</li> <li>a Pset or a Demo mode tightening is being executed</li> <li>Delta Wrench is connected to DeltaQC</li> <li>Wi-Fi connection is enabled from DeltaQC</li> </ul>                                                                                                    |

#### 8.2.1.14 Delta Wrench display switch off [minutes]

| Display<br>[minutes] | switch | off | <ul> <li>This parameter allows setting the Delta Wrench display switch off timeout.</li> <li>The available values are: <ul> <li>Disabled: Delta Wrench display does not switch off if not active.</li> <li>5-10-15-30: if not active, Delta Wrench display switches off after 5-10-15-30 minutes. Delta Wrench is active in the following cases:</li> </ul> </li> </ul> |
|----------------------|--------|-----|----------------------------------------------------------------------------------------------------|
|                      |        |     | <ul> <li>the operator is navigating in the menu items</li> <li>a Pset or a Demo mode tightening is being executed.</li> </ul>                                                                                                    |

#### 8.2.1.15 WLAN/Open Protocol: number of results before wrench lock

| WLAN/Open Protocol:<br>number of results before<br>wrench lock | This option is available only for Delta Wrench provided with a<br>WLAN radio module.When the WLAN radio module is enabled (for further details about<br>how to enable the WLAN radio module, refer to the chapter "WLAN<br>Communication Protocol"), the Delta Wrench can communicate with<br>a remote device via connection without cables. |
|----------------------------------------------------------------|----------------------------------------------------------------------------------------------------|
|                                                                | If, during test, the Delta Wrench is out of transmission coverage, the option " <i>WLAN/Open Protocol: number of results before wrench lock</i> " defines the number of results allowed before to completely lock the Delta Wrench.                                                                                                    |
|                                                                | It is possible to set the number of results before wrench lock by selecting among the following options:                                                                                                    |
|                                                                | • 0                                                                                                    |
|                                                                | • 50                                                                                                    |
|                                                                | • 100                                                                                                    |
|                                                                | • 250                                                                                                    |
|                                                                | • 500                                                                                                    |
|                                                                | By default, the number of results before wrench lock is equal to <b>500</b> .                                                                                                    |

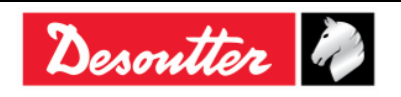

| Desoutter |                                                                                                    | Part Number<br>Issue<br>Date<br>Page                                                                                 | 6159937790<br>17<br>11/2019<br>127 / 192                                                    |
|-----------|----------------------------------------------------------------------------------------------------|----------------------------------------------------------------------------------------------------|---------------------------------------------------------------------------------------------|
|           | <ul> <li>NOTE: The option "WL results before wrench lock</li> <li>NOTE: It is necessary connection before savir wrench lock" parameter. disabled and enabled aga</li> </ul> | AN/Open Protoc<br>(" is disabled if it<br>to disable the<br>ng the "WLAN/(<br>The radio modul-<br>ain automatically. | col: number of<br>is set to <b>0</b> .<br>radio module<br>Open Protocol:<br>e connection is |
|           | Once the Delta Wrench gets out of<br>measurement, and the "number of<br>reached, the following Delta Wrench<br>Murench<br>Result                                            | of transmission c<br>f results before n<br>n display is showr<br>_ocked<br>s full                                    | overage during<br>wrench lock" is<br>1:                                                     |
|           | When the Delta Wrench returns wi<br>the above "Wrench Locked" screen<br>measure screen is shown again.                                                                      | thin the transmis                                                                                                    | sion coverage,<br>played and the                                                            |
|           | <b>NOTE</b> : If the Delta Wrend<br>coverage), no one Pse<br>Wrench is switched off ar                                                                                      | ch is locked (out<br>t can start, eve<br>id on again.                                                                | of transmission<br>n if the Delta                                                           |

#### 8.2.2 Information

This window provides some general information about the serial number, firmware version, the Type and the Battery charge status:

| Device information |                  | S X            |
|--------------------|------------------|----------------|
| General            | General          |                |
|                    | Serial number    | 26011500001    |
|                    | Firmware version | 2.3a           |
|                    | Туре             | DeltaWrench TA |
|                    | Battery charge   | 2              |

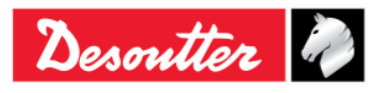

| <b>X</b> ++ | Part Number<br>Issue | 6159937790<br>17     |
|-------------|----------------------|----------------------|
| Desouller   | Date<br>Page         | 11/2019<br>128 / 192 |

#### 8.2.3 Memory

From this menu it is possible to delete the Psets, the results, the diagnostic results and the curves stored in the Delta Wrench memory:

| Memory setting |                                                                                                    |
|----------------|----------------------------------------------------------------------------------------------------|
|                | Transducers         ①       Delete all transducers that are stored on the device memory         Delete transducers |
|                | Psets Psets Delete all psets that are stored on the device memory Delete psets Delete psets                        |
|                | Tools Delete all tools that are stored on the device memory Delete tools                                           |
|                | Results Delete all results that are stored on the device memory Delete results Delete results                      |
|                | Diagnostics Delete all diagnostics that are stored on the device memory Delete diagnostics                         |
|                | Curves Curves that are stored on the device memory Delete curves Delete curves                                     |
|                | Close                                                                                                    |

#### 8.2.4 WLAN settings

From this menu it is possible to configure the WLAN radio module (for Delta Wrench models equipped with WLAN radio module). Refer to the paragraph "*WLAN Communication Protocol*" for further details.

#### 8.2.5 Open Protocol settings

From this menu it is possible to configure the Open Protocol. It allows a remote device to interface with the Delta Wrench by means of custom-made applications. (Refer to the paragraph "*Working with Open Protocol*" for further details).

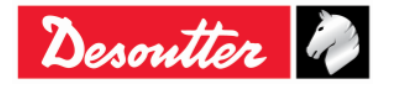

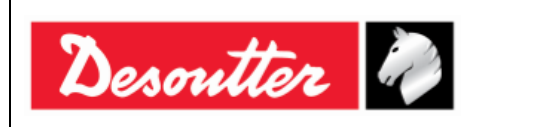

# 9 STATISTICS

Statistics can be calculated either on the results stored into the Delta Wrench or on the results located into the database:

• Database statistics: In Offline mode, click on Statistics:

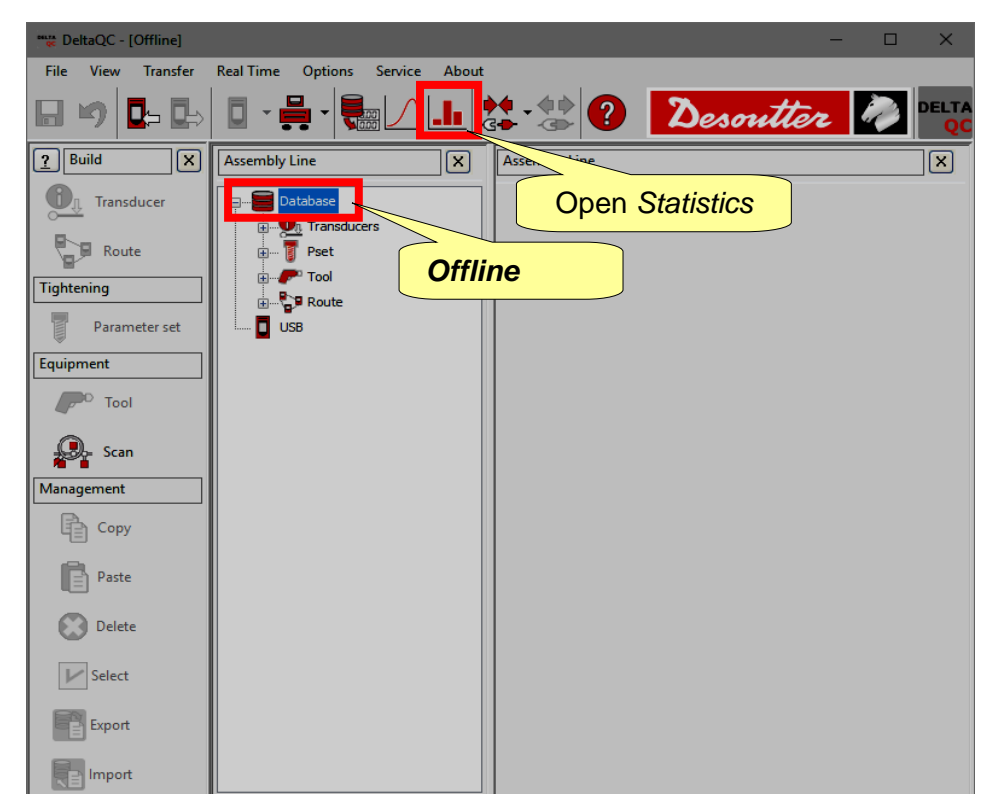

• **Delta Wrench statistics**: Connect to the Delta Wrench, download the results, and then click on **Statistics**:

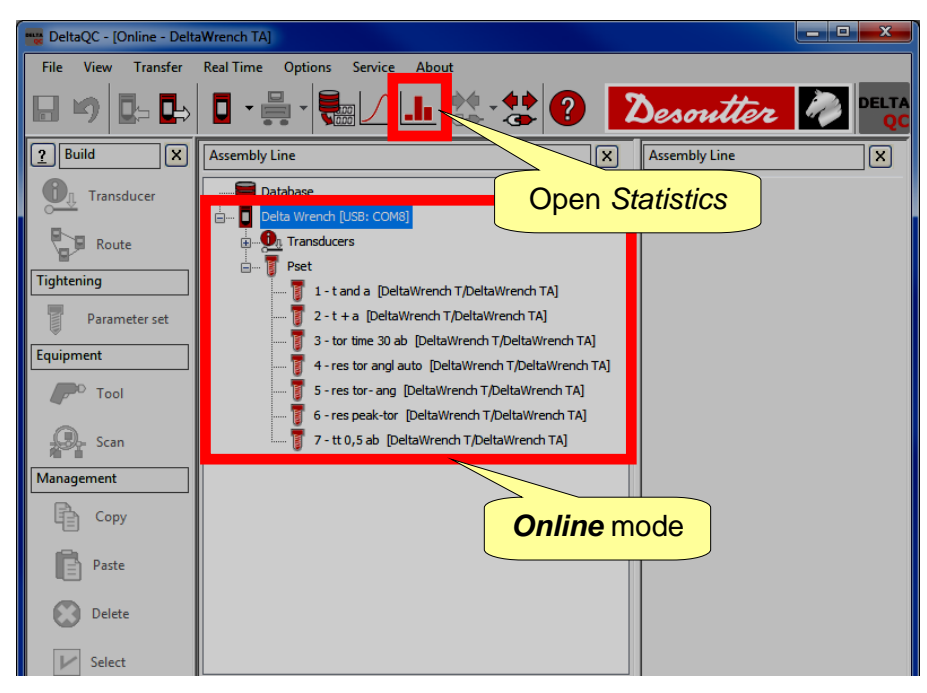

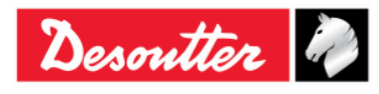

| Desoutter | Part Number<br>Issue<br>Date | 6159937790<br>17<br>11/2019 |
|-----------|------------------------------|-----------------------------|
|           | Page                         | 130 / 192                   |

When opening the Statistics page, the following screen is shown:

| General Results V                               | alues Statistics |                               |                                    |                         |                         |
|-------------------------------------------------|------------------|-------------------------------|------------------------------------|-------------------------|-------------------------|
| - Device<br>DeltaWrench T/De                    | sltaWrench TA 💌  | Measure<br>Torque     O Angle | Test Tool check Quality/Production | Check<br>Cmk/Cpk<br>SPC | Standard                |
| Parameters ———————————————————————————————————— |                  |                               |                                    |                         |                         |
| Expected Cm                                     | 0.00             |                               |                                    |                         |                         |
| Expected Cmk                                    | 0.00             |                               |                                    |                         | cleat the Massura Test  |
| Expected Cp                                     | 1.66             |                               |                                    | C                       | heck and Standard type; |
| Expected Cpk                                    | 1.66             |                               |                                    |                         | then set the Parameters |

Select the General folder of this window.

When *offline*, select **Delta Wrench** as device to view statistics from the results produced by the Delta Wrench; if *online*, the device field is automatically set (**Delta Wrench**).

Select the *Measure* (*Torque* or *Angle*) on which to calculate the statistics.

The Test type is automatically set to Quality/Production.

Select the Check (Cmk/Cpk or SPC).

Select the Standard (ISO, CNOMO (E41.32.110N), NF (E 60-181), Normal distribution test (Shapiro-Wilk), Normal distribution test (Chi-Squared), Q544000:2004, Q544000:1990). This field selects the method used to calculate the statistical parameters (refer to the next paragraphs of this chapter for further details about the statistical computation formulas used by the DeltaQC software).

Set the expected value (minimum values acceptable) for the parameters shown in the *Parameters* box.

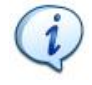

**NOTE**: In the *Parameters* box, only the parameters applicable to the *Test* and *Standard* type selected are shown.

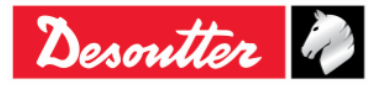

|           | Part Number<br>Issue | 6159937790<br>17 |  |
|-----------|----------------------|------------------|--|
| Desouller | Date                 | 11/2019          |  |
|           | Page                 | 131 / 192        |  |

Once the *General* page is set, select the *Results* page:

| Genera | Results Values Stat | istics                                                                                                    |                 |           |                                                                                                    |                    |           |            |           |              |            |                                                                                                    | X            |
|--------|---------------------|----------------------------------------------------------------------------------------------------|-----------------|-----------|----------------------------------------------------------------------------------------------------|--------------------|-----------|------------|-----------|--------------|------------|----------------------------------------------------------------------------------------------------|--------------|
| Tools  | <u>s:</u>           | Psets:                                                                                                    |                 |           |                                                                                                    |                    |           |            |           |              | Batches    | :                                                                                                    |              |
|        | Serial number       | Batches:           Paets:         Batches:           Number         Name         Strategy         Torque tolerance (min-max)         Torque ta         Size         Date tir           1         t and a         Production: Torque & Angle         (5,00 - 32,00)         20,00         S         5         1/207/2           2         t + a         Production: Torque + Angle         (5,00 - 22,00)         S         S         1/207/2           2         t + a         Production: Torque + Angle         (5,00 - 22,00)         S         S         1/207/2           2         t + a         Production: Torque + Angle         Batchess of test         S         1/207/2           2         t + a         Production: Torque /Angle         Batchess of test         S         1/207/2           5         res angolo         Quality: Residual Torque/Angle         Executed With         S         1/207/2           5         res angolo         Quality: Residual Torque/Angle         S         1/207/2         S         1/207/2           7         tor time         Production: Torque Torque Angle         Torque max         Angle min         Angle target         Angle max           0         0         0.00         12,692         32,00 <th>Date time</th> <th>*</th>                                                                                                    | Date time       | *         |                                                                                                    |                    |           |            |           |              |            |                                                                                                    |              |
|        |                     | 1                                                                                                    | tan             | da        | Produ                                                                                                    | ction: Torque & Ar | ngle      | (5,00 - 3  | 2,00)     | 20,00        | 5          | 17/07/2019                                                                                                    | 12:14:16     |
|        |                     | 1                                                                                                    | tan             | da        | Produ                                                                                                    | ction: Torque & Ar | ngle      | (10,00 -   | 32,00)    | 2            | ☑ 5        | 17/07/2019                                                                                                    | i 12:20:12 🗧 |
|        | Psets               | Values Statistics Psets I number Psets I 1 tand a 1 tand a 2 t+a 2 t+a 2 t+a 4 res auto 5 res angolo 5 res angolo 6 res picco 6 res picco 7 tor time 4 I 1 tand a 2 t+a I 1 tand a 2 t+a I 1 tand a 2 t+a I 1 tand a 2 t+a I 1 tand a 2 t+a I 1 tand a 2 t+a I 1 tand a 2 t+a I 1 tand a 2 t+a I 1 tand a 2 t+a I 1 tand a 2 t+a I 1 tand a 2 t+a I 1 tand a 2 t+a I 1 tand a 2 t+a I 1 tand a 2 t+a I 1 tand a 2 t+a I 1 tand a 2 t+a I 1 tand a 2 t+a I 1 tand a I 1 tand a 2 t+a I 1 tand a I 1 tand a I I tand a I I tand a I I I tand a I I I tand a I I I tand a I I I tand a I I I tand a I I I tand a I I I tand a I I I I I I I I I I I I I I I I I I I                                                                                                    | a               | Produ     | ction: Torque + Ar                                                                                                    | ngle               | (5.00 - 2 | 25,00)     |           | 5            | 17/07/2015 | 12:23:42                                                                                                    |              |
|        |                     | es Statistics  Peets:  Peets:  Peets:  Peets:  Peets:  Peets:  Peets:  Peets:  Peets:  Peets:  Peets:  Peets:  Peets:  Peets:  Peets:  Peets:  Peets:  Peets:  Peets:  Peets:  Peets: Peets: Peets: Pe | a               | Produ     | ction: Torque + Ar                                                                                                    | ngle               | <u> </u>  |            |           | 5            | 17/07/2019 | 12:27:24                                                                                                    |              |
|        |                     | 1 2                                                                                                    | t +             | a         | Batches:           Strategy         Torque tolerance (min-max)         Torque ta           Production: Torque & Angle         (5,00 - 32,00)         20,00           Production: Torque & Angle         (10,00 - 32,00)         20,00           Production: Torque + Angle         (5,00 - 52,00)         20,00           Production: Torque + Angle         (5,00 - 52,00)         5         17/00           Production: Torque + Angle         Batches of test         5         17/00           Quality: Residual Torque/Angle         Batches of test         5         17/00           Quality: Residual Torque/Angle         Batches of test         5         17/00           Quality: Residual Torque/Angle         Batches of test         5         17/00           Quality: Residual Torque/Angle         Batches of test         5         17/00           Quality: Residual Torque/Angle         Batches of test         5         17/00           Quality: Residual Torque/Angle         Batches         5         17/00           Mm         Torque target         Torque max         Angle min         Angle target         Angle           10,00         20,00         12,692         2,00         5,0         502,5         13,9         10000,           ed to | 17/07/2019         | 12:27:34  |            |           |              |            |                                                                                                    |              |
|        |                     | 1 1 4                                                                                                    | res a           | iuto      | Quality: Res                                                                                                    | sidual Torque/Angl | e Auto    | 0.14       | outod     | l with       | <b>V</b> 5 | Date time           17/07/2015 12:14:16           17/07/2015 12:23:42           17/07/2015 12:27:24           17/07/2015 12:27:24           17/07/2015 12:27:24           17/07/2015 15:04:10           17/07/2015 15:05:30           17/07/2015 18:05:52           17/07/2015 18:05:52           17/07/2015 18:05:52           17/07/2015 18:06:43           1000,0           1000,0           1000,0           1000,0           1000,0           1000,0           1000,0           1000,0           1000,0           1000,0           1000,0           1000,0           1000,0           1000,0           1000,0           1000,0           1000,0           1000,0 | i 15:04:10   |
|        |                     | 5                                                                                                    | res a           | ngolo     | Quality:                                                                                                    | Residual Torque/   | Angle     | exe        | culeo     | with         | <b>V</b> 5 | 17/07/2019                                                                                                    | 15:05:30     |
|        |                     | 5                                                                                                    | res a           | ngolo     | Quality:                                                                                                    | Residual Torque/   | Angle     | the        | مامی د    | cted         | 5          | 17/07/2019                                                                                                    | 18:05:52     |
|        |                     | <b>1</b> 6                                                                                                    | res p           | icco      | Quality                                                                                                    | : Residual Peak/To | rque      |            |           | olou         | ☑ 5        | 17/07/2019                                                                                                    | 18:10:12     |
|        |                     | 7                                                                                                    | tor t           | ime       | Prod                                                                                                    | uction: Torque Tin | ie –      |            | Pse       | t .          | 5          | 17/07/2019                                                                                                    | 18:26:43 🚽   |
|        |                     | 1                                                                                                    |                 |           |                                                                                                    |                    |           |            |           |              | <          | 11                                                                                                    | •            |
| Baar   |                     |                                                                                                    |                 |           |                                                                                                    |                    |           |            |           |              |            |                                                                                                    |              |
| Incou  | <u></u>             |                                                                                                    |                 |           |                                                                                                    |                    |           |            |           |              |            |                                                                                                    |              |
| Date   | time                | Device                                                                                                    | Strategy        | Unit of m | Torque min                                                                                                    | Torque target      | Torque    | Torque max | Angle min | Angle target | Angle      | Angle max                                                                                                    | <u>^</u>     |
|        | 17/07/2015 12:20:07 | Deltav                                                                                                    | tion: Tor       | Nm        | 10,00                                                                                                    | 20,00              | 12,692    | 32,00      | 5,0       | 502,5        | 13,9       | 1000,0                                                                                                    |              |
|        | 17/07/2015 12:20:12 |                                                                                                    |                 |           |                                                                                                    |                    | 16,406    | 32,00      | 5,0       | 502,5        | 19,2       | 1000,0                                                                                                    |              |
|        | 17/07/2015 12:27:34 | Res                                                                                                    | ults asso       | ciated    | d to the                                                                                                    | •                  | 8,541     | 32,00      | 5,0       | 502,5        | 3,8        | 1000,0                                                                                                    | E            |
|        | 17/07/2015 15:03:08 | _                                                                                                    | alaatad         | Datah     | (aa)                                                                                                    |                    | 8,572     | 32,00      | 5,0       | 502,5        | 13,4       | 1000,0                                                                                                    |              |
|        | 17/07/2015 15:03:12 | 5                                                                                                    | elected i       | DalCII    | (85)                                                                                                    |                    | 10,296    | 32,00      | 5,0       | 502,5        | 11,9       | 1000,0                                                                                                    |              |
|        | 17/07/2015 15:03:42 | Deltawre                                                                                                    | Production: Tor | INM       | 10,00                                                                                                    | 20,00              | 11,835    | 32,00      | 5,0       | 502,5        | 17,5       | 1000,0                                                                                                    |              |
|        | 17/07/2015 15:03:47 | DeltaWre                                                                                                    | Production: Tor | Nm        | 10,00                                                                                                    | 20,00              | 12,330    | 32,00      | 5,0       | 502,5        | 16,1       | 1000,0                                                                                                    |              |
|        | 17/07/2015 15:04:10 | DeltaWre                                                                                                    | Production: Tor | Nm        | 10,00                                                                                                    | 20,00              | 11,494    | 32,00      | 5,0       | 502,5        | 15,3       | 1000,0                                                                                                    | Batc         |
|        | 17/07/2015 15:04:31 | DeltaWre                                                                                                    | Production: Tor | Nm        | 10,00                                                                                                    | 20,00              | 14,217    | 32,00      | 5,0       | 502,5        | 19,1       | 1000,0                                                                                                    |              |
|        | 17/07/2015 15:04:35 | DeltaWre                                                                                                    | Production: Tor | Nm        | 10,00                                                                                                    | 20,00              | 12,570    | 32,00      | 5,0       | 502,5        | 18,3       | 1000,0                                                                                                    | -            |
|        | 17/07/0015 15 05 00 | n 1                                                                                                    | 5 1 C           |           | 40.00                                                                                                    | 111                | 10 710    |            |           | 500 F        | ~ ~        |                                                                                                    | •            |
|        |                     |                                                                                                    |                 |           |                                                                                                    |                    |           |            |           |              |            |                                                                                                    |              |

#### Select a *Pset*.

Select one or more **Batches** containing the results of the tests executed with the selected *Pset*. Note that a multiple selection is allowed only for batches with same **Size** (shown on the column on the right).

In *Results* section select the results to be used to calculate the statistics. When all of the batches are selected, highlighting a batch makes all of the related results highlighted automatically, and it is possible to select all of them:

| Genera Results Values Statistic | S                         |          |       |                            |                  |           |                |               |              |            |              |         |
|---------------------------------|---------------------------|----------|-------|----------------------------|------------------|-----------|----------------|---------------|--------------|------------|--------------|---------|
| Tools:                          | Psets:                    |          |       |                            |                  |           |                |               |              | Batches:   |              |         |
| Serial number                   | Number Name               |          |       |                            | Strategy         |           | Torque tolerar | nce (min-max) | Torque ta 📤  | Size       | Date time    |         |
|                                 | 1                         | t and a  |       | Produ                      | ction: Torque    | & Angle   | (5,00 -        | 32,00)        | 20,00        | 5          | 17/07/2015 1 | 2:14:16 |
|                                 | 1 tanda<br>2 t+a<br>2 t+a |          |       | Production: Torque & Angle |                  |           | (10,00 -       | 32,00)        | 20,00        | 📝 5        | 17/07/2015 1 | 2:20:12 |
|                                 |                           |          |       | Produ                      | ction: Torque    | + Angle   | (5,00 -        | 25,00)        | 15,00        | 5          | 17/07/2015 1 | 2:23:42 |
|                                 | 1 2                       | t+a      |       | Produ                      | ction: Torque    | + Angle   | (5,00 -        | 30,00)        | 17,50 _      | 5          | 17/07/2015 1 | 2:27:24 |
|                                 | 1 2                       | t+a      |       | Produ                      | ction: Torque    | + Angle   | (10,00 -       | 30,00)        | 20,00        | V 5        | 407/2015 1   | 2:27:34 |
|                                 | 1 4                       |          | _     |                            |                  |           | 49,41 -        | 36,67)        | 18,54        | <b>V</b> 5 | 2015 1       | 5:04:10 |
|                                 | 35                        | Res      | sults | ; of the                   | e hiahl          | iahted    | 41 -           | 36,67)        | 18,54        | V 5        | ~ ~          |         |
|                                 | 5                         | 1        |       |                            | _ 11 _ 1 _ 1 _ 1 |           | 43 -           | 36,67)        | 18,55        | 5          | High         | liaht   |
|                                 | 6                         | batch    | auto  | matic                      | ally nig         | gniighte  | A 41 -         | 36,67)        | 18,54        | <b>V</b> 5 | riigi        | iigin   |
|                                 | 7                         |          |       |                            |                  |           | (5,00 -        | 30,00)        | 20,00 🖕      | 5          | a <b>B</b> a | atch    |
|                                 | -                         |          |       |                            | · · · -          | -         | (10.00         |               | *            | -          |              |         |
| Results:                        |                           |          | tofm  | Torquo min                 | Torquo tarq      | ot Torquo | Torguo may     | Angle min     | Apple tyraet | Apolo      | Angle may    |         |
| 17/07/2015 12:20:07 Delt        | aWre roductio             | on: Tor  | Nm    | 10,00                      | 20,00            | 12,692    | 32,00          | 5,0           | 502,5        | 13,9       | 1000,0       |         |
| 17/07/2015 12:20:12 Delt        | aWre Productio            | on: Tor  | Nm    | 10,00                      | 20,00            | 16,406    | 32,00          | 5,0           | 502,5        | 19,2       | 1000,0       |         |
| 17 115 12:2/:34 Delt            | awre Productio            | on: Ior  | Nm    | 10,00                      | 20,00            | 8,541     | 32,00          | 5,0           | 502,5        | 3,8        | 1000,0       |         |
| 17/07/20 Delt                   | aWre Productio            | on: Tor  | Nm    | 10,00                      | 20,00            | 8,572     | 32,00          | 5,0           | 502,5        | 13,4       | 1000,0       |         |
| 17/07/2015 13                   | Productio                 | on: Tor  | Nm    | 10,00                      | 20,00            | 10,296    | 32,00          | 5,0           | 502,5        | 11,9       | 1000,0       |         |
|                                 |                           |          |       | 10,00                      | 20,00            | 11,835    | 32,00          | 5,0           | 502,5        | 17,5       | 1000,0       |         |
|                                 | ere to se                 | lect all | Oľ    | 10,00                      | 20,00            | 12,330    | 32,00          | 5,0           | 502,5        | 16,1       | 1000,0       |         |
| <sup>17/0</sup> the bic         | hlightod                  | l rocult | ~     | 10,00                      | 20,00            | 11,494    | 32,00          | 5,0           | 502,5        | 15,3       | 1000,0       | Batc    |
|                                 | ymynteo                   | result   | 5     | 10,00                      | 20,00            | 14,217    | 32,00          | 5,0           | 502,5        | 19,1       | 1000,0       |         |
| 17/07/2015 1510 100 000         |                           |          |       | 10,00                      | 20,00            | 12,570    | 32,00          | 5,0           | 502,5        | 18,3       | 1000,0       |         |
|                                 |                           | -        |       | 40.00                      |                  |           | 00.00          |               | 500 F        | ~ ~        | 1000 0       |         |

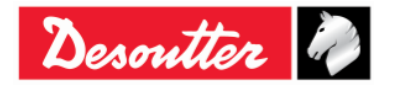

|           | Part Number<br>Issue | 6159937790<br>17 |
|-----------|----------------------|------------------|
| Desouller | Date                 | 11/2019          |
|           | Page                 | 132 / 192        |

To select all the results shown in the window above, right-click on one of it and select **Select all**:

| Res | <u>ults:</u>        |           |              |        |            |               |               |        |            |           |              |          |           |      |
|-----|---------------------|-----------|--------------|--------|------------|---------------|---------------|--------|------------|-----------|--------------|----------|-----------|------|
| Dat | e time              | Device    | Strat        | tegy   | Unit of m  | Torque min    | Torque target | Torque | Torque max | Angle min | Angle target | Angle    | Angle max | -    |
|     | 17/07/2015 12:20:07 | DeltaWre  | Product      |        |            | )             | 20,00         | 12,692 | 32,00      | 5,0       | 502,5        | 13,9     | 1000,0    |      |
|     | 17/07/2015 12:20:12 | DeltaWre  | Product      | Sel    | ect all    | D             | 20,00         | 16,406 | 32,00      | 5,0       | 502,5        | 19,2     | 1000,0    |      |
|     | 17/07/2015 12:27:34 | DeltaWre  | Product      | Un     | select all | þ             | 20,00         | 8,541  | 32,00      | 5,0       | 502,5        | 3,8      | 1000,0    | E    |
|     | 17/07/2015 15:03:08 | DeltaWre  | Product      |        |            | <b>10,0</b> 0 | 20,00         | 8,572  | 32,00      | 5,0       | 502,5        | 13,4     | 1000,0    | -    |
|     | 17/07/2015 15:03:12 | DeltaWre  | Productio    | n: Tor | Nm         | 10,00         | 20,00         | 10,296 | 32,00      | 5,0       | 502,5        | 11,9     | 1000,0    |      |
|     | 17/07/2015 15:03:42 | DeltaWre  | Productio    | n: Tor | Nm         | 10,00         | 20,00         | 11,835 | 32,00      | 5,0       | 502,5        | 17,5     | 1000,0    |      |
|     | 17/07/2015 15:03:47 | DeltaWre  | Productio    | n: Tor | Nm         | 10,00         | 20,00         | 12,330 | 32,00      | 5,0       | 502,5        | 16,1     | 1000,0    |      |
|     | 17/07/2015 15:04:10 | DeltaWre  | Productio    | n: Tor | Nm         | 10,00         | 20,00         | 11,494 | 32,00      | 5,0       | 502,5        | 15,3     | 1000,0    | Batc |
|     | 17/07/2015 15:04:31 | DeltaWre  | Productio    | n: Tor | Nm         | 10,00         | 20,00         | 14,217 | 32,00      | 5,0       | 502,5        | 19,1     | 1000,0    |      |
|     | 17/07/2015 15:04:35 | DeltaWre  | Productio    | n: Tor | Nm         | 10,00         | 20,00         | 12,570 | 32,00      | 5,0       | 502,5        | 18,3     | 1000,0    | -    |
| •   | 47/07/0045 45 05 00 | as to our | <b>n</b> 1 e | -      | ••         | 40.00         | 111           | 10 710 | 00.00      |           | 500 F        | <u> </u> | 4000.0    | •    |

NOTE: Results with one of the following messages in the Result details column

- Overload detected
  - Re-hit detected

can not be included into statistics. For this reason, they can not be selected.

After having set the *Results* page, select the *Values* page to load and show the results:

| ults Values          | Statistics    |              |        |       |               |                         |                        |
|----------------------|---------------|--------------|--------|-------|---------------|-------------------------|------------------------|
| #                    | Min Tolerance | Target Value | Torque | Angle | Max Tolerance | Date time               | <u>^</u>               |
| 81                   | 10,00         | 20,00        | 18,432 |       | 32,00         | 17/07/2015 12:02:23     |                        |
| 2                    | 10,00         | 20,00        | 11,639 |       | 32,00         | 17/07/2015 12:08:14     |                        |
| 8 3                  | 10,00         | 20,00        | 6,306  |       | 32,00         | 17/07/2015 12:08:19     |                        |
| 4                    | 10,00         | 20,00        | 10,067 |       | 32,00         | 17/07/2015 12:08:22     |                        |
| 5                    | 10,00         | 20,00        | 13,822 |       | 32,00         | 17/07/2015 12:14:16     |                        |
| 6                    | 10,00         | 20,00        | 12,692 |       | 32,00         | 17/07/2015 12:20:07     |                        |
| <b>e</b> 7           | 10,00         | 20,00        | 16,406 |       | 32,00         | 17/07/2015 12:20:12     |                        |
| 8                    | 10,00         | 20,00        | 7,096  |       | 32,00         | 17/07/2015 12:23:34     | E                      |
| 9                    | 10,00         | 20,00        | 5,322  |       | 32,00         | 17/07/2015 12:23:36     |                        |
| 10                   | 10,00         | 20,00        | 6,161  |       | 32,00         | 17/07/2015 12:23:38     |                        |
| 11                   | 10,00         | 20,00        | 5,552  |       | 32,00         | 17/07/2015 12:23:39     |                        |
| 12                   | 10,00         | 20,00        | 5,983  |       | 32,00         | 17/07/2015 12:23:42     |                        |
| 13                   | 10,00         | 20,00        | 8,608  |       | 32,00         | 17/07/2015 12:27:05     |                        |
| 14                   | 10,00         | 20,00        | 10,232 |       | 32,00         | 17/07/2015 12:27:07     |                        |
| 15                   | 10,00         | 20,00        | 7,720  |       | 32,00         | 17/07/2015 12:27:12     |                        |
| 16                   | 10,00         | 20,00        | 8,523  |       | 32,00         | 17/07/2015 12:27:14     |                        |
| 17                   | 10,00         | 20,00        | 8,585  |       | 32,00         | 17/07/2015 12:27:24     |                        |
| 18                   | 10,00         | 20,00        | 8,541  |       | 32,00         | 17/07/2015 12:27:34     |                        |
| 19                   | 10,00         | 20,00        | 8,572  |       | 32,00         | 12015 15:03:08          |                        |
| 20                   | 10,00         | 20,00        | 10,296 |       | 32,00         |                         |                        |
| 21                   | 10,00         | 20,00        | 11,835 |       | 32,00         | <b>–</b> 4              | , ,                    |
| 22                   | 10,00         | 20,00        | 12,330 |       | 32,00         | I orque or A            | ngle values are        |
| 23                   | 10,00         | 20,00        | 11,494 |       | 32,00         | chown acco              | rding to what is       |
| 24                   | 10,00         | 20,00        | 14,217 |       | 32,00         | Shown acco              | inding to what is      |
| 25                   | 10,00         | 20,00        | 12,570 |       | 32,00         | selected in th          | ne <b>General</b> page |
| 26                   | 10,00         | 20,00        | 12,712 |       | 32,00         |                         | e concrar page         |
| <b>B</b> s <b>77</b> | 10.00         | 20.00        | 16.050 |       | 32.00         | 17/1177 7015 18/115/ 70 |                        |

i

**NOTE:** After any change in the previous windows is made (for instance, changing the statistic type or including different batches), click again on this folder to load the relevant results that are shown in the next folder (*Statistics*).

Right-click on the table to copy in the clipboard the results selected:

| #          | Min Tolerance | Target Value | Torque           | Angle       | Max Tolerance         | Date time                                  |
|------------|---------------|--------------|------------------|-------------|-----------------------|--------------------------------------------|
| <b>R</b> 1 | 10,00         | 20,00        | 18,432           |             | 32,00                 | 17/07/2015 12:02:23                        |
| 2          | 10,00         | 20,00        | 11,639           |             | 32,00                 | 17/07/2015 12:08:14                        |
| 5          | 10,00         | 20,00        | 6,306            |             | 22.02                 | 17/07/00/5 10 00 10                        |
| 🜉 4        | 10,00         | 20,00        | 10,067           | Right-click | to copy the r         | esults selecte                             |
| 📕 5        | 10.00         | 20.00        | 13.822           | light onon  | to copy the i         |                                            |
| 100 VIII V | 10,00         | /            |                  |             |                       |                                            |
| 6          | 10,00         | 20,00        | 12,692           | 7 /         | 32,00                 | 17/07/2015 12:20:07                        |
| 6<br>7     | 10,00         | 20,00        | 12,692<br>16,406 |             | <b>32,00</b><br>32,00 | 17/07/2015 12:20:07<br>17/07/2015 12:20:12 |

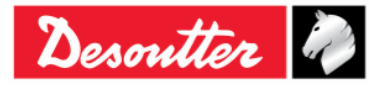

| <b>%</b> #. |            | Part Number<br>Issue | 6159937790<br>17 |
|-------------|------------|----------------------|------------------|
| Desouller   | ~ <b>@</b> | Date                 | 11/2019          |
|             |            | Page                 | 133 / 192        |

Once the three previous pages have been properly set, the statistics and reports (for the selected results) are shown in the *Statistics* page:

| General Results Value Statistic                         | ormal Distribution Q544000                  |                        | The folder is selected automatically |               |        |
|---------------------------------------------------------|---------------------------------------------|------------------------|--------------------------------------|---------------|--------|
| Number of measurement                                   | 47                                          | Cm 0.66                |                                      |               |        |
| Mean                                                    | 4,04                                        | Cmk 0,17               |                                      |               |        |
| Standard deviation                                      | 0,89                                        |                        |                                      |               |        |
| Tolerance interval (IT)                                 | 3,50                                        |                        | Statistics                           |               |        |
|                                                         |                                             |                        |                                      |               |        |
|                                                         |                                             |                        |                                      |               |        |
| The process isn't "capable<br>The process hasn't a good | "! (Cp <= 1.66)<br>level of "repeatability" | in relation to the tar | rget value! (Cpk <= 1.66)            | Remarks       |        |
|                                                         |                                             |                        |                                      |               |        |
| Graphical displ                                         | ay                                          | Capability chart       | Histogram                            | Control chart |        |
|                                                         |                                             |                        |                                      |               | Graphs |

This window selects automatically the folder ISO, CNOMO, NF or Normal Distribution, according to what has been chosen previously (in the *General* page). The main window shows the statistics associated to the results (refer to the paragraph "*Statistical Computation*" for further details).

In the bottom part of the above screen, the user can choose one of four graphs.

In each graph it is possible to zoom an area by selecting it with the mouse, and browse the zoomed view by right-clicking and moving the mouse.

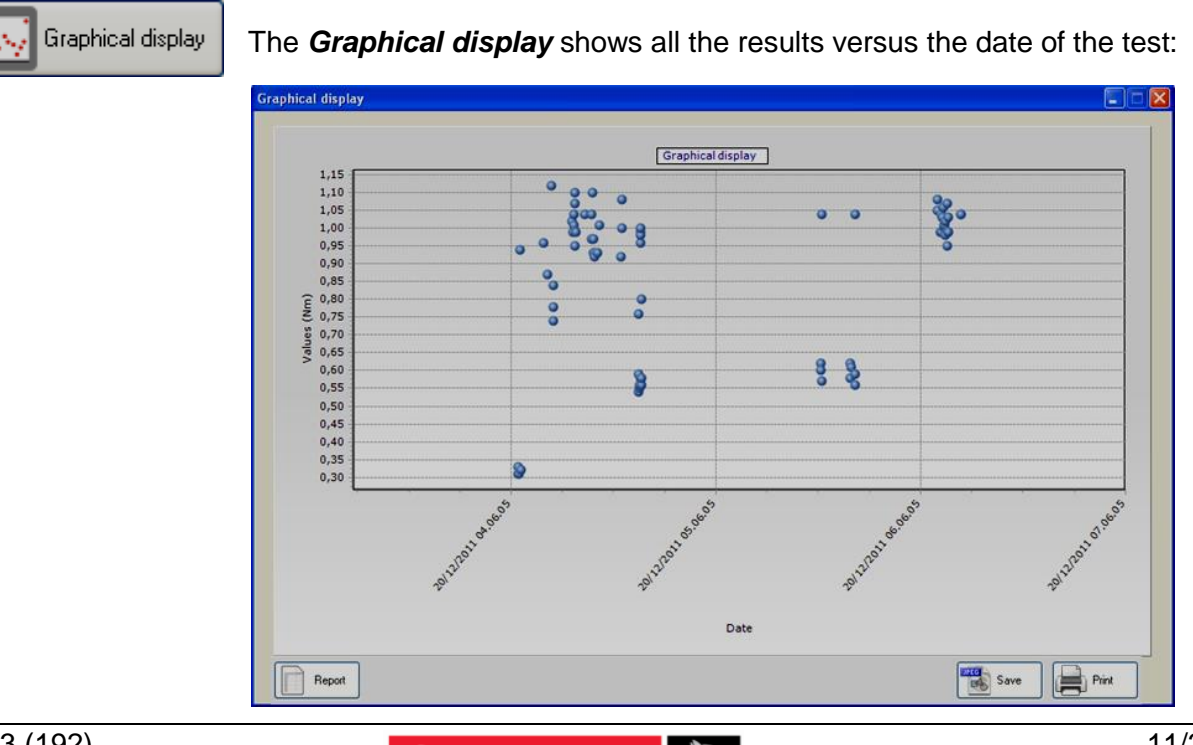

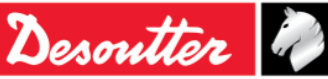

| Desoutter | Part Number<br>Issue<br>Date<br>Page | 6159937790<br>17<br>11/2019<br>134 / 192 |
|-----------|--------------------------------------|------------------------------------------|
|-----------|--------------------------------------|------------------------------------------|

```
🔁 Capability chart
```

The Capability chart shows all the results in sequence:

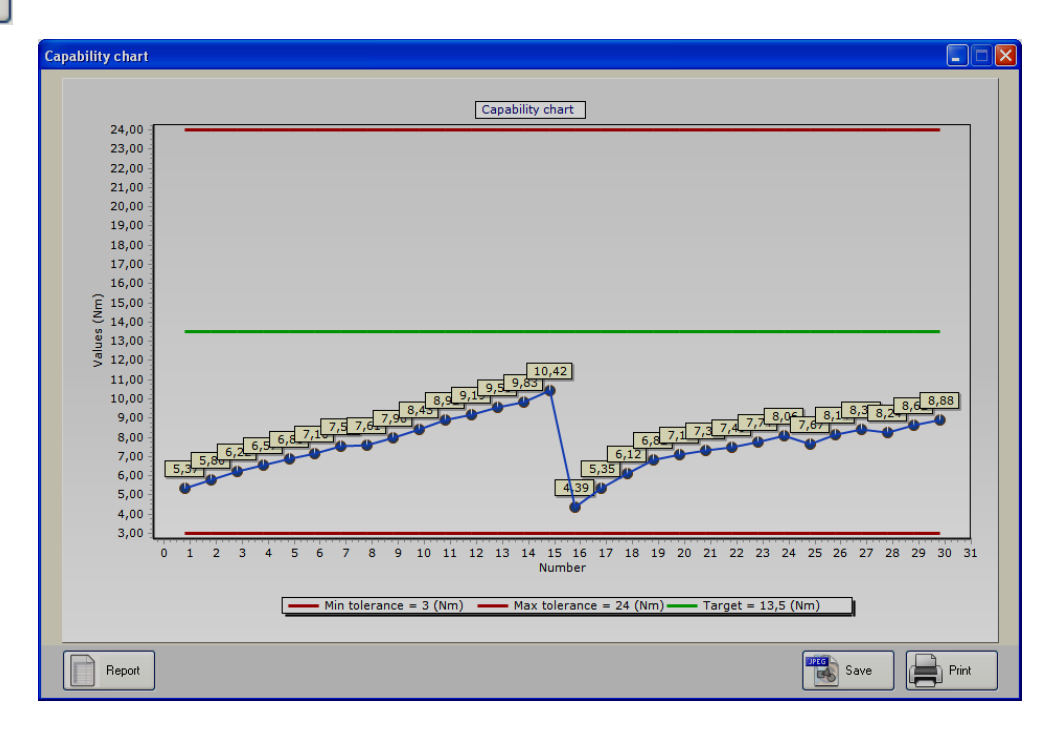

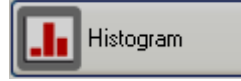

The *Histogram* shows all the results in a histogram graph detailing how many results fall into a certain interval:

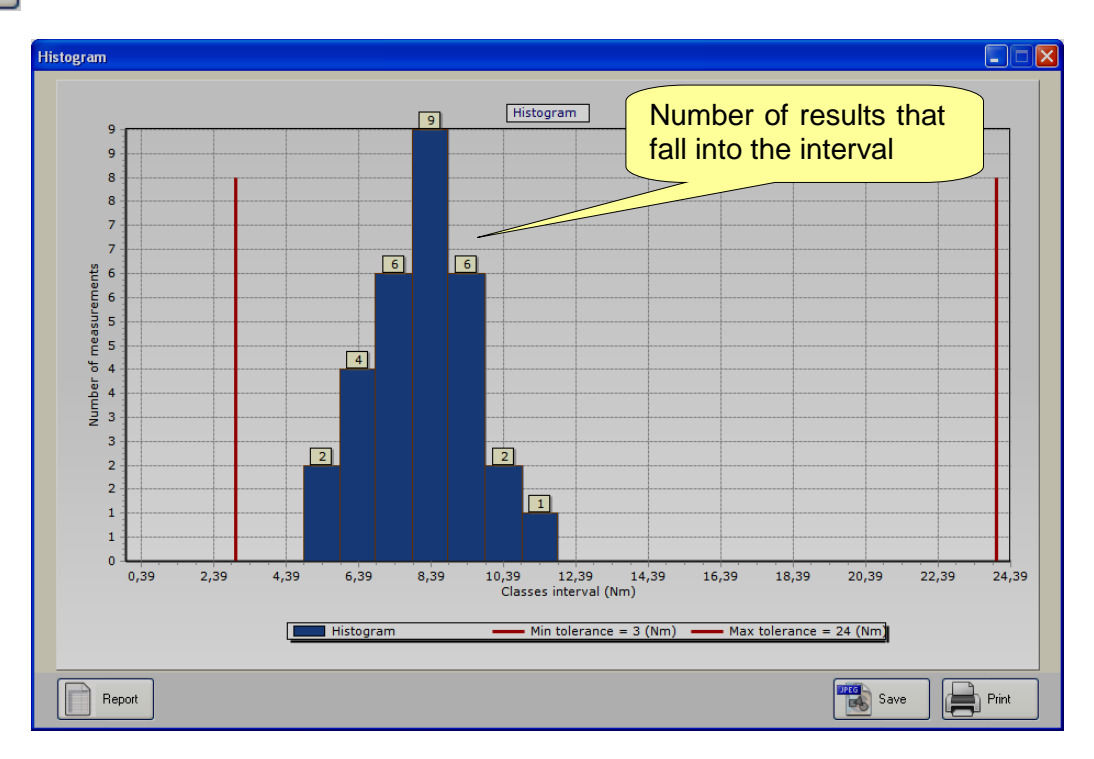

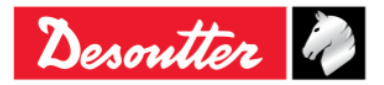

| Desoutter | Part Number<br>Issue<br>Date<br>Page | 6159937790<br>17<br>11/2019<br>135 / 192 |
|-----------|--------------------------------------|------------------------------------------|
|           |                                      |                                          |

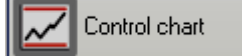

The *Control chart* shows the X,R graphs for the statistic control tests:

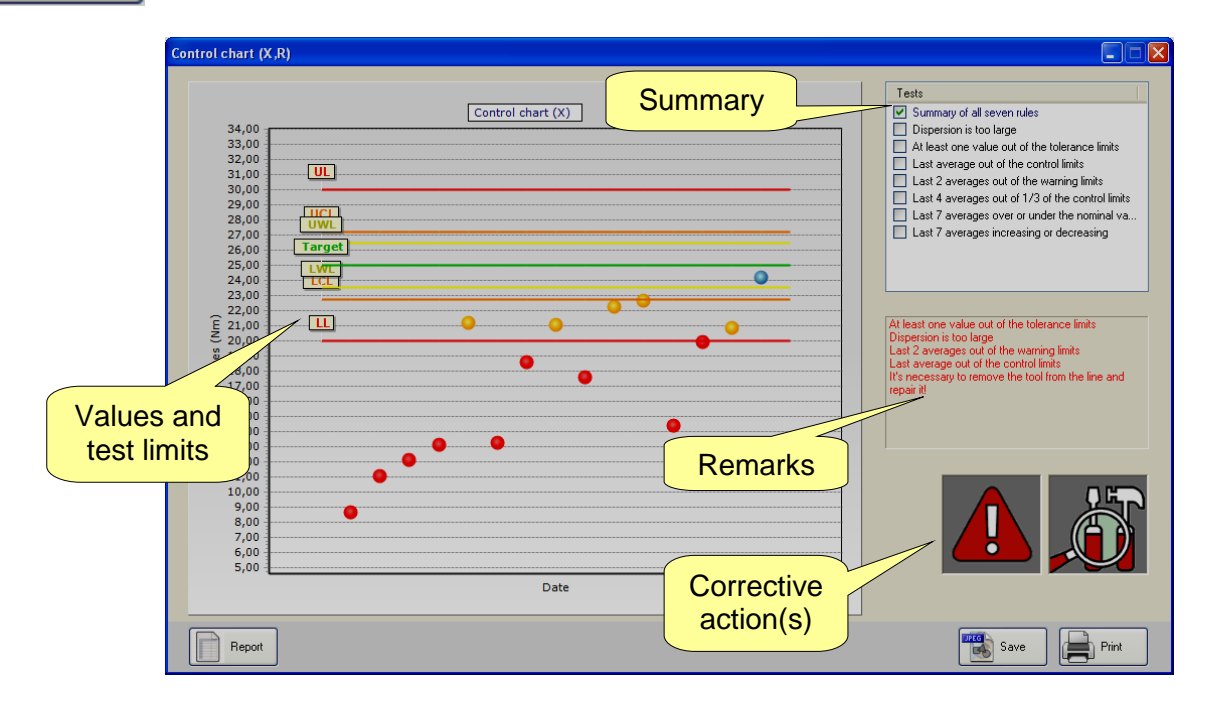

The summary shows all the results with the test target and limits values (note that if a set of tests was performed in a Cm-Cmk test having batch number over ten, only the last ten results of that batch are considered).

On the right the *Remarks* box details which rule(s) has been failed the test.

The *Corrective action* icons show if the tool/process is OK, or if it needs to be recalibrated increasing or decreasing the torque. The exclamation mark is shown when the values are out of the tolerance limit; if the exclamation mark is not shown the corrective action should be taken to prevent errors, but the tool/process is still within the tolerance limits.

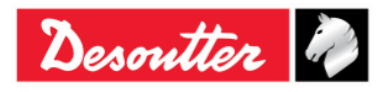

| <b>N</b> ++- | Part Number<br>Issue | 6159937790<br>17 |
|--------------|----------------------|------------------|
| Desouller    | Date                 | 11/2019          |
|              | Page                 | 136 / 192        |

By selecting only one statistic control rule and not the summary, the graph shows only the relevant data:

| Control chart (X,R)                                                                                                    |                                                                                                    |
|----------------------------------------------------------------------------------------------------|----------------------------------------------------------------------------------------------------|
| Control chart (X,R)  Control chart (X,R)  Control chart (X)  Select a rule  24,00  24,00  24,00  24,00  24,00  24,00  24,00  24,00  24,00  24,00  24,00  24,00  24,00  24,00  24,00  24,00  24,00  24,00  24,00  24,00  24,00  24,00  24,00  24,00  24,00  24,00  24,00  24,00  24,00  24,00  24,00  24,00  24,00  24,00  24,00  24,00  24,00  24,00  24,00  24,00  24,00  24,00  24,00  24,00  24,00  24,00  24,00  24,00  24,00  24,00  24,00  24,00  24,00  24,00  24,00  24,00  20,00  14,40  14,40  14,40  14,00  14,00  14,40  14,00  14,00  14,00  14,00  14,00  14,00  14,00  14,00  14,00  14,00  14,00  14,00  14,00  14,00  14,00  14,00  14,00  14,00  14,00  14,00  14,00  14,00  14,00  14,00  14,00  14,00  14,00  14,00  14,00  14,00  14,00  14,00  14,00  14,00  14,00  14,00  14,00  14,00  14,00  14,00  14,00  14,00  14,00  14,00  14,00  14,00  14,00  14,00  14,00  14,00  14,00  14,00  14,00  14,00  14,00  14,00  14,00  14,00  14,00  14,00  14,00  14,00  14,00  14,00  14,00  14,00  14,00  14,00  14,00  14,00  14,00  14,00  14,00  14,00  14,00  14,00  14,00  14,00  14,00  14,00  14,00  14,00  14,00  14,00  14,00  14,00  14,00  14,00  14,00  14,00  14,00  14,00  14,00  14,00  14,00  14,00  14,00  14,00  14,00  14,00  14,00  14,00  14,00  14,00  14,00  14,00  14,00  14,00  14,00  14,00  14,00  14,00  14,00  14,00  14,00  14,00  14,00  14,00  14,00  14,00  14,00  14,00  14,00  14,00  14,00  14,00  14,00  14,00  14,00  14,00  14,00  14,00  14,00  14,00  14,00  14,00  14,00  14,00  14,00  14,00  14,00  14,00  14,00  14,00  14,00  14,00  14,00  14,00  14,00  14,00  14,00  14,00  14,00  14,00  14,00  14,00  14,00  14,00  14,00  14,00  14,00  14,00  14,00  14,00  14,00  14,00  14,00  14,00  14,00  14,00  14,00  14,00  14,00  14,00  14,00  14,00  14,00  14,00  14,00  14,00  14,00  14,00  14,00  14,00  14,00  14,00  14,00  14,00  14,00  14,00  14,00  14,00  14,00  14,00  14,00  14,00  14,00  14,00  14,00  14,00  14,00  14,00  14,00  14,00  14,00  14,00  14,00  14,00  14,00  14,00  14,00  14,00  14,00  14,00  14,00  14,00  14,00  14,00  14, | Image: Control limits         East average out of the control limits         Last averages out of the control limits         Last 2 averages out of the control limits         Last 4 averages out of 1/3 of the control limits         Last 7 averages out of 1/3 of the control limits         Last 7 averages out of 1/3 of the control limits         Last 7 averages out of 1/3 of the control limits         Last 7 averages out of 1/3 of the control limits         Last 7 averages increasing or decreasing         It's necessary to remove the tool from the line increasing torque/angle! |
| 12,00<br>11,00<br>Date                                                                                                    | Save                                                                                                    |

By selecting the "*Dispersion is too large*" rule, the R (range) graph is shown:

| Control chart (R)                                                                          | Tests Summary of all seven rules Discovering is too loop                                                                                                    |
|--------------------------------------------------------------------------------------------|----------------------------------------------------------------------------------------------------|
| 5,00<br>4,50<br>4,00<br>3,50<br>3,00<br>Select<br>"Dispersion<br>is too large"             | Vorgetaion is too large     At least one value out of the tolerance limits     Last average out of the control limits     Last 2 averages out of the warning limits     Last 4 averages out of 1/3 of the control limits     Last 7 averages over or under the nominal va     Last 7 averages increasing or decreasing |
| 2,50<br>2,00<br>Ê 1,50                                                                     | The rule is satisfied!                                                                                                    |
| 5     1.00       0,50     0,11       0,00     0,11       0,05     0,06       0,05     0,06 | m                                                                                                    |
| -1,00<br>-1,50<br>-2,00<br>-2,50                                                           |                                                                                                    |
| -3,00 Date                                                                                 |                                                                                                    |

In the above chart the result is **OK** if the last range is within the range limit.

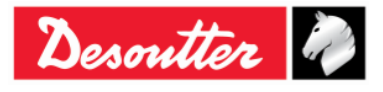

| Desoutter | Part Number<br>Issue<br>Date<br>Page | 6159937790<br>17<br>11/2019<br>137 / 192 |
|-----------|--------------------------------------|------------------------------------------|
|-----------|--------------------------------------|------------------------------------------|

# 9.1 Exporting the Graph

Each graph shown above provides few commands to create/export/print the report:

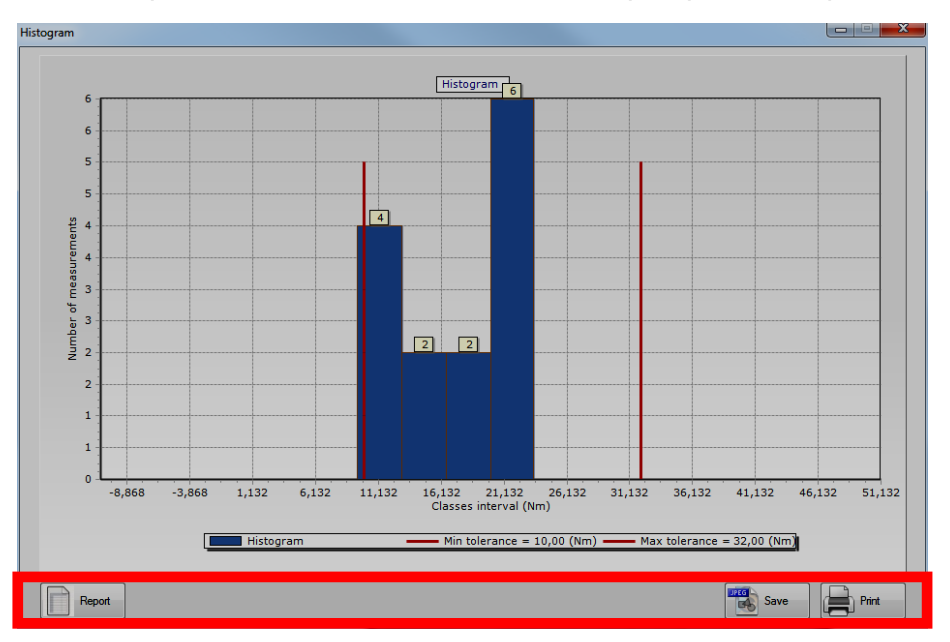

Click on *Save* to export the graph into a JPEG file, or *Print* to print the graph. Click on *Report* to create the following report:

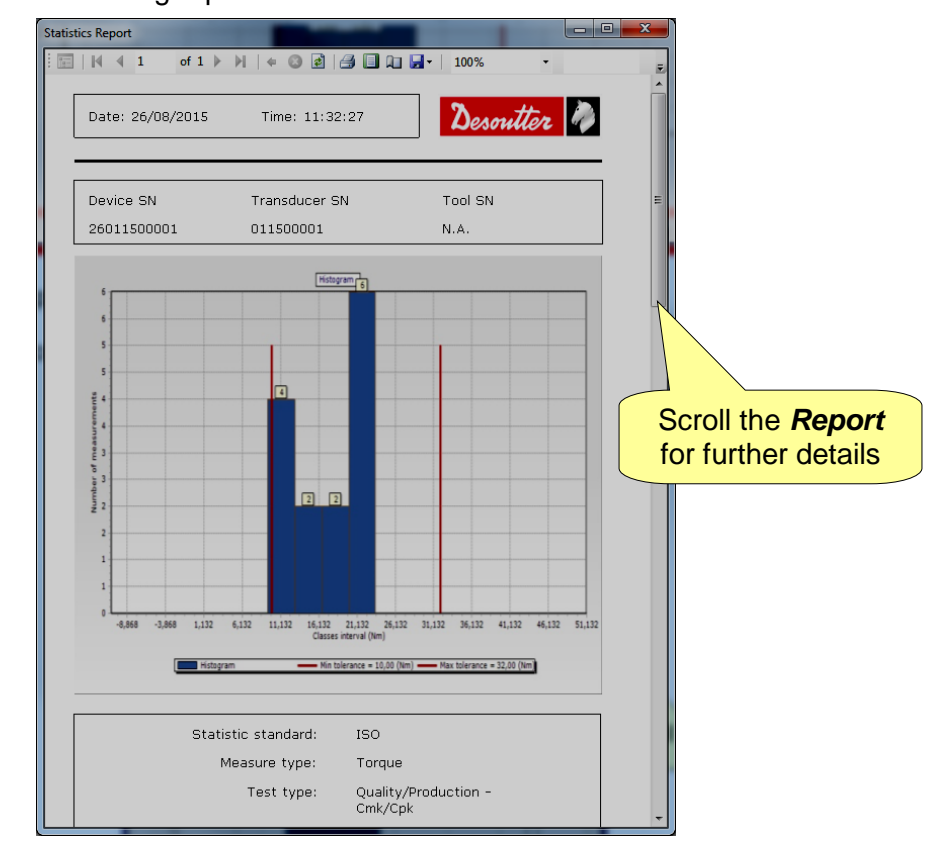

This report shows detailed information about the results. The toolbar in the upper area of this report provides commands to print the report, or to export it into an Excel or PDF file.

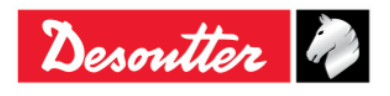

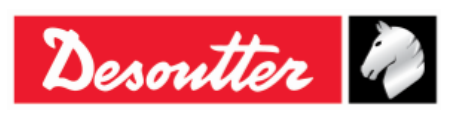

## 9.2 Statistical Computation

### 9.2.1 **CNOMO** standard E41.32.110N

#### Instantaneous standard deviation: $\sigma_i$

Estimated from the mean range  $\overline{W}$  of the samples of 5 measurements which form the population.

$$\sigma_{\rm i} = \frac{\overline{W}}{d5}$$

Where:

$$\overline{W} = \frac{\sum W}{K}$$

W = range of measurements on each sample = max. value - min. value K = number of samples of 5 measurements

 $d5 = 2.326 - \frac{1.645 \times 0.864}{\sqrt{K}}$ , coefficient for a 95% confidence threshold.

#### Instantaneous dispersion: D<sub>i</sub>

$$D_{\rm i} = 6 \times \sigma_{\rm i}$$

Process capability: CAM

$$CAM = \frac{IT}{D_i}$$

Where:

IT (Tolerance Interval) = Max. tolerance - Min. tolerance

#### Testing the homogeneity of the population:

Each sample of measurements W must comply with:

$$\overline{W} < 0.643 \times \frac{IT}{CAMcdc}$$

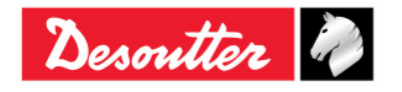

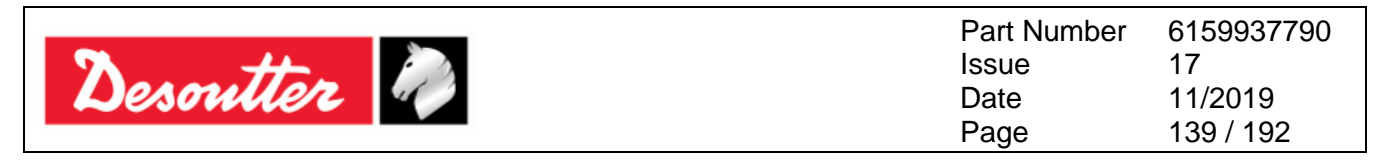

#### Standard deviation: $\sigma$

$$\sigma = \sqrt{\frac{\sum_{i=1}^{N} (x_i - \overline{x})^2}{N - 1}}$$

Where:

$$\bar{x} = \frac{\sum_{i=1}^{N} x_i}{N}$$
 (population mean)

 $x_i$  = population value

N = number of measurements of the population

#### Corrected overall standard deviation: $\sigma_0$

 $\sigma_0 = C \times \sigma$ 

#### Where:

C is a function of the number of samples:

| Number of samples | Coefficient C |  |  |
|-------------------|---------------|--|--|
| 3                 | 1.51          |  |  |
| 4                 | 1.41          |  |  |
| 5                 | 1.34          |  |  |
| 6                 | 1.28          |  |  |
| 7                 | 1.26          |  |  |
| 8                 | 1.24          |  |  |
| 9                 | 1.22          |  |  |
| 10                | 1.21          |  |  |
| 11                | 1.19          |  |  |
| 12                | 1.18          |  |  |
| 13                | 1.17          |  |  |
| 14                | 1.17          |  |  |
| 15                | 1.16          |  |  |
| 16                | 1.15          |  |  |
| 17                | 1.15          |  |  |
| 18                | 1.14          |  |  |
| 19                | 1.14          |  |  |
| 20 to 22          | 1.13          |  |  |
| 23 to 25          | 1.12          |  |  |
| 26 to 31          | 1.11          |  |  |
| 32 to 35          | 1.10          |  |  |
| 36 to 44          | 1.09          |  |  |
| 45 to 51          | 1.08          |  |  |

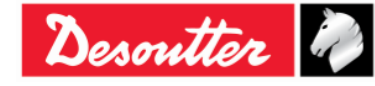

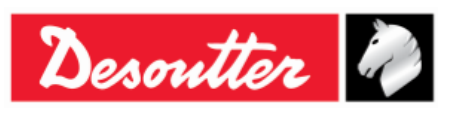

Part Number6159937790Issue17Date11/2019Page140 / 192

#### Coefficient of position and dispersion: Cpk

$$C_{pk} = \min\left[\frac{Tol_{\max} - \overline{X}}{3\sigma_0}, \frac{\overline{X} - Tol_{\min}}{3\sigma_0}\right]$$

The station is "capable" if the CAM is higher than the "specified CAM".

The setting is correct if the Cpk is higher than the "specified Cpk".

#### 9.2.2 ISO standard

#### Standard deviation: $\sigma$

$$\sigma = \sqrt{\frac{\sum_{i=1}^{N} (x_i - \overline{x})^2}{N - 1}}$$

Where:

$$\bar{x} = \frac{\sum_{i=1}^{N} x_i}{N}$$
 (population mean)

 $x_i$  = population value

N = number of measurements of the population

#### Process Capability: Cp

$$Cp = \frac{IT}{6\sigma}$$

Where:

- IT (Tolerance Interval) = Max. tolerance Min. tolerance
- $\sigma$  = Standard deviation

#### Coefficient of position and dispersion: $C_{\mbox{\tiny pk}}$

$$C_{pk} = \min\left[\frac{Tol_{\max} - \overline{X}}{3\sigma}, \frac{\overline{X} - Tol_{\min}}{3\sigma}\right]$$

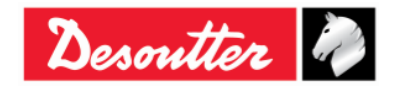

|           | Part Number<br>Issue | 6159937790<br>17 |
|-----------|----------------------|------------------|
| Desouller | Date                 | 11/2019          |
|           | Page                 | 141 / 192        |

#### 9.2.3 NF standard E 60-181

 $s_{ie}$  = estimator of the intrinsic standard deviation for each mode number, where  $2 \le e \le k$ , and k is the number of samples.

$$S_{ie} = \sqrt{\frac{\sum_{i=1}^{N} (x_{ie} - \overline{x}_{e})^{2}}{N-1}}; \ \overline{x}_{e} = \frac{\sum_{i=1}^{N} x_{je}}{N}$$
(where N is the size of the sample)

$$S_{i} = \sqrt{\frac{1}{k} \sum_{e=1}^{N} S_{ie}^{2}}; D_{i} = 6 \times S_{i}$$

 $CAM = \frac{IT}{D_i}$  (where IT (Tolerance Interval) = Max. tolerance - Min. tolerance)

$$S_{p} = \sqrt{\frac{\sum_{i=1}^{N} (x_{i} - \overline{x})^{2}}{N - 1}}; \ \overline{x}_{e} = \frac{\sum_{i=1}^{N} x_{i}}{N}$$
$$C_{pk} = \min\left[\frac{Tol_{\max} - \overline{X}}{3\sigma}, \frac{\overline{X} - Tol_{\min}}{3\sigma}\right]$$
$$Cap = \frac{IT}{6S_{p}}$$

# 9.2.4 Normal Distribution Test: Population under 50 measurements (Shapiro-Wilk test)

1) Calculation of S<sup>2</sup>:

$$S^{2} = \sum_{i=1}^{N} (x_{i} - \overline{x})^{2}$$
 (where  $\overline{x} = \frac{\sum_{i=1}^{N} x_{i}}{N}$  and N is the number of measurements of the population)

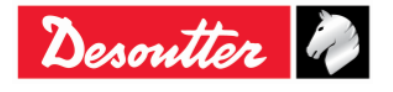

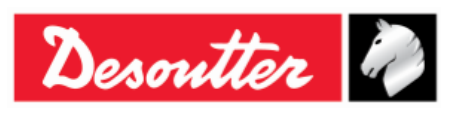

| Part Number | 6159937790 |
|-------------|------------|
| Issue       | 17         |
| Date        | 11/2019    |
| Page        | 142 / 192  |

2) Calculation of b:

$$b = \sum_{i=1}^{K} a_i \times d_i$$

Where:  $d_i = X_{N-i+1}-X_i$ 

ai: See table below

K=N/2 if N is even, and K=(N-1)/2 if N is odd

| I/N | 15     | 20      | 25     | 30     | 35     | 40      | 45     | 50     |
|-----|--------|---------|--------|--------|--------|---------|--------|--------|
| 1   | 0.5150 | 0.4734  | 0.4450 | 0.4254 | 0.4096 | 0.3964  | 0.3850 | 0.3751 |
| 2   | 0.3306 | 0.3211  | 0.3069 | 0.2944 | 0.2834 | 0.2737  | 0.2635 | 0.2574 |
| 3   | 0.2495 | 0.2565  | 0.2543 | 0.2487 | 0.2427 | 0.2368  | 0.2313 | 0.2260 |
| 4   | 0.1878 | 0.2085  | 0.2148 | 0.2148 | 0.2127 | 0.2098  | 0.2065 | 0.2032 |
| 5   | 0.1353 | 0.1686  | 0.1822 | 0.1870 | 0.1883 | 0.1878  | 0.1865 | 0.1847 |
| 6   | 0.0880 | 0.1334  | 0.1539 | 0.1630 | 0.1673 | 0.1691  | 0.1695 | 0.1691 |
| 7   | 0.0433 | 0.1013  | 0.1283 | 0.1415 | 0.1487 | 0.1526  | 0.1545 | 0.1554 |
| 8   | 0.0000 | 0.07111 | 0.1046 | 0.1219 | 0.1317 | 0.1376  | 0.1410 | 0.1430 |
| 9   |        | 0.0422  | 0.0823 | 0.1036 | 0.1160 | 0.1237  | 0.1286 | 0.1317 |
| 10  |        | 0.0140  | 0.0610 | 0.0862 | 0.1013 | 0.1108  | 0.1170 | 0.1212 |
| 11  |        | 0.0000  | 0.0403 | 0.0697 | 0.0873 | 0.0986  | 0.1062 | 0.1113 |
| 12  |        |         | 0.0200 | 0.0537 | 0.0739 | 0.0870  | 0.0959 | 0.1020 |
| 13  |        |         | 0.0000 | 0.0381 | 0.0610 | 0.0759  | 0.0860 | 0.0932 |
| 14  |        |         |        | 0.0227 | 0.0484 | 0.06510 | 0.0765 | 0.0846 |
| 15  |        |         |        | 0.0076 | 0.0361 | 0.0546  | 0.0673 | 0.0764 |
| 16  |        |         |        | 0.0000 | 0.0239 | 0.0444  | 0.0584 | 0.0685 |
| 17  |        |         |        |        | 0.0119 | 0.0343  | 0.0497 | 0.0608 |
| 18  |        |         |        |        | 0.0000 | 0.0244  | 0.0412 | 0.0532 |
| 19  |        |         |        |        |        | 0.0146  | 0.0328 | 0.0459 |
| 20  |        |         |        |        |        | 0.0049  | 0.0245 | 0.0386 |
| 21  |        |         |        |        |        | 0.0000  | 0.0163 | 0.0314 |
| 22  |        |         |        |        |        |         | 0.0081 | 0.0244 |
| 23  |        |         |        |        |        |         | 0.0000 | 0.0174 |
| 24  |        |         |        |        |        |         |        | 0.0104 |
| 25  |        |         |        |        |        |         |        | 0.0035 |

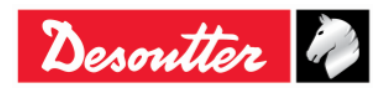

| Desoutter | Part Number<br>Issue<br>Date<br>Page | 6159937790<br>17<br>11/2019<br>143 / 192 |
|-----------|--------------------------------------|------------------------------------------|
|           | -0-                                  |                                          |

3) Calculation of W:

$$W = \frac{b^2}{S^2}$$

Could be a 5% probability that there is not a normal distribution if W is lower than W95 given in the following table:

| Ν  | W95   |
|----|-------|
| 15 | 0.881 |
| 20 | 0.905 |
| 25 | 0.918 |
| 30 | 0.927 |
| 35 | 0.934 |
| 40 | 0.940 |
| 45 | 0.945 |
| 50 | 0.947 |

# 9.2.5 Normal Distribution Test: Population under 50 measurements (Chi-Squared test)

- 1) Distribute into classes of at least 4 or 5 measurements
- 2) Calculate the mean and standard deviation mean:

$$\overline{x} = \frac{\sum_{i=1}^{N} x_i}{N}$$

Standard deviation:

$$\sigma = \sqrt{\frac{\sum_{i=1}^{N} (x_i - \bar{x})^2}{N - 1}}$$

3) Calculate for each class limit  $I_i$ :

$$u_i = \frac{l_i - \bar{x}}{\sigma}$$

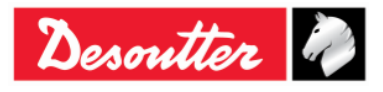

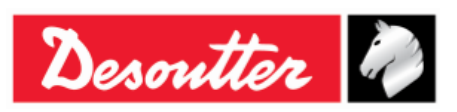

4) Calculate:

$$\chi_i = \sum \frac{\left(n_i - n_i\right)^2}{n_i}$$

Where:

n = number of measurements in class i

n' = theoretical number of measurements for a normal distribution

 $n_i = N[F(u_i) - F(u_{i-1})]$ 

F(u<sub>i</sub>): Reduced table of normal distribution

There is a 5% probability of not having a normal distribution if  $\chi^2$  is higher than  $\chi^2$  given in table below:

| d  | $\chi^2$ |
|----|----------|
| 1  | 3.84     |
| 2  | 5.99     |
| 3  | 7.81     |
| 4  | 9.49     |
| 5  | 11.07    |
| 6  | 12.59    |
| 7  | 14.07    |
| 8  | 15.51    |
| 9  | 16.92    |
| 10 | 18.31    |
| 11 | 19.67    |
| 12 | 21.03    |
| 13 | 22.36    |
| 14 | 23.68    |
| 15 | 25.00    |
| 16 | 26.30    |
| 17 | 27.59    |
| 18 | 28.87    |
| 19 | 30.14    |
| 20 | 31.41    |

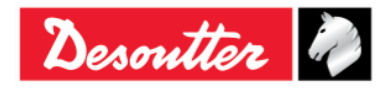
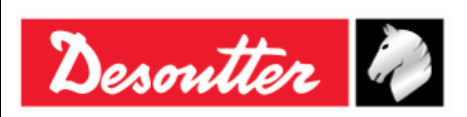

 Part Number
 6159937790

 Issue
 17

 Date
 11/2019

 Page
 145 / 192

#### 9.2.6 Q544000

#### Q544000\_1990:

The *dispersion* for the j-th group is calculated as follows:

 $W_{j} = Max_{j} - Min_{j}$ 

Where:

 $Max_j$  is the maximum value in the samples of the j-th group.

 $Min_j$  is the minimum value in the samples of the j-th group.

The *average value* of the W<sub>j</sub> is calculated as follows:

$$\overline{W} = \frac{\sum W_j}{K}$$

The  $\sigma_i$  is calculated as follows:

$$\sigma_i = \frac{\overline{W}}{dn^*}$$

Where:

dn\* is calculated from the following table based on the number of samples:

| N  | dn*   | С    |
|----|-------|------|
| 10 | 0.500 | 1.64 |
| 12 | 0.555 | 1.55 |
| 14 | 0.598 | 1.48 |
| 16 | 0.632 | 1.43 |
| 18 | 1.097 | 1.40 |
| 20 | 1.412 | 1.37 |
| 24 | 1.468 | 1.32 |
| 28 | 1.521 | 1.30 |
| 30 | 1.746 | 1.28 |
| 35 | 1.789 | 1.26 |
| 40 | 1.824 | 1.24 |
| 50 | 1.877 | 1.21 |

And  $\sigma_i$  refers to the whole set of samples.

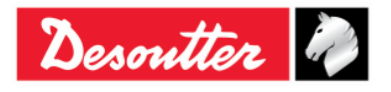

| <b>7</b> ++- | Part Number<br>Issue | 6159937790<br>17 |
|--------------|----------------------|------------------|
| Desouller    | Date                 | 11/2019          |
|              | Page                 | 146 / 192        |

The  $\sigma_0$  is calculated as follows:

 $\sigma_0 = C \cdot \sigma$ 

Where:

C is given in the table above

$$\sigma = \sqrt{\frac{1}{N-1} \sum_{i=1}^{N} \left( X_i - \overline{X} \right)^2}$$

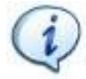

**NOTE**:  $\sigma_0$  is used as threshold for  $\sigma_i$ ; if  $\sigma_i$  is greater than  $\sigma_0$ , then  $\sigma_1 = \sigma_0$ 

CAM is calculated as follows:

$$CAM = \frac{UTL - LTL}{6\sigma_i}$$

Where:

LTL is the lower tolerance limit

UTL is the upper tolerance limit

The  $C_{mk}$  is calculates as follows:

$$C_{mk} = \min\left[\frac{UTL - X_m}{3\sigma_0}, \frac{X_m - LTL}{3\sigma_0}\right]$$

Where  $X_m$  is the average of the sample

#### Q544000\_2004:

The *dispersion* for the j-th group is calculated as follows:

$$W_{j} = Max_{j} - Min_{j}$$

Where:

 $Max_{j}$  is the maximum value in the samples of the j-th group.

 $\ensuremath{\mathsf{Min}}_j$  is the minimum value in the samples of the j-th group.

The *average value* of the W<sub>j</sub> is calculated as follows:

$$\overline{W} = \frac{\sum W_j}{K}$$

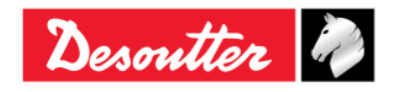

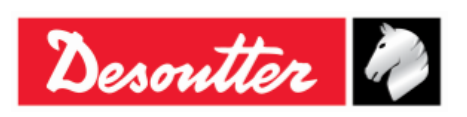

| Part Number | 6159937790 |
|-------------|------------|
| Issue       | 17         |
| Date        | 11/2019    |
| Page        | 147 / 192  |

The  $\sigma_i$  is calculated as follows:

$$\sigma_i = \frac{\overline{W}}{dn}$$

Where dn is calculated from the following table based on the number of samples:

| Ν          | dn    |
|------------|-------|
| 10 ÷ 16    | 1.128 |
| 18         | 1.693 |
| 20 ÷ 28    | 2.059 |
| 30 ÷ 100   | 2.326 |
| 110 ÷ 5000 | 3.078 |

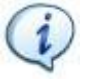

 $\textbf{NOTE:}~\sigma_i$  refers to the whole set of samples.

CAM is calculated as follows:

$$CAM = \frac{UTL - LTL}{6\sigma_i}$$

Where

LTL is the lower tolerance limit

UTL is the upper tolerance limit

The average of the  $M_j$  is calculated as follows:

$$M_{j} = \frac{\sum X_{ij}}{N}$$

Where:

 $X_{ij}$  is the i-th sample of the j-th group.

Considering  $M_{min}$  and  $M_{max}$  as the minimum and maximum averages, the  $C_{mk}$  is calculates as follows:

$$C_{mk} = \min\left[\frac{M_{\min} - LTL}{3\sigma}, \frac{UTL - M_{\max}}{3\sigma}\right]$$

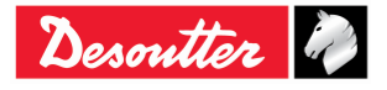

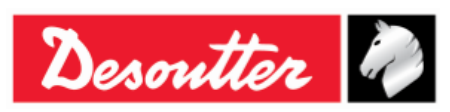

| Part Number | 6159937790 |
|-------------|------------|
| Issue       | 17         |
| Date        | 11/2019    |
| Page        | 148 / 192  |

## 10 **RESULTS VIEWER**

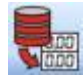

The **Results Viewer** function allows the user to retrieve the results from the Delta Wrench or from the database.

The Delta Wrench can store up to 1000 results; when the memory is full the new results overwrite the oldest results stored.

To view the results stored on the Delta Wrench, connect the instrument to the DeltaQC and click on the *Result Viewer* icon:

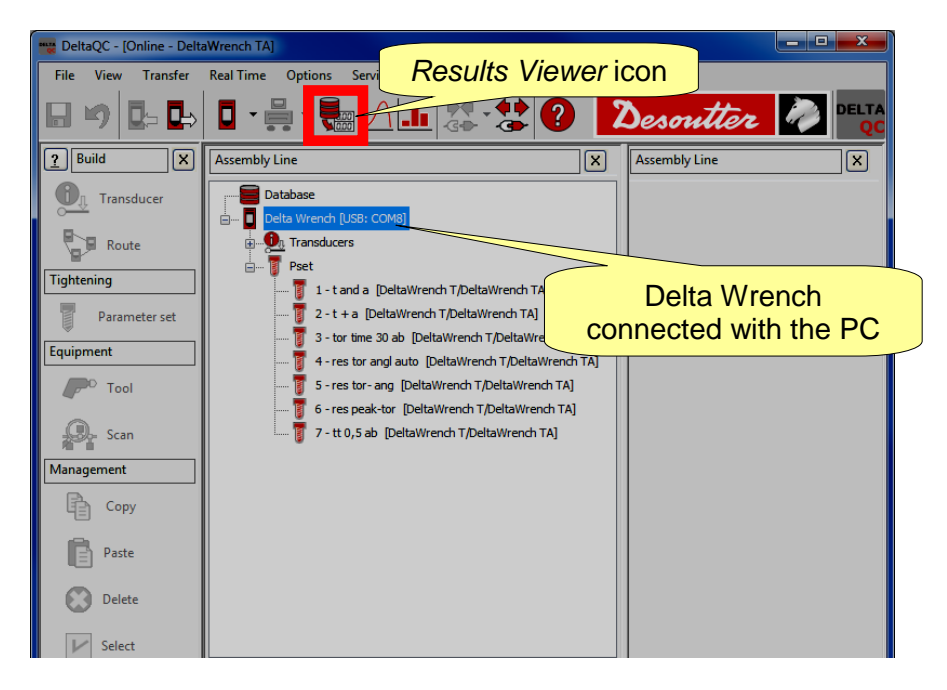

To view the results downloaded from the Delta Wrench and stored in the database, work in Offline mode:

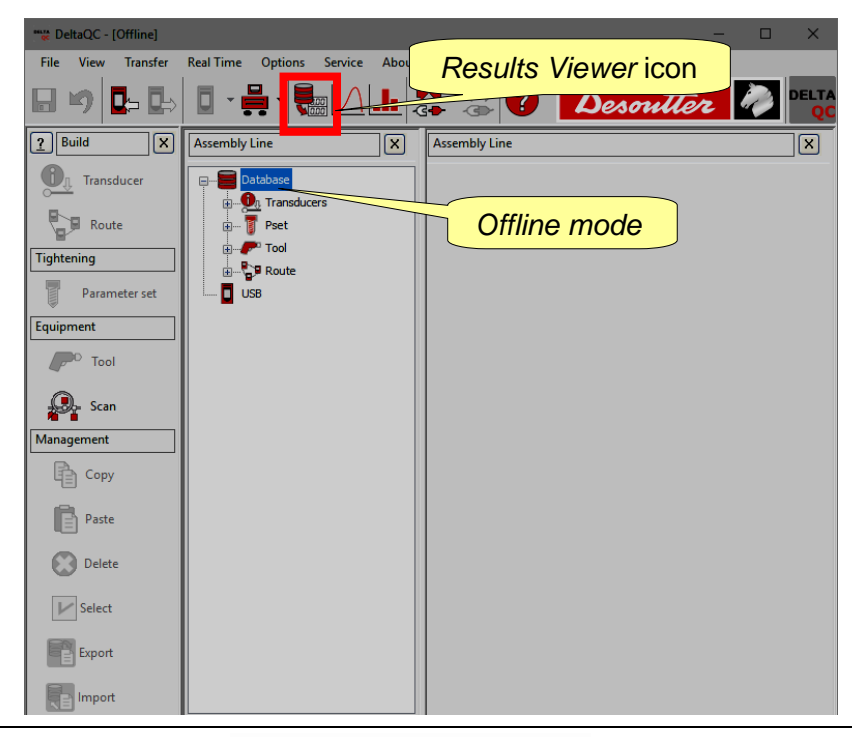

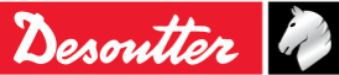

| <b>X</b> ++- | Part Number<br>Issue | 6159937790<br>17 |
|--------------|----------------------|------------------|
| Desouller    | Date                 | 11/2019          |
|              | Page                 | 149 / 192        |

When clicking on the *Results Viewer* icon, the following screen is shown:

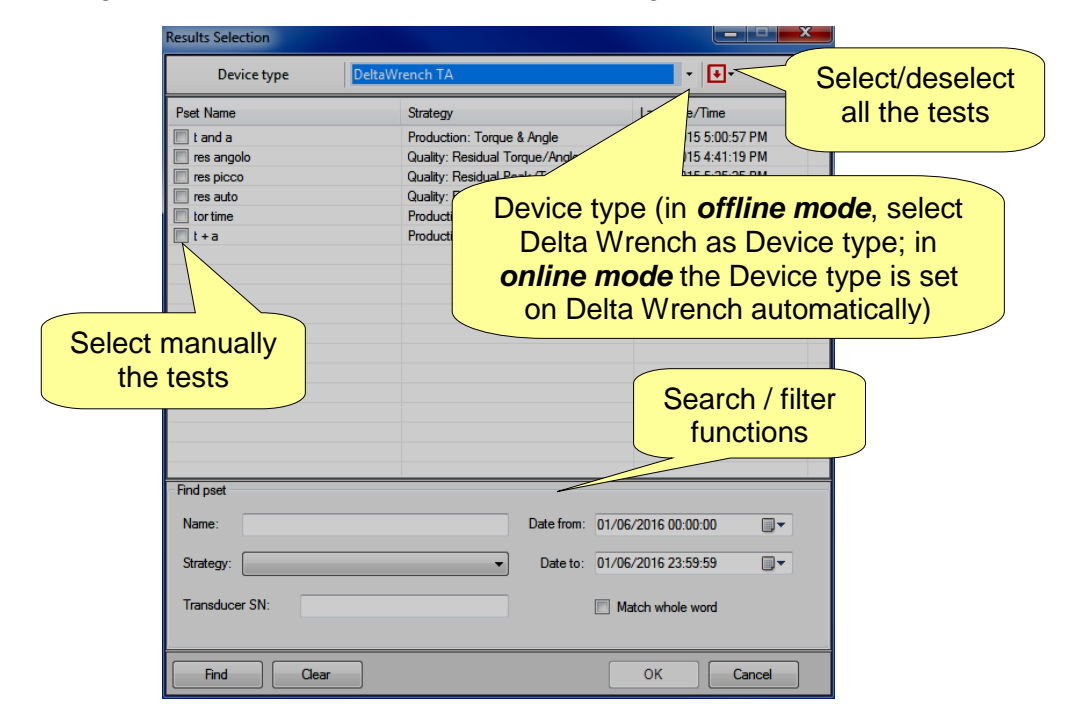

Select the *Device type* (when working *offline*, otherwise the instrument connected is automatically selected) and the tests to be reviewed. Finally click on *OK*.

The following "*Results Viewer page*" is shown:

| Select/deselect all results                    | Results four            | nd             |                    |                        |                        |                           |                    |                           |                |                 |
|------------------------------------------------|-------------------------|----------------|--------------------|------------------------|------------------------|---------------------------|--------------------|---------------------------|----------------|-----------------|
|                                                |                         |                |                    | Mai                    | n Tool                 | bar                       |                    |                           |                |                 |
| 🔹 No filter 🔹 🔀 Delete 🔣 Export 🦉 Psets Filter |                         | Results found: | 987 🛛              |                        |                        |                           |                    |                           |                |                 |
| Result ID Status Date Time P ID Pset Name      | Strategy                | Test Type      | Unit of<br>Measure | Transducer Min<br>Load | Transducer<br>Capacity | Transducer<br>Sensitivity | Transducer<br>Span | Transducer<br>Calibration | Device Type    | Result Details  |
| 18 ΝΟΚ 12/0 018 10:12:48 1 Π                   | Production: Torque Time | CM/Cm          |                    | _                      |                        | p.800                     | 150%               | 23.289 [Nm]               | DeltaWrench TA |                 |
| 16 NOK 12/ 018 10:12:29 TT                     | Pro                     | СМ/СМК         | NIT                | Progres                | s bar                  | 0.800                     | 150%               | 23.289 [Nm]               | DeltaWrench TA | RE-HIT detected |
| 13 NOK 12 18 10:08:13 Π     ΤΤ                 | Production              | CM/CMK         | Nm                 |                        | • • • • •              | 0.800                     | 150%               | 23.289 [Nm]               | DeltaWrench TA | RE-HIT detected |
| 12 NOK 17 18 10:08:00                          | Production: In          | Children /     | Nm                 |                        |                        | 0.800                     | 150%               | 23.289 [Nm]               | DeltaWrench TA | RE-HIT detected |
|                                                |                         |                | Im                 | 0.349 [Nm]             | 34.933 [Nm]            | 0.800                     | 150%               | 23.289 [Nm]               | DeltaWrench TA |                 |
|                                                | n 🔤 PSetr               | liter          | łm                 | 0.349 [Nm]             | 34.933 [Nm]            | 0.800                     | 150%               | 23.289 [Nm]               | DeltaWrench TA |                 |
| 7 NOK 18                                       |                         |                | lm                 | 0.349 [Nm]             | 34.933 [Nm]            | 0.800                     | 150%               | 23.289 [Nm]               | DeltaWrench TA | RE-HIT detected |
| 6 NOK 18:42:20 1 TT                            | Productio DUILC         | חכ             | łm                 | 0.349 [Nm]             | 34.933 [Nm]            | 0.800                     | 150%               | 23.289 [Nm]               | DeltaWrench TA | RE-HIT detected |
| 3 NOK 8:41:15 1 TT                             | Productio               |                | Alm                | 0.349 [Nm]             | 34.933 [Nm]            | 0.800                     | 150%               | 23.289 [Nm]               | DeltaWrench TA | RE-HIT detected |
|                                                | Production: Torque Time | СМ/СМК         | Nm                 | 0.349 [Nm]             | 34.933 [Nm]            | 0.800                     | 150%               | 23.289 [Nm]               | DeltaWrench TA | RE-HIT detected |
| 🗆 🖻 🔰 Delete button                            | Production: Torque Time | CM/CMK         | Nm                 | 0.349 [Nm]             | 34.933 [Nm]            | 0.800                     | 150%               | 23.289 [Nm]               | DeltaWrench TA | RE-HIT detected |
| 99 1                                           | Production: Torque Time | CM/CMK         | Nm                 | 0.349 [Nm]             | 34.933 [Nm]            | 0.800                     | 150%               | 23.289 [Nm]               | DeltaWrench TA | RE-HIT detected |
| 99                                             | Production: Torque Time | CM/CMK         | Nm                 | 0.349 [Nm]             | 34.933 [Nm]            | 0.800                     | 150%               | 23.289 [Nm]               | DeltaWrench TA | RE-HIT detected |
| 99 NOK 09/03/2018 18:36:33 1 TT                | Production: Torque Time | CM/CMK         | Nm                 | 0.349 [Nm]             | 34.933 [Nm]            | 0.800                     | 150%               | 23.289 [Nm]               | DeltaWrench TA | RE-HIT detected |
| 5:43 1 TT                                      | Production: Torque Time | CM/CMK         | Nm                 | 0.349 [Nm]             | 34.933 [Nm]            | 0.800                     | 150%               | 23.289 [Nm]               | DeltaWrench TA | RE-HIT detected |
| Filters dron- <sup>39</sup> <sup>1</sup>       | Production: Torque Time | CM/CMK         | Nm                 | 0.349 [Nm]             | 34.933 [Nm]            | 0.800                     | 150%               | 23.289 [Nm]               | DeltaWrench TA | RE-HIT detected |
| down menu                                      |                         |                |                    |                        |                        |                           |                    |                           |                |                 |

Click on a column heading to organize the results according to the column selected.

All the information related to the tightening operation is displayed in the whole set of columns.

When working connected with the *Delta Wrench*, if a *Pset* has been deleted after the test execution, the related row is marked as "*deleted*".

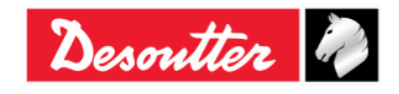

|           | Part Number<br>Issue | 6159937790<br>17 |
|-----------|----------------------|------------------|
| Desouller | Date                 | 11/2019          |
|           | Page                 | 150 / 192        |

The *Main Toolbar* (refer to the above screen) allows the user to customize the *Results Viewer* page. Furthermore, it provides important data.

The "*Filters drop-down menu*" (refer to the above screen), filters the results according to customer needs. It is possible to display the results after selecting among the following options: **No Filter**, **Status OK**, **Status KO**, **Torque status OK**, **Torque status KO**, **Angle status OK**, **Angle status KO**.

The "*Pset Filter*" button (refer to the above screen), allows the user to filter the results according to the test that made them.

After clicking on "Pset Filter" button, the following pop-up is shown:

| Results Selection  |                                     |                      | ×            |  |  |  |  |  |
|--------------------|-------------------------------------|----------------------|--------------|--|--|--|--|--|
| Device type DeltaW | Device type DeltaWrench TA          |                      |              |  |  |  |  |  |
| Pset Name          | Strategy                            | Last Date/Time Sel   | ect/deselect |  |  |  |  |  |
| The tand a         | Production: Torque & Angle          | 7/23/2015 5:00:57 al | II the tests |  |  |  |  |  |
| res angolo         | Quality: Residual Torque/Angle      | 7/23/2015 4:41:19 PM |              |  |  |  |  |  |
| res picco          | Quality: Residual Peak/Torgue       | 7/22/2015 5:25:25 PM |              |  |  |  |  |  |
| res auto           | Quality: Residual Torque/Angle Auto | 7/22/2015 4:00:02 PM |              |  |  |  |  |  |
| tor time           | Production: Torque Time             | 7/22/2015 3:59:15 PM |              |  |  |  |  |  |
| 🔲 t + a            | Production: Torque + Angle          | 7/22/2015 3:58:40 PM |              |  |  |  |  |  |
|                    |                                     |                      |              |  |  |  |  |  |
| O de al manuelle   |                                     |                      |              |  |  |  |  |  |
| Select manually    |                                     |                      |              |  |  |  |  |  |
| the tests          |                                     |                      |              |  |  |  |  |  |
|                    |                                     |                      |              |  |  |  |  |  |
|                    |                                     |                      |              |  |  |  |  |  |
| Search             | n / filter                          |                      |              |  |  |  |  |  |
| func               | tions                               |                      |              |  |  |  |  |  |
|                    |                                     |                      |              |  |  |  |  |  |
|                    |                                     |                      |              |  |  |  |  |  |
|                    |                                     |                      |              |  |  |  |  |  |
| Find pset          |                                     |                      |              |  |  |  |  |  |
| Name:              | Date from: 01/06                    | /2016 00:00:00       |              |  |  |  |  |  |
|                    |                                     |                      |              |  |  |  |  |  |
| Strategy:          | <ul> <li>Date to: 01/06</li> </ul>  | /2016 23:59:59       |              |  |  |  |  |  |
|                    |                                     |                      |              |  |  |  |  |  |
| Transducer SN:     | Ma                                  | atch whole word      |              |  |  |  |  |  |
|                    |                                     |                      |              |  |  |  |  |  |
| Find Clear         |                                     | OK Cancel            |              |  |  |  |  |  |
|                    |                                     |                      |              |  |  |  |  |  |

Select the test to be reviewed and click on OK.

The "Progress bar" and the "Results found" options provide important data related to the results.

The "*Progress bar*" (refer to the above screen) is a graphical control element used to visualize the progression of the results downloaded: when it is totally green, all the results are downloaded.

The "*Results found*" option (refer to the above screen) indicates the number of results either performed (*Online* mode) or stored into the database (*Offline* mode).

The "Delete" button (refer to the above screen) discards the selected item(s).

i

**NOTE**: The "*Delete*" button is available ONLY working in *Offline* mode.

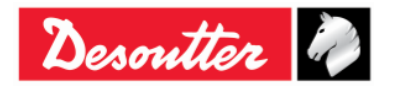

| 7 ++      | Part Number<br>Issue | 6159937790<br>17 |
|-----------|----------------------|------------------|
| Desouller | Date                 | 11/2019          |
|           | Page                 | 151 / 192        |

The "*Export*" button (refer to the above screen) allows the user to save the results list in an Excel (.xlsx) file. Manually select the result(s) to be saved. Then click on "*Export*" button; the following window is shown:

| Save As                                                                                                    |                                          |                         |                | <b></b> X |
|----------------------------------------------------------------------------------------------------|------------------------------------------|-------------------------|----------------|-----------|
| 🕞 🕞 – 💻 Deskt                                                                                                    | p 🕨                                      | <b>▼</b> 4 <sub>2</sub> | Search Desktop | ٩         |
| Organize 🔻 Ne                                                                                                    | folder                                   |                         | !≡ ▼           | 0         |
| ☆ Favorites<br>Downloads<br>Recent Places                                                                                                    | Name<br>E Libraries<br>B Carmine Pacente | *                       | Size           | It 🖍      |
| 📃 Desktop                                                                                                    | 📬 Network                                |                         |                |           |
| <ul> <li>Libraries</li> <li>Documents</li> <li>Music</li> <li>Pictures</li> <li>Subversion</li> <li>Videos</li> <li>Carmine Pace</li> <li>Contacts</li> </ul> | te                                       |                         |                | •         |
| 膧 Desktop                                                                                                    |                                          |                         |                | P.        |
| File name:                                                                                                    | DeltaQC_Results_2016-05-31_18-13-04.xlsx |                         |                | -         |
| Save as type:                                                                                                    | Excel File (*.xlsx)                      |                         |                | -         |
| Hide Folders                                                                                                    |                                          | 1                       | Save Can       | cel       |

The *File name* is automatically assigned, even if it is editable according to customer needs. Select the *Destination Folder* and click on **Save**.

The *Excel file* is automatically open:

| FILE  | 日 う・<br>HOM                             | رگ ۔<br>Me I    | ÷<br>NSERT PAGE LAYOUT                                                 | FORMULAS DATA    | DeltaQC_Results_201<br>REVIEW VIEW ADD-INS | L6-06-01_16-37-23.xlsx - Ex                        | cel                                               |                         |                        | 0                                                  | ? 📧<br>Carmine P                 | - C ×    |
|-------|-----------------------------------------|-----------------|------------------------------------------------------------------------|------------------|--------------------------------------------|----------------------------------------------------|---------------------------------------------------|-------------------------|------------------------|----------------------------------------------------|----------------------------------|----------|
| Paste | K Cut<br>E Copy<br>≪ Forma<br>Clipboard | •<br>at Painter | Calibri         11           B         I         U         ~         E |                  | <ul> <li></li></ul>                        | eral ▼<br>%  *  *  *  *  *  *  *  *  *  *  *  *  * | ditional Format as<br>natting + Table +<br>Styles | Cell Insert<br>Styles • | Delete Format<br>Cells | ∑ AutoSum ▼<br>↓ Fill ▼ 2<br>Clear ▼ Fi<br>Editing | ort & Find &<br>liter * Select * | ^        |
| A1    | •                                       | · : [           | $	imes \checkmark f_x$ Result                                          | ID               |                                            |                                                    |                                                   |                         |                        |                                                    |                                  | ~        |
|       | А                                       | В               | С                                                                      | D E              | F                                          | G                                                  | н                                                 | 1                       | J                      | К                                                  | L                                | M        |
| 1 Re  | esult ID                                | Status          | Date & Time                                                            | Pset ID Pset Nam | e Strategy                                 | Test Type                                          | Unit of Measure                                   | <b>Torque Status</b>    | Torque Result          | Torque Peak (                                      | Cycle Start To                   | rque Min |
| 2     | 193 C                                   | DK              | 7/23/2015 5:00:57 PM                                                   | 1 t and a        | Production: Torque & Angle                 | CM/CMK                                             | Nm                                                | ОК                      | 16.85                  | ļ                                                  | 5                                | 10       |
| 3     | 192 C                                   | DK              | 7/23/2015 5:00:50 PM                                                   | 1 t and a        | Production: Torque & Angle                 | CM/CMK                                             | Nm                                                | ОК                      | 10.709                 |                                                    | 5                                | 10       |
| 4     | 191 0                                   | DK              | 7/23/2015 5:00:42 PM                                                   | 1 t and a        | Production: Torque & Angle                 | CM/CMK                                             | Nm                                                | ОК                      | 16.468                 |                                                    | 5                                | 10       |
| 5     | 190 0                                   | DK              | 7/23/2015 5:00:31 PM                                                   | 1 t and a        | Production: Torque & Angle                 | CM/CMK                                             | Nm                                                | ОК                      | 13.507                 |                                                    | 5                                | 10       |
| 6     | 189 0                                   | OK              | 7/23/2015 5:00:27 PM                                                   | 1 t and a        | Production: Torque & Angle                 | CM/CMK                                             | Nm                                                | ОК                      | 17.346                 |                                                    | 5                                | 10       |
| 7     | 188 0                                   | DK              | 7/23/2015 4:59:49 PM                                                   | 1 t and a        | Production: Torque & Angle                 | CM/CMK                                             | Nm                                                | ОК                      | 12.748                 |                                                    | 5                                | 10       |
| 8     | 187 0                                   | DK              | 7/23/2015 4:59:41 PM                                                   | 1 t and a        | Production: Torque & Angle                 | CM/CMK                                             | Nm                                                | ОК                      | 13.035                 |                                                    | 5                                | 10       |
| 9     | 186 0                                   | OK              | 7/23/2015 4:59:33 PM                                                   | 1 t and a        | Production: Torque & Angle                 | CM/CMK                                             | Nm                                                | OK                      | 11.182                 |                                                    | 5                                | 10       |
| 10    | 185 0                                   | OK              | 7/23/2015 4:59:11 PM                                                   | 1 t and a        | Production: Torque & Angle                 | CM/CMK                                             | Nm                                                | ОК                      | 14.759                 |                                                    | 5                                | 10       |
| 11    | 183 C                                   | ок              | 7/23/2015 4:40:44 PM                                                   | 1 t and a        | Production: Torque & Angle                 | CM/CMK                                             | Nm                                                | ОК                      | 18.13                  |                                                    | 5                                | 10       |
| 12    | 182 N                                   | NOK             | 7/23/2015 4:35:45 PM                                                   | 1 t and a        | Production: Torque & Angle                 | CM/CMK                                             | Nm                                                | ОК                      | 10.069                 |                                                    | 5                                | 10       |
| 13    | 181 N                                   | NOK             | 7/23/2015 4:32:20 PM                                                   | 1 t and a        | Production: Torque & Angle                 | CM/CMK                                             | Nm                                                | LOW                     | 9.396                  |                                                    | 5                                | 10       |
| 14    | 180 <mark>N</mark>                      | NOK             | 7/23/2015 4:28:34 PM                                                   | 1 t and a        | Production: Torque & Angle                 | CM/CMK                                             | Nm                                                | LOW                     | 6.961                  |                                                    | 5                                | 10       |
| 15    | 179 N                                   | NOK             | 7/23/2015 4:28:28 PM                                                   | 1 t and a        | Production: Torque & Angle                 | CM/CMK                                             | Nm                                                | LOW                     | 5.823                  |                                                    | 5                                | 10       |
| 16    | 178 C                                   | ок              | 7/23/2015 4:28:25 PM                                                   | 1 t and a        | Production: Torque & Angle                 | CM/CMK                                             | Nm                                                | ОК                      | 10.02                  |                                                    | 5                                | 10       |
| 17    | 163 N                                   | NOK             | 7/23/2015 4:24:47 PM                                                   | 1 t and a        | Production: Torque & Angle                 | CM/CMK                                             | Nm                                                | ОК                      | 14.46                  |                                                    | 5                                | 10       |
| 18    | 162 N                                   | NOK             | 7/23/2015 4:24:22 PM                                                   | 1 t and a        | Production: Torque & Angle                 | CM/CMK                                             | Nm                                                | ОК                      | 13.592                 |                                                    | 5                                | 10       |
| 19    | 161 N                                   | NOK             | 7/23/2015 4:23:51 PM                                                   | 1 t and a        | Production: Torque & Angle                 | CM/CMK                                             | Nm                                                | LOW                     | 9.114                  |                                                    | 5                                | 10       |
| 20    | 160 N                                   | NOK             | 7/23/2015 4:23:31 PM                                                   | 1 t and a        | Production: Torque & Angle                 | CM/CMK                                             | Nm                                                | LOW                     | 7.403                  |                                                    | 5                                | 10       |
| 21    | 159 C                                   | OK              | 7/23/2015 4:23:15 PM                                                   | 1 t and a        | Production: Torque & Angle                 | CM/CMK                                             | Nm                                                | ОК                      | 18.329                 |                                                    | 5                                | 10       |
| 22    | 158 <mark>N</mark>                      | NOK             | 7/23/2015 4:15:49 PM                                                   | 1 t and a        | Production: Torque & Angle                 | CM/CMK                                             | Nm                                                | ОК                      | 14.932                 |                                                    | 5                                | 10 👻     |
| 4     | +                                       | Resul           | ts 🕀                                                                   |                  |                                            |                                                    | : •                                               |                         |                        |                                                    |                                  | Þ        |
| READY |                                         |                 |                                                                        |                  |                                            |                                                    |                                                   |                         |                        | ▣ • -                                              |                                  | -+ 100%  |

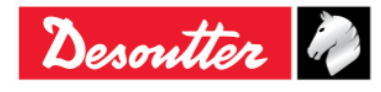

| nontten D  | Part Number<br>Issue | 6159937790<br>17 |
|------------|----------------------|------------------|
| Desouver V | Date                 | 11/2019          |
|            | Page                 | 152 / 192        |

The *Results Viewer* page shows a group of records (organized in columns) that meet the search criteria set by the customer.

The most important columns are summarized in the following table:

| Pset number                     | The Pset number is defined in the Pset data.                                                                                                    |  |
|---------------------------------|----------------------------------------------------------------------------------------------------|--|
| Status                          | This is the global status of the test. It is <i>OK</i> when the result has been detected according to the thresholds and limits specified, and if the torque does not exceed the maximum transducer overload.                                                                                                    |  |
| Torque Status                   | These fields indicate the result for the torque. If the result is within the torque limits, the status is <b>OK</b> .<br>If the <i>Check Type</i> in the Pset parameters is set to <i>Angle</i> , the torque status is marked as <i>OK</i> regardless the torque is inside or outside the torque limits specified in the Pset.<br>If the torque goes over the maximum transducer overload the result is marked as <i>HIGH</i> . With reference to the <i>Result details</i> field, an overload result is marked with the "Overload detected" message. |  |
| Angle Status                    | These fields indicate the result for the angle. If the result is within the angle limits the status is <b>OK</b> .<br>If the <i>Check Type</i> in the Pset parameters is set to <i>Torque</i> , the angle status is marked as <i>OK</i> regardless the angle is inside or outside the torque limits specified in the Pset.                                                                                                    |  |
| Result number                   | <ul> <li>Progressive number automatically assigned by the Delta Wrench to every tightening result.</li> <li><i>Min value: 1</i></li> <li><i>Max value: 1000</i></li> <li>When 1000 results are stored in the Delta Wrench memory, the new results overwrite the oldest starting from result number 1.</li> </ul>                                                                                                    |  |
| Strategy                        | Type of test executed.                                                                                                    |  |
| Torque peak                     | For Residual Torque/Angle and Residual Torque/Angle Automatic strategies, it indicates the maximum torque reached during the test.                                                                                                    |  |
| Torque result and Angle results | Torque and angle values measured by the Delta Wrench.                                                                                                    |  |
| Date / Time                     | Fields indicating the date and time of the tightening operation. Date and time are taken from the date and time set on the Delta Wrench.                                                                                                    |  |
| Batch status                    | If the batch size is zero, the <i>Batch status</i> is always OK.<br>If the batch size is one or more, the <i>Batch status</i> is OK when all the<br>Psets of the batch are OK.                                                                                                    |  |
| Unit of Measurement             | Unit of measurement.                                                                                                    |  |

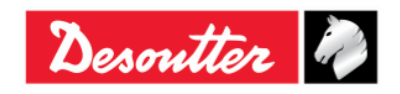

| Desoutter | Part Number<br>Issue<br>Date<br>Page | 6159937790<br>17<br>11/2019<br>153 / 192 |
|-----------|--------------------------------------|------------------------------------------|
|           |                                      |                                          |

| Result details                        | <ul> <li>This field explains the reason for a <i>Not OK</i> test. For example, the following messages can be shown:</li> <li>Overload detected: during the tightening, a value higher than the maximum transducer overload is reached</li> <li><i>Re-hit detected</i>: during the tightening, the torque reaches the <i>Min. Torque value</i> in an angle lower or equal to the <i>Check RE-HIT</i>. To show this message, the <i>Check RE-HIT</i> option must be enabled (see for details the <i>Options</i> paragraph).</li> <li><i>Overspeed detected</i>: during the tightening, the maximum angle speed is exceeded.</li> </ul> |
|---------------------------------------|----------------------------------------------------------------------------------------------------|
| Drag Torque (Min, Max and<br>Average) | For <i>Production: Prevailing Torque – Automatic compensation</i> strategy, this field indicates the torque result of the first stage of the strategy. The <i>Drag torque</i> value depends on the option <i>Min, Max</i> or <i>Average</i> selected in the Pset.                                                                                                    |
| Breakaway Torque                      | Valid only for <i>Quality: Residual Torque/Angle Automatic</i> strategy.<br>If detected, this field indicates the breakaway result reached during the test.                                                                                                    |

The last ninety-nine results can be also shown on the Delta Wrench display. Select *Results* in the main menu of the Delta Wrench:

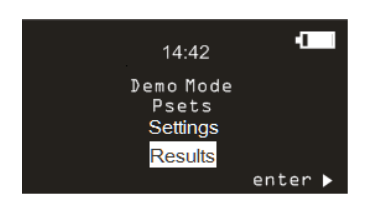

For each result, the following fields are shown:

- Pset name
- Result status (OK/NOK)
- Torque value
- Torque measurement unit
- Angle value (if available)
- Date / time
- Current batch index (if the Pset is a part of a batch)

By keeping pressed the UP or DOWN keys for at least one second, the results are scrolled with an increasing speed. When a result row is selected, by keeping pressed the key for at least one second, information of these results is scrolled with an increasing speed.

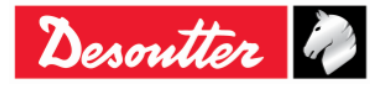

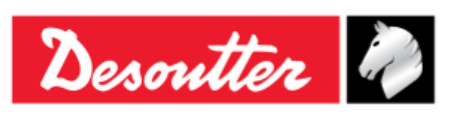

| Part Number | 6159937790 |
|-------------|------------|
| Issue       | 17         |
| Date        | 11/2019    |
| Page        | 154 / 192  |

# 11 CURVES VIEWER

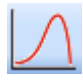

Click on the *Curves Viewer* icon to retrieve the curve from the Delta Wrench or from the database.

The Delta Wrench can store up to **25** curves (the maximum time length allowed per each curve is equal to 30 seconds); when the memory is full, the new curves overwrite the oldest ones stored.

To view the curves stored on the Delta Wrench, connect the instrument to the DeltaQC and select the *Curves Viewer* icon (refer to the screen below):

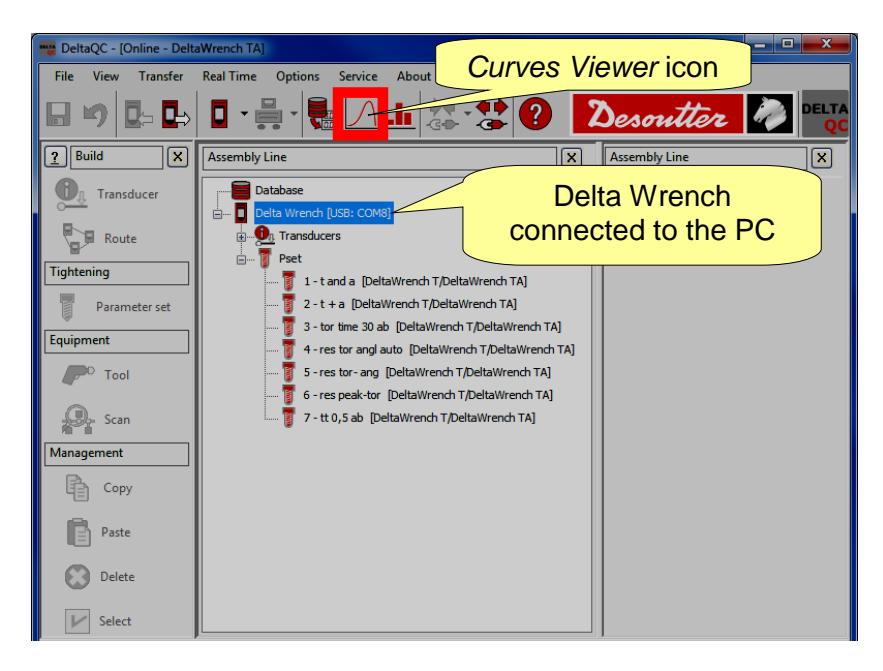

Working in offline mode it is possible to display the curves downloaded from the Delta Wrench and stored in the database (refer to the paragraph "*Transfer online data to the database*"). An additional window is shown, to select up to **25 curves**:

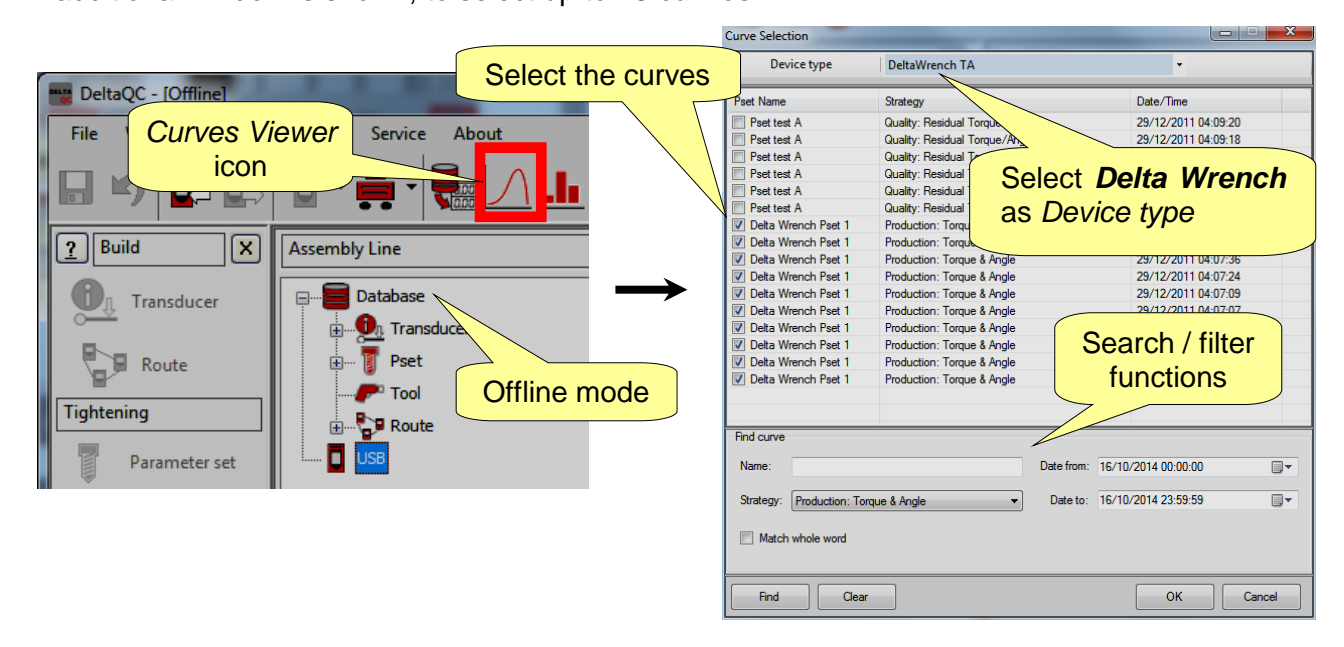

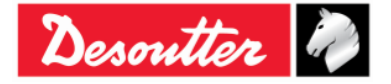

|           | Part Number<br>Issue | 6159937790<br>17 |
|-----------|----------------------|------------------|
| Desouller | Date                 | 11/2019          |
|           | Page                 | 155 / 192        |

### 11.1 View One Curve

Select the curve to display by clicking on the bar placed at the top of the following screen:

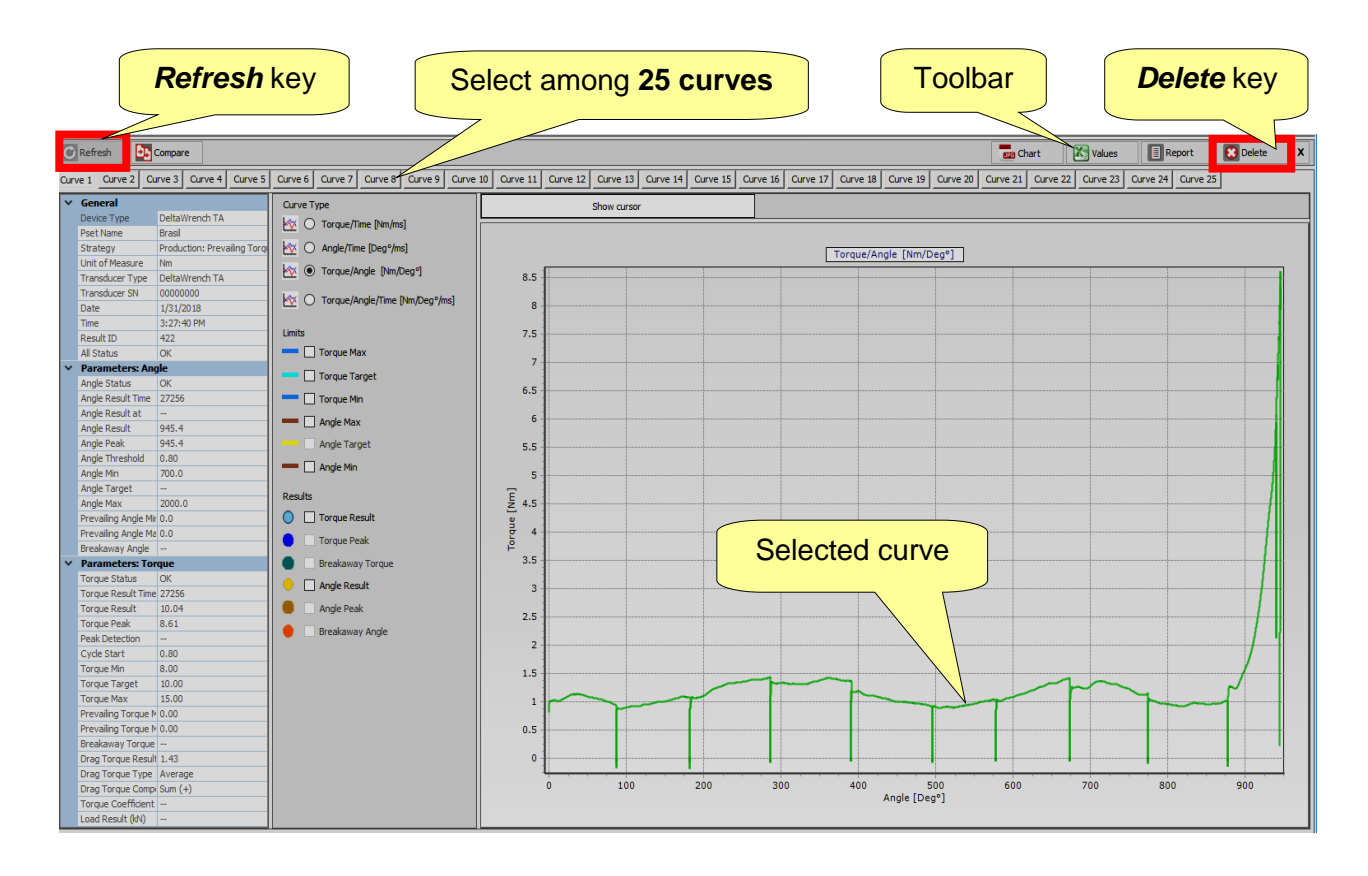

When the Delta Wrench is connected to the DeltaQC Software (**online** mode), the last curve performed can be recognized by the "(*LAST*)" placed close to the *curve number*. The *Refresh* key (placed on the left upper corner of the above screen) refreshes the window in case

The **Refresh** key (placed on the left upper corner of the above screen) refreshes the window in case a new curve is available.

When the Delta Wrench is not connected with the DeltaQC Software (*offline* mode), the *Delete* key (placed on the right upper corner of the above screen) is available.

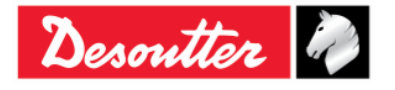

| Desoutter | Part Number<br>Issue<br>Date<br>Page | 6159937790<br>17<br>11/2019<br>156 / 192 |
|-----------|--------------------------------------|------------------------------------------|
|-----------|--------------------------------------|------------------------------------------|

In the Curve Type, Limits and Results areas it is possible to select what to display on the graph:

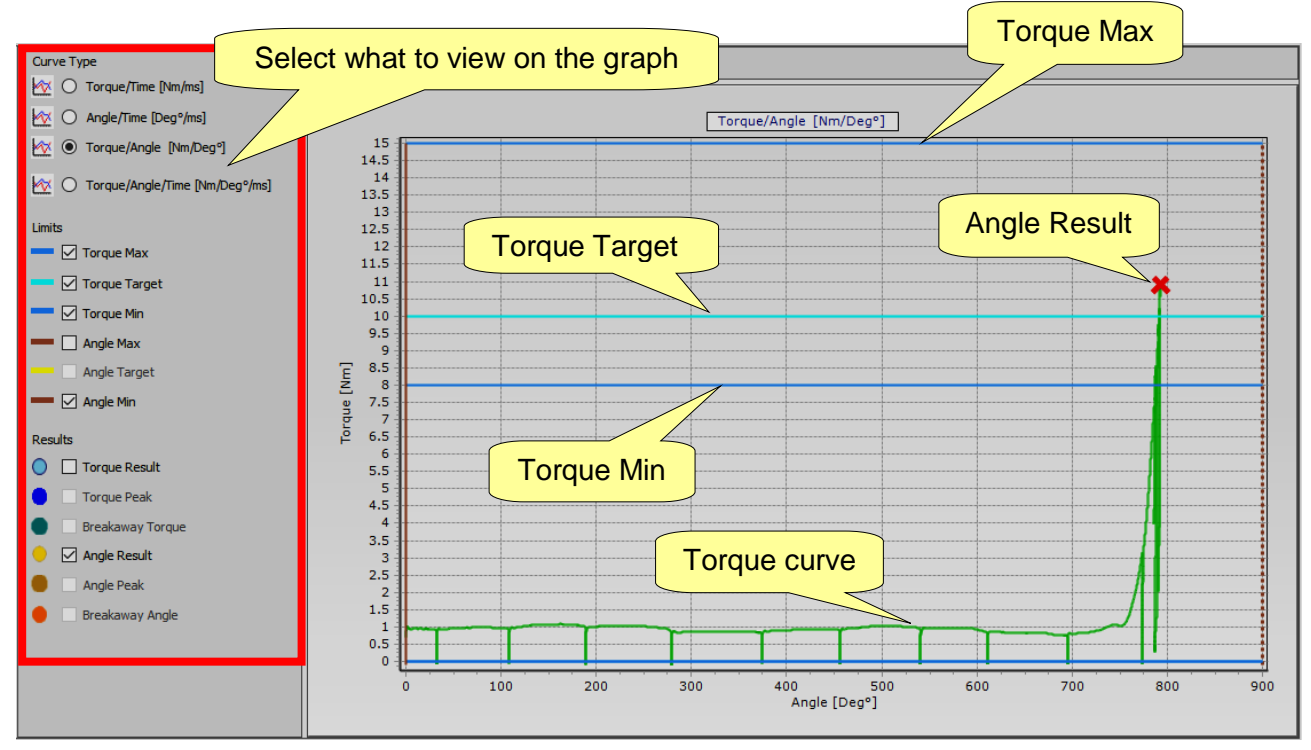

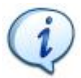

**NOTE**: The **Torque peak** option (placed in **Results** area) is available only for *Residual Torque/Angle* and *Residual Torque/Angle Automatic* strategies.

It is possible to select the *Torque curve*, *Angle curve*, *Torque/Angle curve* or both *Torque* and *Angle curve* on the same graph.

If limits and results are enabled, they are shown in the graph.

The **Result** indicates (on the curve) the point where it is taken. If the result is *Not OK*, it will be marked with a red X (refer to the example below):

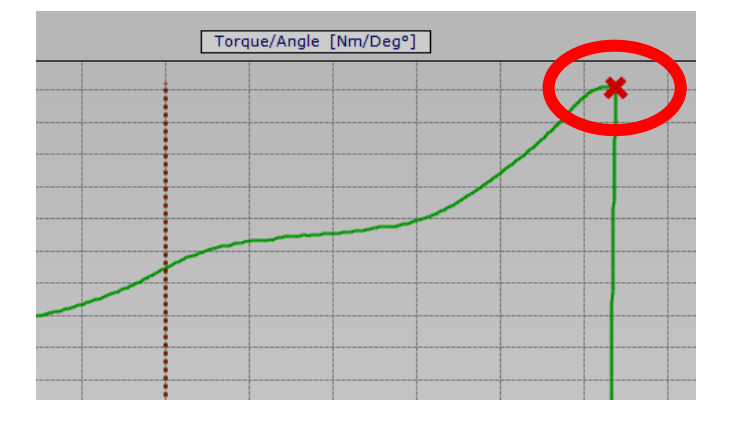

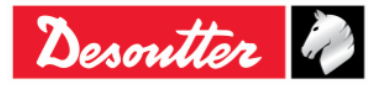

| Descritter D | Part Number<br>Issue | 6159937790<br>17<br>11/2010 |
|--------------|----------------------|-----------------------------|
| Desumer      | Dale                 | 11/2019                     |
|              | Page                 | 157 / 192                   |

To zoom in on a section of the curve, simply select the desired area with the mouse:

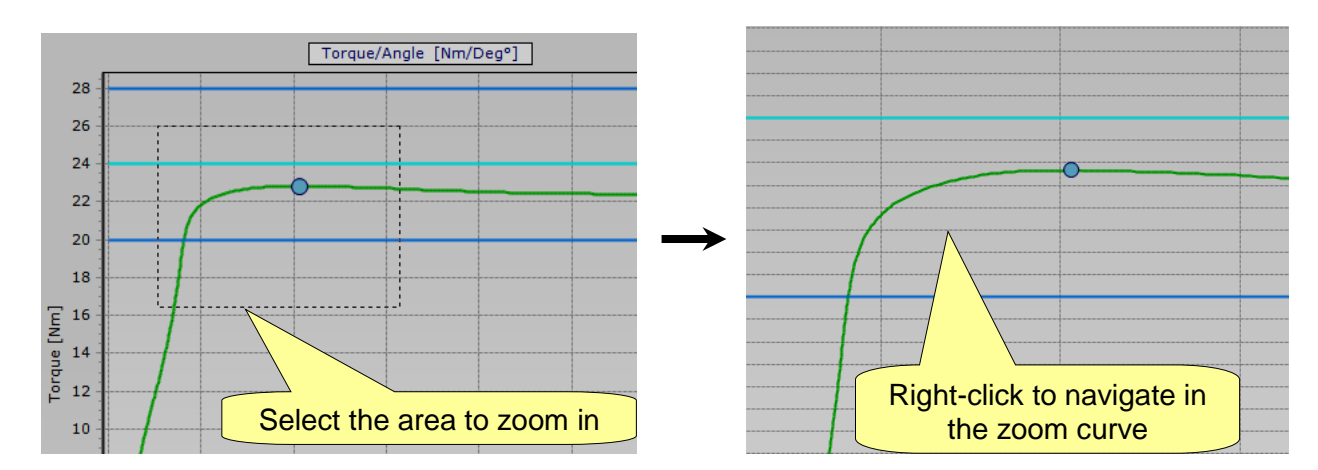

While zoomed in, to navigate the graph right-click on the curve and move the mouse pointer on the graph.

To zoom out to the whole curve, press the left button of the mouse, move the cursor up/leftward, and release the left button:

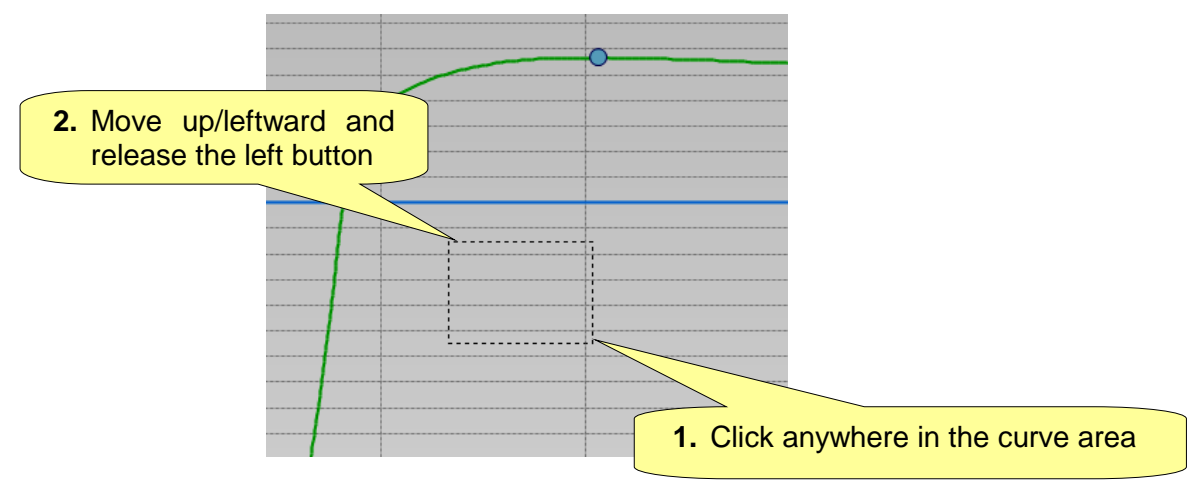

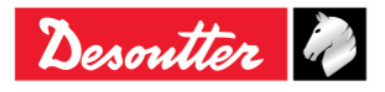

|           | Part Number<br>Issue | 6159937790<br>17     |
|-----------|----------------------|----------------------|
| Desouller | Date<br>Page         | 11/2019<br>158 / 192 |

The curve parameters are shown on the left side:

| _ |                      |                          | _  |
|---|----------------------|--------------------------|----|
| ~ | General              |                          | ^  |
|   | Device Type          | DeltaWrench TA           |    |
|   | Pset Name            | Brasil                   |    |
|   | Strategy             | Production: Prevailing T |    |
|   | Unit of Measure      | Nm                       |    |
|   | Transducer Type      | DeltaWrench TA           |    |
|   | Transducer SN        | 0000000                  |    |
|   | Date                 | 31/01/2018               |    |
|   | Time                 | 14:53:18                 |    |
|   | Result ID            | 417                      |    |
|   | All Status           | NOK                      |    |
| ~ | Parameters: Ang      | jle                      |    |
|   | Angle Status         | LOW                      |    |
|   | Angle Result Time    | 22772                    |    |
|   | Angle Result at      |                          |    |
|   | Angle Result         | 819.5                    |    |
|   | Angle Peak           | 819.6                    |    |
|   | Angle Threshold      | 0.41                     |    |
|   | Angle Min            | 1000.0                   |    |
|   | Angle Target         |                          |    |
|   | Angle Max            | 9999.0                   |    |
|   | Prevailing Angle Mir | 0.0                      |    |
|   | Prevailing Angle Ma  | 720.0                    |    |
| ~ | Parameters: Tor      | que                      |    |
|   | Torque Status        | HIGH                     |    |
|   | Torque Result Time   | 22772                    |    |
|   | Torque Result        | 12.94                    |    |
|   | Torque Peak          | 11.65                    |    |
|   | Peak Detection       |                          |    |
|   | Cycle Start          | 0.41                     |    |
|   | Torque Min           | 8.00                     |    |
|   | Torque Target        | 10.00                    |    |
|   | Torque Max           | 12.00                    |    |
|   | Prevailing Torque №  | 1.00                     |    |
|   | Prevailing Torque №  | 2.50                     |    |
|   | Drag Torque Result   | 1.29                     |    |
|   | Drag Torque Type     | Minimum                  |    |
|   | Drag Torque Comp     | Sum (+)                  |    |
|   | Torque Coefficient   |                          |    |
|   | Lond Donalds (M)     |                          | V. |

To evaluate the curve in detail, click on **Show cursor** to activate the cursor on the graph:

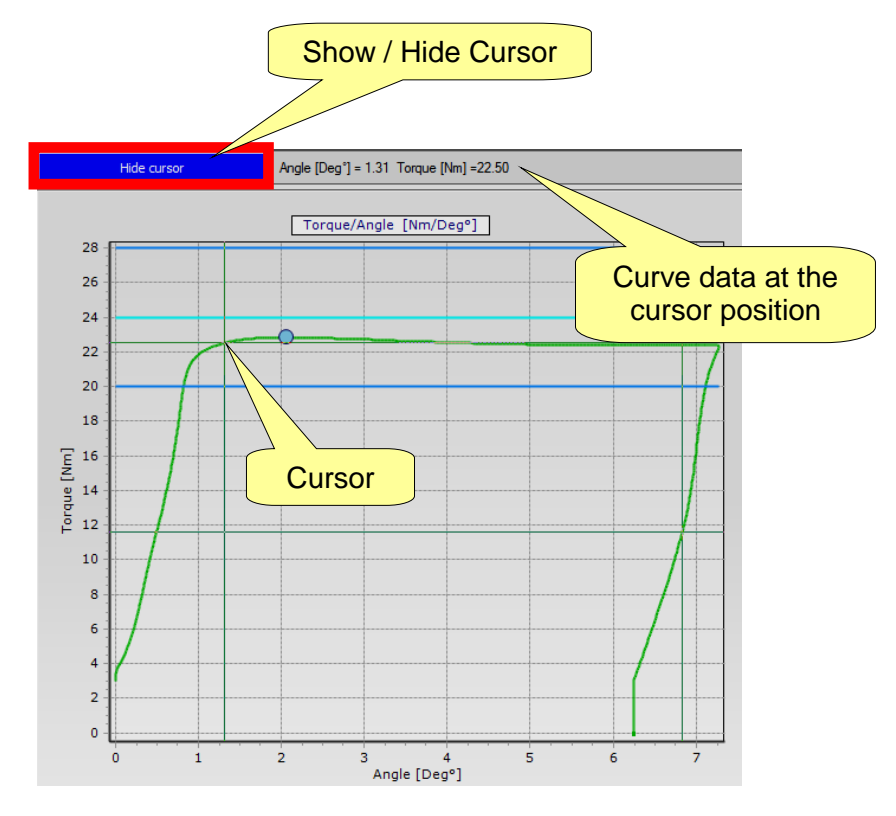

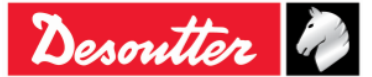

## 11.2 Export a Curve

The following useful keys are available in the toolbar:

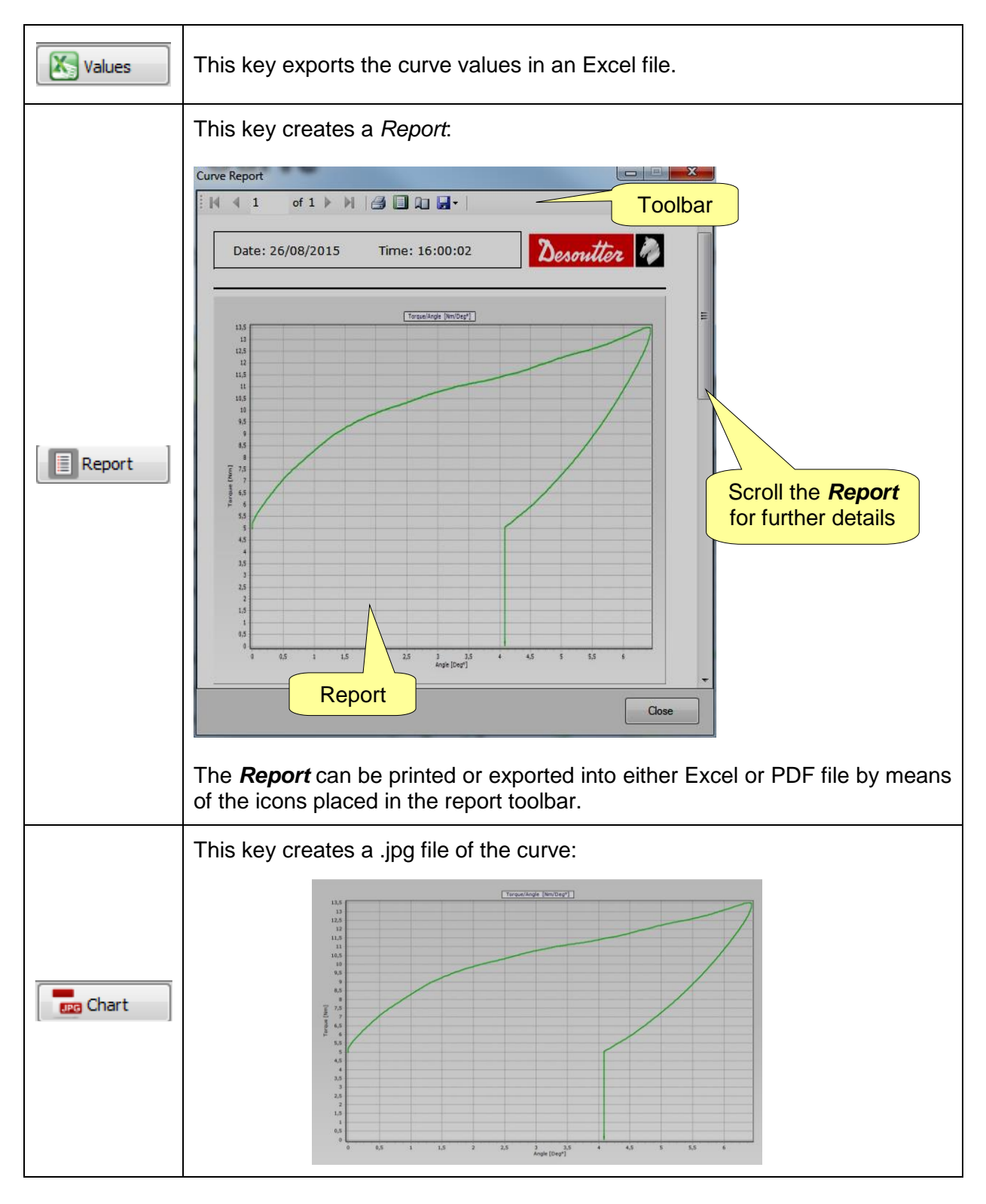

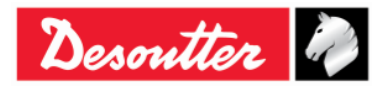

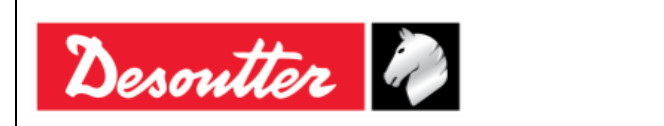

| Part Number | 6159937790 |
|-------------|------------|
| Issue       | 17         |
| Date        | 11/2019    |
| Page        | 160 / 192  |

## 11.3 Curves Comparison

This feature overlaps the curves for a comparison of the tightening operations.

Click on *Compare* icon to open the "comparison screen":

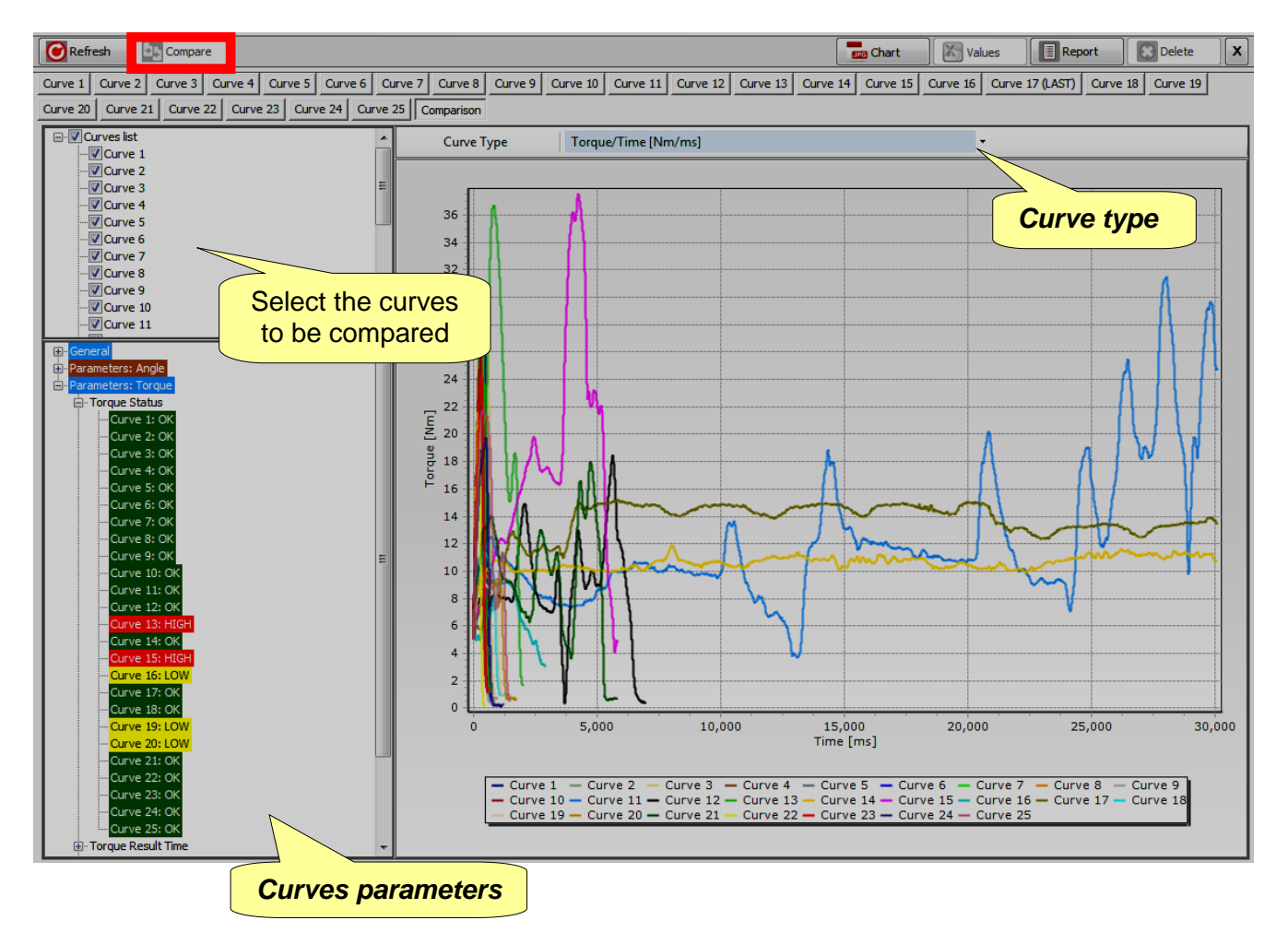

Select the curves to be compared on the left side of the above screen (refer to the Curves list).

Select the type of graph (*Torque/Time, Angle/Time*, or *Torque/Angle*) by means of the *Curve Type* drop-down menu.

All the *parameters* and *results* of the curves can be displayed in the *Curves parameters* section. Click on the + or - icons to expand or collapse the nodes.

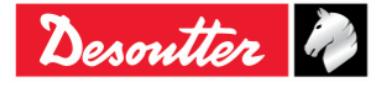

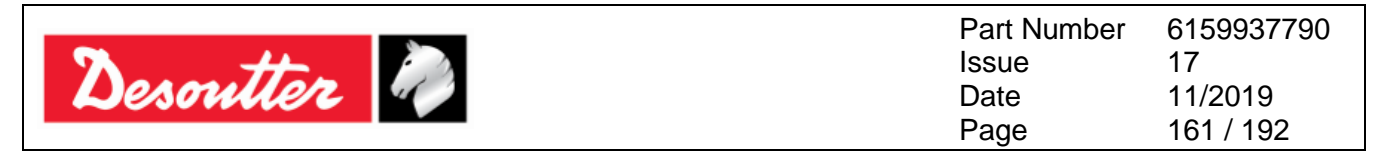

## 12 WLAN COMMUNICATION PROTOCOL

The Delta Wrench can be ordered with the WLAN radio module. The WLAN radio module allows the communication with a remote device. The remote device, for example, can get information about the Delta Wrench status, or start/stop a Pset.

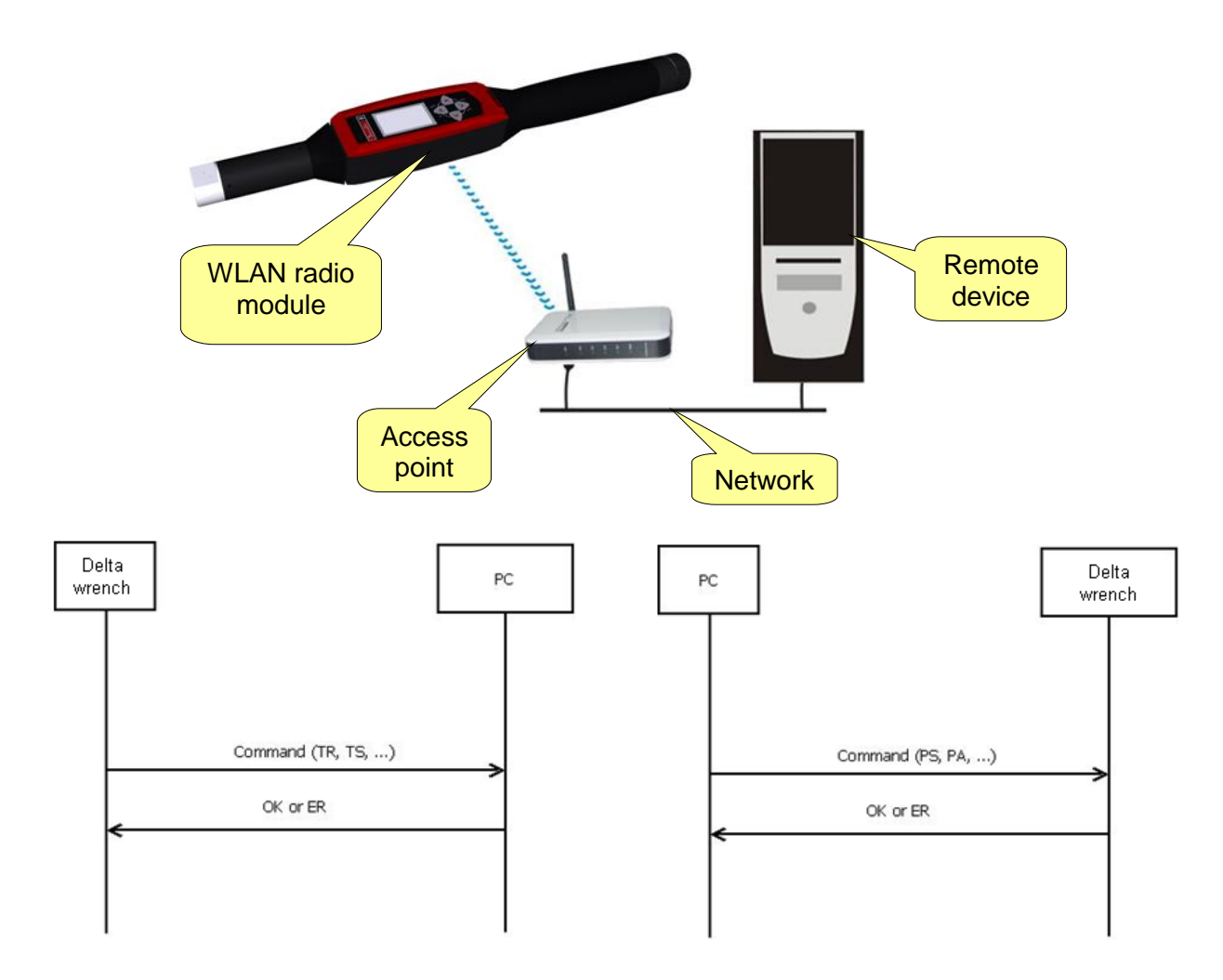

**NOTE**: For further details about the protocol and the commands available to exchange data to/from the Delta Wrench, refer to the document *Delta Wrench WLAN Protocol*.

1

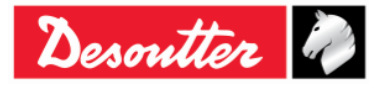

| <b>A</b> ++- | Part Number<br>Issue | 6159937790<br>17 |
|--------------|----------------------|------------------|
| Desouller    | Date                 | 11/2019          |
|              | Page                 | 162 / 192        |

The WLAN radio module must be configured by the DeltaQC. Connect the Delta Wrench to the DeltaQC and select the *Controller*  $\rightarrow$  *WLAN settings* menu:

| 📷 DeltaQC - [Online - Delt | taWrench TA]                                         | - 🗆 🗙 |
|----------------------------|------------------------------------------------------|-------|
| File View Transfer         | Real Time Options Service About                      |       |
| 日 🍤 📭 🖶                    | 🖪 · 🔜 / 且 🐉 · 😫 ? Desoutter                          |       |
| Puild X                    | Configuration                                        | ×     |
|                            | □ <sup>2</sup> Information                           |       |
| Transducer                 | 🗗 Memory                                             |       |
|                            | Diagnostic                                           |       |
| Route                      | 🗜 WLAN settings                                      |       |
| Tightoping                 | 🖓 Open Protocol settings                             |       |
| rightening                 | ench T/DeltaWrench TA]                               |       |
| Parameter set              | 🛐 2 - t + a [DeltaWrench T/DeltaWrench TA]           |       |
|                            | 🛐 3 - tor time 30 ab [DeltaWrench T/DeltaWrench TA]  |       |
| Equipment                  | 4 - res tor angl auto [DeltaWrench T/DeltaWrench TA] |       |

The following window is shown:

| WLAI<br>Con          | N Settings<br>nection Info<br>Ratus                                    | able WLAN                                                | le/disable the<br>radio module                                                          |
|----------------------|------------------------------------------------------------------------|----------------------------------------------------------|-----------------------------------------------------------------------------------------|
| WLAN radio<br>module | Radio Infromation<br>Module type<br>Manufacturer (serial port adapter) | WLAN<br>connectBlue<br>2 17 12210 (07:69-27 Jac 10 2014) |                                                                                         |
| information          | WLAN host driver version WLAN firmware version                         | 3.0.13<br>3.2.11.0                                       |                                                                                         |
|                      | WLAN hardware manufacturer<br>MAC Address                              | RPS<br>0012F321AD15                                      | At the end of data entry,<br>store the data inserted by<br>clicking on <b>Store</b> key |
|                      |                                                                        | Store                                                    | Close                                                                                   |

Set the Status to **Enabled** to activate the WLAN radio module.

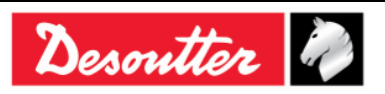

| <b>7</b> ++- | Part Number<br>Issue | 6159937790<br>17 |
|--------------|----------------------|------------------|
| Desouller    | Date                 | 11/2019          |
|              | Page                 | 103 / 192        |

Select the *Parameters* page to set the WLAN radio module parameters:

| N Settings                       |                        |               | WLAN Settings                     |                 |                      |
|----------------------------------|------------------------|---------------|-----------------------------------|-----------------|----------------------|
| nnection Info Parameters Securit | ty                     |               | Connection Info Parameters ecurit | ty .            |                      |
| General                          |                        |               | General                           |                 |                      |
| SSID                             | Testroom               |               | SSID                              | Testroom        |                      |
| WLAN Mode                        | Access Point           | •             | WLAN Mode                         | Access Point    | •                    |
| Host Name                        | DeltaWrench            |               | Host Name                         | DeltaWrench     |                      |
|                                  |                        |               |                                   |                 |                      |
| Internet protocol (TCP/IP)       |                        |               | Internet protocol (TCP/IP)        |                 |                      |
| IP Address [DeltaWrench]         |                        | C Enable DHCP | IP Address [DeltaWrench]          |                 | C Enable DHCP        |
| Subnet Mask                      |                        |               | Subnet Mask                       |                 |                      |
| Gateway                          |                        |               | Gateway                           |                 |                      |
| DNS 1                            |                        |               | DNS 1                             |                 |                      |
| DNS 2                            | тср                    | Server option | DNS 2                             |                 |                      |
|                                  |                        |               |                                   | ТСР (           | <b>Client</b> option |
|                                  |                        |               |                                   |                 | ,<br>                |
| Port number                      | 20000                  | TCP Server    | Port number                       | 20000           | O TCP Server         |
|                                  |                        | O TCP Client  | IP Address [remote device ]       | 192.168.168.222 | ICP Client           |
|                                  |                        |               |                                   |                 |                      |
|                                  |                        |               |                                   |                 |                      |
|                                  |                        | Store         |                                   |                 | Store                |
|                                  |                        |               |                                   |                 |                      |
| At the                           | end of data entry      | ,             | At the end                        | of data entry,  |                      |
| store th                         | he data inserted b     | у <b>у</b>    | store the da                      | ata inserted by |                      |
| clicki                           | ng on <b>Store</b> key |               | clicking o                        | on Store key    |                      |

| SSID                          | Enter the SSID name of the own wireless network.                                                                                                    |
|-------------------------------|----------------------------------------------------------------------------------------------------|
| WLAN mode                     | Access Point is selected.                                                                                                    |
| Host name                     | Specify the name of the Delta Wrench; if there are more than one Delta Wrench the names must be different.                                             |
| Internet protocol<br>(TCP/IP) | Select <b>Enabled DHCP</b> if the network works with the DHCP protocol: the Internet protocol configuration is set automatically.                      |
|                               | On the other hand, it is possible to set manually the Internet Protocol configuration by disabling the <b>DHCP</b> .                                   |
| Port number                   | Specify the port number of the remote device that interfaces with the Delta Wrench.                                                                    |
|                               | <b>NOTE</b> : The <i>Port number</i> has to be set both if the user selects <i>TCP Server</i> option and if the user selects <i>TCP Client</i> option. |
| IP address<br>(remote device) | Specify the IP address of the remote device that interfaces with the Delta Wrench.                                                                     |
|                               | <b>NOTE</b> : The <i>IP address (remote device)</i> has to be set ONLY if the user selects <i>TCP Client</i> option.                                   |

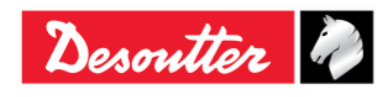

| <b>N</b> . # | Part Number<br>Issue | 6159937790<br>17 |
|--------------|----------------------|------------------|
| Desouller    | Date                 | 11/2019          |
|              | Page                 | 164 / 192        |

Select the *Security* page to set the WLAN radio module security type (*Base settings*) and to change the *Advanced settings*:

| WLAN Settings                  |                                                                           |                      |  |
|--------------------------------|---------------------------------------------------------------------------|----------------------|--|
| Connection Info Parameters S   | ecurity                                                                   |                      |  |
| Base settings Advanced setting | s                                                                         |                      |  |
| Туре                           |                                                                           |                      |  |
| Security type                  | WPA-TKIP<br>Disabled                                                      | Show password        |  |
| WEP                            | WEP 64 (shared secret)<br>WEP 128 (shared secret)<br>WPA-TKIP<br>WPA2 AFS |                      |  |
| Key format                     | UEAP-WPA2<br>LEAP-WPA2<br>LEAP-WEP128                                     | It shows the PSK Key |  |
| WEP Key 2                      | WEP 34 (open connection)<br>WEP 128 (open connection)<br>PEAP-WPA2-AES    |                      |  |
| O WEP Key 3                    | EAP-TLS WEP 128<br>EAP-TLS TKIP                                           |                      |  |
| PSK                            | EAR-ILS AES                                                               | EAP TLS              |  |
| LEAP                           |                                                                           |                      |  |
| User name                      |                                                                           |                      |  |
| Password                       |                                                                           |                      |  |
|                                |                                                                           | Store Close          |  |

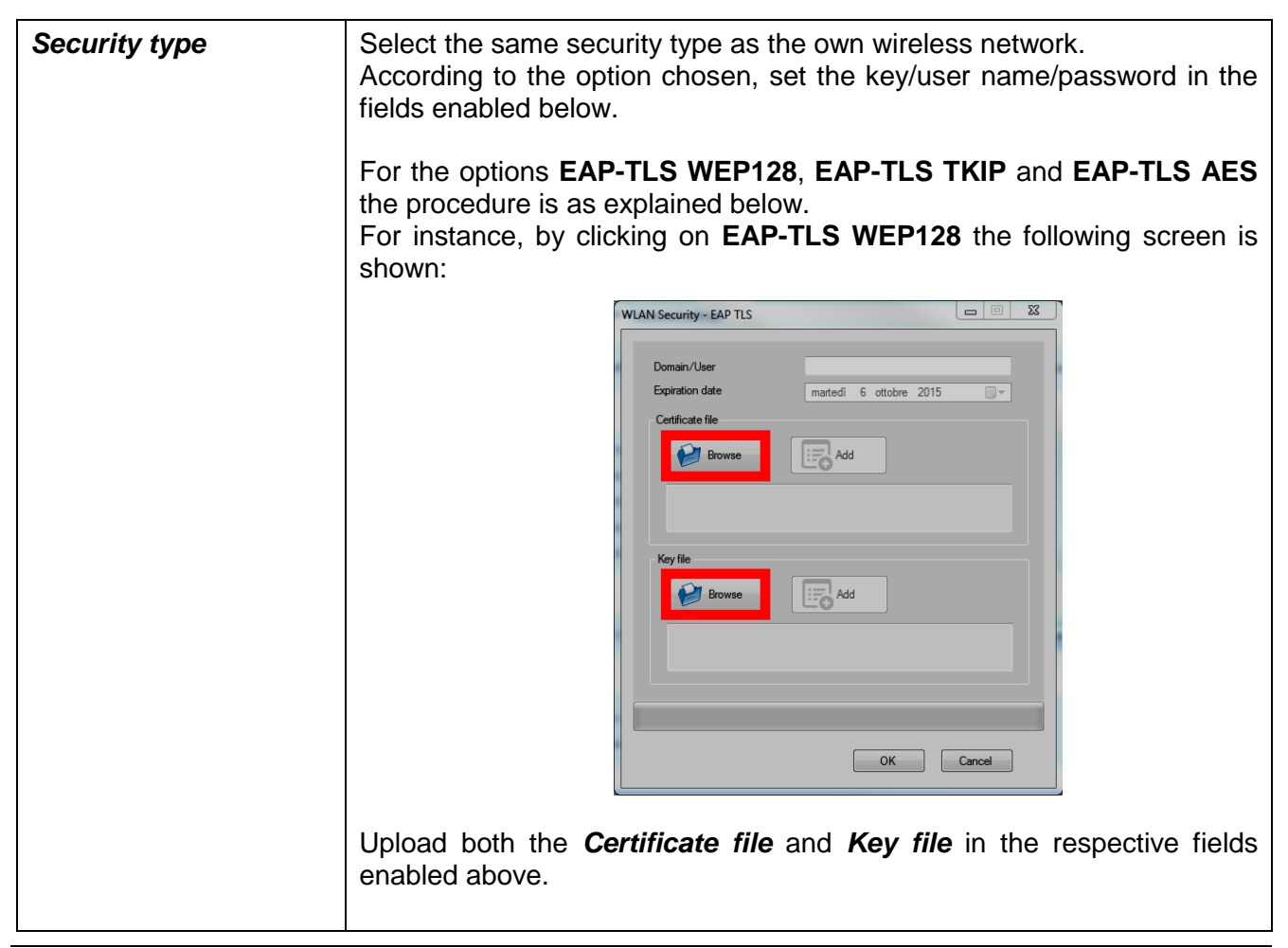

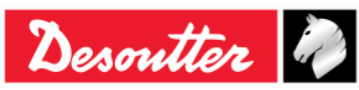

|           | Part Number<br>Issue | 6159937790<br>17     |
|-----------|----------------------|----------------------|
| Desouller | Date<br>Page         | 11/2019<br>165 / 192 |

| > DeltaWrench_Cert                                                                       | - 4 Cerca                                                                                                    | DeltaWrench_Cert                     |
|------------------------------------------------------------------------------------------|----------------------------------------------------------------------------------------------------|--------------------------------------|
| Organizza 🔻 Nuova cartella                                                               |                                                                                                    | 8≕ - □ 0                             |
| E Nome                                                                                   | Ultima modifica Tipo<br>06/10/2014 12:20 Certificato di sicur<br>00/20/2014 12:20 Certificato di sicur<br><b>1. Select the file</b>   | Dimensione<br>1 KB<br>1 KB           |
| WLAN Security - EAP TLS                                                                  | 2. Click on Open                                                                                                    | ate File (*.der)                     |
| Domain/User                                                                              |                                                                                                    |                                      |
| Certificate file                                                                         | 3. Click on Add                                                                                                    |                                      |
| Repeat the same procedure<br><i>Browse</i> , select <b>clientBlm.key</b><br><i>Add</i> . | for <b>Key file</b> field. Then,<br><b>y.der</b> in the relative folde                                                                | after clicking o<br>er. Then click o |
| > DeltaWrench_Cert                                                                       | - 47 Cerca                                                                                                    | DeltaWrench_Cert                     |
| Organizza   Nuova cartella  Nome  CientBlml.cet.der  E                                   | Ultima modifica Tipo<br>06/10/2014 12:20 Certificato di sicur.<br>06/10/2014 12:20 Certificato di sicur.<br><b>1. Select the file</b> | B ← Dimensione<br>1 KR<br>. 1 KB     |
|                                                                                          |                                                                                                    |                                      |

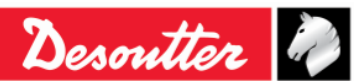

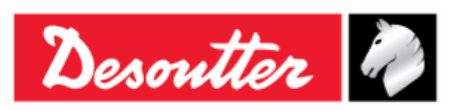

| WLAN Security - EAP TLS                                                          |
|----------------------------------------------------------------------------------|
| Domain/User                                                                      |
| Expiration date martedi 6 ottobre 2015                                           |
| Certificate file                                                                 |
| dient Bim 1 cet der                                                              |
|                                                                                  |
| Key file <b>3.</b> Click on Add                                                  |
| Browse Rowse                                                                     |
| C:\Users\ttdcp\Desktop\DettaWrench_Cert\clientBlm1.key.der                       |
|                                                                                  |
|                                                                                  |
| OK Cancel                                                                        |
|                                                                                  |
| Once both the <b>Certificate file</b> and <b>Key file</b> are unload specify the |
| Domain/User (in the following example, <i>ClientBLM1</i> ). Then, click on OK.   |
|                                                                                  |
| WLAN Security - EAP TLS         1. Specify the Domain/User                       |
| Domain/User ClientBLM1                                                           |
| Expiration date martedì 6 ottobre 2015                                           |
| Certificate file                                                                 |
| Browse                                                                           |
| client Blm 1.cert.der                                                            |
|                                                                                  |
| Key file                                                                         |
| Browse                                                                           |
| clientBlm1.key.der                                                               |
| 2 Click on OK                                                                    |
| 2. Click off OK                                                                  |
|                                                                                  |
| OK                                                                               |
|                                                                                  |
|                                                                                  |
|                                                                                  |
|                                                                                  |
|                                                                                  |
|                                                                                  |

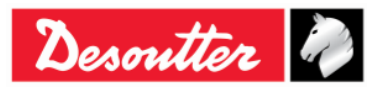

|                                     | Pa Pa | art Number | 6159937790 |
|-------------------------------------|-------|------------|------------|
| $\mathbf{N} \rightarrow \mathbf{H}$ | ls    | sue        | 17         |
| Desouller                           | Da    | ate        | 11/2019    |
|                                     | Pa    | age        | 167 / 192  |

| WLAN Settings Connection Info Parameters Base settings Advanced sett | Security        |               |
|----------------------------------------------------------------------|-----------------|---------------|
| Type                                                                 |                 |               |
| Security type                                                        | EAP-TLS WEP 128 | Show password |
| WEP                                                                  |                 |               |
| Key format                                                           |                 | -             |
| O WEP Key 1                                                          |                 |               |
| O WEP Key 2                                                          |                 |               |
| O WEP Key 3                                                          |                 |               |
| O WEP Key 4                                                          |                 |               |
| PSK                                                                  |                 | EAP TLS       |
| PSK Key                                                              |                 | Certificate   |
| LEAP                                                                 |                 |               |
| User name                                                            |                 |               |
| Password                                                             |                 | Click on Sto  |
|                                                                      |                 |               |
|                                                                      |                 |               |
|                                                                      |                 | Store         |

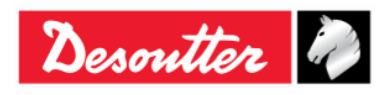

| Desoutter | Issue<br>Date<br>Page | 17<br>11/2019<br>168 / 192 |
|-----------|-----------------------|----------------------------|
|-----------|-----------------------|----------------------------|

| WLAN Settings<br>Connection Info Parameters Securi<br>Base settings Advanced settings | ty                                                     |
|---------------------------------------------------------------------------------------|--------------------------------------------------------|
| Data rate                                                                             | 24 Mbit 🔹                                              |
| Power mode                                                                            | Online                                                 |
| Roaming threshold                                                                     | -70 dBm 🔹                                              |
| Single channel                                                                        |                                                        |
| Regulatory domain<br>Channel                                                          |                                                        |
| Multi channels                                                                        |                                                        |
| 2.4 GHz<br>Disabled<br>World<br>FCC<br>ETSI<br>TELEC                                  | 5 GHz<br>VIII-1<br>UNII-2<br>UNII-2 Extended<br>VIII-3 |
| At the end of data entry, stor<br>inserted by clicking on <b>Store</b> key            | re the data                                            |

| Data rate            | Select the data rate. A slower value may help when the communication is not high-performance.                                                                                                    |  |  |
|----------------------|----------------------------------------------------------------------------------------------------|--|--|
| Power mode           | The <b>Sleep</b> mode is recommended for lower power consumption.                                                                                                    |  |  |
| Roaming<br>threshold | Select the threshold under which the Delta Wrench will search for a new access point to connect through.                                                                                                    |  |  |
| Multi<br>channels    | Once the regulatory domain has been chosen between 2.4 and/or 5 GHz, click on <b>Channels</b> to view/change the channels selected by default (see figure below).<br>5 GHz frequency band not available in the European Union.                                                                                                    |  |  |
|                      | Image: Channel 001       Image: Channel 301       Image: Channel 402       Image: Channel 402         Image: Channel 002       Image: Channel 402       Image: Channel 402       Image: Channel 402         Image: Channel 003       Image: Channel 402       Image: Channel 602       Image: Channel 402         Image: Channel 003       Image: Channel 403       Image: Channel 602       Image: Channel 603         Image: Channel 004       Image: Channel 403       Image: Channel 604       Image: Channel 604         Image: Channel 005       Image: Channel 106       Image: Channel 106       Image: Channel 107         Image: Channel 005       Image: Channel 108       Image: Channel 108       Image: Channel 130         Image: Channel 108       Image: Channel 108       Image: Channel 108       Image: Channel 108         Image: Channel 112       Image: Channel 115       Image: Channel 116       Image: Channel 116         Image: Channel 113       Image: Channel 115       Image: Channel 115       Image: Channel 115         Image: Channel 113       Image: Channel 115       Image: Channel 115       Image: Channel 115         Image: Channel 115       Image: Channel 115       Image: Channel 115       Image: Channel 115         Image: Channel 113       Image: Channel 115       Image: Channel 115       Image: Channel 115 |  |  |

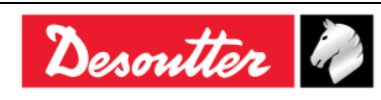

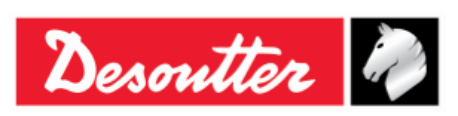

## 13 WORKING WITH OPEN PROTOCOL

NOTE: Delta Wrench minimum firmware version: 2.3a

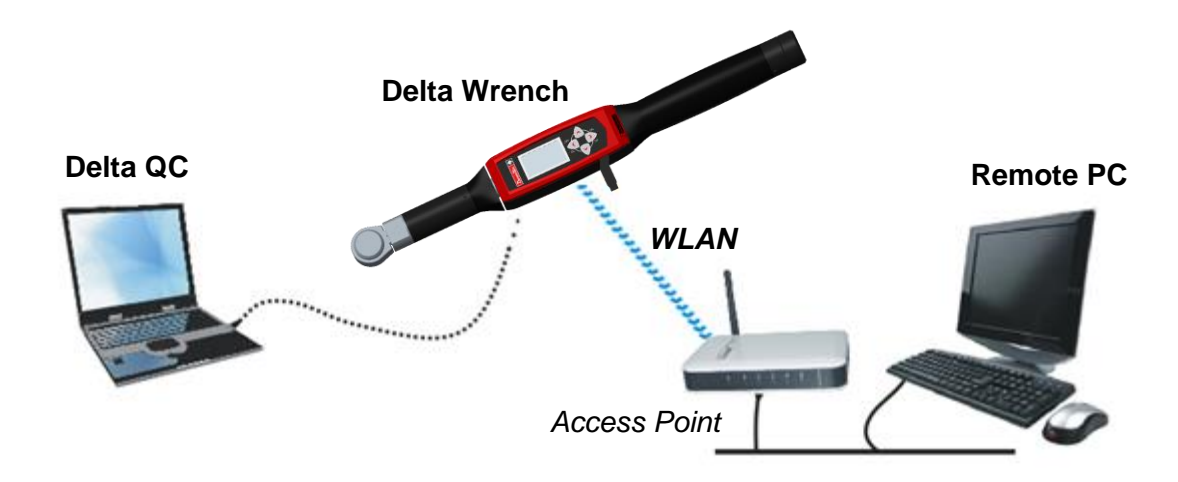

The Open Protocol allows a remote device to interface with the Delta Wrench by means of custommade applications.

In this scenario, the Delta Wrench is connected with a remote PC via WLAN, through the Open Protocol.

The following *MIDs* (*Message Identification*) are compatible:

| MID              | Description                     | Revision ranges |
|------------------|---------------------------------|-----------------|
| 1                | Communication start             | 0 ÷ 5           |
| 2                | Communication start acknowledge | 0 ÷ 5           |
| 3                | Communication stop              | 0 ÷ 1           |
| 4                | Command error                   | 0 ÷ 1           |
| 5                | Command accepted                | 0 ÷ 1           |
| 10               | Pset ID upload request          | 0 ÷ 2           |
| 11               | Pset ID upload reply            | 0 ÷ 2           |
| 12               | Pset data upload request        | 0 ÷ 2           |
| 13               | Pset data upload reply          | 0 ÷ 2           |
| 14               | Pset selected subscribe         | 0 ÷ 2           |
| 15Pset selected0 |                                 | 0 ÷ 2           |
| 16               | Pset selected acknowledge       | 0 ÷ 1           |
| 17               | Pset selected unsubscribe       | 0 ÷ 1           |
| 18               | Select Pset                     | 0 ÷ 1           |
| 19               | Set Pset batch size             | 0 ÷ 1           |
| 20               | Reset Pset batch counter        | 0 ÷ 1           |
| 40               | Tool data upload request        | 0 ÷ 5           |
| 41               | Tool data upload reply          | 0 ÷ 5           |

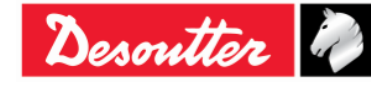

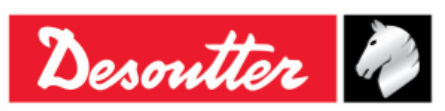

| MID    | Description                                  | Revision ranges |
|--------|----------------------------------------------|-----------------|
| 42     | Disable tool                                 | 0 ÷ 1           |
| 43     | Enable tool                                  | 0 ÷ 1           |
| 60     | Last tightening result data subscribe        | 0 ÷ 7           |
| 61     | Last tightening result data                  | 0 ÷ 7           |
| 62     | Last tightening result data acknowledge      | 0 ÷ 7           |
| 63     | Last tightening result data unsubscribe      | 0 ÷ 7           |
| 64     | Old tightening result upload request         | 0 ÷ 6           |
| 65     | Old tightening result upload reply           | 0 ÷ 6           |
| 70     | Alarm subscribe                              | 0÷2             |
| 71     | Alarm                                        | 0 ÷ 2           |
| 72     | Alarm acknowledge                            | 0 ÷ 2           |
| 73     | Alarm unsubscribe                            | 0 ÷ 2           |
| 74     | Alarm acknowledged on controller             | 0 ÷ 2           |
| 75     | Alarm acknowledged on controller acknowledge | 0 ÷ 1           |
| 76     | Alarm status                                 | 0 ÷ 1           |
| 77     | Alarm status acknowledge                     | 0 ÷ 2           |
| 78     | Acknowledge alarm remotely on controller     | 0 ÷ 2           |
| 80     | Read time upload request                     | 0 ÷ 1           |
| 81     | Read time upload reply                       | 0 ÷ 1           |
| 82     | Set time                                     | 0 ÷ 1           |
| 7408 * | Last tightening curve data subscribe         | 0 ÷ 1           |
| 7409 * | Last tightening curve data unsubscribe       | 0 ÷ 1           |
| 7410 * | Last tightening curve data                   | 0 ÷ 1           |
| 7411 * | Last tightening curve data acknowledge       | 0 ÷ 1           |
| 7420 * | Information data subscribe                   | 0 ÷ 1           |
| 7421 * | Information data change event                | 0 ÷ 1           |
| 7422 * | Information data change acknowledge          | 0 ÷ 1           |
| 7423 * | Information data change unsubscribe          | 0 ÷ 1           |
| 7424 * | Information data request                     | 0 ÷ 1           |
| 7425 * | Information data reply                       | 0 ÷ 1           |
| 7500 * | Last trace data subscribe                    | 0 ÷ 1           |
| 7501 * | Last trace data acknowledge                  | 0 ÷ 1           |
| 7502 * | Last trace data acknowledge                  | 0 ÷ 1           |
| 7503 * | Last trace data unsubscribe                  | 0 ÷ 1           |
| 9999   | Keep alive message                           | 0 ÷ 1           |

\* For further details about the marked MIDs, refer to the "Desoutter Open Protocol Manual" (<u>Part number 6159275850</u>).

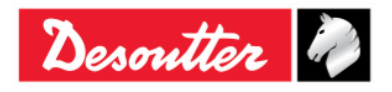

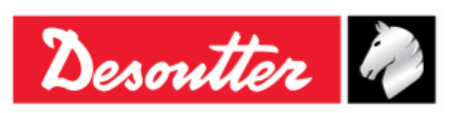

| Part Number | 6159937790 |
|-------------|------------|
| Issue       | 17         |
| Date        | 11/2019    |
| Page        | 171 / 192  |

The *supported alarms* (with the relative codes) are as follows:

| ALARM<br>CODE | SUPPORTED ALARM                |               | DESCRIPTION                                                                                                    |
|---------------|--------------------------------|---------------|----------------------------------------------------------------------------------------------------|
| 1             | OP_GYRO_REQUIRED_<br>ERR       | $\rightarrow$ | This alarm alerts the user if an <i>angle control strategy</i> is performed with the " <i>Delta Wrench ONLY Torque model</i> ".                                                                                                    |
| 2             | OP_CELL_CALIBRATION_<br>ERR    | $\rightarrow$ | This alarm alerts the user if the transducer has not performed the torque calibration.                                                                                                    |
| 3             | OP_CELL_ZERO_ERR               | $\rightarrow$ | This alarm alerts the user if a zero torque error is verified.                                                                                                    |
| 4             | OP_GYRO_CALIBRATION<br>_ERR    | $\rightarrow$ | This alarm alerts the user if the gyro is not calibrated.                                                                                                    |
| 5             | OP_GYRO_ZERO_ERR               | $\rightarrow$ | This alarm alerts the user if a zero gyro error is verified.                                                                                                    |
| 6             | OP_CELL_AND_GYRO_<br>CALIB_ERR | $\rightarrow$ | This alarm alerts the user if both the torque and the gyro of the transducer are not calibrated.                                                                                                    |
| 7             | OP_CELL_AND_GYRO_<br>ZERO_ERR  | $\rightarrow$ | This alarm alerts the user if both a zero torque error and a zero gyro error is verified.                                                                                                    |
| 8             | OP_TORQUE_OVERLOAD<br>_ERR     | $\rightarrow$ | This alarm alerts the user if, during tightening, a torque higher than the overload torque is applied.                                                                                                    |
| 9             | OP_GYRO_OVERSPEED_<br>ERR      | $\rightarrow$ | This alarm alerts the user if the tightening is too quick, exceeding the maximum angle speed.                                                                                                    |
| 10            | OP_REHIT_ERR                   | $\rightarrow$ | This alarm alerts the user if the screw is already tightened<br>during tightening (it is available ONLY IF the " <i>Check RE-</i><br><i>HIT</i> " option is flagged into Pset parameter of <u>Production</u><br><u>control strategies</u> – for further details refer to the<br>paragraph " <i>Pset - Options</i> "). |
| 11            | OP_CHANGE_SCREW_<br>ERR        | $\rightarrow$ | This alarm alerts the user if, during tightening, a torque higher than the change screw (set into the <i>Torque parameter</i> – for further details refer to the paragraph " <i>Torque parameters</i> ") is applied.                                                                                                  |
| 12            | OP_MINLOAD_ERR                 | $\rightarrow$ | This alarm alerts the user if, during tightening, the cycle start is lower than the minimum load transducer.                                                                                                    |
| 13            | OP_CAPACITY_ERR                | $\rightarrow$ | This alarm alerts the user if, during tightening, the change screw is higher than the transducer capacity.                                                                                                    |
| 14            | OP_MEMORY_ERR                  | $\rightarrow$ | This alarm alerts the user if an access error into the memory of the Delta Wrench is verified.                                                                                                    |
| 15            | OP_BATTERY_LOW_ERR             | $\rightarrow$ | This alarm alerts the user if battery level is lower than 15%.                                                                                                    |
| 16            | OP_TAG_REQUIRED_ERR            | $\rightarrow$ | This alarm alerts the user if <i>tag required</i> option (for further details about this option, refer to the paragraph " <i>Tag required</i> ") is enabled and the Pset is started without the relative tag inserted into the Delta Wrench.                                                                          |
| 17            | OP_WRENCH_LOCK_ERR             | $\rightarrow$ | This alarm alerts the user if the Delta Wrench is locked (for further details about this error, refer to the paragraph " <i>WLAN/Open Protocol: number of results before wrench lock</i> ").                                                                                                    |

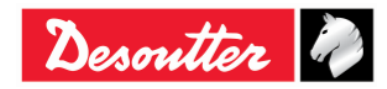

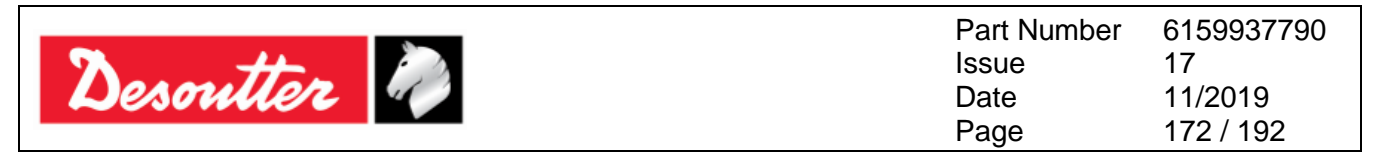

The WLAN module must be properly configured.

Connect the Delta Wrench by means of the USB cable to the PC where DeltaQC software is installed.

Start the DeltaQC software; then click on the "Connect" icon.

After clicking on "*Controller*" icon, select "*Open Protocol settings*" item in the combo box shown (refer to the picture below):

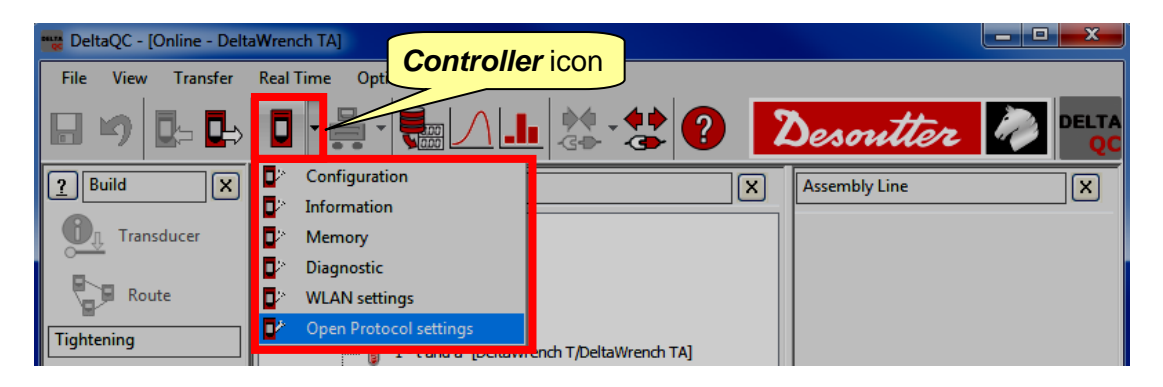

In the **Connection Info** page, enable the *Status* by clicking on the relative key (refer to the screen below); if the *Status* is not enabled, the *Delta Wrench* cannot work with *Open Protocol* even if the WLAN module is properly configured.

| Connection Info Parameters Security    |                                   |                                          |
|----------------------------------------|-----------------------------------|------------------------------------------|
| Enabled Di                             | sable                             |                                          |
| Radio Infromation                      |                                   |                                          |
| Module type                            | WLAN                              |                                          |
| Manufacturer (serial port adapter)     | connectBlue                       |                                          |
| Software version (serial port adapter) | 2.17.13310 [07:59:37,Jan 10 2014] |                                          |
| WLAN host driver version               | 3.0.13                            |                                          |
| WLAN firmware version                  | 3.2.11.0                          |                                          |
| WLAN hardware manufacturer             | RPS                               |                                          |
| MAC Address                            | 0012F321AD15                      | At the end of data e store the data inse |
|                                        |                                   | by clicking on <b>Store</b>              |
| nformation                             | Store                             | Close                                    |

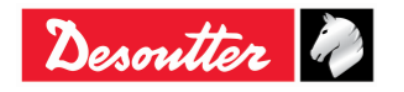

| 7 ++-     | Part Number<br>Issue | 6159937790<br>17 |
|-----------|----------------------|------------------|
| Desouller | Date                 | 11/2019          |
|           | Page                 | 173 / 192        |

In the *Parameters* page, insert the network parameters in order to establish the connection between the Delta Wrench and the Open Protocol:

| Open Protocol settings              | .0           |             |                                               |
|-------------------------------------|--------------|-------------|-----------------------------------------------|
| Connection Info Parameters Security |              |             |                                               |
| General                             |              |             |                                               |
| SSID                                | Testroom     |             |                                               |
| WLAN Mode                           | Access Point |             |                                               |
| Host Name                           | dw           |             |                                               |
| TCP Listener                        |              |             |                                               |
| Ter Baterier                        |              |             |                                               |
| IP Address                          |              |             |                                               |
| Port number                         | 2309         |             |                                               |
| Internet protocol (TCP/IP)          |              |             |                                               |
| IP Address                          |              | Enable DHCP |                                               |
| Subnet Mask                         |              |             |                                               |
| Gateway                             |              |             |                                               |
| DNC 1                               |              | At the      | end of data entry,                            |
| DNS 2                               |              | store t     | the data inserted<br>king on <b>Store</b> kev |
|                                     |              |             |                                               |
|                                     |              |             | J                                             |
|                                     |              | Store Close |                                               |

| SSID                          | Enter the SSID name of the own wireless network.                                                                                  |  |
|-------------------------------|----------------------------------------------------------------------------------------------------|--|
| WLAN mode                     | Access Point is selected.                                                                                                    |  |
| Host name                     | Specify the name of the Delta Wrench; if there are more than one Delta Wrench the names must be different.                        |  |
| Port number                   | Specify the port number of the Delta Wrench that the remote device must use to link with.                                         |  |
| Internet protocol<br>(TCP/IP) | Select <b>Enabled DHCP</b> if the network works with the DHCP protocol: the Internet protocol configuration is set automatically. |  |
|                               | On the other hand, it is possible to set manually the Internet Protocol configuration by disabling the <b>DHCP</b> .              |  |

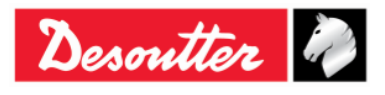

| Desoutter | Part Number<br>Issue<br>Date<br>Page | 6159937790<br>17<br>11/2019<br>174 / 192 |
|-----------|--------------------------------------|------------------------------------------|
|-----------|--------------------------------------|------------------------------------------|

Select the *Security* page to set the Open Protocol radio module security type (*Base settings*) and to change the *Advanced settings*:

| Security type | WPA-TKIP                                          | Show password      |
|---------------|---------------------------------------------------|--------------------|
|               | Disabled                                          |                    |
|               | WEP 54 (shared secret)<br>WEP 128 (shared secret) |                    |
| WEP           | WPA-TKIP                                          |                    |
|               | WPA2-AES                                          |                    |
| Key format    | LEAP-WPA2                                         | It shows the DSK K |
| WEP Key 1     | WEP 64 (open connection)                          |                    |
|               | WEP 128 (open connection)                         |                    |
| WEP Key 2     | PEAP-WPA2-AES                                     |                    |
|               | PEAP-WPA-TKIP                                     |                    |
| WEP Key 3     | FAP-TLS TKIP                                      |                    |
| O WEP Key 4   | EAP-TLS AES                                       |                    |
| PSK           |                                                   | EAP TLS            |
| PSK Key       | •••••                                             | Certificate        |
| LEAP          |                                                   |                    |
|               |                                                   |                    |
| User name     |                                                   |                    |
| Password      |                                                   |                    |
|               |                                                   |                    |
|               |                                                   |                    |

Security type Select the same security type as the own wireless network. According to the option chosen, set the key/user name/password in the fields enabled below. For the options EAP-TLS WEP128, EAP-TLS TKIP and EAP-TLS AES the procedure is as explained below. For instance, by clicking on EAP-TLS WEP128 the following screen is shown: WLAN Security - EAP TLS Domain/User martedì 6 ottobre 2015 Add Add OK Cancel Upload both the Certificate file and Key file in the respective fields enabled above.

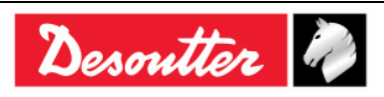

| Desoutter | Part Number<br>Issue | 6159937790<br>17     |
|-----------|----------------------|----------------------|
|           | Date<br>Page         | 11/2019<br>175 / 192 |
|           |                      |                      |

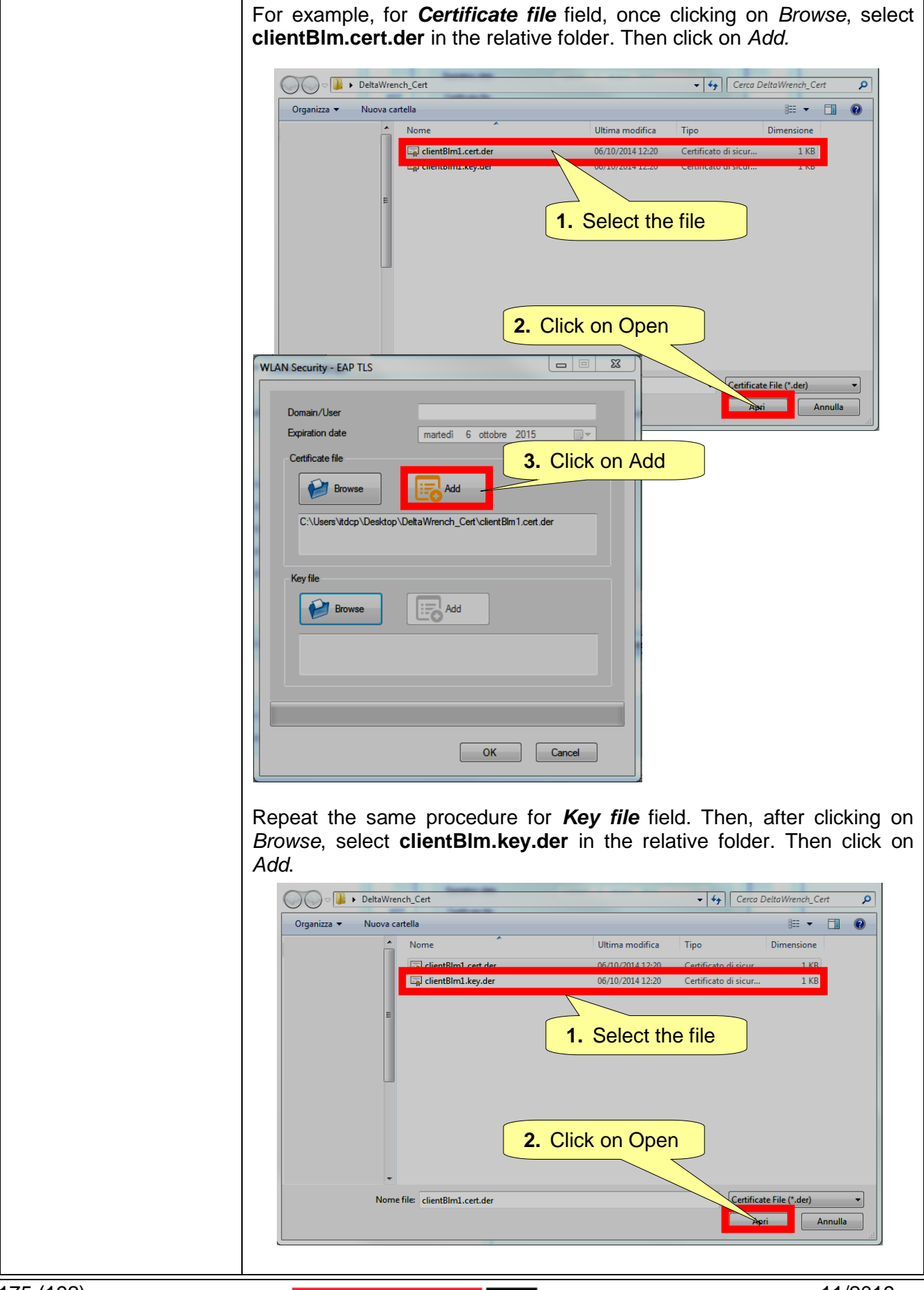

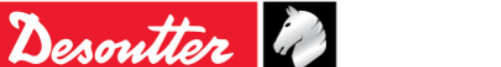

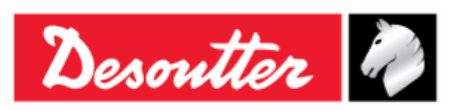

| WLAN Security - EAP TLS                                                           |
|-----------------------------------------------------------------------------------|
| Domain/User                                                                       |
| Expiration date martedi 6 ottobre 2015                                            |
| Certificate file                                                                  |
| clientBim1.cet.der                                                                |
|                                                                                   |
| Key file <b>3.</b> Click on Add                                                   |
| Browse Add                                                                        |
| C:\Users\tdcp\Uesidop\UeitaWrench_Cert\clientblim I.key.der                       |
|                                                                                   |
|                                                                                   |
|                                                                                   |
|                                                                                   |
| Once both the <b>Certificate file</b> and <b>Key file</b> are upload, specify the |
| Domain/User (in the following example, <i>ClientBLIN1</i> ). Then, click on UK.   |
| WLAN Security - EAP TLS <b>1.</b> Specify the Domain/User                         |
|                                                                                   |
| Domain/User     LientBLM1       Expiration date     martedi 6 ottobre 2015        |
| Certificate file                                                                  |
| Browse Add                                                                        |
| clientBlm1.cert.der                                                               |
|                                                                                   |
| Key file                                                                          |
| Browse Add                                                                        |
| clientBlm1.key.der                                                                |
| 2 Click on OK                                                                     |
|                                                                                   |
| OK Cancel                                                                         |
|                                                                                   |
|                                                                                   |
|                                                                                   |
|                                                                                   |
|                                                                                   |
|                                                                                   |
|                                                                                   |

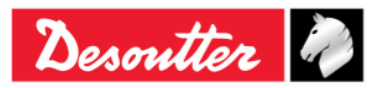

|            |       | Part Number | 6159937790 |
|------------|-------|-------------|------------|
| <b>N</b> # | ē. 0. | Issue       | 17         |
| Desouller  |       | Date        | 11/2019    |
|            |       | Page        | 177 / 192  |

| WLAN Settings<br>Connection Info Parameters | Security        |               |
|---------------------------------------------|-----------------|---------------|
| Type                                        | ttings          |               |
| Security type                               | EAP-TLS WEP 128 | Show password |
| WEP                                         |                 |               |
| Key format                                  |                 | T             |
| O WEP Key 1                                 |                 |               |
| O WEP Key 2                                 |                 |               |
| O WEP Key 3                                 |                 |               |
| O WEP Key 4                                 |                 |               |
| PSK                                         |                 | EAP TLS       |
| PSK Key                                     |                 | Certificate   |
| LEAP                                        |                 |               |
| User name                                   |                 |               |
| Password                                    |                 | Click on Sto  |
|                                             |                 |               |
| rassword                                    |                 |               |
|                                             |                 | Store Clo     |

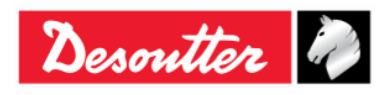

| Desoutter 🧳 | Part Number<br>Issue<br>Date<br>Page | 6159937790<br>17<br>11/2019<br>178 / 192 |
|-------------|--------------------------------------|------------------------------------------|
|             |                                      |                                          |

| Open Protocol settings                                              |                                                      |                          |                                                                                 |
|---------------------------------------------------------------------|------------------------------------------------------|--------------------------|---------------------------------------------------------------------------------|
| Connection Info Parameters Security Base settings Advanced settings |                                                      |                          |                                                                                 |
| Data rate<br>Power mode<br>Roaming threshold                        | 24 Mbit     •       Online     •       -70 dBm     • | ]                        |                                                                                 |
| Single channel<br>Regulatory domain<br>Channel                      |                                                      |                          |                                                                                 |
| Multi channels<br>2.4 GHz<br>O Disabled<br>West                     | 5GHz<br>IVIII-1                                      |                          |                                                                                 |
| <ul> <li>Wond</li> <li>FCC</li> <li>ETSI</li> <li>TELEC</li> </ul>  | UNII-2 UNII-2 Extended UNII-3 UNII-3                 | Channels At<br>sto<br>by | the end of data entry,<br>ore the data inserted<br>clicking on <b>Store</b> key |
|                                                                     |                                                      | Store Close              |                                                                                 |

| Data rate         | Select the data rate. A slower value may help when the communication is not high-performance.            |                                       |                                                    |                                         |                                                              |
|-------------------|----------------------------------------------------------------------------------------------------|---------------------------------------|----------------------------------------------------|-----------------------------------------|--------------------------------------------------------------|
| Power mode        | The <b>Sleep</b> mode is recommended for lower power consumption.                                        |                                       |                                                    |                                         |                                                              |
| Roaming threshold | Select the threshold under which the Delta Wrench will search for a new access point to connect through. |                                       |                                                    |                                         |                                                              |
| Multi channels    | Once the regulatory<br>on <i>Channels</i> to view,<br>5 GHz frequ                                        | domain ha<br>/change th<br>lency banc | Is been c<br>e channe<br>I not avail               | hosen (2.<br>Is selected<br>able in the | 4 and/or 5 GHz), click<br>d by default:<br>e European Union. |
|                   |                                                                                                    | Select All                            | <ul> <li>Select All</li> <li>Channel 36</li> </ul> | Channel 52                              |                                                              |
|                   |                                                                                                    | Channel 02                            | Channel 40                                         | Channel 56                              |                                                              |
|                   |                                                                                                    | Channel 03                            | Channel 44                                         | Channel 60                              |                                                              |
|                   |                                                                                                    | Channel 04                            | Channel 48                                         | Channel 64                              |                                                              |
|                   |                                                                                                    | Channel 05                            | E CIL: LUNII 2 E trad                              |                                         |                                                              |
|                   |                                                                                                    | Channel 06                            | 5 GHz [ UNII-2 Extende                             | ed j                                    |                                                              |
|                   |                                                                                                    | Channel 07                            | Channel 100                                        | Channel 116                             |                                                              |
|                   |                                                                                                    | Channel 08                            | Channel 104                                        | Channel 132                             |                                                              |
|                   |                                                                                                    | Channel 10                            | Channel 108                                        | Channel 136                             |                                                              |
|                   |                                                                                                    | Channel 11                            | Channel 112                                        | Channel 140                             |                                                              |
|                   |                                                                                                    | Channel 12                            |                                                    |                                         |                                                              |
|                   |                                                                                                    | Channel 13                            | Select All                                         | Channel 157                             |                                                              |
|                   |                                                                                                    |                                       | Channel 149                                        | Channel 161                             |                                                              |
|                   |                                                                                                    |                                       | Channel 153                                        | Channel 165                             |                                                              |
|                   |                                                                                                    |                                       |                                                    | DK Cancel                               |                                                              |
|                   | The available chann<br>Select the channel(s)                                                             | els depen<br>and click                | d from th<br>on <b>OK</b> to                       | ne regula<br>confirm.                   | tory domain selected.                                        |

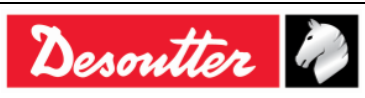

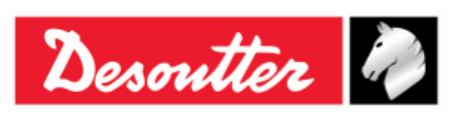

| Part Number | 6159937790 |
|-------------|------------|
| Issue       | 17         |
| Date        | 11/2019    |
| Page        | 179 / 192  |

## 14 MAINTENANCE

#### 14.1 Yearly Calibration

The Delta Wrench needs to be recalibrated once a year. Contact the customer center for calibration.

#### 14.2 Cleaning

Keep the Delta Wrench clean.

It is very important to keep clean from any object the area between the Delta Wrench body and transducer shown in the following figure. If not, the transducer may not operate properly, and thus the torque reading may be altered.

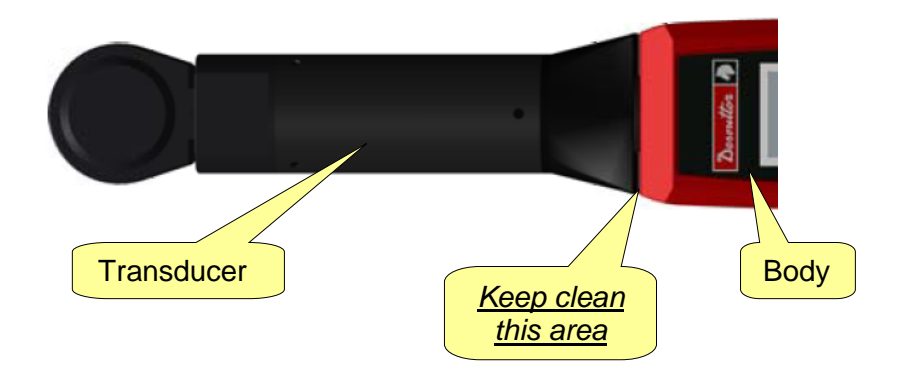

After use, remove any curves of oil, grease and dust from the Delta Wrench, especially from the display, the keyboard, and the connectors.

Avoid using harsh detergents to clean the Delta Wrench.

#### **14.3 Battery Pack Maintenance**

Keep batteries in a good working order.

Avoid fully discharging the battery. During normal use, recharge the battery when it is low. For long term storage (as in the case of spare batteries), cells should be kept within a range of a 30%  $\pm$  15% charge. Follow these important rules:

- Store the battery in a dry place not exceeding 30° C
- Recharge the battery for one hour every six months

After long-term storage, fully recharge the battery before use.

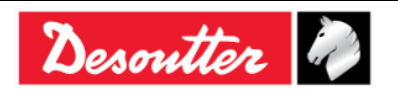

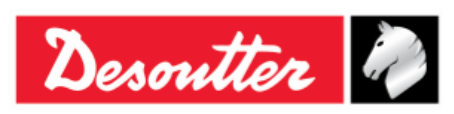

## 15 TROUBLESHOOTING GUIDE

Below is a quick *Troubleshooting Guide* for the Delta Wrench.

If a problem is shown, before taking any action (replacing parts or contacting customer support), be sure to check that the Delta Wrench is being used properly; improper operation can cause defeats even if the system is in good working order.

In case of issues, the log file can provide information about the problem (refer to the paragraph "*Delta Wrench LOG Viewer*" for further details).

| Symptom                                                                                  | Possible cause                                                        | Solution                                                                                                    |
|------------------------------------------------------------------------------------------|-----------------------------------------------------------------------|----------------------------------------------------------------------------------------------------|
| Cannot enter the test menu                                                               | - Transducer not connected                                            | - Contact Desoutter Service Personnel                                                                                                    |
| Cannot connect the DeltaQC to the Delta Wrench                                           | <ul> <li>Cable disconnected and<br/>Delta Wrench not found</li> </ul> | - Before clicking on the Connect icon,<br>ensure that the USB is selected.<br>Click on " <i>Scan</i> " on the DeltaQC to<br>search the Delta Wrench connected |
| <i>"Min Load Error"</i> is shown<br>on the Delta Wrench display<br>when starting a test  | <ul> <li>Pset data not matching the<br/>Delta Wrench data</li> </ul>  | <ul> <li>Check the Pset data; all the<br/>parameters must be greater than the<br/>minimum load</li> </ul>                                                     |
| <i>"Capacity error"</i> is shown on<br>the Delta Wrench display<br>when starting a test  | <ul> <li>Pset data not matching the<br/>Delta Wrench data</li> </ul>  | <ul> <li>Check the Pset data; all the<br/>parameters must be lower than the<br/>Delta Wrench capacity</li> </ul>                                              |
| <i>"Overload error"</i> is shown on the Delta Wrench display                             | - The Delta Wrench has<br>been overloaded over the<br>maximum value   | - The message is shown each time the<br>Delta Wrench is switched on: to reset<br>the overload condition, the Delta<br>Wrench must be recalibrated             |
| <i>"Error Zeroing Torque"</i> is<br>shown on the Delta Wrench<br>display at the power on | <ul> <li>Delta Wrench powered on<br/>with a load applied</li> </ul>   | <ul> <li>Switch off the Delta Wrench; then<br/>switch on the Delta Wrench again,<br/>without applying any torque</li> </ul>                                   |
| <i>"Error Zeroing Gyro"</i> is shown on the Delta Wrench display at the power on         | - Delta Wrench has been<br>moved during the power<br>on phase         | - Switch off the Delta Wrench; then<br>switch on the Delta Wrench again,<br>leaving it in a fixed position during<br>the power on phase                       |

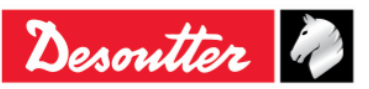
|           | Part Number<br>Issue | 6159937790<br>17 |
|-----------|----------------------|------------------|
| Desouller | Date                 | 11/2019          |
|           | Page                 | 181 / 192        |

## 15.1 Delta Wrench Diagnostic

The diagnostic menu makes a check of the Delta Wrench hardware.

Select *Diagnostic* from the *Settings* menu to start the diagnostic procedure:

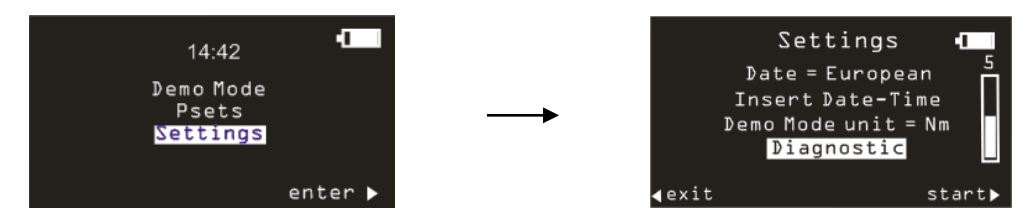

The diagnostic procedure leads the user to examine the hardware of the Delta Wrench.

The diagnostic procedure is interactive: simply follow the instructions given on the Delta Wrench display to complete the diagnostic. In case a test gives a *Not OK* result during the test, it means that the related component needs to be repaired or replaced.

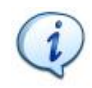

**NOTE**: If the test on some buttons of the Delta Wrench keyboard gives *Not OK* result, all the following tests requiring the operator to use that button to confirm the test result will not be performed, and will be marked as *N.A.* (Not Applicable).

The last ten diagnostic reports are in the Delta Wrench memory. It is possible to retrieve each diagnostic report with the DeltaQC software.

Connect the Delta Wrench to the DeltaQC and select the *Controller*  $\rightarrow$  *Diagnostic* menu:

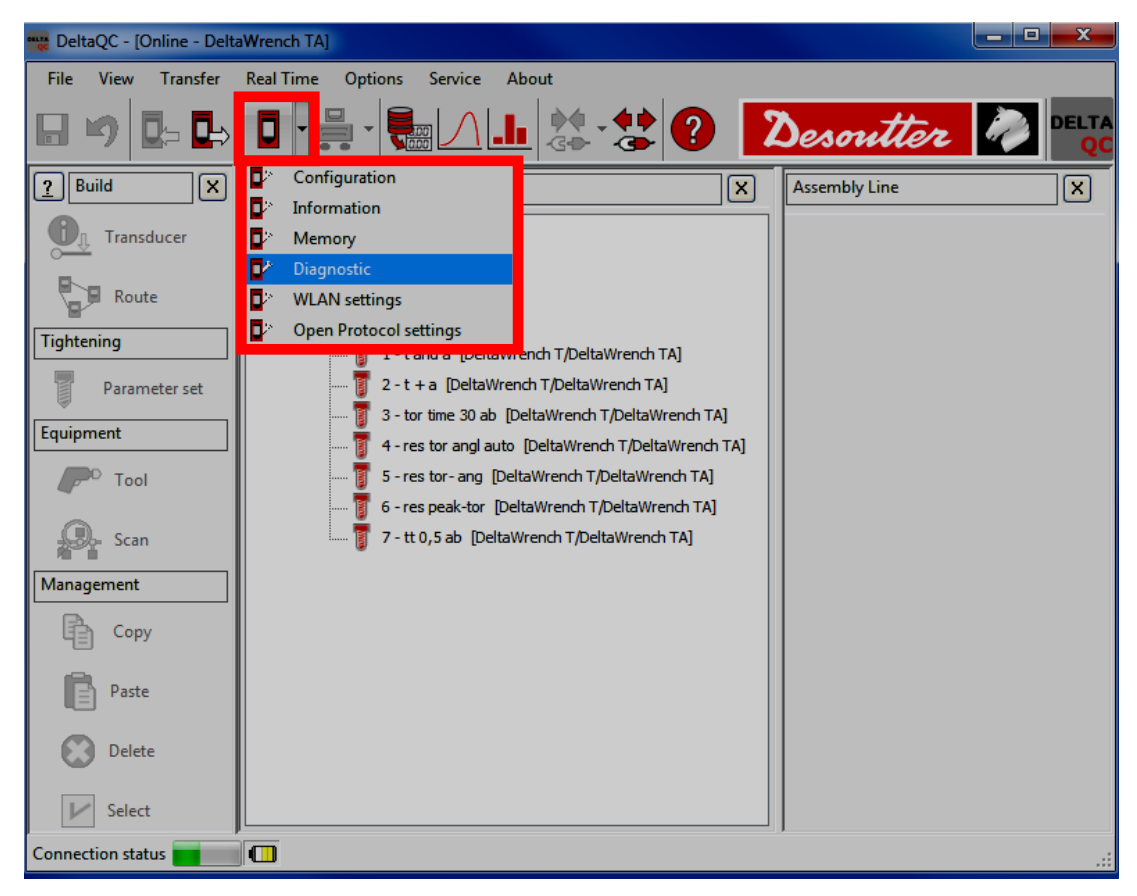

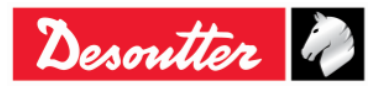

| Desoutter | Part Number<br>Issue<br>Date<br>Page | 6159937790<br>17<br>11/2019<br>182 / 192 |
|-----------|--------------------------------------|------------------------------------------|
|           |                                      |                                          |

#### The following screen appears:

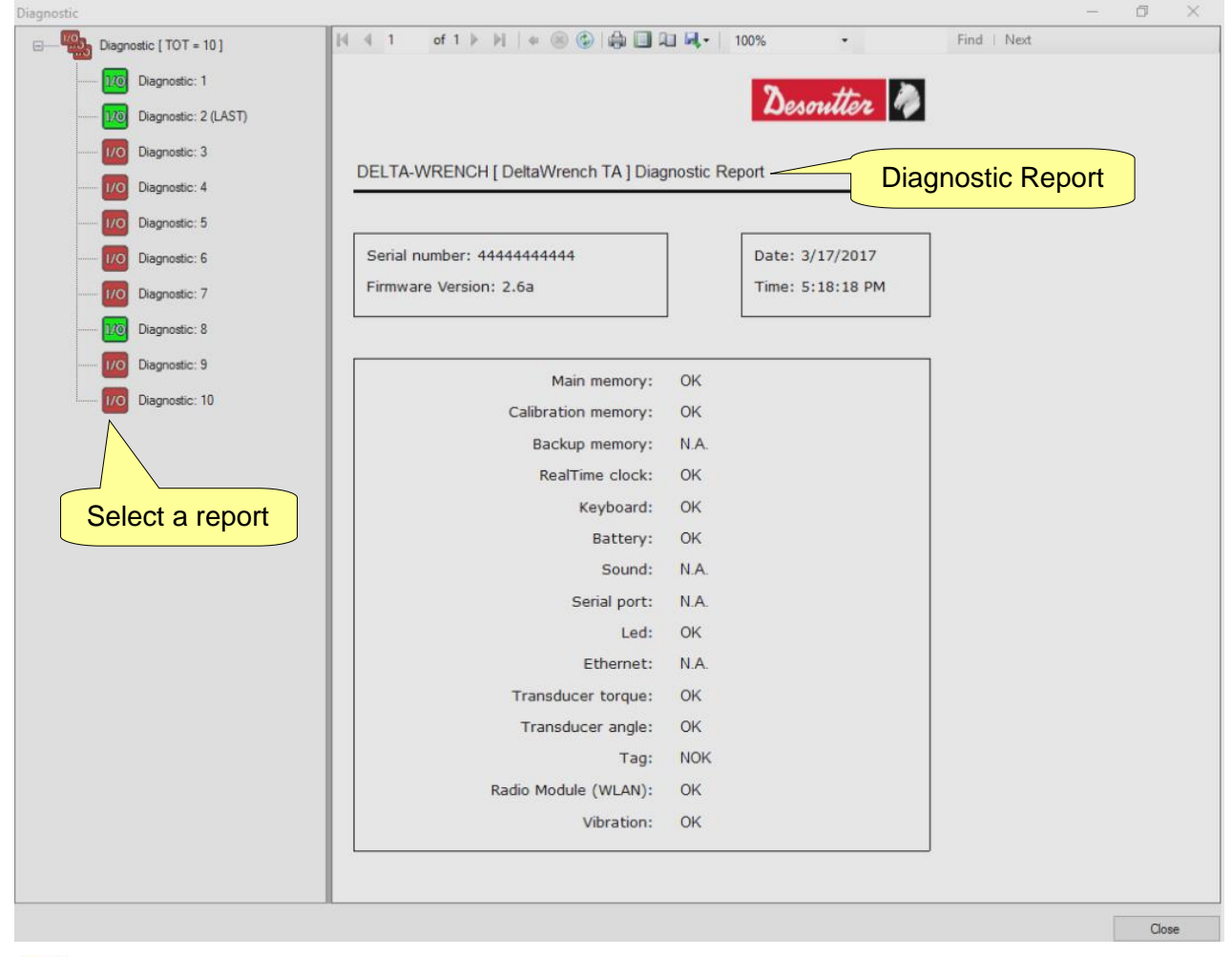

**NOTE**: In case of Delta Wrench models with **Buzzer**, the diagnostic item "Sound" is marked as *OK/NOK* (depending on the related test result) while the diagnostic item "*Vibration*" is marked as *N.A.* (Not Applicable).

In case of Delta Wrench models with *Vibration* (*TORQUE/ANGLE MODELS WITH VIBRO* and *TORQUE/ANGLE MODELS WITH VIBRO AND WLAN RADIO MODULE*), the diagnostic item "*Vibration*" is marked as *OK/NOK* (depending on the related test result) while the diagnostic item "*Sound*" is marked as *N.A.* (Not Applicable) (see the diagnostic report above).

Each report is marked (in the left column) either in green (if all of the tests are *OK* or not applicable) or in red (if at least one test gives a *Not OK (NOK)* result).

The last report is marked as *LAST*.

The toolbar in the upper area of the *Diagnostic Report* provides functions to print the report or export it to Excel or PDF file.

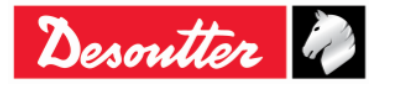

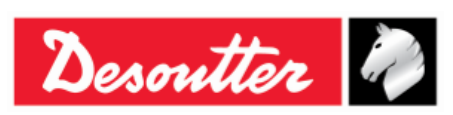

## 16 APPENDIX A – CALCULATING CORRECTION COEFFICIENTS FOR EXTENSIONS

When the joint design or space limitations preclude use of standard sockets / tools, it may be necessary to use special extension spanners to fit the application.

In these cases, the Delta Wrench measure must be adequately compensated because the factory calibration is made for the standard arm (L) and the extension arm (E) increases the measured torque. The angle measure is also affected by the extensions, due to its specific torsion when the torque is applied.

## **16.1 Torque Correction Coefficient**

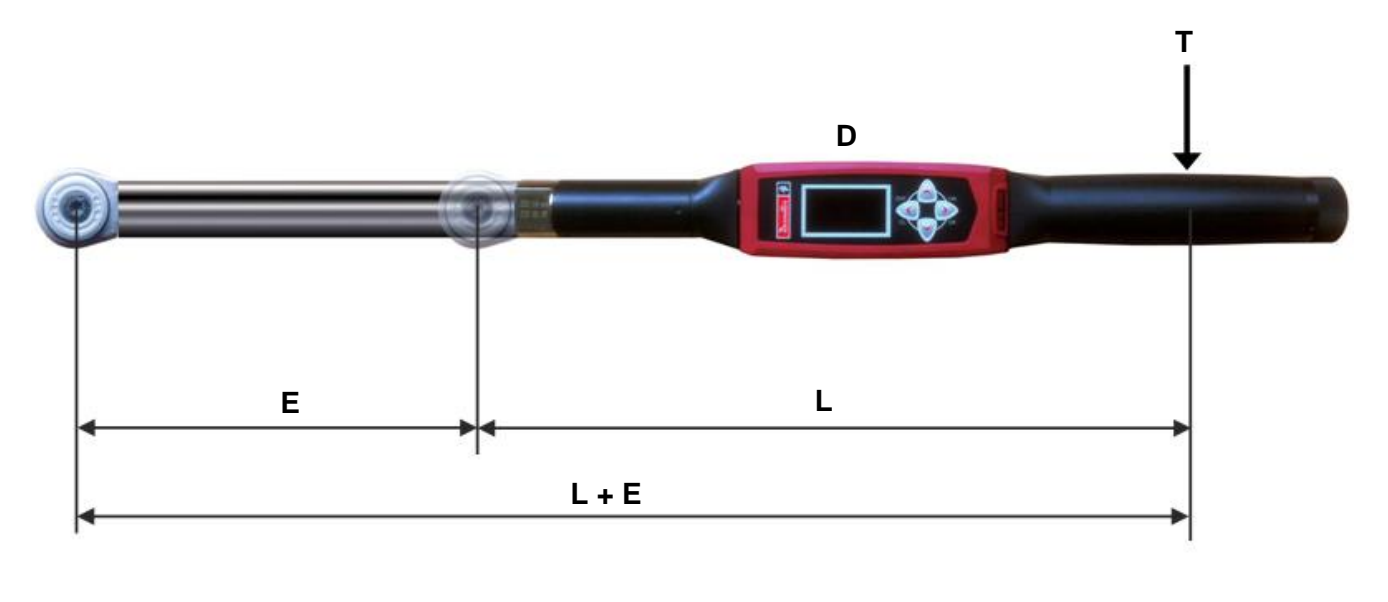

| Т     | = | applied torque                                                                      |
|-------|---|-------------------------------------------------------------------------------------|
| D     | = | displayed torque                                                                    |
| L     | = | standard arm (from mid point of the hanlde to the center point of end fitting tool) |
| E     | = | extension arm                                                                       |
| L + E | = | total arm                                                                           |

From the relation between the displayed and applied torque  $T = \frac{D \times (L + E)}{L}$ , the torque correction coefficient is given by the following formula:

Torque correction coefficient =  $\frac{L+E}{L}$ 

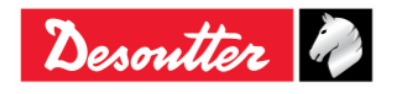

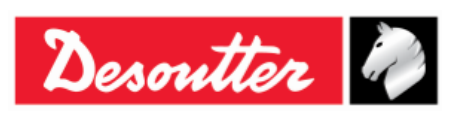

### **16.2 Angle Correction Coefficient**

When an extension is used, the angle correction coefficient allows linear compensation of extension torsion due to the torque applied. The value is expressed in degrees at the Delta Wrench capacity.

To calculate the proper angle correction coefficient, the torque coefficient of the extension must be already calculated (as described above) and specified in the Pset used for calculating the angle correction coefficient.

Thus, follow the procedure below:

- 1. Create a Pset with the following parameters:
  - Control strategy: **Torque & Angle**
  - Torque correction coefficient: 1
  - Target torque: 80% of the Delta Wrench capacity
  - Cycle start and Angle threshold: 10% of Delta Wrench capacity
  - Minimum angle: 0
  - Target angle: 15
  - Maximum angle: 30
  - Check RE-HIT: Disabled

For instance, it could be a proper Pset for a Delta Wrench with 30 Nm capacity:

| Assembly Line / Pset / 7 - Pset Test [ | DeltaWrench T/DeltaWrench TA]  | [›   |
|----------------------------------------|--------------------------------|------|
| Control Parameters Options             |                                |      |
|                                        |                                |      |
| Name                                   | Pset Test                      |      |
| Control strategy                       | Production: Torque & Angle 🔹   |      |
|                                        |                                |      |
|                                        |                                |      |
|                                        |                                |      |
| December of the                        |                                | _    |
| Contro Parameters Options              |                                |      |
| 30                                     | + Torque                       |      |
| Max torque                             |                                |      |
| 28                                     |                                |      |
| Target torque                          |                                |      |
| 24                                     |                                |      |
| Min torque                             |                                |      |
| 20<br>Angle threshold                  |                                |      |
| Angle difestiold                       |                                |      |
| Cvde start                             |                                |      |
| 3                                      |                                |      |
|                                        | Min angle May angle            | agle |
|                                        | 0 30                           |      |
|                                        |                                |      |
|                                        | Torque correction coefficient  |      |
|                                        | Angle correction coefficient 0 | Deg  |
|                                        | Unit of measurement Nm 💌       |      |
|                                        |                                |      |

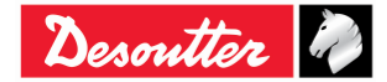

| Desoutter | Part Number<br>Issue<br>Date<br>Page | 6159937790<br>17<br>11/2019<br>185 / 192 |
|-----------|--------------------------------------|------------------------------------------|
|-----------|--------------------------------------|------------------------------------------|

2. Execute the Pset:

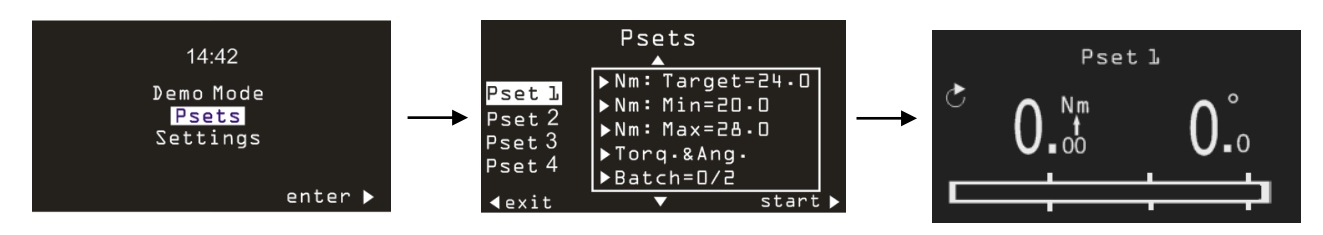

**3.** Apply the target torque specified in the Pset, operating the Delta Wrench on a vise (or on static transducer):

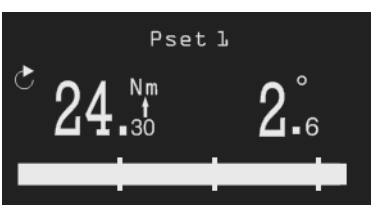

**WARNING:** Since for this test the *Torque Correction Coefficient* is set to 1, the torque applied to the vise is higher than the torque shown on the display. The vise must support at least the maximum torque of the Pset multiplied by the *Torque Correction Coefficient* calculated above.

**4.** The angle displayed is the bending of the extension applied to the torque shown on the display. Therefore, the *Angle Correction Coefficient* is equal to the following formula:

Angle Correction Coefficient =  $\frac{Delta Wrench Capacity}{Torque measured - Angle threshold} \times Angle measured$ 

The Delta Wrench Capacity is the Max torque shown in the DeltaQC transducer information:

| Assembly Line           | As  | sembly Line / Connected transducer |              |
|-------------------------|-----|------------------------------------|--------------|
|                         | Inf | formation Report                   |              |
| DWIA Vision (USB: COMB) |     |                                    |              |
| Connected transducer    |     | Serial number                      | prototype4   |
| 19 · Sec                |     | Туре                               | DWTA-D       |
|                         |     | Nominal torque                     | 30.00 (Nm)   |
| Max torque              |     | Min torque                         | 0.34 (Nm)    |
|                         |     | Max torque                         | 34.93 (Nm)   |
|                         |     | Overload torque                    | 41.92 (Nm)   |
|                         |     | Sensitivity                        | 0.800 (mV/V) |
|                         |     | Angular resolution                 | 0.009 (Deg)  |
|                         |     | Sensitivity torque                 | 1667.00 (Nm) |
|                         |     |                                    |              |

In the example of the figure above, the Angle Correction Coefficient is: (34.93 / (24.3 - 3)) x 2.6 = 4.26.

**NOTE**: After storing the *Angle Correction Coefficient*, in order to verify the correct operation of the angle coefficient, it is NOT possible to use the demo mode, since the demo mode does not consider the correction coefficients. Therefore, for a verification test, a Pset must be used.

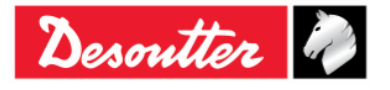

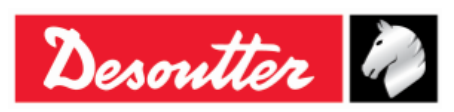

## 16.3 Correction Formulas

During the tightening, the torque and angle measured by the transducers are corrected to obtain the real torque and angle values that are displayed on the Delta Wrench and used in the tightening curves and results.

The correction formulas are as follows:

Torque displayed = Torque measured x Torque Correction Coefficient

| Angle displayed = Angle measured | Angle    | Angle Correction<br>Coefficient |            | Torque displayed – Angle Threshold                    |
|----------------------------------|----------|---------------------------------|------------|-------------------------------------------------------|
|                                  | measured |                                 | <b>x</b> — | Delta Wrench Capacity – Torque Correction Coefficient |

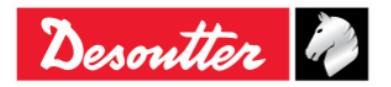

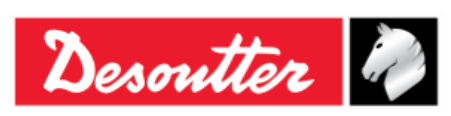

## 17 APPENDIX B – DELTA WRENCH FACTORY SETTINGS

The following table details the Delta Wrench factory configuration:

| Configuration                                                                                                    |                                                                          |  | × |
|----------------------------------------------------------------------------------------------------|--------------------------------------------------------------------------|--|---|
| General                                                                                                    |                                                                          |  |   |
| Name<br>Date and time<br>Language                                                                                                    | 26/10/2018, 16:21:50<br>English                                          |  | C |
| Settings                                                                                                    |                                                                          |  |   |
| DeltaWrench TA                                                                                                    |                                                                          |  |   |
| Results confirmation option<br>Curves confirmation option<br>Batches increment condition<br>Batches running mode<br>Gyroscope overspeed<br>Source type<br>Tag required<br>Tag identifier<br>Change screw check<br>Wrench power off [minutes ]<br>Display switch off [minutes ]<br>WLAN/Open Protocol:<br>number of results<br>before wrench lock | Never Never Never OK Reset Mode Enable Keyboard Disable Enable 5 5 5 500 |  | C |
|                                                                                                    |                                                                          |  |   |

### GENERAL

| Name                       | $\rightarrow$ | This field is left blank as factory settings |
|----------------------------|---------------|----------------------------------------------|
| Date and time              | $\rightarrow$ | Current date and time                        |
| Language                   | $\rightarrow$ | English                                      |
|                            | SET           | TINGS                                        |
| Result confirmation option | $\rightarrow$ | Never                                        |
| Curves confirmation option | $\rightarrow$ | Never                                        |

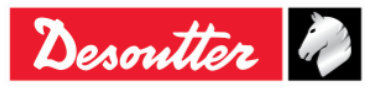

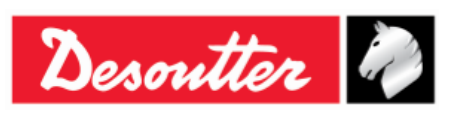

| $\rightarrow$ | ОК                                                                                                    |
|---------------|----------------------------------------------------------------------------------------------------|
| $\rightarrow$ | Reset mode                                                                                                    |
| $\rightarrow$ | Enable                                                                                                    |
| $\rightarrow$ | Keyboard                                                                                                    |
| $\rightarrow$ | Disable                                                                                                    |
| $\rightarrow$ | It depends on the end fitting tool RFID TAG                                                                                              |
| $\rightarrow$ | Enable                                                                                                    |
| $\rightarrow$ | 5                                                                                                    |
| $\rightarrow$ | 5                                                                                                    |
| $\rightarrow$ | 500                                                                                                    |
|               | $\begin{array}{c} \uparrow \\ \uparrow \\ \uparrow \\ \uparrow \\ \uparrow \\ \uparrow \\ \uparrow \\ \uparrow \\ \uparrow \\ \uparrow $ |

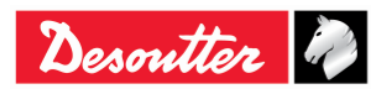

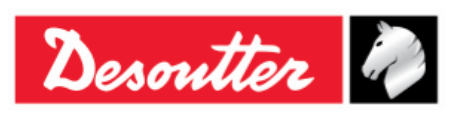

| Part Number | 6159937790 |
|-------------|------------|
| Issue       | 17         |
| Date        | 11/2019    |
| Page        | 189 / 192  |

# **18 ABBREVIATIONS**

| Abbreviation | Description                   |  |
|--------------|-------------------------------|--|
| А            | Ampere                        |  |
| AC           | Alternating current           |  |
| Avg          | Average                       |  |
| CCW          | Counterclockwise              |  |
| CW           | Clockwise                     |  |
| dBm          | Decibel referred to milliwatt |  |
| DC           | Direct current                |  |
| DRT          | Digital rotary transducer     |  |
| DST          | Digital static transducer     |  |
| EMC          | Electromagnetic Compatibility |  |
| EMI          | Electromagnetic Interference  |  |
| ESC          | Exit                          |  |
| FSD          | Full scale deflection         |  |
| ID           | Identification                |  |
| IP           | Internet Protocol             |  |
| LED          | Light-Emitting Diode          |  |

| Abbreviation | Description                               |  |  |
|--------------|-------------------------------------------|--|--|
| Мах          | Maximum                                   |  |  |
| Min          | Minimum                                   |  |  |
| ms           | millisecond                               |  |  |
| n            | Numbers (of values)                       |  |  |
| N.A.         | Not Applicable                            |  |  |
| Nm           | Newton meter                              |  |  |
| Nr.          | Number                                    |  |  |
| ОК           | Approved (test)                           |  |  |
| NOK          | Not approved (test)                       |  |  |
| PC           | Personal Computer                         |  |  |
| Std          | Standard deviation                        |  |  |
| SW           | Software                                  |  |  |
| USB          | Universal Serial Bus                      |  |  |
| V            | Volt                                      |  |  |
| VIN          | Vehicle Identification Number             |  |  |
| WEEE         | Waste Electrical and Electronic Equipment |  |  |

#### © Copyright 2017, Desoutter

All rights reserved. Any unauthorized use or copying of the contents or part thereof is prohibited. This applies in particular to trademarks, model denominations, part numbers and drawings. Use only authorized parts. Any damage or malfunction caused by the use of unauthorized parts is not covered by Warranty or Product Liability

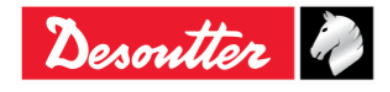

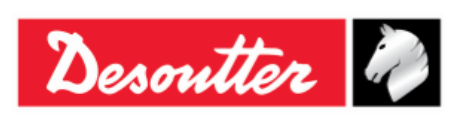

(1) DECLARATION OF CONFORMITY (Fr) DECLARATION DE CONFORMITE

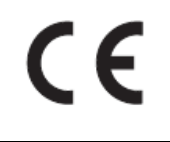

(2) We: (Fr) Nous Ets Georges Renault 38 rue Bobby Sands

38 rue Bobby Sands 44818 Saint Herblain – FR

- (3) Technical file available from EU headquarter.
   (Fr) Dossier technique disponible auprès du siège social Pascal Roussy, R&D Manager Ets Georges Renault
   38 rue Bobby Sands – BP 10273 44818 Saint Herblain – France
- (4) **Declare that the product(s):** (*Fr*) déclarons que les produits

#### **Delta Wrench**

Delta Wrench

| (5) | Machine type(s): | <b>Model</b> | Part Number | Serial Number |
|-----|------------------|--------------|-------------|---------------|
|     | (Fr) type(s)     | (Modèle)     | (Référence) | (N° série)    |
|     |                  | ΑΝΥ          | ANY         | ΑΝΥ           |

- (6) Origin of the product: Italy (*Fr*) Origine du produit
- (7) Is in conformity with the requirements of the council Directives on the approximation of the laws of the Member States relating:

(Fr) est (sont) en conformité avec les exigences de la Directive du conseil, concernant les législations des états membres relatives:

- (8) **To "Risk of Hazardous Substances (ROHS)" 2011/65/EC (21/07/2011)** (*Fr*) aux "Risque de substances dangereuses (ROHS)" 2011/65/EC (21/07/2011)
- (9) **To "Electromagnetic Compatibility" 2004/108/EC (15/12/2004)** (*Fr*) aux "Compatibilité électro-magnétique" 2004/108/EC (15/12/2004)
- (10) **To " Radio and Telecommunications Terminal Equipment (R&TTE) " 1999/05/EC (09/03/1999)** (Fr) aux "Équipements radio et équipements terminaux de telecommunication (R&TTE)" 1999/05/EC (09/03/1999)
- (11) Applicable harmonised standard(s): (Fr) Norme(s) harmonisée(s) applicable(s):

| EN 61010-1:2010 | $\rightarrow$ | Safety Requirements for Electrical<br>Equipment for Measurement, Control<br>and Laboratory Use – Part 1: General<br>Requirements |
|-----------------|---------------|----------------------------------------------------------------------------------------------------|
| EN 61326-1:2013 | $\rightarrow$ | Electrical Equipment for<br>Measurement, Control and Laboratory<br>Use – EMC Requirements                                        |

### (12) NAME and POSITION of issuer:

(Fr) NOM et FONCTION de l'émetteur:

(13) Place: Saint Herblain Date: 12/11/2017 (Fr) Place & Date Pascal ROUSSY (R&D Manager)

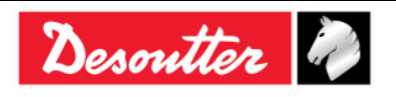

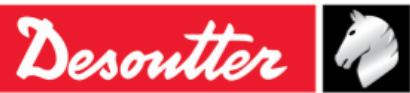

**DEUTSCH** (GERMAN) (1) **EG-KONFORMITÄTSERKLÄRUNG** - (2) Wir, **DESOUTTER** – (3) Technische Datei beim EU - (4) erklärenhiermit, daß das (die) Produkt(e) : - (5) Typ(en): - (6) Produktherkunft - (7) den Anforderungen der EG-Richtlinie zur Angleichung.

erklärenhiermit, daß das (die) Produkt(e) : - (5) Typ(en): - (6) Produktherkunft - (7) den Anforderungen der EG-Richtlinie zur Angleichung der Rechtsvorschriften der Mitgliedsstaaten - (8) für "**Maschinen**" 2006/42/EG (17/05/06) - (9) für "**Elektromagnetische Störfreiheit**" 2004/108/EG (15/12/04) - (10) für "**Niederspannung**" 2006/95/EG (12/12/06) - entspricht (entsprechen). - (11) geltende harmonisierte Norme(n) - (12) NAME und EIGENSCHAFT des Ausstellers: - (13) Datum:

**NEDERLANDS** (DUTCH) (1) **E.G.-VERKLARING VAN OVEREENSTEMMING** - (2) De firma: **DESOUTTER** - (3) Technisch bestand verkrijgbaar - (4) verklaart hierbij dat het (de) produkt(en): - (5) type: - (6) Herkomst van het product - (7) in overeenstemming is (zijn) met de vereisten van de richtlijn van de Raad inzake de onderlinge aanpassing van de wetgevingen van de lidstaten betreffende: - (8) "machines" 2006/42/CEE (17/05/06) - (9) "elektromagnetische compatibiliteit" 2004/108/EG (15/12/04) - (10) "laagspanning" 2006/95/EG (12/12/06) - (11) geldige geharmoniseerde norm(en) - (12) NAAM en FUNCTIE van de opsteller: - (13) Datum:

**SVENSKA** (SWEDISH) (1) **EG-DEKLARATION OM ÖVERENSSTÄMMELSE** - (2) Vi **DESOUTTER** - (3) Teknisk fil tillgänglig från - (4) Förklarar att maskinen: - (5) Maskintyp: - (6) Produktens ursprung - (7) För vilken denna deklaration gäller, överensstämmer med kraven i Ministerradets direktiv om harmonisering av medlemsstaternas lagar rörande - (8) "maskiner" 2006/42/EEG (17/05/06) - (9) "elektromagnetisk kompatibilitet" 2004/108/EEG (15/12/04) - (10) "lågspänning" 2006/95/EEG (12/12/06) - (11) Harmoniserade standarder som tillämpats: - (12) Utfärdarens namn och befattning: - (13) Datum:

NORSK (NORWEGIAN) (1) EF ERKLÆRING OM OVERENSSTEMMELSE - (2) Vi DESOUTTER - (3) Teknisk dokument tilgjengelig - (4) Erklærer at produktet/produktene: - (5) av type: - (6) Produktets opprinnelse - (7) er i overensstemmelse med de krav som finnes i Ministerrådets direktiver om tilnærming av Medlemsstatenes lover vedrørende: - (8) "maskiner" 2006/42/EF (17/05/06) - (9) "elektromagnetisk kompatibilitet" 2004/108/EF (15/12/04) - (10) "lavspenning" 2006/95/EF (12/12/06) - (11) Harmoniserende standarder som er anvendt: - (12) Utsteders navn og stilling: - (13) Dato:

DANSK (DANISH) (1) EF OVERENSSTEMMELSESERKLÆRING - (2) Vi DESOUTTER - (3) Teknisk dokument kan fås på - (4) erklærer at produktet(erne): - (5) type: - (6) Produktets oprindelse - (7) er i overensstemmelse med kravene i Rådets Direktiv vedr. Tilnærmelse mellem medlemslandenes love for - (8) "maskiner" 2006/42/EF (17/05/06) - (9) "elektromagnetisk kompatibilitet" 2004/108/EF (15/12/04) - (10) "lavspænding" 2006/95/EF (12/12/06) - (11) Gældende harmoniserede standarder: - (12) Udsteder, navn og stilling: - (13) Dato:

**SUOMI** (FINNISH) (1) **ILMOITUS YHDENMUKAISUUDESTA EY** - (2) Me **Toiminimi DESOUTTER** - (3) Tekniset tiedot saa EU:n - (4) vakuutamme, että tuote / tuotteet: - (5) tyyppi(-pit): - (6) Tekniset tiedot saa EU:n - (7) on / ovat yhdenmukainen(-sia) neuvoston jäsenmaiden lainsäädäntöä koskevien direktiivin vaatimusten kanssa, jotka koskevat: - (8) **"koneita" 2006/42/EY** (17/05/06) - (9) **"elektromagneettista yhteensopivuutta" 2004/108/EY** (15/12/04) - (10) **"matalajännitteitä" 2006/95/EY** (12/12/06) - (11) yhdenmukaistettu(-tut) soveltuva(t) standardi(t): - (12) ilmoituksen antajan NIMI ja ASEMA: - (13) Päiväys:

ESPAÑOL (SPANISH) (1) DECLARACION DE CONFORMIDAD CE - (2) Nosotros DESOUTTER - (3) Archivo técnico disponible en - (4) declaramos que el producto: - (5) tipo de máquina: - (6) Origen del producto - (7) es conforme a los requisitos de la Directiva del Consejo sobre la aproximación de las leyes de los Estados Miembros con relación - (8) a la "maquinaria" 2006/42/CE (17/05/06) - (9) a la "compatibilidad electromecánica" 2004/108/CE (15/12/04) - (10) a la "baja tensión" 2006/95/CE (12/12/06) - (11) normas armonizadas aplicadas: - (12) Nombre y cargo del expedidor: - (13) Fecha:

**PORTUGUÊS** (PORTUGUESE) (1) **DECLARAÇÃO DE CONFORMIDADE CE** - (2) Nós **DESOUTTER** - (3) Ficheiro técnico disponível na - (4) declaramos que o produto: - (5) tipo de máquina: - (6) Origem do produto - (7) está em conformidade com os requisitos da Directiva do Conselho, referente às legislações dos Estados-membros relacionados com: - (8) "maquinaria" 2006/42/CE (17/05/06) - (9) "compatibilidade electromagnética" 2004/108/CE (15/12/04) - (10) "baixa tensão" 2006/95/CE (12/12/06) - (11) Normas harmonizadas aplicáveis: - (12) Nome e cargo do emissor: - (13) Data:

ITALIANO (ITALIAN) (1) DICHIARAZIONE DI CONFORMITÀ CE - (2) La Società : DESOUTTER - (3) File tecnico disponibile dal - (4) dichiara che il(i) prodotto(i): - (5) tipo: - (6) Origine del prodotto - (7) è (sono) in conformità con le esigenze previste dalla Direttiva del Consiglio, sulle legislazioni degli Stati membri relative: - (8) alle "restrizioni dell'uso di sostanze pericolose (ROHS)" 2011/65/CE (21/07/11) - (9) alla "compatibilità elettromagnetica" 2004/108/CE (15/12/04) - (10) alle "apparecchiature radio e terminali telecomunicazioni (R&TTE)" 1999/05/CE (09/03/99) - (11) norma(e) armonizzata(e) applicabile(i): - (12) NOME e FUNZIONE del dichiarante: - (13) Data:

**ΕΛΛΗΝΙΚΑ** (GREEK) (1) \_ΗΛ ΣΗ ΠΙΣΤΟΤΗΤΑΣ ΕΚ – (2) Η εταιρεία : DESOUTTER – (3) Τεχνικός φάκελος διαθέσιμος - (4) δηλώνει υπεύθυνα ότι το(τα) προϊόν(-ντα): – (5) τύπου(-ων): – (6) Προέλευση προϊόντος - (7) είναι σύμφωνο(-α) προς τις απαιτήσεις της Οδηγίας του Συμβουλίου που αφορά την προσέγγιση των νομοθεσιών των κρατών μελών τις οχετικές με: – (8) τα "μηχανήματα" 2006/42/ΕΟΚ (17/05/06) – (9) την "ηλεκτρομαγνητική συμβατότητα" 2004/108/ΕΟΚ (15/12/04) – (10) τη "χαμηλή τάση" 2006/95/ΕΟΚ (12/12/06) – (11) εφαρμοστέο(-α) εναρμονισμένο(-α) πρότυπο(-α): – (12) ΟΝΟΜΑ και ΑΡΜΟ(ΙΟΤΗΤΑ του δηλούντος: – (13) Ημερομηνία:

<u>ČESKY (CZECH)</u> (1) **PROHLÁŠENÍ O SOULADU S PŘEDPISY ES** - (2) My, **firma DESOUTTER** - (3) Technický soubor, dostupný - (4) prohlašujeme, že výrobek (výrobky): - (5) typ přístroje (přístrojů): - (6) Původ výrobku - (7) je v souladu s požadavky směrnic Rady EU o aproximaci práva členských států EU, a to v těchto oblastech: - (8) "přístroje" 2006/42/EC (17/05/06) - (9) "Elektromagnetická kompatibilita" 2004/108/EC (15/12/04) - (10) "Nízké napětí" 2006/95/EC (12/12/06) - (11) *relevantní harmonizované normy*: - (12) Jméno a funkce osoby, která prohlášení vystavila - (13) Datum:

MAGYAR (HUNGARIAN) (1) CE MEGFELELİSÉGI NYILATKOZAT - (2) Mi, az: DESOUTTER - (3) kijelentjük, hogy a termék(ek) - (4) géptípus(ok): - hogy a termék(ek): - (5) géptípus(ok): - (6) A mőszaki leírás az EU-s - (7) megfelel(nek) a tagországok törvényeiben megfogalmazott, alábbiakban szerepli tanácsi Irányelvek követelményeinek: - (8) "Gépek, berendezések" 2006/42/EC (17/05/06) - (9) "Elektromágneses kompatibilitás" 2004/108/EC (15/12/04) - (10) "Alacsony feszültségő szabványok" 2006/95/EC (12/12/06) - (11) alkalmazható harmonizált szabvány(ok): - (12) Kibocsátó neve és adatai: - (13) Dátum:

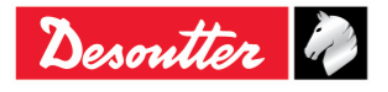

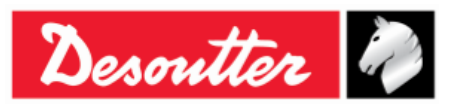

LIETUVIŠKAI (LITHUANIAN) (1) EB ATITIKTIES DEKLARACIJA - (2) Mes: DESOUTTER - (3) Techninius duomenis galite - (4) pareiškiame, kad gaminys(-iai): - (5) mašinos tipas(-ai): - (6) Produkto kilmė - (7) atitinka Europos Tarybos Direktyvų reikalavimus dėl valstybių narių įstatymų, susijusių: - (8) su "mašinomis" 2006/42/EB (17/05/06) - (9) su "Elektromagnetiniu suderinamumu" 2004/108/EB (15/12/04) - (10) su "Žema įtampa" 2006/95/EB (12/12/06), suderinimo - (11) *taikomi harmonizuoti standartai*: - (12) Išdavusio asmens pavardė ir pareigos: - (13) Data:

SLOVENŠČINA (SLOVENIAN) (1) IZJAVA ES O SKLADNOSTI - (2) Mi: DESOUTTER - (3) Tehnična kartoteka je na voljo - (4) izjavljamo, da je izdelek (oziroma izdelki): - (5) vrsta stroja (oziroma vrste): - (6) Izvor izdelka - (7) v skladu z zahtevami direktiv Sveta Evrope o približevanju zakonodaje držav članic glede: - (8) "strojev" 2006/42/ES (17/05/06) - (9) "Elektromagnetne združljivosti" 2004/108/ES (15/12/04) - (10) "Nizke napetosti" 2006/95/ES (12/12/06) - (11) veljavnih harmoniziranih standardov: - (12) Ime in funkcija izdajatelja - (13) Datum:

POLSKI (POLISH) (1) UE –DEKLARACJA ZGODNOŚCI - (2) My, firma DESOUTTER - (3) Plik techniczny jest dostępny w - (4) oświadczamy, ze produkt (produkty): - (5) urządzenie typu (typów): - (6) Pochodzenie produktu - (7) jest (są) zgodne z wymogami Dyrektywy Rady, odpowiadajacej ustawodawstwu krajów członkowskich i dotyczącej: - (8) "maszyn i urządzeń" 2006/42/UE (17/05/06) - (9) "Zgodności elektromagnetycznej" 2004/108/UE (15/12/04) - (10) "niskich napięć" 2006/95/UE (12/12/06) - (11) stosowanych norm, wzajemnie zgodnych: - (12) Nazwisko i stanowisko wydajacego deklarację: - (13) Data:

SLOVENSKY (SLOVAK) (1) DEKLARÁCIA ER O SÚHLASE - (2) My: DESOUTTER - (3) Technický súbor k dispozícii z - (4) prehlasujeme, že výrobok (y): - (5) strojový typ(y): - (6) Pôvod produktu alebo výrobku - (7) zodpovedá požiadavkom Smerníc rady, týkajcich sa aproximácie zákonov členských štátov, pre: - (8) "strojné zariadenia" 2006/42/EC (17/05/06) - (9) po "Elektromagnetickú kompatibilitu" 2004/108/EC (15/12/04) - (10) po "Nízke napätie" 2006/95/EC (12/12/06) - (11) zodpovedajúce harmonizačné normy: - (12) Meno a funkcia vystavovateľa dokladu: - (13) Dátum:

LATVISKI (LATVIAN) (1) EK ATBILSTĪBAS DEKLARĀCIJA - (2) Mēs, kompānija DESOUTTER - (3) Tehniskais fails pieejams ES - (4) deklarējam, ka šis (-ie) izstrādājums (-i): - (5) ierīces tips (-i): - (6) Izstrādājuma izcelsme - (7) atbilst Padomes Direktīvu prasībām par dalībvalstu likumu piemērošanu, kas attiecas uz: - (8) "mehānismiem" 2006/42/EK (17/05/06) - (9) "elektromagnētisko savietojamību" 2004/108/EK (15/12/04) - (10) "zemspriegumu" 2006/95/EK (12/12/06) - (11) spēkā esošajam (-iem) saskaĦotajam (-iem) standartam (-iem): - (12) Pieteicēja vārds un amats: - (13) Datums:

**中文** (CHINESE) (1) **EC** —**致性声明** - (2) 我们: DESOUTTER - (3) 技术参数资料可以从EU总部获得。 - (4) 声明其产品: - (5) 机器类型: - (6) 产品原产地 - (7) 符合会员国立法会议"决定"的相关要求: - (8) "**机械**" **2006/42/EC** (17/05/06) - (9) "**电磁相容性**" **2004/108/EC** (15/12/04) - (10) "**低电压**" **2006/95/EC** (12/12/06) - (11) 适用协调标准: - (12) 发行者名称和地点: - (13) 日期:

РУССКИЙ (RUSSIAN) (1) ДЕКЛАРАЦИЯ СООТВЕТСТВИЯ - (2) Мы: DESOUTTER - (3) Технический файл можно - (4) зявляем, что продукция: - (5) тип оборудования: - (6) Происхождение продукта - (7) соответствует требованиям директивы европейского совета относительно законодательств стран-участниц по: - (8) "Машинному оборудованию" 2006/42/ЕС (17/05/06) - (9) по "Электромагнитной совместимости" 2004/108/ЕС (15/12/04) - (10) по "Низкому напряжению" 2006/95/ЕС (12/12/06) - (11) применяемые согласованные нормы: - (12) Фамилия и должность составителя: - (13) Дата:

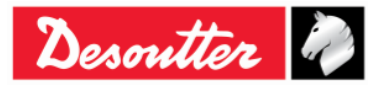